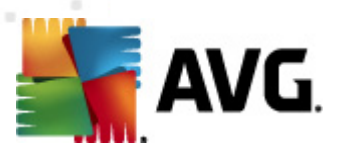

# **AVG Anti-Virus 2012**

Používateľská príručka

### Revízia dokumentu 2012.20 (3/29/2012)

Copyright AVG Technologies CZ, s.r.o. Všetky práva vyhradené. Všetky ostatné ochranné známky sú vlastníctvom príslušných vlastníkov.

Tento produkt používa algoritmus MD5 Message-Digest spoločnosti RSA Data Security, Inc., Copyright (C) 1991 – 1992, RSA Data Security, Inc. spoločnosť bola založená v roku 1991. Tento produkt používa kód z knižnice C-SaCzech, Copyright (c) 1996 – 2001 Jaromir Dolecek (dolecek@ics.muni.cz). Tento produkt používa knižnicu kompresie zlib. Copyright (c) 1995 – 2002 Jean-Joun Gailly a Mark Adler

Tento produkt používá knižnicu kompresie zlib, Copyright (c) 1995 – 2002 Jean-loup Gailly a Mark Adler. Tento produkt používa knižnicu kompresie libbzip2, Copyright (c) 1996 – 2002 Julian R Seward.

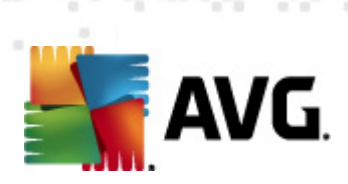

# Obsah

| 1. Úv | od                                           | 6 |
|-------|----------------------------------------------|---|
| 2. Po | žiadavky na inštaláciu produktu AVG          | 7 |
| 2.1   | Podporované operačné systémy ······          | 7 |
| 2.2   | Minimálne a odporúčané hardvérové požiadavky | 7 |
| 3. Po | stup inštalácie produktu AVG                 | 8 |
| 3.1   | Vitajte! Výber jazyka·····                   | 8 |
| 3.2   | Vitajte! Licenčná zmluva······               | 9 |
| 3.3   | Aktivujte si licenciu ······ 1               | 0 |
| 3.4   | Výber typu inštalácie······ 1                | 1 |
| 3.5   | Vlastné možnosti ······ 1                    | 3 |
| 3.6   | Inštalácia panela AVG Security Toolbar 1     | 4 |
| 3.7   | Priebeh inštalácie······ 1                   | 5 |
| 3.8   | Inštalácia prebehla úspešne······ 1          | 6 |
| 4. Po | inštalácii1                                  | 7 |
| 4.1   | Registrácia produktu······ 1                 | 7 |
| 4.2   | Otvorenie používateľského rozhrania······ 1  | 7 |
| 4.3   | Kontrola celého počítača······1              | 7 |
| 4.4   | Test EICAR······1                            | 7 |
| 4.5   | Predvolená konfigurácia AVG······ 1          | 8 |
| 5. Po | užívateľské rozhranie AVG1                   | 9 |
| 5.1   | Hlavná ponuka······ 2                        | 0 |
|       | 5.1.1 Súbor                                  | 0 |
|       | 5.1.2 Súčasti                                | 0 |
|       | 5.1.3 História                               | 0 |
|       | 5.1.4 Nástroje                               | 0 |
|       | 5.1.5 Pomocník                               | 0 |
|       | 5.1.6 Podpora                                | 0 |
| 5.2   | Informácie o stave zabezpečenia 2            | 7 |
| 5.3   | Rýchle odkazy 2                              | 8 |
| 5.4   | Prehľad súčastí                              | 9 |
| 5.5   | Ikona v paneli úloh                          | 0 |
| 5.6   | AVG Advisor·····. 3                          | 2 |
| 5.7   | Miniaplikácia AVG······ 3                    | 3 |

AVG Anti-Virus 2012 © 2012 Copyright AVG Technologies CZ, s.r.o. Všetky práva vyhradené

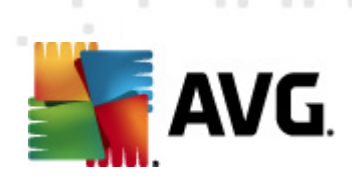

| 6. | 5. Súčasti AVG·····                                | 35 |
|----|----------------------------------------------------|----|
|    | 6.1 Anti-Virus·····                                | 35 |
|    | 6.1.1 Kontrolovacie jadro ·····                    | 35 |
|    | 6.1.2 Rezidentná ochrana ······                    | 35 |
|    | 6.1.3 Ochrana súčasťou Anti-Spyware                | 35 |
|    | 6.1.4 Rozhranie súčasti Anti-Virus ·····           | 35 |
|    | 6.1.5 Nálezy súčasti Rezidentný štít               | 35 |
|    | 6.2 LinkScanner·····                               | 41 |
|    | 6.2.1 Rozhranie súčasti LinkScanner ·····          | 41 |
|    | 6.2.2 Nálezy súčasti Search-Shield ·····           | 41 |
|    | 6.2.3 Nálezy súčasti Surf-Shield······             | 41 |
|    | 6.2.4 Nálezy súčasti Webový štít                   | 41 |
|    | 6.3 Ochrana e-mailu                                | 46 |
|    | 6.3.1 Kontrola pošty·····                          | 46 |
|    | 6.3.2 Anti-Spam·····                               | 46 |
|    | 6.3.3 Rozhranie súčasti Ochrana e-mailu            | 46 |
|    | 6.3.4 Nálezy súčasti Kontrola pošty·····           | 46 |
|    | 6.4 Anti-Rootkit                                   | 50 |
|    | 6.4.1 Rozhranie súčasti Anti-Rootkit·····          | 50 |
|    | 6.5 PC Analyzer                                    | 52 |
|    | 6.6 Identity Protection                            | 54 |
|    | 6.6.1 Rozhranie súčasti Identity Protection ······ | 54 |
|    | 6.7 Remote Administration                          | 56 |
| 7. | . Moje aplikácie                                   | 57 |
|    | 7.1 AVG Family Safety                              | 57 |
|    | 7.2 AVG LiveKive·····                              | 58 |
|    | 7.3 AVG Mobilation ·····                           | 58 |
|    | 7.4 AVG PC TuneUp·····                             | 59 |
| 8. | 8. Lišta nástrojov AVG Security                    | 61 |
| 9. | ). AVG Do Not Track                                | 63 |
|    | 9.1 Rozhranie aplikácie AVG Do Not Track           | 64 |
|    | 9.2 Informácie o sledovacích procesoch             | 65 |
|    | 9.3 Blokovanie sledovacích procesov·····           | 66 |
|    | 9.4 Nastavenia aplikácie AVG Do Not Track          | 66 |
| 10 | .0. Rozšírené nastavenia programu AVG              | 69 |

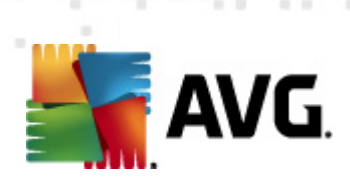

|   | 10.1 Vzhľad                                    | . 69 | 9 |
|---|------------------------------------------------|------|---|
|   | 10.2 Zvuky                                     | . 7  | 2 |
|   | 10.3 Dočasné vypnutie ochrany AVG······        | . 7  | 3 |
|   | 10.4 Anti-Virus                                | . 74 | 4 |
|   | 10.4.1 Rezidentný štít······                   | 74   | 1 |
|   | 10.4.2 Vyrovnávací server·····                 | 74   | 4 |
|   | 10.5 Ochrana e-mailu                           | . 8  | 0 |
|   | 10.5.1 Kontrola pošty ······                   | 80   | ) |
|   | 10.6 LinkScanner                               | . 8  | 8 |
|   | 10.6.1 Nastavenia súčasti LinkScanner·····     | 88   | 3 |
|   | 10.6.2 Webový štít                             | 88   | 3 |
|   | 10.7 Kontroly                                  | . 92 | 2 |
|   | 10.7.1 Kontrola celého počítača······          | 92   | 2 |
|   | 10.7.2 Kontrola z prieskumníka ······          | 92   | 2 |
|   | 10.7.3 Kontrola súborov/priečinkov             | 92   | 2 |
|   | 10.7.4 Kontrola vymeniteľných zariadení······  | 92   | 2 |
|   | 10.8 Plány                                     | . 98 | 8 |
|   | 10.8.1 Plánovaná kontrola                      | 98   | 3 |
|   | 10.8.2 Plán aktualizácie definícií ······      | 98   | 3 |
|   | 10.8.3 Plán aktualizácie programu·····         | 98   | 3 |
|   | 10.9 Aktualizácia·····                         | 10   | 7 |
|   | 10.9.1 Proxy                                   | 107  | 7 |
|   | 10.9.2 Vytáčané pripojenie·····                | 107  | 7 |
|   | 10.9.3 Adresa URL ·····                        | 107  | 7 |
|   | 10.9.4 Správa                                  | 107  | 7 |
|   | 10.10 Anti-Rootkit ·····                       | 11   | 3 |
|   | 10.10.1 Výnimky ·····                          | 113  | 3 |
|   | 10.11 Identity Protection                      | 11   | 5 |
|   | 10.11.1 Nastavenia súčasti Identity Protection | 115  | 5 |
|   | 10.11.2 Zoznam povolených·····                 | 115  | 5 |
|   | 10.12 Potenciálne nežiaduce programy           | 11   | 8 |
|   | 10.13 Vírusový trezor·····                     | 12   | 1 |
|   | 10.14 Program zlepšovania produktov ······     | 12   | 1 |
|   | 10.15 Ignorovať chybový stav ·····             | 124  | 4 |
|   | 10.16 Aplikácia Advisor – známe siete·····     | 12   | 5 |
| 1 | 1. Kontrola AVG                                | 12(  | 6 |
|   | 11.1 Rozhranie kontroly                        | 12   | 6 |
|   |                                                |      |   |

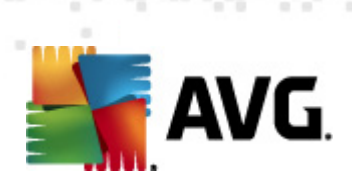

| 11.2 Preddefinované kontroly                   | 127 |
|------------------------------------------------|-----|
| 11.2.1 Kontrola celého počítača······          | 127 |
| 11.2.2 Kontrola súborov/priečinkov·····        | 127 |
| 11.3 Kontrola z prieskumníka······             | 135 |
| 11.4 Kontrola z príkazového riadka             | 136 |
| 11.4.1 Parametre kontroly z príkazového riadka | 136 |
| 11.5 Plánovanie kontroly·····                  | 139 |
| 11.5.1 Nastavenia plánu                        | 139 |
| 11.5.2 Ako kontrolovať ·····                   | 139 |
| 11.5.3 Čo kontrolovať                          | 139 |
| 11.6 Prehľad výsledkov kontroly ·····          | 148 |
| 11.7 Podrobné výsledky kontroly                | 149 |
| 11.7.1 Karta Prehľad výsledkov·····            | 149 |
| 11.7.2 Karta Infekcie ·····                    | 149 |
| 11.7.3 Karta Spyware                           | 149 |
| 11.7.4 Karta Upozornenia·····                  | 149 |
| 11.7.5 Karta Rootkity ·····                    | 149 |
| 11.7.6 Karta Informácie                        | 149 |
| 11.8 Vírusový trezor                           | 157 |
| 12. Aktualizácie AVG                           | 159 |
| 12.1 Spustenie aktualizácie······              | 159 |
| 12.2 Postup aktualizácie ······                | 159 |
| 12.3 Úrovne aktualizácie·····                  | 160 |
| 13. História udalostí                          | 161 |
|                                                | 167 |
| 14. FAQ a technicka podpora                    | 103 |

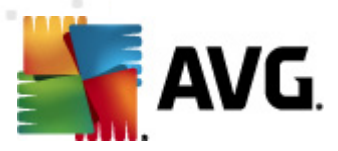

# 1. Úvod

Táto príručka podrobne dokumentuje produkt AVG Anti-Virus 2012.

**Produkt AVG Anti-Virus 2012** ponúka ochranu pred najdômyselnejšími súčasnými hrozbami v reálnom čase. Chatujte, preberajte a vymieňajte si súbory s dôverou; hrajte hry a pozerajte videá bez starostí a prerušenia:

- Bezpečne preberajte a zdieľajte súbory a posielajte správy so súčasťou AVG Online Shield™
- Chráňte sa v sociálnych sieťach pomocou nástroja AVG Social Networking Protection.
- Surfujte a vyhľadávajte na internete s dôverou v ochranu v reálnom čase so súčasťou LinkScanner.

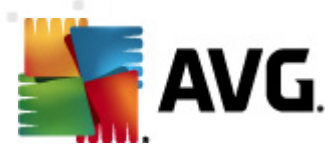

# 2. Požiadavky na inštaláciu produktu AVG

# 2.1. Podporované operačné systémy

AVG Anti-Virus 2012 sa používa na ochranu počítačov s týmito operačnými systémami:

- Windows XP Home Edition SP2
- Windows XP Professional SP2
- Windows XP Professional x64 Edition SP1
- Windows Vista (32-bitová a 64-bitová verzia, všetky edície)
- Windows 7 (32-bitová a 64-bitová verzia, všetky edície)

(a prípadne novšie balíky Service Pack pre konkrétne operačné systémy)

**Poznámka**: Súčasť <u>ID Protection</u> nepodporuje 64-bitové operačné systémy Windows XP. Produkt AVG Anti-Virus 2012 sa môže inštalovať pod týmto operačným systémom, ale bez súčasti IDP.

# 2.2. Minimálne a odporúčané hardvérové požiadavky

Minimálne hardvérové požiadavky pre produkt AVG Anti-Virus 2012:

- Procesor Intel Pentium 1,5 GHz
- 512 MB pamäte RAM
- 950 MB voľného miesta na pevnom disku (na účely inštalácie)

Odporúčané hardvérové požiadavky pre produkt AVG Anti-Virus 2012:

- Procesor Intel Pentium 1,8 GHz
- 512 MB pamäte RAM
- 1 350 MB voľného miesta na pevnom disku (na účely inštalácie)

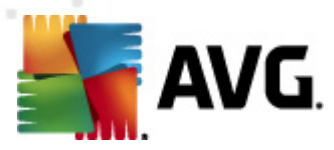

# 3. Postup inštalácie produktu AVG

### Kde získam inštalačný súbor?

Na nainštalovanie programu **AVG Anti-Virus 2012** do počítača sa musí použiť najnovší inštalačný súbor. Aby ste sa uistili, že inštalujete najnovšiu verziu aplikácie **AVG Anti-Virus 2012**, odporúčame vám prevziať inštalačný súbor priamo z webovej lokality spoločnosti AVG (http://www.avg.com/). V časti *Centrum podpory/Na prevzatie* sa nachádza štruktúrovaný prehľad inštalačných súborov pre každú z edícií AVG.

Ak neviete, ktoré súbory treba nainštalovať, môžete využiť službu **Vybrať produkt** v spodnej časti webovej lokality. Odpoviete na tri jednoduché otázky a služba vyberie súbory presne podľa vašich potrieb. Stlačením tlačidla **Pokračovať** budete presmerovaní na úplný zoznam súborov na prevzatie prispôsobených podľa vašich požiadaviek.

#### Ako vyzerá postup inštalácie?

Po prevzatí a uložení inštalačného súboru na pevný disk môžete spustiť inštaláciu. Postup inštalácie predstavuje rad následných jednoduchých a prehľadných dialógových okien. Každé dialógové okno obsahuje stručné informácie o jednotlivých krokoch inštalácie. Ďalej ponúkame podrobné vysvetlenia každého z dialógových okien:

### 3.1. Vitajte! Výber jazyka

Postup inštalácie začína dialógovým oknom Víta vás sprievodca inštaláciou AVG:

| Inštalátor softvéru AVG                         |                                  |   |  |  |
|-------------------------------------------------|----------------------------------|---|--|--|
| <b>AVG</b> .                                    | Víta vás inštalátor produktu AVG |   |  |  |
| Práve inštalujete produkt AVG s funkciou pre be | zpečné vyhľadávanie.             |   |  |  |
| Vyberte jazyk:<br>Slovenčina 🔹                  |                                  |   |  |  |
|                                                 |                                  |   |  |  |
|                                                 |                                  |   |  |  |
| Zrušiť                                          | Čaki                             | > |  |  |

V tomto dialógovom okne zvolíte jazyk, ktorý sa použije pri inštalácii. V pravom rohu dialógového okna kliknite na rozbaľovací zoznam. Rozvinie sa ponuka jazykov. Vyberte požadovaný jazyk a inštalácia sa posunie k výberu jazyka.

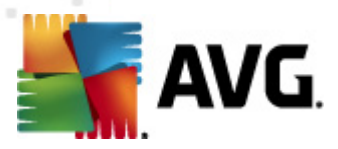

Pozor: Teraz vyberáte iba jazyk postupu inštalácie. Aplikácia AVG Anti-Virus 2012 sa nainštaluje vo zvolenom jazyku a v angličtine, v ktorej sa vždy inštaluje automaticky. Vždy je však možné nainštalovať viac jazykov a pracovať s aplikáciou AVG Anti-Virus 2012 v ktoromkoľvek z nich. V jednom z nasledujúcich dialógových okien <u>Vlastné možnosti</u> dostanete možnosť potvrdiť výber alternatívnych jazykov.

# 3.2. Vitajte! Licenčná zmluva

V ďalšom kroku dialógové okno *Víta vás sprievodca inštaláciou AVG* ponúkne úplné znenie licenčnej zmluvy AVG:

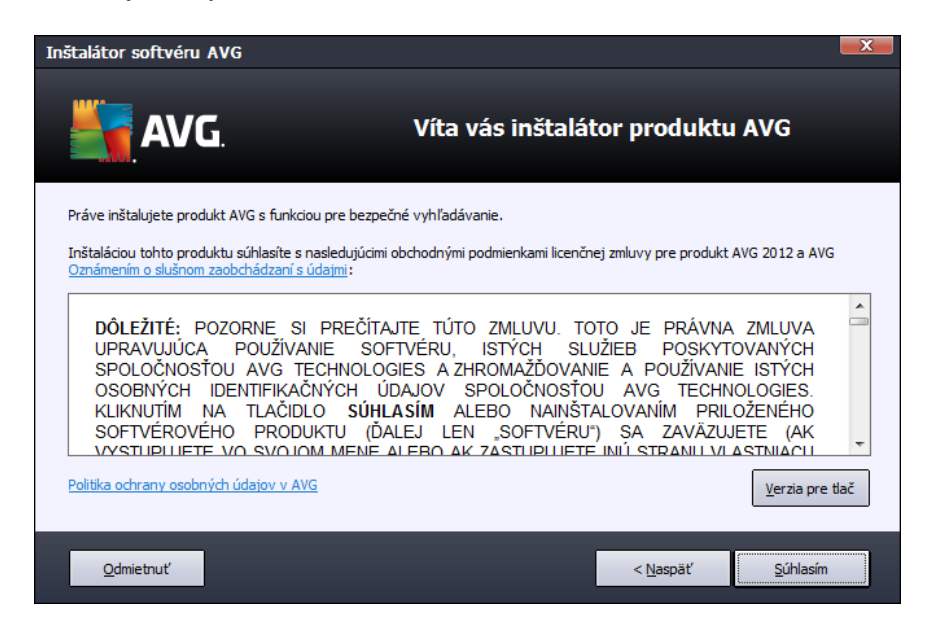

Pozorne si celý text prečítajte. Na potvrdenie, že ste si prečítali a pochopili zmluvu a súhlasíte s jej znením stlačte tlačidlo **Súhlasím**. Ak nesúhlasíte s licenčnou zmluvou, stlačte tlačidlo **Odmietnuť** a proces inštalácie sa ihneď ukončí.

### Zásady spoločnosti AVG týkajúce sa ochrany súkromia

Okrem licenčnej zmluvy sa v tomto dialógovom okne môžete podrobnejšie zoznámiť so zásadami spoločnosti AVG týkajúcimi sa ochrany súkromia. V ľavom dolnom rohu dialógového okna sa nachádza prepojenie **Zásady spoločnosti AVG týkajúce sa ochrany súkromia**. Po kliknutí na uvedené prepojenie sa dostanete na webovú lokalitu spoločnosti AVG (http://www.avg.com/), kde nájdete celý text zásad spoločnosti AVG Technologies týkajúcich sa ochrany súkromia.

### Ovládacie tlačidlá

V prvom dialógovom okne inštalácie sa nachádzajú iba dve ovládacie tlačidlá:

• Verzia pre tlač – Kliknutím vytlačíte plné znenie licenčnej zmluvy AVG.

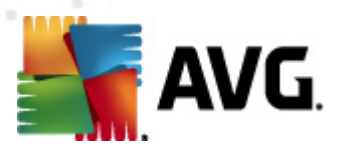

- **Zamietnuť** Kliknutím na toto tlačidlo odmietnete podmienky licenčnej zmluvy. Inštalačný postup sa okamžite ukončí. Aplikácia **AVG Anti-Virus 2012** sa nenainštaluje!
- Späť Kliknutím sa vrátite o jeden krok k predchádzajúcemu dialógovému oknu inštalácie.
- **Prijať** Kliknutím na toto tlačidlo potvrdíte, že ste prečítali, pochopili a prijali podmienky licenčnej zmluvy. Inštalácia bude pokračovať a zobrazí sa ďalšie inštalačné dialógové okno.

### 3.3. Aktivujte si licenciu

V dialógovom okne Aktivovanie licencie zadajte licenčné číslo do príslušného textového poľa:

| Inštalátor softvéru AV                                                                                               | G                                                                                                    | X |
|----------------------------------------------------------------------------------------------------|----------------------------------------------------------------------------------------------------|---|
| AVG.                                                                                                    | Aktivovať licenciu                                                                                                    |   |
| Licenčné číslo:                                                                                                    | Priklad: IQNP6-9BCA8-PUQU2-A5HCK-GP338L-93OCB                                                                                                    |   |
| Ak ste si kúpili softvér AVG<br>zadávaní, odporúčame vá<br>Ak ste si zakúpili softvér v<br>produktu. Venujte pozorní | 5 2012 online, potom vám bolo licenčné číslo poslané e-mailom. Ak sa chcete vyhnúť chybám pri<br>m, aby ste číslo skopírovali z e-mailu a vložili ho na tejto obrazovke.<br>predajni, licenčné číslo nájdete na registračnej karte produktu, ktorá sa nachádza v škatuli<br>osť správnemu zadaniu čísla. |   |
|                                                                                                    |                                                                                                    |   |
| Zrušiť                                                                                                    | < <u>N</u> aspäť <u>Ď</u> alší >                                                                                                    |   |

### Kde nájsť licenčné číslo

Predajné číslo sa nachádza na obale disku CD v škatuli produktu **AVG Anti-Virus 2012**. Licenčné číslo sa nachádza v e-mailovej správe s potvrdením, ktorú ste dostali po zakúpení produktu **AVG Anti-Virus 2012** online. Číslo sa musí zadať presne tak, ako je uvedené. Ak máte k dispozícii licenčné číslo v digitálnej podobe (*v e-mailovej správe*), na jeho vloženie vám odporúčame použiť funkciu kopírovať a prilepiť.

#### Ako používať metódu Kopírovať a Prilepiť

Pomocou metódy *Kopírovať a Prilepiť* vložte licenčné číslo produktu **AVG Anti-Virus 2012** do programu. Tak zabezpečíte zadanie správneho čísla. Postupujte podľa nasledujúcich pokynov.

- Otvorte e-mail s licenčným číslom.
- Kliknite l'avým tlačidlom myši na začiatok licenčného čísla, podržte tlačidlo stlačené a
  presuňte kurzor myši na koniec čísla. Potom tlačidlo uvoľnite. Číslo by sa malo zvýrazniť.

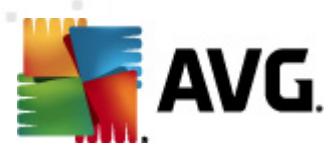

- Stlačte a podržte kláves Ctrl a stlačte kláves C. Tým číslo skopírujete.
- Nasmerujte kurzor a kliknite na miesto, kam chcete skopírované číslo vložiť.
- Stlačte a podržte kláves Ctrl a stlačte kláves V. Tým prilepíte číslo na vybrané miesto.

### Ovládacie tlačidlá

Ako väčšina dialógových okien, aj toto má k dispozícii tri ovládacie tlačidlá:

- Zrušiť Kliknutím okamžite ukončíte priebeh inštalácie. Aplikácia AVG Anti-Virus 2012 sa nenainštaluje!
- Späť Kliknutím sa vrátite o jeden krok k predchádzajúcemu dialógovému oknu inštalácie.
- Ďalej Kliknutím posuniete priebeh inštalácie o krok ďalej.

### 3.4. Výber typu inštalácie

Dialógové okno Vyberte typ inštalácie ponúka dve možnosti inštalácie: Expresnú a Vlastnú inštaláciu:

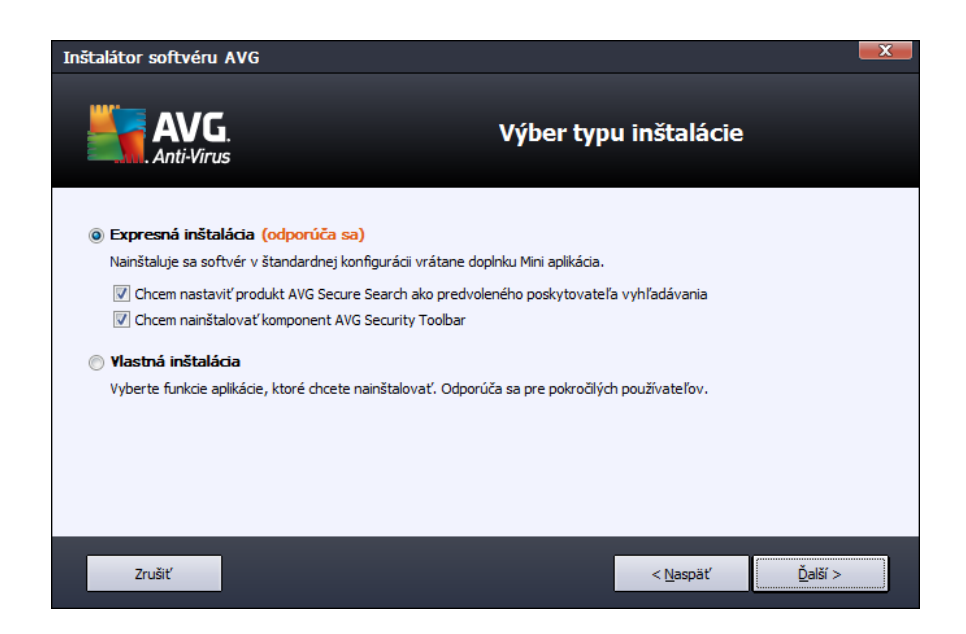

#### Expresná inštalácia

Väčšine používateľov odporúčame ponechať štandardnú *expresnú* inštaláciu, ktorá nainštaluje produkt **AVG Anti-Virus 2012** v úplne automatickom režime s nastaveniami vopred definovanými dodávateľom programu vrátane <u>miniaplikácie AVG</u>. Táto konfigurácia poskytuje maximálne zabezpečenie s optimálnym využitím zdrojov. Ak v budúcnosti budete chcieť zmeniť konfiguráciu,

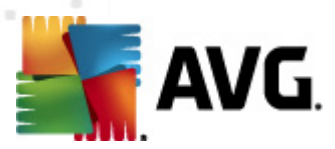

vždy to bude možné priamo v aplikácii AVG Anti-Virus 2012.

Pri tejto možnosti sa nachádzajú dve označené políčka a dôrazne odporúčame, aby ste ich obe nechali označené:

- Chcem nastaviť produkt AVG Secure Search ako môj predvolený vyhľadávač ponechaním tejto možnosti potvrdzujete, že chcete používať nástroj AVG Secure Search, ktorý úzko spolupracuje s komponentom <u>Link Scanner</u> a poskytuje vám tak maximálnu online
- Chcem nainštalovať panel nástrojov zabezpečenia AVG určite si nainštalujte panel nástrojov zabezpečenia AVG, ktorý vás maximálne chráni pri surfovaní.

Stlačením tlačidla **Ďalej** prejdete k dialógovému oknu Inštalácia panelu nástrojov zabezpečenia AVG

#### Vlastná inštalácia

*Vlastnú inštaláciu* by mali používať len skúsení používatelia, ktorí majú skutočný dôvod inštalovať produkt **AVG Anti-Virus 2012** s neštandardnými nastaveniami, napr. na účely prispôsobenia konkrétnym systémovým potrebám.

Ak sa rozhodnete pre túto možnosť, v dialógovom okne sa zobrazí nová časť s názvom *Cieľový priečinok*. Tu môžete zadať umiestnenie, kam sa produkt **AVG Anti-Virus 2012** má nainštalovať. Produkt **AVG Anti-Virus 2012** sa štandardne inštaluje do priečinka Program Files na disku C:, ako je to uvedené v textovom poli dialógového okna. Ak si želáte zmeniť toto miesto, tlačidlom *Prehľadávať* otvorte prehľad diskových jednotiek a vyberte príslušný priečinok. Na obnovenie predvoleného umiestnenia nastaveného dodávateľom softvéru použite tlačidlo *Predvolené*.

Potom stlačte tlačidlo **Ďalej**. Otvorí sa dialógové okno Vlastné možnosti.

### Ovládacie tlačidlá

Ako väčšina dialógových okien, aj toto má k dispozícii tri ovládacie tlačidlá:

- Zrušiť Kliknutím okamžite ukončíte priebeh inštalácie. Aplikácia AVG Anti-Virus 2012 sa nenainštaluje!
- Späť Kliknutím sa vrátite o jeden krok k predchádzajúcemu dialógovému oknu inštalácie.
- Ďalej Kliknutím posuniete priebeh inštalácie o krok ďalej.

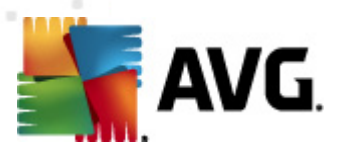

# 3.5. Vlastné možnosti

Dialógové okno Vlastné možnosti umožňuje nastaviť podrobné parametre inštalácie:

| Inštalátor softvéru AVG                                                                                                    |                                  |
|----------------------------------------------------------------------------------------------------|----------------------------------|
| AVG.<br>Anti-Virus                                                                                                    | Vlastné možnosti                 |
| Výber súčastí                                                                                                    |                                  |
| Dopinky AVG     Ochrana e-mailu     Ochrana e-mailu     Ochra | Dopinky produktu AVG             |
|                                                                                                    | Predvolené                       |
| Zrušiť                                                                                                    | < <u>N</u> aspäť <u>Ď</u> alší > |

V časti *Výber súčastí* sa nachádza prehľad všetkých súčastí programu AVG Anti-Virus 2012, ktoré je možné inštalovať. Ak vám predvolené nastavenia nevyhovujú, môžete odstrániť alebo pridať konkrétne súčasti.

### Môžete však vybrať len tie súčasti, ktoré sú súčasťou edície AVG, ktorú ste si zakúpili!

Zvýraznite položku v zozname **Výber súčastí** a na pravej strane v tejto časti sa zobrazia stručné informácie o príslušnej súčasti. Ďalšie informácie o funkcionalite jednotlivých súčastí sa nachádzajú v kapitole <u>Prehľad súčastí</u> v tejto dokumentácii. Na obnovenie predvolenej konfigurácie nastavenej dodávateľom softvéru použite tlačidlo **Predvolené**.

### Ovládacie tlačidlá

Ako väčšina dialógových okien, aj toto má k dispozícii tri ovládacie tlačidlá:

- Zrušiť Kliknutím okamžite ukončíte priebeh inštalácie. Aplikácia AVG Anti-Virus 2012 sa nenainštaluje!
- Späť Kliknutím sa vrátite o jeden krok k predchádzajúcemu dialógovému oknu inštalácie.
- Ďalej Kliknutím posuniete priebeh inštalácie o krok ďalej.

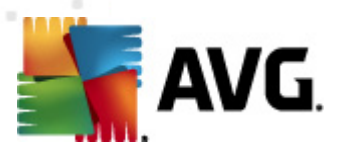

# 3.6. Inštalácia panela AVG Security Toolbar

| Inštalátor softvéru AVG                                                                                                    |                                                                                     | X       |  |  |  |  |
|----------------------------------------------------------------------------------------------------|-------------------------------------------------------------------------------------|---------|--|--|--|--|
| AVG.<br>Anti-Virus                                                                                                    | Inšatlovať AVG Security Toolbar                                                     |         |  |  |  |  |
| 😨 Rád by som si nastavil AVG Secure                                                                                        | e Search ako môjho predvoleného poskytovateľa vyhľadávania.                         |         |  |  |  |  |
| 👿 Zlepšite moju ochranu na internet                                                                                        | e pomocou AVG Security Toolbar:                                                     |         |  |  |  |  |
| <ul> <li>Chráni váš počítač pred nebezp</li> </ul>                                                                         | Chráni váš počítač pred nebezpečnými stránkami pomocou technológie AVG LinkScanner® |         |  |  |  |  |
| <ul> <li>Kontrolujte si vaše správy na Facebooku jedným kliknutím</li> </ul>                                               |                                                                                     |         |  |  |  |  |
| <ul> <li>Nájdite si Predpoveď počasia a teploty pre vaše mesto</li> </ul>                                                  |                                                                                     |         |  |  |  |  |
| <ul> <li>Spúšťajte aplikácie Windows priamo z vášho prehliadača (Poznámkový blok, Kalkulačka, miestne adresáre)</li> </ul> |                                                                                     |         |  |  |  |  |
|                                                                                                    |                                                                                     |         |  |  |  |  |
|                                                                                                    |                                                                                     |         |  |  |  |  |
|                                                                                                    | Stlačte <b>Ďalší</b> pre pokrad                                                     | tovanie |  |  |  |  |
| Zrušiť                                                                                                    | < <u>N</u> aspäť <u>Ď</u> alší >                                                    |         |  |  |  |  |

V dialógovom okne *Inštalácia súčasti AVG Security Toolbar* nastavte, či sa má nainštalovať súčasť <u>AVG Security Toolbar</u>. Ak nezmeníte predvolené nastavenia, táto súčasť sa nainštaluje automaticky do internetového prehliadača (*v súčasnosti sú podporované prehliadače Microsoft Internet Explorer v. 6.0 a novšia a Mozilla Firefox v. 3.0 a novšia*) a postará sa o komplexnú ochranu počas surfovania na internete.

Zároveň môžete rozhodnúť, či sa má služba AVG Secure Search (powered by Google) nastaviť ako predvolený vyhľadávač. Ak ju chcete nastaviť ako predvolenú, nechajte príslušné začiarkovacie okienko označené.

### Ovládacie tlačidlá

Ako väčšina dialógových okien, aj toto má k dispozícii tri ovládacie tlačidlá:

- **Zrušiť** Kliknutím okamžite ukončíte priebeh inštalácie. Aplikácia **AVG Anti-Virus 2012** sa nenainštaluje!
- Späť Kliknutím sa vrátite o jeden krok k predchádzajúcemu dialógovému oknu inštalácie.
- Ďalej Kliknutím posuniete priebeh inštalácie o krok ďalej.

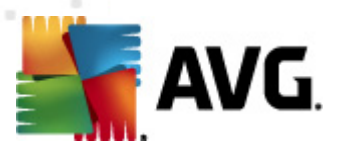

# 3.7. Priebeh inštalácie

Dialógové okno **Priebeh inštalácie** informuje o priebehu procesu inštalácie a používateľ v ňom nemusí nič robiť:

| Inštalátor softvé        | éru AVG                                                                                                    | X |
|--------------------------|----------------------------------------------------------------------------------------------------|---|
| AV                       | G. Priebeh inštalácie                                                                                                    |   |
| Nainštalovať fu          | unkcie a aktualizácie                                                                                                    |   |
| Prebieha konfigurá       | ária produktu                                                                                                    |   |
|                          |                                                                                                    |   |
|                          |                                                                                                    |   |
| Inštal<br>ľubov<br>oznár | lácia môže trvať niekoľko minút. Počas nej môžete vykonávať<br>voľné iné úlohy. Kilknite na tlačidlo <b>Minimalizovať</b> a zobrazí sa<br>menie o dokončení. | · |
|                          |                                                                                                    |   |
| Zrušiť                   |                                                                                                    |   |

Po dokončení inštalácie sa automaticky otvorí ďalšie dialógové okno.

### Ovládacie tlačidlá

V tomto dialógovom okne je dostupné len jedno ovládacie tlačidlo – **Zrušiť**. Toto tlačidlo použite iba vtedy, keď chcete zastaviť postup inštalácie. Nezabudnite, že v takom prípade sa aplikácia **AVG Anti-Virus 2012** nenainštaluje!

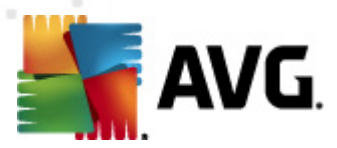

# 3.8. Inštalácia prebehla úspešne

Dialógové okno *Inštalácia prebehla úspešne* potvrdí, že sa program AVG Anti-Virus 2012 celý nainštaloval a nastavil:

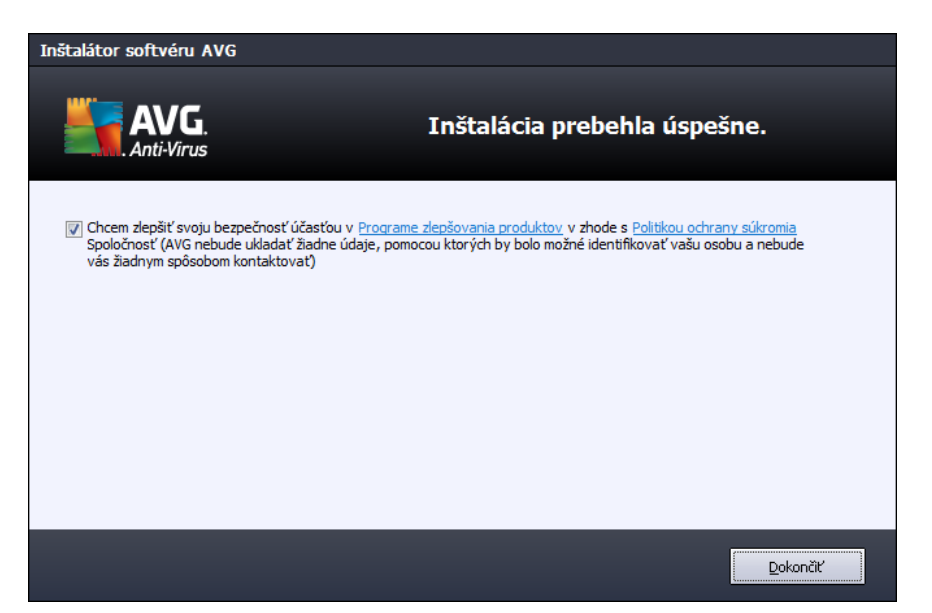

### Program zlepšovania produktov

Tu sa môžete rozhodnúť, či sa chcete podieľať na programe zlepšovania produktov (*podrobnosti* nájdete v kapitole <u>Rozšírenie nastavenia programu AVG/Program zlepšovania produktov</u>), ktorý zbiera anonymné informácie o zistených hrozbách s cieľom zvýšiť celkovú bezpečnosť na internete. Ak s tým súhlasíte, nechajte označenú možnosť **Súhlasím s účasťou v programe webovej** bezpečnosti aplikácie AVG 2012 a programe zlepšovania produktov ... (možnosť je štandardne označená).

Inštaláciu dokončite stlačením tlačidla Dokončiť.

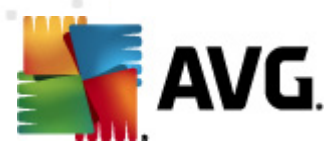

# 4. Po inštalácii

# 4.1. Registrácia produktu

Po nainštalovaní produktu **AVG Anti-Virus 2012** zaregistrujte produkt on-line na webovej lokalite AVG (http://www.avg.com/). Registráciou získate úplný prístup k používateľskému účtu AVG, informáciám o aktualizáciách AVG a ďalším službám poskytovaným výhradne registrovaným používateľom.

Najjednoduchší spôsob registrácie je priamo z používateľského rozhrania aplikácie **AVG Anti-Virus 2012**. V hlavnej ponuke vyberte položku <u>Pomocník/Registrovať</u>. Budete presmerovaní na stránku *Registrácia* na webovej lokalite AVG (http://www.avg.com/). Postupujte podľa pokynov na tejto stránke.

# 4.2. Otvorenie používateľ ského rozhrania

Hlavné dialógové okno AVG sa otvára niekoľkými spôsobmi:

- Dvakrát kliknite na ikonu AVG na paneli úloh
- Dvakrát kliknite na ikonu AVG na pracovnej ploche.
- v ponuke Štart/Všetky programy/AVG 2012

# 4.3. Kontrola celého počítača

Existuje potenciálne riziko, že sa do vášho počítača dostal počítačový vírus ešte pred nainštalovaním produktu **AVG Anti-Virus 2012**. Z tohto dôvodu by ste mali spustiť <u>Kontrolu celého počítača</u>, aby sa vylúčila možnosť existencie infekcie v počítači. Prvá kontrola môže istý čas trvať (*približne hodinu*), no odporúča sa ju nechať dokončiť, aby ste sa uistili že váš počítač nie je v ohrození. Pokyny na spustenie <u>Kontroly celého počítača</u> sa nachádzajú v kapitole <u>Kontrola programom AVG</u>.

# 4.4. Test EICAR

Na kontrolu, či sa program AVG Anti-Virus 2012 nainštaloval správne, môžete použiť test EICAR.

Test EICAR je štandardná a absolútne bezpečná metóda, ktorá sa používa na testovanie fungovania antivírusového programu. Je bezpečná, pretože v skutočnosti nejde o vírus a neobsahuje žiadne fragmenty vírusového kódu. Väčšina produktov naň reaguje ako na vírus (*aj keď ho obyčajne označí jednoznačným názvom, ako napríklad "EICAR-AV-Test"*). Vírus EICAR si môžete prevziať na internetových stránkach EICAR na adrese <u>www.eicar.com</u>, kde nájdete aj všetky potrebné informácie o teste EICAR.

Prevezmite si súbor *eicar.com* a uložte ho na pevný disk počítača. Okamžite po potvrdení prevzatia testovacieho súboru nástroj <u>Online Shield</u> (*časť súčasti <u>Link Scanner</u>*) reaguje upozornením. Zobrazenie tohto oznámenia znamená, že je program AVG správne nainštalovaný v počítači.

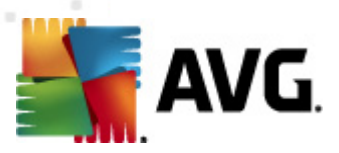

| 📲 Upozomenie súčasti AVG Webového štíta 🛛 💽 |                                                                                                |  |  |  |
|---------------------------------------------|------------------------------------------------------------------------------------------------|--|--|--|
| () Hrozba bola zablokovaná!                 |                                                                                                |  |  |  |
| Meno súboru:<br>Názov hrozby:               | www.eicar.org/download/eicar.com<br>Vírus identifikovaný EICAR_Test <u>(dalšie informácie)</u> |  |  |  |
| () <u>Ukázať detai</u>                      | Zatvoriť                                                                                       |  |  |  |

Na internetových stránkach <u>http://www.eicar.com</u> si môžete prevziať aj komprimovanú verziu "vírusu" EICAR (*napr. s názvom eicar\_com.zip*). <u>Nástroj Online Shield</u> umožní prevziať tento súbor a uložiť ho na pevný disk počítača, ale súčasť <u>Resident Shield</u> (*v rámci súčasti <u>Anti-Virus</u>*) zistí "vírus" pri jeho rozbaľovaní.

Ak sa programu AVG nepodarí identifikovať testovací súbor EICAR ako vírus, skontrolujte ešte raz konfiguráciu programu!

# 4.5. Predvolená konfigurácia AVG

Predvolenú konfiguráciu (*t. j. nastavenie aplikácie bezprostredne po inštalácii*) produktu **AVG Anti-Virus 2012** nastavil dodávateľ softvéru tak, aby všetky súčasti a funkcie fungovali optimálnym spôsobom.

# Nemeňte konfiguráciu AVG, ak na to nemáte vážny dôvod! Zmenu nastavení odporúčame robiť len skúseným používateľom.

Niektoré menšie zmeny nastavenia <u>súčastí AVG</u> je možné robiť priamo v používateľskom rozhraní konkrétnych súčastí. Ak máte pocit, že viete upraviť konfiguráciu programu AVG podľa svojich potrieb, prejdite do časti <u>Rozšírené nastavenia programu AVG</u>: wberte položku systémovej ponuky *Nástroje/Rozšírené nastavenia* a upravte konfiguráciu v novootvorenom dialógovom okne <u>Rozšírené nastavenia</u> programu <u>AVG</u>.

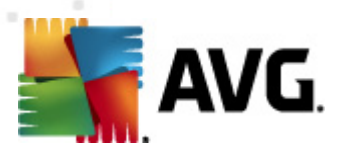

# 5. Používateľské rozhranie AVG

AVG Anti-Virus 2012 sa otvára v hlavnom okne:

| Marti-Virus 2012<br>Súbor Súčasti História                         | Nástroje Pomocník           |                                         |                            |                         | Podpora                           |
|--------------------------------------------------------------------|-----------------------------|-----------------------------------------|----------------------------|-------------------------|-----------------------------------|
| AVG.<br>Anti-Virus                                                 | Ste chráne<br>Všetky bezpeč | e <b>ný</b> .<br>nostné funkcie pracuju | ú správne a sú aktuálne.   |                         | Pridajte sa k nám<br>na Facebooku |
| Prehľad                                                            | 0                           |                                         | മ                          | 2                       | Ü e                               |
| Skontrolovat' teraz<br>Posledná kontrola: Nevyhľadávané            | Anti-Virus<br>Aktívny       | LinkScanner<br>Aktívny                  | Ochrana e-mailu<br>Aktívny | Anti-Rootkit<br>Aktívny | PC Analyzer<br>Potrebná analýza   |
| Možnosti kontroly                                                  |                             |                                         |                            |                         |                                   |
| Aktualizovat' teraz<br>Posledná aktualizácia: 2/17/12,<br>11:41 PM | Identity Protection         |                                         |                            |                         |                                   |
|                                                                    |                             |                                         |                            |                         |                                   |
|                                                                    |                             |                                         |                            |                         |                                   |
|                                                                    |                             |                                         |                            |                         |                                   |
|                                                                    |                             |                                         |                            |                         |                                   |
| Moje aplikácie                                                     | Zvolený popis komponent     | u (teraz nie je zvolený                 | žiadny komponent).         |                         |                                   |
| Zobraziť oznámenie                                                 |                             |                                         |                            |                         |                                   |

Hlavné okno je rozdelené na niekoľko častí:

- Systémová ponuka (horný riadok v okne) je štandardná štruktúrovaná ponuka, ktorá umožňuje prístup ku všetkým súčastiam, službám a funkciám produktu AVG Anti-Virus 2012 podrobnosti >>
- Informácie o stave zabezpečenia (horná časť ok na) informuje o momentálnom stave nainštalovaného produktu AVG Anti-Virus 2012 – podrobnosti >>
- Pridajte si nás na sieti Facebook (časť okna vpravo hore) tlačidlom sa môžete pridať do Komunity AVG na sieti Facebook. Tlačidlo sa však zobrazí iba vtedy, ak sú všetky komponenty plne funkčné a fungujú správne (podrobnosti o stavoch komponentov AVG nájdete v kapitole Informácie o stave zabezpečenia)
- Rýchle odkazy (ľavá časť okna) umožňuje rýchly prístup k najdôležitejším a najčastejšie používaným úlohám produktu AVG Anti-Virus 2012 – podrobnosti >>
- Moje aplikácie (ľavá dolná časť okna) otvorí prehľad ďalších dostupných aplikácií AVG Anti-Virus 2012: LiveKive, Family Safety a PC Tuneup
- Prehľad súčastí (stredná časť okna) poskytuje prehľad všetkých nainštalovaných súčastí v produkte AVG Anti-Virus 2012 – podrobnosti >>
- Ikona na paneli úloh (pravý spodný roh monitora, na paneli úloh) informuje o aktuálnom

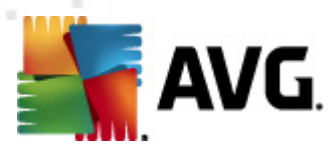

stave produktu AVG Anti-Virus 2012 - podrobnosti >>

Mini-aplikácia AVG (bočný panel systému Windows, v operačných systémoch Windows Vista/7) umožňuje rýchly prístup ku kontrole a aktualizáciám produktu AVG Anti-Virus 2012 – podrobnosti >>

### 5.1. Hlavná ponuka

*Hlavná ponuka* je štandardná ponuka, ktorá sa používa vo všetkých aplikáciách v operačnom systéme Windows. Je umiestnená horizontálne v hornej časti hlavného okna programu **AVG Anti-***Virus 2012.* Hlavná ponuka sa používa na sprístupnenie konkrétnych súčastí, funkcií a služieb AVG.

Hlavná ponuka je rozdelená na päť hlavných častí:

### 5.1.1. Súbor

 Ukončiť: Zatvorí používateľské rozhranie programu AVG Anti-Virus 2012. Aplikácia AVG sa však bude aj naďalej spúšťať na pozadí a počítač bude stále chránený!

### 5.1.2. Súčasti

Položka <u>Súčasti</u> v ponuke programu obsahuje odkazy na všetky nainštalované súčasti AVG, ktoré otvárajú hlavné dialógové okno v používateľskom rozhraní:

- Prehľad systému používa sa na otvorenie hlavného používateľského rozhrania s prehľadom všetkých nainštalovaných súčastí a ich stavu
- Nástroj Anti-Virus odhaľuje v systéme vírusy, spyware, červy, trójske kone, nechcené spustiteľné súbory a knižnice a chráni pred škodlivými programami typu adware – podrobnosti >>
- Nástroj LinkScanner chráni pred útokmi na webe pri vyhľadávaní a surfovaní na internete podrobnosti >>
- Nástroj Ochrana e-mailu kontroluje prichádzajúce e-mailové správy z hľadiska prítomnosti SPAMU a blokuje vírusy, phishingové útoky či iné hrozby – podrobnosti >>
- Nástroj Anti-Rootkit hľadá nebezpečné programy rootkit ukryté v aplikáciách, ovládačoch alebo knižniciach – podrobnosti >>
- PC Analyzer poskytuje informácie o stave počítača podrobnosti >>
- Nástroj Identity Protection nepretržite chráni digitálne aktíva pred novými a neznámymi hrozbami – podrobnosti >>
- *Súčasť Remote Administration* sa nachádza len v sieťových edíciách AVG Business Editions, a to len v prípade, ak ste ju nainštalovali počas <u>inštalácie</u>.

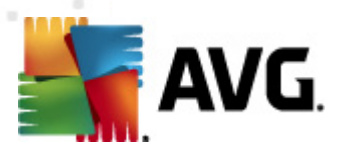

# 5.1.3. História

- <u>Výsledky kontroly</u>: Prepne sa testovacie rozhranie AVG, konkrétne na dialógové okno <u>Prehľad výsledkov kontroly</u>.
- <u>Nálezy súčasti Rezidentný štít</u> Otvorí dialógové okno s prehľadom hrozieb detekovaných súčasťou <u>Rezidentný štít</u>
- <u>Nálezy súčasti Kontrola pošty</u> Otvorí dialógové okno s prehľadom príloh e-mailových správ označených súčasťou <u>Ochrana e-mailu</u> ako nebezpečné.
- <u>Nálezy súčasti Webový štít</u> otvorí sa dialógové okno s prehľadom hrozieb zistených súčasťou <u>Webový štít</u> v rámci súčasti <u>LinkScanner</u>.
- <u>Vírusový trezor</u>: Otvorí rozhranie úložiska karantény (<u>Vírusový trezor</u>), do ktorého AVG odstraňuje všetky zistené infekcie, ktoré sa z rôznych dôvodov nedajú automaticky wyliečiť. V tejto karanténe sú infikované súbory izolované, aby bolo možné garantovať bezpečnosť počítača. Infikované súbory sú zároveň uložené pre prípad, ak by sa dali v budúcnosti opraviť.
- <u>Protokol histórie udalostí</u> otvára rozhranie protokolu histórie s prehľadom všetkých zaznamenaných činností aplikácie **AVG Anti-Virus 2012.**

### 5.1.4. Nástroje

- <u>Skontrolovať počítač</u> Spustí kontrolu celého počítača.
- <u>Skontrolovať wbraný priečinok...</u> Otvorí <u>rozhranie kontroly programom AVG</u> a pomocou stromovej štruktúry počítača umožní definovať, ktoré súbory a priečinky sa majú kontrolovať.
- Skontrolovať súbor... Umožní vám spustiť na požiadanie test konkrétneho súboru. Kliknutím na túto možnosť sa otvorí nové okno so stromovou štruktúrou disku. Vyberte požadovaný súbor a potvrďte spustenie kontroly.
- <u>Aktualizácia</u> automaticky spustí aktualizácie produktu AVG Anti-Virus 2012.
- Aktualizácia z adresára... Spustí aktualizáciu z aktualizačných súborov, ktoré sa nachádzajú v nastavenom priečinku na disku počítača. Túto možnosť vám však odporúčame použiť len ako núdzové riešenie, napr. v situáciách, keď nie je vytvorené pripojenie na internet (napríklad počítač je infikovaný a odpojený od internetu; počítač je pripojený k sieti bez prístupu na internet a pod.). V novo otvorenom okne vyberte priečinok, do ktorého ste predtým uložili aktualizačný súbor a spustite proces aktualizácie.
- <u>Rozšírené nastavenia...</u> Otvorí dialógové okno <u>Rozšírené nastavenia programu AVG</u>, ktoré umožní upraviť konfiguráciu produktu AVG Anti-Virus 2012. Odporúčame vám, aby ste nemenili predvolené nastavenia aplikácie definované dodávateľom softvéru.

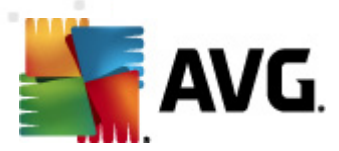

# 5.1.5. Pomocník

- Obsah: Otvorí súbory pomocníka AVG.
- Získajte podporu Otvorí webovú lokalitu AVG (http://www.avg.com/) na stránke strediska podpory zákazníkov
- Webová lokalita AVG Otvorí sa webová lokalita AVG (http://www.avg.com/)
- O vírusoch a hrozbách: Otvorí on-line <u>Vírusovú encyklopédiu</u>, v ktorej si môžete vyhľadať podrobné informácie o identifikovanom víruse.
- Znova aktivovať Otvorí dialógové okno Aktivácia produktu AVG s údajmi, ktoré ste vložili v dialógovom okne Prispôsobiť AVG v procese inštalácie. Toto dialógové okno sa používa na vloženie licenčného čísla, buď pri nahradení predajného čísla (čísla, s ktorým ste nainštalovali produkt AVG), alebo pri nahradení starého licenčného čísla (napr. pri upgradovaní na nový produkt AVG).
- Zaregistrovať pripojí sa na registračnú stránku webovej lokality AVG (http://www.avg. com/). Vyplňte vaše registračné údaje; nárok na bezplatnú technickú podporu získajú len tí zákazníci, ktorí si produkt AVG zaregistrujú.

**Poznámka**: Ak používate skúšobnú verziu produktu **AVG Anti-Virus 2012**, uvedené dve položky sa zobrazia v podobe **Kúpiť** a **Aktivovať** a umožnia vám zakúpiť úplnú verziu programu. Ak je produkt **AVG Anti-Virus 2012** nainštalovaný pomocou predajného čísla, položky sa zobrazia v podobe **Registrovať** a **Aktivovať**.

 O produkte AVG – Otvorí dialógové okno Informácie so šiestimi kartami, na ktorých sa nachádzajú informácie o názve programu, verzii programu a vírusovej databázy, systémové informácie, informácie o licenčnej zmluve a kontaktné informácie spoločnosti AVG Technologies CZ.

### 5.1.6. Podpora

Prepojenie **Podpora** otvorí nové dialógové okno **Informácie** so všetkými typmi údajov, ktoré môžete potrebovať pri hľadaní pomoci. Dialógové okno obsahuje základné údaje o nainštalovanom programe AVG (*verzia programu/databázy*), podrobnosti o licencii a zoznam rýchlych prepojení na pomoc.

Dialógové okno Informácie je rozdelené na šesť častí:

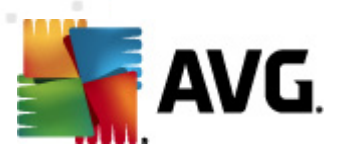

### Karta Verzia je rozdelená na tri časti:

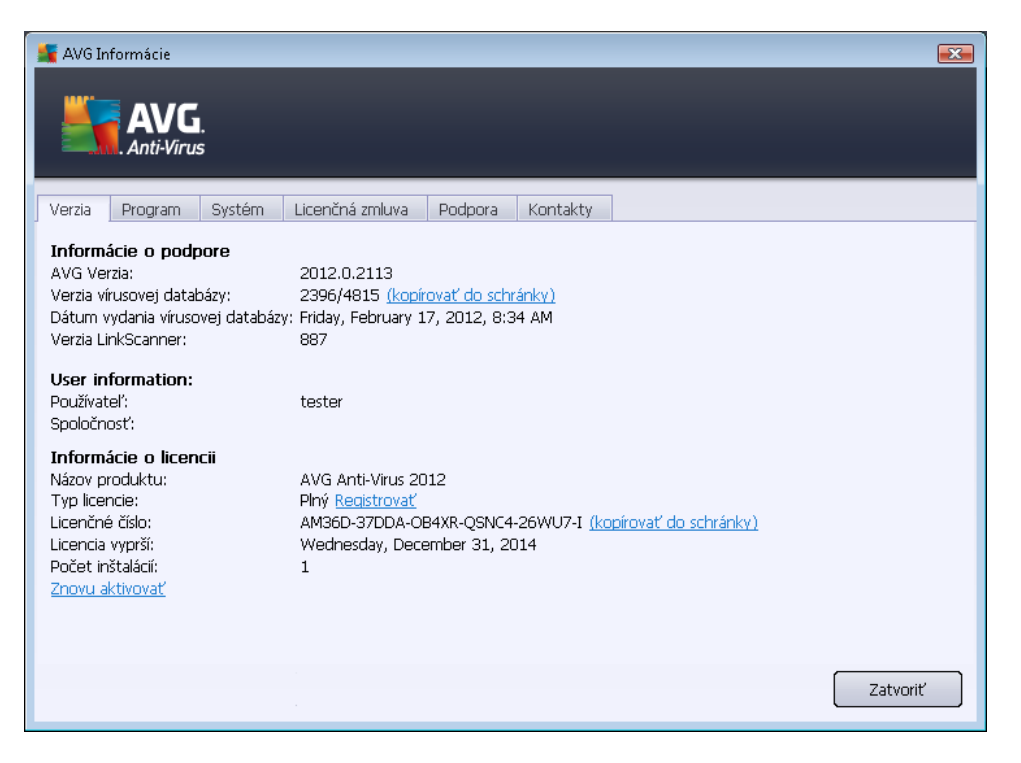

- Informácie o podpore Obsahuje informácie o verzii produktu AVG Anti-Virus 2012, verzii vírusovej databázy, verzii databázy súčasti Anti-Spam a verzii súčasti LinkScanner.
- Informácie o používateľovi Obsahuje informácie o licencovanom používateľovi a spoločnosti.
- Podrobnosti o licencii Obsahuje informácie o licencii(názov produktu, typ licencie, číslo licencie, dátum ukončenia platnosti a počet inštalácií). V tejto časti môžete tiež využiť prepojenie Registrovať a zaregistrovať produkt AVG Anti-Virus 2012 on-line. Tak budete môcť plne využiť technickú podporu AVG. Pomocou prepojenia Znova aktivovať otvoríte dialógové oknoAktivovať AVG: vyplňte číslo licencie do príslušného poľa, ak chcete nahradiť predajné číslo (ktoré ste používali počas AVG Anti-Virus 2012 inštalácie) alebo zmeniť aktuálne číslo licencie na iné (napr. pri aktualizácii na vyšší produkt AVG).

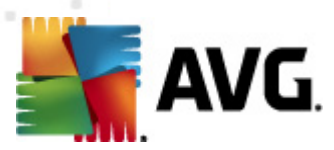

Na karte **Program** sa nachádzajú údaje o verzii súboru programu **AVG Anti-Virus 2012** a o kóde tretích strán, ktorý bol použitý pri tvorbe tohto produktu:

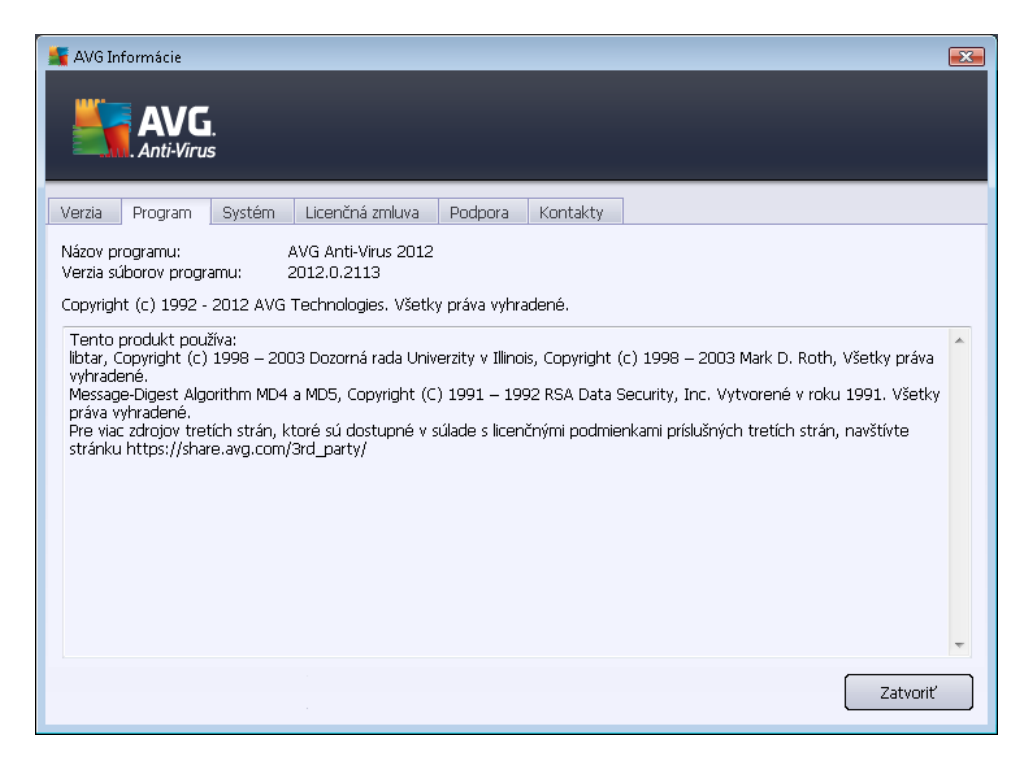

Na karte **Systém** sa nachádza zoznam parametrov operačného systému (typ procesora, operačný systém a jeho verzia, číslo zostavy, použité opravné balíky, celkové množstvo pamäte a množstvo voľnej pamäte):

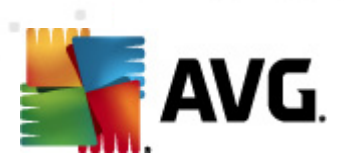

| AVG Informácie                                                                                                    |                                                                                                    |  |
|----------------------------------------------------------------------------------------------------|----------------------------------------------------------------------------------------------------|--|
| Verzia Program                                                                                                    | Systém Licenčná zmluva Podpora Kontakty                                                                                                    |  |
| Procesor:<br>Operačný systém:<br>Verzia pre Windows:<br>Číslo verzie:<br>Service pack:<br>Celková pamäť:<br>Voľná pamäť: | Intel(R) Core(TM)2 Quad CPU Q9550 @ 2.83GHz<br>Microsoft(R) Windows(R) Vista Ultimate Edition (32-bit)<br>6.0<br>6001<br>Baliček Service Pack 1<br>1023 MB<br>388 MB<br>388 MB |  |

Na karte *Licenčná zmluva* si môžete prečítať úplné znenie licenčnej zmluvy medzi vami a spoločnosťou AVG Technologies:

| 🕌 AVG Informácie                                                                                                    | × |  |  |  |
|----------------------------------------------------------------------------------------------------|---|--|--|--|
| AVG.<br>Anti-Virus                                                                                                    |   |  |  |  |
| Verzia Program Systém Licenčná zmluva Podpora Kontakty                                                                                                    |   |  |  |  |
| DÔLEŽITÉ: POZORNE SI PREČÍTAJTE TÚTO ZMLUVU. TOTO JE PRÁVNA ZMLUVA UPRAVUJÚCA<br>POUŽÍVANIE SOFTVÉRU, ISTÝCH SLUŽIEB POSKYTOVANÝCH SPOLOČNOSŤOU AVG TECHNOLOGIES<br>A ZHROMAŽĎOVANIE A POUŽÍVANIE ISTÝCH OSOBNÝCH IDENTIFIKAČNÝCH ÚDAJOV<br>SPOLOČNOSŤOU AVG TECHNOLOGIES. KLIKNUTÍM NA TLAČIDLO SÚHLASÍM ALEBO<br>NAINŠTALOVANÍM PRILOŽENÉHO SOFTVÉROVÉHO PRODUKTU (ĎALEJ LEN "SOFTVÉRU") SA<br>ZAVÄZUJETE (AK VYSTUPUJETE VO SVOJOM MENE ALEBO AK ZASTUPUJETE INÚ STRANU<br>VLASTNIACU POČÍTAČ, V KTOROM JE DANÝ SOFTVÉR NAINŠTALOVANÝ) DODRŽIAVAŤ PODMIENKY<br>A POŽIADAVKY A BERIETE NA VEDOMIE, ŽE SPOLOČNOSŤ AVG TECHNOLOGIES MÔŽE<br>ZHROMAŽĎOVAŤ A POUŽÍVAŤ ISTÉ OSOBNÉ IDENTIFIKAČNÉ ÚDAJE SÚVISIACE S POUŽÍVANÍM<br>POUŽÍVANÍM SOFTVÉRU ALEBO SLUŽIEB, AKO JE PODROBNE VYSVETLENÉ NIŽŠIE V ČASTI 9 A V<br>NAŠICH ZÁSADÁCH OCHRANY OSOBNÝCH ÚDAJOV. |   |  |  |  |
| S podmienkami zmluvy nemusíte súhlasiť, ale ak svoj súhlas nevyjadríte, softvér sa nenainštaluje a vy<br>nebudete mať oprávnenie softvér ani služby používať.                                                                                                    |   |  |  |  |
| Ak s týmito podmienkami nesúhlasíte, kliknite na možnosť <b>NESÚHLASÍM</b> alebo <b>ZRUŠIŤ</b> a pokiaľ to bude možné, bude vám vrátená kúpna cena nasledovným spôsobom:                                                                                                    |   |  |  |  |
| Ak ste zakúpili súbor na prevzatie, postupujte podľa pokynov na stránke <u>www.avg.com/sk-sk/support-</u> Zatvorť Zatvorť                                                                                                    | - |  |  |  |
|                                                                                                    |   |  |  |  |

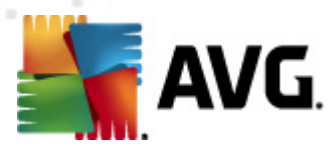

Na karte **Podpora** sa nachádza zoznam všetkých možností kontaktovania zákazníckej podpory. Obsahuje aj prepojenia na webovú lokalitu AVG (http://www.avg.com/), fóra AVG, časté otázky... Ďalej tam nájdete informácie, ktoré môžete potrebovať pri komunikácii s tímom zákazníckej podpory:

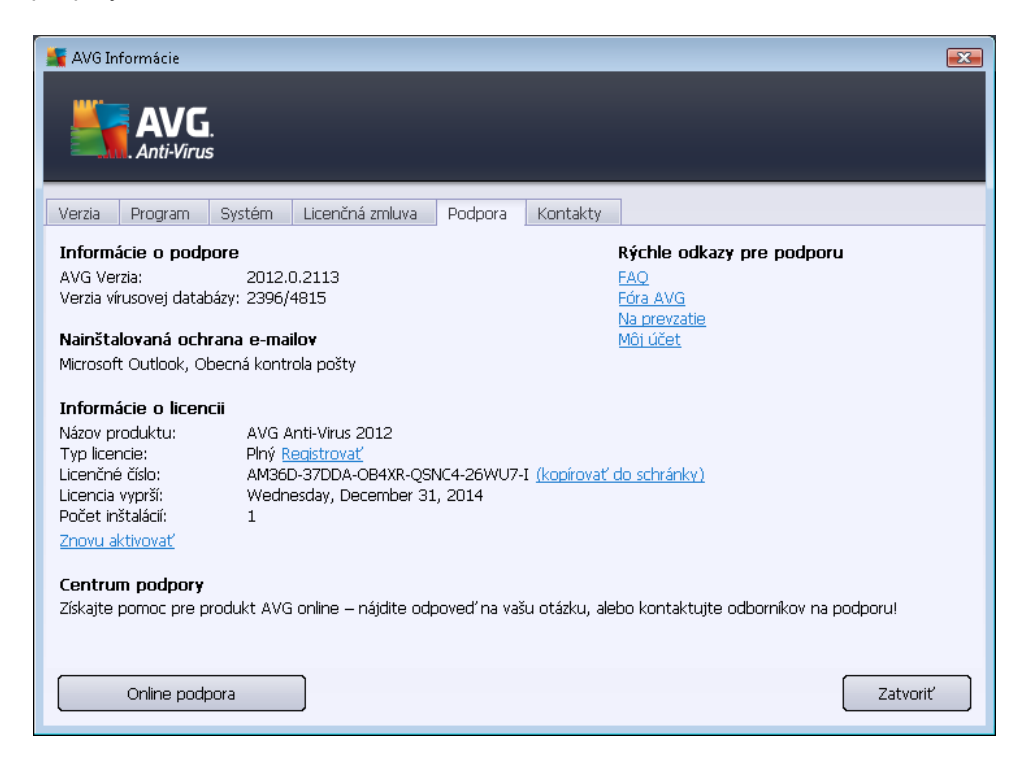

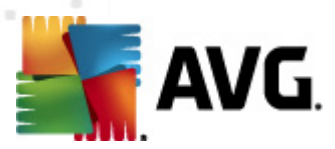

Karta *Kontakty* obsahuje zoznam všetkých kontaktov na spoločnosť AVG Technologies a na miestnych zástupcov a predajcov značky AVG:

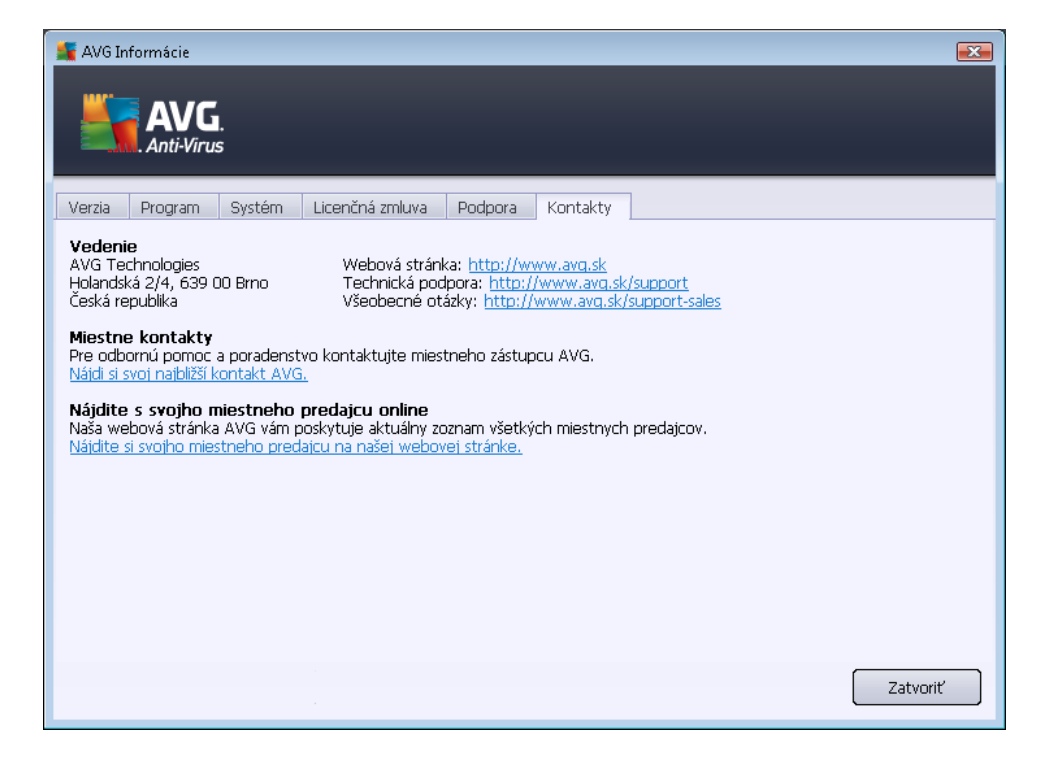

# 5.2. Informácie o stave zabezpečenia

Časť *Informácie o stave zabezpečenia* sa nachádza v hornej časti hlavného okna produktu AVG Anti-Virus 2012. V tejto časti sa vždy nachádzajú informácie o momentálnom stave zabezpečenia programom AVG Anti-Virus 2012. Pozrite si prehľad ikon, ktoré sa môžu nachádzať v tejto časti, a ich význam:

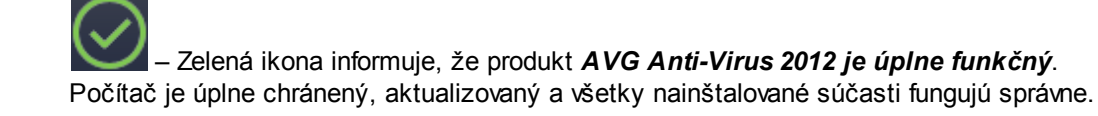

– Žltá ikona upozorňuje, že jedna súčasť alebo niekoľko súčastí je nesprávne nakonfigurovaných a treba venovať pozornosť ich vlastnostiam alebo nastaveniam. Nevyskytuje sa žiadny vážny problém s produktom AVG Anti-Virus 2012 a pravdepodobne ste z nejakého dôvodu vypli niektorú súčasť. Stále ste chránení. Venujte však pozornosť nastaveniam problémovej súčasti! Jej názov bude uvedený v časti Informácie o stave zabezpečenia.

Žltá ikona sa zobrazí aj vtedy, keď ste sa z nejakého dôvodu rozhodli ignorovať chybový stav súčasti. Možnosť *Ignorovať stav súčasti* je k dispozícii v kontextovej ponuke (*otvorte ju kliknutím pravým tlačidlom myši*) nad ikonou príslušnej súčasti v <u>prehľade súčastí</u> hlavného

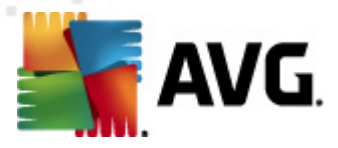

okna aplikácie **AVG Anti-Virus 2012**. Túto možnosť vyberte vtedy, keď ste si vedomí chybového stavu súčasti, ale z nejakého dôvodu chcete nechať program **AVG Anti-Virus 2012** v tomto stave a nechcete byť informovaní prostredníctvom <u>ikony na paneli úloh</u>. Môže sa vyskytnúť situácia, keď bude potrebné použiť túto možnosť; dôrazne vám však odporúčame, aby ste funkciu *Ignorovať stav súčasti* čo najskôr znova vypli.

Žltá ikona sa zobrazí aj vtedy, ak produkt **AVG Anti-Virus 2012** vyžaduje reštart počítača (*Je potrebný reštart*). Venujte pozornosť tejto správe a reštartujte počítač pomocou tlačidla *Reštartovať teraz*.

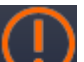

– Oranžová ikona upozorňuje, že sa vyskytol vážny stav produktu AVG Anti-Virus 2012! Jedna súčasť alebo viac súčastí nefunguje správne a produkt AVG Anti-Virus 2012 nedokáže chrániť váš počítač. Venujte okamžitú pozornosť odstráneniu uvedeného problému. Ak nedokážete odstrániť chybu sami, kontaktujte tím <u>technickej podpory AVG</u>.

Ak nie je program AVG Anti-Virus 2012 nastavený tak, aby poskytoval optimálny výkon, vedľa informácie o stave zabezpečenia sa zobrazí nové tlačidlo s názvom Opraviť (alebo Opraviť všetko, ak sa problém týka viacerých súčastí). Stlačením tlačidla spustite automatický postup kontroly a konfigurácie programu. Je to jednoduchý spôsob nastavenia optimálneho výkonu programu AVG Anti-Virus 2012 a dosiahnutia maximálnej úrovne zabezpečenia.

Odporúčame vám, aby ste venovali pozornosť *informáciám o stave zabezpečenia* a v prípade, že správa upozorňuje na problém, pokúsili sa ho ihneď odstrániť. V opačnom prípade počítač nebude dokonale chránený!

**Poznámka:** Informáciu o stave produktu AVG Anti-Virus 2012 vám vždy poskytuje aj <u>ikona na</u> paneli úloh.

# 5.3. Rýchle odkazy

**Rýchle odkazy** sa nachádzajú na ľavej strane <u>používateľského rozhrania</u> programu **AVG Anti-Virus 2012**. Tieto odkazy poskytujú okamžitý prístup k najdôležitejším a najčastejšie používaným funkciám aplikácie, teda kontrole a aktualizácii. Rýchle odkazy sú dostupné zo všetkých dialógových okien používateľského rozhrania:

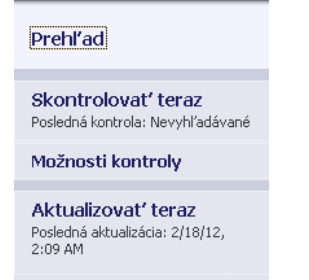

Rýchle odkazy sú graficky rozdelené na tri časti:

• Skontrolovať teraz – Štandardne toto tlačidlo ponúka informácie o poslednej spustenej

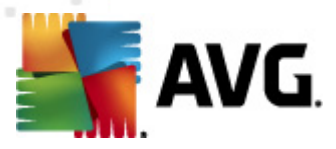

kontrole *(t. j. typ kontroly a dátum posledného spustenia)*. Kliknutím na príkaz **Skontrolovať teraz** spustíte znovu rovnakú kontrolu. Ak chcete spustiť inú kontrolu, kliknite na prepojenie **Možnosti kontroly**. Otvoríte <u>rozhranie kontroly produktu AVG</u>, v ktorom môžete spúšťať alebo plánovať kontroly, prípadne upraviť ich parametre. *(Podrobnosti nájdete v kapitole <u>Kontrola aplikáciou AVG</u>)* 

- Možnosti kontroly Tento odkaz použite na prepnutie z akéhokoľvek aktuálne otvoreného dialógového okna AVG na predvolené okno s prehľadom všetkých nainštalovaných súčastí. (Podrobnosti nájdete v kapitole <u>Prehľad súčastí</u>)
- Aktualizovať teraz Odkaz poskytne dátum a čas spustenia poslednej <u>aktualizácie</u>.
   Stlačením tlačidla ihneď spustíte aktualizáciu a môžete sledovať jeho priebeh. (Podrobnosti nájdete v kapitole <u>Aktualizácie aplikácie AVG</u>)

**Rýchle prepojenia** sú dostupné z <u>používateľského rozhrania AVG</u> za všetkých okolností. Ak pomocou rýchleho prepojenia spustíte konkrétny postup, napríklad kontrolu alebo aktualizáciu, aplikácia sa prepne do nového dialógového okna, rýchle prepojenia však zostanú dostupné. Okrem toho sa spustený proces graficky zobrazí v navigácii, takže máte bezprostrednú kontrolu nad všetkými spustenými procesmi aplikácie AVG Anti-Virus 2012.

# 5.4. Prehľad súčastí

### Časť Prehľad súčastí

Časť **Prehľad súčastí** sa nachádza v strednej časti <u>používateľského rozhrania</u> **AVG Anti-Virus 2012**. Táto časť je rozdelená na dve oblasti:

- Prehľad nainštalovaných súčastí sa skladá s grafických panelov pre každú z nainštalovaných súčastí. Každý panel je označený ikonou príslušnej súčasti a obsahuje informácie o tom, či je príslušná súčasť práve aktívna alebo neaktívna.
- V spodnej časti tohto dialógového okna sa nachádza opis súčasti. Opis stručne vysvetľuje základnú funkciu súčasti. Obsahuje tiež informácie o aktuálnom stave vybranej súčasti.

### Zoznam nainštalovaných súčastí

V programe **AVG Anti-Virus 2012** sa v časti **Prehľad súčastí** nachádzajú informácie o týchto súčastiach:

- Nástroj Anti-Virus odhaľuje v systéme vírusy, spyware, červy, trójske kone, nechcené spustiteľné súbory a knižnice a chráni pred škodlivými programami typu adware – podrobnosti >>
- Nástroj LinkScanner chráni pred útokmi na webe pri vyhľadávaní a surfovaní na internete podrobnosti >>
- Nástroj Ochrana e-mailu kontroluje prichádzajúce e-mailové správy z hľadiska prítomnosti

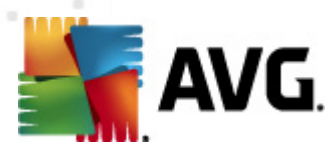

SPAMU a blokuje vírusy, phishingové útoky či iné hrozby - podrobnosti >>

- Nástroj Anti-Rootkit hľadá nebezpečné programy rootkit ukryté v aplikáciách, ovládačoch alebo knižniciach – podrobnosti >>
- PC Analyzer poskytuje informácie o stave počítača podrobnosti >>
- Nástroj Identity Protection nepretržite chráni digitálne aktíva pred novými a neznámymi hrozbami – podrobnosti >>
- Súčasť Remote Administration sa nachádza len v sieťových edíciách AVG Business Editions, a to len v prípade, ak ste ju nainštalovali počas <u>inštalácie</u>.

#### Dostupné činnosti

- Presunutím kurzora myši nad ktorúkoľvek ikonu súčasti sa príslušná ikona zvýrazní v prehľade súčasti. V spodnej časti používateľského rozhrania sa zároveň zobrazí opis základných funkcií súčasti.
- Jedným kliknutím na ikonu súčasti otvoríte rozhranie konkrétnej súčasti so základnými štatistickými informáciami.
- Pravým tlačidlom kliknite na ikonu súčasti. Rozbalí sa kontextová ponuka s niekoľkými možnosťami:
  - Otvorit' Kliknutím na túto možnosť otvoríte vlastné dialógové okno súčasti (podobne ako pri jednom kliknutí na ikonu komponentu).
  - Ignorovať stav tejto súčasti Túto možnosť vyberte vtedy, ak ste si vedomí chybového stavu súčasti, ale z nejakého dôvodu chcete nechať program AVG v tomto stave a nemáte záujem o varovanie prostredníctvom ikony na paneli úloh.
  - Otvoriť v rozšírených nastaveniach ... Táto možnosť je k dispozícii iba pri niektorých súčastiach, teda tých, ktoré poskytujú rozšírené nastavenia.

### 5.5. Ikona v paneli úloh

**Ikona AVG v paneli úloh** (v paneli úloh systému Windows v pravom dolnom rohu monitora) zobrazuje aktuálny stav produktu **AVG Anti-Virus 2012**. Vždy sa nachádza v paneli úloh bez ohľadu na to, či je <u>používateľské rozhranie</u> produktu **AVG Anti-Virus 2012** otvorené alebo zatvorené:

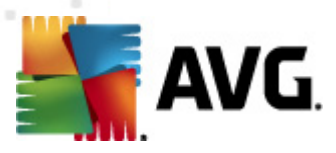

|                              | AVG detegoval ve<br>nasledovnou aplik | ľké využil<br>áciou:         |
|------------------------------|---------------------------------------|------------------------------|
| Otvoriť Používateľské rozhra | anie AVG                              | ) Interne                    |
| Prehľadávanie                | •                                     | amäť: <b>94</b>              |
| Spustiť PC Analyzer          |                                       | : väčší vý<br><b>spustiť</b> |
| Pomoc                        |                                       | azovania<br>E @              |
|                              |                                       |                              |

### Zobrazenie ikony AVG v systémovom paneli úloh

- In úplne vyfarbená ikona bez ďalších prvkov znamená, že všetky komponenty aplikácie AVG Anti-Virus 2012 sú aktívne a úplne funkčné. Takáto ikona sa však môže zobraziť aj vtedy, keď niektorá zo súčasti nie je úplne funkčná, ale používateľ sa rozhodol ignorovať jej stav. (Ak ste potvrdili možnosť ignorovania stavu súčasti, potvrdzujete tým, že ste si vedomí chybového stavu súčasti, ale z nejakého dôvodu ju tak chcete ponechať a nechcete zobrazovať varovania týkajúce sa tejto situácie.)
- Ikona s výkričníkom znamená, že súčasť (alebo viac súčastí) je v chybovom stave. Takýmto výstrahám vždy venujte pozornosť a snažte sa odstrániť problém konfigurácie súčasti, ktorá nie je nastavená správne. Ak chcete zmeniť konfiguráciu súčasti, dvakrát kliknite na ikonu v paneli úloh. Otvorí sa používateľské rozhranie aplikácie. Podrobné informácie o chybovom stave jednotlivých súčasti nájdete v časti Informácie o stave zabezpečenia.
- Ikona v paneli úloh sa môže ďalej zobraziť plnofarebne s blikajúcim a otáčajúcim sa majákom. Táto grafická verzia signalizuje, že prebieha aktualizácia.
- Plnofarebné zobrazenie so šípkou znamená, že AVG Anti-Virus 2012 práve prebieha kontrola.

### Informácie ikony AVG v systémovom paneli úloh

**Ikona AVG v paneli úloh** ďalej obsahuje informácie o aktuálnej činnosti produktu **AVG Anti-Virus 2012** a možných zmenách stavu v programe (*napr. automatické spustenie naplánovanej kontroly alebo aktualizácie, zmeny stavu súčasti, výskytu chybového stavu, …*) pomocou automaticky otváraného okna, ktoré sa otvorí v ikone v paneli úloh:

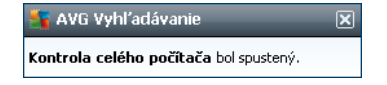

#### Činnosti prístupné prostredníctvom ikony AVG v paneli úloh

Ikonu AVG v paneli úloh môžete použiť aj na rýchle zobrazenie používateľského rozhrania

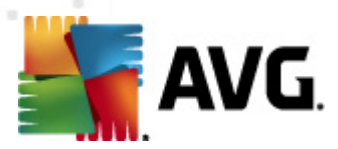

produktu **AVG Anti-Virus 2012**. Stačí dvakrát kliknúť na ikonu. Kliknutím pravým tlačidlom myši na ikonu sa otvorí krátka kontextová ponuka s týmito možnosťami:

- Otvoriť používateľské rozhranie Kliknutím na túto položku sa otvorí používateľské rozhranie aplikácie AVG Anti-Virus 2012.
- Dočasne vypnúť ochranu AVG Táto možnosť umožňuje vypnúť celú ochranu produktom AVG Anti-Virus 2012 naraz. Nepoužívajte túto možnosť, ak to nie je naozaj nevyhnutné! Vo väčšine prípadov nie je potrebné vypnúť produkt AVG Anti-Virus 2012 pred inštaláciou nového softvéru alebo ovládačov, a to ani v prípade, keď inštalačný program alebo sprievodca inštaláciou softvéru odporúča, aby sa najskôr zatvorili spustené programy a aplikácie z dôvodu možného nežiaduceho prerušenia procesu inštalácie. Ak musíte dočasne vypnúť ochranu AVG Anti-Virus 2012, znova ju zapnite bezprostredne po dokončení úloh, pre ktoré ste ju vypli. Ak ste pripojení na internet alebo k sieti v čase, keď je antivírový softvér vypnutý, počítač nie je chránený pred útokmi.
- Kontroly Kliknutím na túto možnosť otvoríte kontextovú ponuku vopred definovaných kontrol (Kontrola celého počítača a Kontrola súborov/priečinkov) a vyberte požadovanú kontrolu. Kontrola sa ihneď spustí.
- Kontroluje sa... Táto položka sa zobrazí len v prípade, keď v počítači práve beží kontrola. Tejto kontrole môžete potom nastaviť prioritu, alebo ju môžete zastaviť alebo pozastaviť. Ďalej sa tu nachádzajú tieto funkcie: Nastaviť prioritu pre všetky kontroly, Pozastaviť všetky kontroly a Zastaviť všetky kontroly.
- Otvoriť PC Analyzer Kliknutím na túto možnosť sa spúšťa súčasť PC Analyzer.
- Aktualizovať teraz Spustí okamžitú aktualizáciu.
- Pomocník Otvorí súbor pomocníka na úvodnej strane.

# 5.6. AVG Advisor

**AVG Advisor** je služba, ktorá sleduje všetky procesy spustené na počítači, či v nich nedochádza k problémom, a ponúka tipy na ich predchádzanie. **AVG Advisor** vidíte v podobe vysúvacieho kontextového okna na systémovom pozadí.

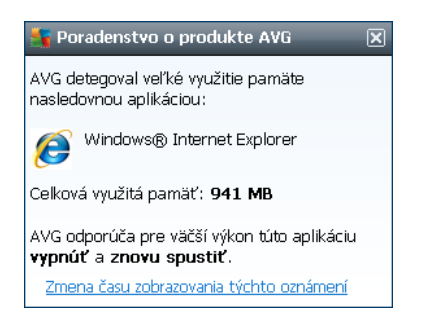

AVG Advisor sa môže zobraziť v týchto situáciách:

 Vášmu internetovému prehliadaču dochádza pamäť, čo môže spomaľovať prácu (AVG Advisor podporujú iba prehliadače Explorer, Chrome, Firefox, Opera a Safari);

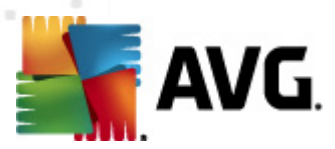

- Proces spustený na počítači používa príliš veľa pamäte a spomaľuje jeho výkon;
- Počítač sa automaticky pripojí k neznámej sieti Wi-Fi.

V každej z týchto situácií vás nástroj **AVG Advisor** upozorní na možný problém, ktorý by mohol nastať, a zobrazí názov a ikonu problémového procesu či aplikácie. Funkcia **AVG Advisor** tiež ponúkne návrh krokov, ktorými by ste sa mohli vyhnúť možnému problému.

# 5.7. Miniaplikácia AVG

*Mini-aplikácia AVG* sa nachádza na pracovnej ploche operačného systému Windows (*bočnom paneli systému Windows*). Túto aplikáciu podporujú len operačné systémy Windows Vista a Windows 7. *Mini-aplikácia AVG* umožňuje okamžitý prístup k najdôležitejším funkciám programu **AVG Anti-Virus 2012**, t. j. <u>kontrole</u> a <u>aktualizácii</u>:

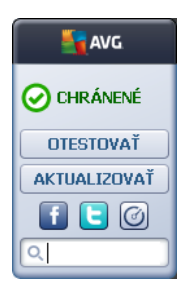

### Rýchly prístup ku kontrole a aktualizácii

V prípade potreby môžete pomocou *mini-aplikácie AVG* okamžite spustiť kontrolu alebo aktualizáciu:

Skontrolovať teraz – Kliknutím na odkaz Skontrolovať teraz sa priamo spustí kontrola celého počítača. Priebeh kontroly môžete pozorovať v prepínajúcom sa používateľskom rozhraní mini-aplikácie. Stručný štatistický prehľad informuje o počte skontrolovaných objektov a detekovaných a vyliečených hrozieb. Počas kontroly môžete vždy pozastaviť

alebo zastaviť kontrolu. Podrobné informácie súvisiace s výsledkami kontroly sa nachádzajú v štandardnom dialógovom okne <u>Prehľad výsledkov kontroly</u>, ktoré sa otvára priamo v mini-aplikácii výberom možnosti **Zobraziť podrobnosti** (príslušné výsledky kontroly budú uvedené pod položkou Kontrola z mini-aplikácie na bočnom paneli).

| AVG                   | AVG                           |
|-----------------------|-------------------------------|
|                       | Nenájdená<br>žiadna<br>hrozba |
| <b>OPREHĽADÁVANIE</b> | VÝSLEDOK                      |
| 6%                    | Zobraziť detaily              |
| Zobraziť detaily      |                               |
|                       | ZATVORIŤ                      |
| Q Vyhľadávanie        | Q Vyhľadávanie                |

• Aktualizovať teraz – Kliknutím na odkaz Aktualizovať teraz sa AVG Anti-Virus 2012

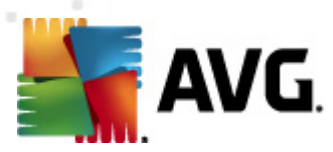

aktualizuje priamo v miniaplikácii:

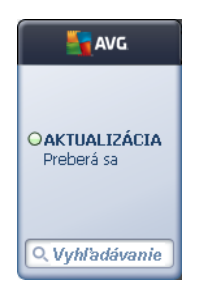

### Prístup k sociálnym sieťam

*Mini-aplikácia AVG* ponúka tiež rýchle prepojenie na hlavné sociálne siete. Stlačením príslušného tlačidla sa pripojíte ku komunitám AVG na sieťach Twitter, Facebook alebo Linkedln:

Odkaz na Twitter – otvorí nové rozhranie miniaplikácie AVG s prehľadom najnovších informačných kanálov AVG zverejnených na stránkach Twitter. Kliknutím na odkaz Zobraziť všetky informačné kanály služby Twitter súvisiace s AVG otvoríte nové okno internetového prehliadača s internetovými stránkami Twitter, konkrétne stránkou so správami súvisiacimi s AVG:

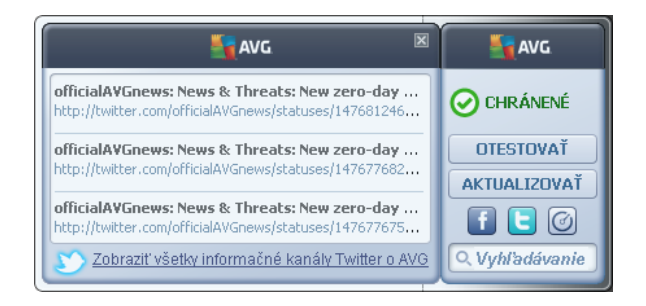

- Odkaz na Facebook otvorí internetový prehliadač s internetovými stránkami Facebook, konkrétne na stránke komunity AVG.
- LinkedIn III Táto možnosť je dostupná len v rámci sieťovej inštalácie (*t.j. pod podmienkou, že ste si produkt AVG nainštalovali pomocou licencie pre jednu z edícií AVG Business Edition*) a otvára internetový prehliadač na internetových stránkach AVG SMB Community v sociálnej sieti LinkedIn.

### Ďalšie dostupné funkcie miniaplikácie

- PC Analyzer Otvorí používateľské rozhranie súčasti <u>PC Analyzer</u> a priamo začne s analýzou.
- Vyhľadávacie políčko Zadajte kľúčové slovo na okamžité zobrazenie výsledkov vyhľadávania v novom otvorenom okne v predvolenom internetovom prehliadači.

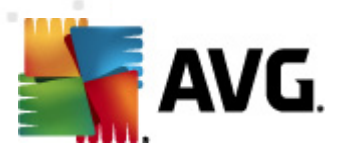

# 6. Súčasti AVG

### 6.1. Anti-Virus

Súčasť **Anti-Virus** je základom produktu **AVG Anti-Virus 2012** a spája niekoľko základných funkcií bezpečnostného programu:

- Kontrolovacie jadro
- Rezidentná ochrana
- Ochrana súčasťou Anti-Spyware

### 6.1.1. Kontrolovacie jadro

Kontrolovacie jadro, ktoré je základnou súčasťou nástroja *Anti-Virus*, kontroluje všetky súbory a činnosti so súbormi *(otváranie/zatváranie súborov a pod.)* z hľadiska prítomnosti známych vírusov. Každý zistený vírus sa zablokuje, aby nemohol vykonávať žiadnu činnosť, a potom sa vymaže alebo sa premiestni do <u>vírusového trezoru</u>.

# Dôležitá funkcia ochrany AVG Anti-Virus 2012 spočíva v tom, že v počítači nie je možné spustiť žiadny známy vírus!

### Metódy zisťovania

Väčšina antivírusových softvérov používa aj heuristickú kontrolu, ktorá kontroluje typické vlastnosti vírusov v súboroch, tzv. vírusové signatúry. To znamená, že antivírusový program dokáže zistiť nový, neznámy vírus vtedy, keď obsahuje isté typické vlastnosti existujúcich vírusov. *Súčasť Anti-Virus* používa tieto metódy zisťovania:

- Kontrolu whľadávanie reťazcov znakov, ktoré sú charakteristické pre daný vírus.
- Heuristická analýza dynamická emulácia pokynov vyhľadávaných objektov vo virtuálnom prostredí počítača
- Generická detekcia detekcia pokynov, ktoré sú charakteristické pre konkrétny vírus alebo skupinu vírusov

Ak s apoužije len jedna z uvedených technológií, zistenie či identifikácia vírusu sa nemusí podariť. Súčasť *Anti-Virus* využíva niekoľko technológií súčasne s cieľom zaručiť ochranu počítača pred vírusmi. Program **AVG Anti-Virus 2012** dokáže analyzovať a zistiť aj spustiteľné aplikácie a knižnice DLL, ktoré by mohli predstavovať potenciálne nežiaduce položky v systéme. Tieto hrozby nazývame potenciálne nežiaduce programy *(rôzne druhy spyware, adware atď.)*. Aplikácia **AVG Anti-Virus 2012** ďalej kontroluje podozrivé záznamy v databáze Registry, dočasné internetové súbory a sledovacie súbory cookies a spracuje všetky potenciálne škodlivé položky rovnakým spôsobom ako každú inú infekciu.

Produkt AVG Anti-Virus 2012 nepretržite chráni váš počítač.

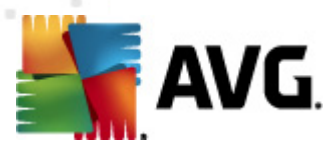

# 6.1.2. Rezidentná ochrana

*Aplikácia* AVG Anti-Virus 2012 poskytuje nepretržitú ochranu vo forme tzv. rezidentnej ochrany. *Súčasť Anti-Virus* prehľadáva jednotlivé súbory (*s určitými príponami alebo bez prípon*), ktorý otvárate, ukladáte alebo kopírujete. Chráni systémové oblasti počítača a vymeniteľné médiá (*disky flash a podobne*). Keď zistí vírus v súbore, ktorý sa snažíte otvoriť, zastaví prebiehajúcu operáciu a nedovolí vírusu, aby sa aktivoval. Normálne tento proces ani nezbadáte, pretože rezidentná ochrana je "spustená na pozadí". Uvidíte iba oznámenie o prípadnej zistenej hrozbe. Súčasť *Anti-Virus* zároveň zablokuje aktiváciu hrozby a odstráni ju.

Rezidentná ochrana sa zavedie do pamäte počítača počas zavádzania operačného systému a je dôležité, aby bola vždy zapnutá!

# 6.1.3. Ochrana súčasťou Anti-Spyware

**Súčasť Anti-Spyware** sa skladá z databázy spyware, ktorá sa používa pri určovaní známych typov programov spyware. Odborníci spracujú identifikáciu a opis najnovších vzorov spyware bezprostredne po výskyte a ihneď pridajú definície do databázy spyware AVG. Prostredníctvom aktualizácie sa nové definície prevezmú do počítača, aby ste boli vždy spoľahlivo chránení aj pred najnovšími typmi programov spyware. *Súčasť Anti-Spyware* umožňuje komplexnú kontrolu počítača z hľadiska výskytu programov typu malware/spyware. Deteguje aj spiaci a neaktívny škodlivý softvér, t. j. taký, ktorý bol prevzatý do počítača, ale doposiaľ sa neaktívoval.

### Čo je to spyware?

Spyware sa zwyčajne vymedzuje ako druh škodlivého softvéru, t. j. softvér, ktorý zhromažďuje informácie z počítača bez vedomia alebo súhlasu jeho používateľa. Niektoré aplikácie spyware môžu byť nainštalované aj zámerne a často obsahujú reklamy, kontextové okná alebo rôzne druhy nepríjemného softvéru. Najbežnejším zdrojom infekcie sú v súčasnosti webové stránky s potenciálne nebezpečným obsahom. Škodlivý kód sa šíri aj inými metódami prenosu, napr. e-mailom alebo červami a vírusmi. Základná ochrana spočíva v používaní kontrolných programov bežiacich na pozadí (tzv. *Anti-Spyware*), ktoré fungujú ako rezidentný štít a kontrolujú aplikácie na pozadí, keď ich spúšťate.
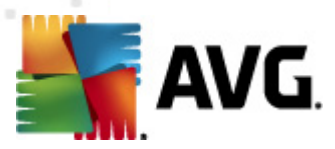

## 6.1.4. Rozhranie súčasti Anti-Virus

Rozhranie súčasti **Anti-Virus** zobrazuje stručné informácie o funkcii súčasti, jej aktuálnom stave (*aktívna*) a možnostiach základnej konfigurácie:

| AVG Anti-Virus 2012                                              |                                                                                                    |   |
|------------------------------------------------------------------|----------------------------------------------------------------------------------------------------|---|
| AVG.<br>Arti-Virus                                               | Všetky bezpečnostné funkcie pracujú správne a sú aktuálne.     Pridajte sa k nám<br>na Facebooku                                                                                                    |   |
| Prehľad<br>Apti-Virus                                            | Anti-Virus Anti-Virus deteguje vírusy, spyware, červy, trójske kone, nežiaduce spustiteľné súbory či knižnice vo vašich počítačoch a chráni pred                                                                                                    |   |
| Skontrolovať teraz<br>Posledná kontrola: 2/17/12, 11:45<br>PM    | skodivym adwarom.                                                                                                    |   |
| Možnosti kontroly                                                | O AKTIVIY                                                                                                    |   |
| Aktualizovať teraz<br>Posledná aktualizáda: 2/17/12,<br>11:41 PM | Zobraziť on-lne správu o tom, ako vás produkt AVG chráni.<br>Zapnúť Rezidentný štít<br>Kontroluje súbory pri kopírovaní, otváraní a ukladaní a hľadá možné hrozby<br>Opýtať sa ma pred odstránením hrozieb<br>Vyhľadávať sledovacie súbory cookies<br>Zapnúť ochranu okamžitých správ a preberaní cez slete P2P |   |
| Moje aplikácie                                                   | Rozšírené nastavenia                                                                                                    |   |
| Zobraziť oznámenie                                               | Spravovať výnimky Zrušiť                                                                                                    | J |

## Možnosti konfigurácie

Toto dialógové okno ponúka niekoľko základných možností konfigurácie funkcií súčasti *Anti-Virus*. Nasleduje stručný opis:

- Zobrazenie on-line správy o ochrane aplikáciou AVG Odkaz vás presmeruje na konkrétnu stránku na webovej lokalite AVG (http://www.avg.com/). Na tejto lokalite sa nachádza štatistický prehľad o všetkých AVG Anti-Virus 2012 činnostiach vykonaných v počítači v stanovenom vymedzenom intervale a za celý čas.
- Povoliť súčasť Rezidentný štít Pomocou tejto možnosti môžete vypnúť/zapnúť rezidentnú ochranu. Súčasť Rezidentný štít kontroluje súbory pri kopírovaní, otváraní alebo ukladaní. V prípade zistenia prítomnosti vírusu alebo akéhokoľvek druhu hrozby vás program ihneď upozorní. Štandardne je táto funkcia zapnutá a odporúčame vám, aby zostala aktívna. Po zapnutí rezidentnej ochrany môžete rozhodnúť, ako sa majú spracovať prípadné zistené infekcie:
  - Opýtať sa ma pred odstránením hrozieb Túto možnosť nechajte označenú, ak chcete, aby sa vás program vždy pýtal pred presunutím nájdenej hrozby do <u>Vírusového trezoru</u>. Táto možnosť nemá žiadny vplyv na úroveň zabezpečenia a vyjadruje len vaše preferencie.

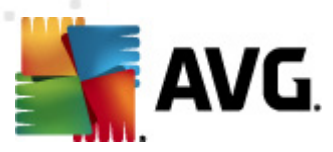

- Vyhľadávať sledovacie súbory cookies Nezávisle od predchádzajúcich možností môžete rozhodnúť, či chcete vyhľadávať sledovacie súbory cookies. (Cookies sú textové pakety posielané serverom do internetového prehliadača a následne posielané nezmenené späť z prehliadača pri každom sprístupnení príslušného servera. Súbory HTTP cookies sa používajú na autentifikáciu, sledovanie a zachovanie špecifických informácií o používateľoch, ako sú preferencie stránky alebo obsah ich elektronických nákupných vozíkov.) V špecifických prípadoch môžete zapnúť túto možnosť, aby ste dosiahli maximálnu úroveň zabezpečenia, štandardne je však vypnutá.
- Zapnúť ochranu okamžitých správ a preberaní P2P začiarknite túto položku, ak si želáte kontrolu, či sa v komunikácii pomocou okamžitých správ (napr. ICQ, MSN Messenger...) nenachádzajú vírusy.
- Rozšírené nastavenia... Po kliknutí na toto prepojenie sa v rámci Rozšírených nastavení produktu AVG Anti-Virus 2012 zobrazí príslušné okno. V ňom môžete upraviť podrobnosti konfigurácie súčasti. Všimnite si však, že predvolená konfigurácia všetkých súčastí je nastavená tak, aby AVG Anti-Virus 2012 poskytovala optimálny výkon a maximálne zabezpečenie. Ak nemáte na zmenu oprávnený dôvod, odporúčame vám zachovať predvolenú konfiguráciu!

#### Ovládacie tlačidlá

V dialógovom okne sú k dispozícii tieto ovládacie tlačidlá:

- Spravovať výnimky Otvorí sa nové dialógové okno s názvom Súčasť Rezidentný štít výnimky. K dialógovému oknu na konfiguráciu výnimiek z kontroly rezidentného štítu máte prístup aj z hlavnej ponuky v poradí Rozšírené nastavenia/Antivírus/Resident Shield/
   Výnimky (pozrite si kapitolu s príslušnými informáciami). V tomto dialógovom okne môžete určiť súbory a priečinky, ktoré chcete vyňať z kontroly súčasťou Rezidentný štít.
   Odporúčame vám, aby ste nevylúčili žiadne položky, ak to nie je skutočne nutné. V tomto dialógovom okne sa nachádzajú tieto ovládacie tlačidlá:
  - *Pridať cestu* Zadajte adresár (alebo adresáre), ktoré sa majú vylúčiť z kontroly: postupne ich vyberte v navigačnej štruktúre lokálneho disku.
  - Pridať súbor Zadajte súbory, ktoré sa majú vylúčiť z kontroly: postupne ich vyberte v navigačnej štruktúre lokálneho disku.
  - Upraviť položku Umožňuje upraviť zadanú cestu k vybranému súboru alebo priečinku.
  - o Odstrániť položku Umožňuje odstrániť cestu k wbranej položke zo zoznamu.
  - Upraviť zoznam Umožňuje upraviť celý zoznam definovaných výnimiek v novom dialógovom okne, ktoré sa správa ako štandardný textový editor.
- Použiť Všetky zmeny vykonané v tomto dialógovom okne sa uložia do nastavenia súčasti a vrátite sa späť do hlavného používateľského rozhrania produktu AVG Anti-Virus 2012 ( prehľad súčastí).

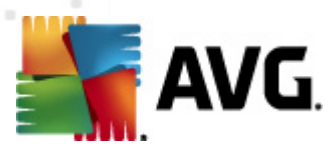

Zrušiť – Všetky zmeny nastavení súčasti vykonané v tomto dialógovom okne sa zrušia.
 Zmeny sa neuložia. Vrátite sa do hlavného <u>používateľského rozhrania</u> produktu AVG Anti-Virus 2012 (prehľad súčastí).

# 6.1.5. Nálezy súčasti Rezidentný štít

#### Zistená hrozba!

*Rezidentný štít* kontroluje súbory pri kopírovaní, otváraní a ukladaní. Pri detekovaní vírusu alebo akéhokoľvek druhu hrozby vás program ihneď upozorní zobrazením tohto dialógového okna:

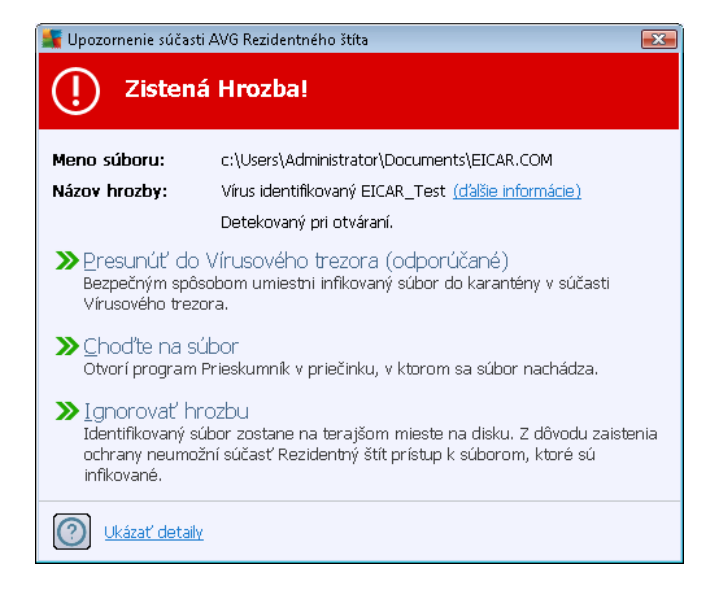

V tomto dialógovom okne sa nachádzajú informácie o súbore, ktorý bol zistený a označený ako infikovaný (*Názov súboru*), názve rozpoznanej infekcie (*Názov hrozby*) a prepojenie na <u>Encyklopédiu</u> <u>vírusov</u> s podrobnými informáciami o zistenej infekcii, ak je známa (*Ďalšie informácie*).

Ďalej sa musíte rozhodnúť, akú akciu treba vykonať. K dispozícii je niekoľko alternatívnych možností. **Upozorňujeme, že v určitých podmienkach (aký typ súboru bol infikovaný a kde sa nachádza) nie sú vždy k dispozícii všetky možnosti.** 

- Vyliečiť toto tlačidlo sa zobrazí, len keď je možné detekovanú infekciu vyliečiť. Odstráni infekciu a obnoví pôvodný stav súboru. Ak je však samotný súbor vírus, použite túto funkciu na jeho vymazanie (*t. j. odstránenie do Vírusového trezora*).
- Premiestniť do trezora (odporúča sa) vírus sa premiestni do vírusového trezora
- Prejsť na súbor táto možnosť vás presmeruje na presné umiestnenie podozrivého objektu (otvorí nové ok no programu Priesk umník).
- Ignorovať hrozbu odporúčame vám, aby ste túto možnosť NEPOUŽÍVALI, pokiaľ na to nemáte veľmi dobrý dôvod!

Poznámka: Môže sa stať, že veľkosť detekovaného objektu prekročí veľkosť voľného miesta vo

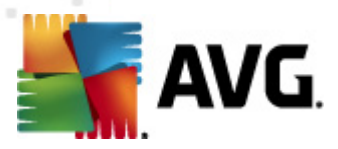

Vírusovom trezore. V tom prípade sa zobrazí upozornenie informujúce o probléme v súvislosti s premiestňovaním infikovaného súboru do Vírusového trezora. Veľkosť Vírusového trezora však môžete zmeniť. Je definovaná ako nastaviteľné percento skutočnej veľkosti vášho pevného disku. Na zväčšenie veľkosti Vírusového trezora otvorte dialógové okno <u>Vírusový trezor</u> v časti <u>Rozšírené</u> <u>nastavenia programu AVG</u> kliknutím na možnosť "Obmedziť veľkosť Vírusového trezora".

V spodnej časti dialógového okna sa nachádza odkaz **Zobraziť podrobnosti** – kliknutím naň otvoríte automaticky otvárané okno s podrobnými informáciami o procese, ktorý bol spustený v čase zistenia infekcie, a identifikáciou procesu.

#### Prehľad nálezov súčasti Rezidentný štít

Celý prehľad všetkých hrozieb detekovaných súčasťou <u>Rezidentný štít</u> sa nachádza v dialógovom okne *Nálezy súčasti Rezidentný štít*, ktoré sa otvára pomocou možnosti <u>História/Nálezy súčasti</u> <u>Rezidentný štít</u> v hlavnej ponuke programu:

| 🗲 AVG Anti-Virus 2012                                              |                       |                                                                        |                   |                        |                                 |         |
|--------------------------------------------------------------------|-----------------------|------------------------------------------------------------------------|-------------------|------------------------|---------------------------------|---------|
| Súbor Súčasti História                                             | Nástroje              | Pomocnik                                                               |                   |                        |                                 | Podpora |
| AVG.<br>Anti-Virus                                                 | $\oslash$             | Ste chránený.<br>Všetky bezpečnostné funkcie pracujú správ             | ne a sú aktuálne. |                        | Pridajte sa k n<br>na Facebooku | ám      |
| Prehľad                                                            | Nálezy                | súčasti Rezidentný štít                                                |                   |                        |                                 |         |
| Okantuala vati tavan                                               | Infekcia              | Objekt                                                                 | Výsledok          | Čas detekcie 🗸 🗸       | Typ objektu                     | Proces  |
| Posledná kontrola: 2/17/12, 11:45<br>PM                            | 🔕 Virus               | identifikovaný c:\Users\Administrator\                                 | Infikovaný        | 2/17/2012, 11:46:56 PM | Súbor                           | C:\Wind |
| Možnosti kontroly                                                  |                       |                                                                        |                   |                        |                                 |         |
| Aktualizovat' teraz<br>Posledná aktualizácia: 2/17/12,<br>11:41 PM |                       |                                                                        |                   |                        |                                 |         |
|                                                                    |                       |                                                                        |                   |                        |                                 |         |
|                                                                    |                       |                                                                        |                   |                        |                                 |         |
|                                                                    |                       |                                                                        |                   |                        |                                 |         |
|                                                                    | •                     |                                                                        |                   |                        |                                 | Þ       |
| Moja polikácia                                                     | V zozname<br>Dodatočn | sa nachádza je 1 záznam.<br>6 čipposti: Exportovať zoznam do gúboru. M | erázdniť zoznam   |                        |                                 |         |
| Zobraziť oznámenie                                                 | Obnoviť               | zoznam Odstrániť vybraté Odstrániť                                     | všetky hrozby     |                        | 4                               | laspäť  |

*Nálezy súčasti Rezidentný štít* poskytuje prehľad objektov detekovaných súčasťou <u>Rezidentný štít</u>, whodnotených ako nebezpečné a buď vyliečených alebo premiestnených do <u>Vírusového trezora</u>. Pre každý detekovaný objekt sú k dispozícii tieto informácie:

- Infekcia opis (prípadne aj názov) detekovaného objektu.
- *Objekt* umiestnenie objektu.
- Výsledok akcia urobená na detekovanom objekte.

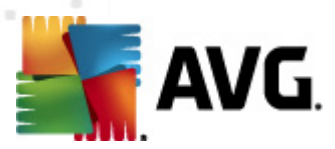

- Čas detekcie dátum a čas detekovania objektu.
- Typ objektu typ detekovaného objektu.
- Proces aká akcia sa vykonala na zavolanie potenciálne nebezpečného objektu, aby sa dal detekovať.

V spodnej časti dialógového okna pod zoznamom sa nachádzajú informácie o celkovom počte detekovaných objektov. Ďalej môžete exportovať celý zoznam detekovaných objektov do súboru ( *Exportovať zoznam do súboru*) a vymazať všetky záznamy o detekovaných objektoch ( *Vyprázdniť zoznam*). Tlačidlo *Obnoviť zoznam* aktualizuje zoznam hrozieb detekovaných súčasťou *Rezidentný štít*. Tlačidlo *Späť* prepne späť na implicitné <u>hlavné dialógové okno AVG</u> ( *prehľad súčastí*).

## 6.2. LinkScanner

*LinkScanner* chráni pred narastajúcim počtom hrozieb typu "dnes je tu, zajtra je preč" na internete. Tieto hrozby sa môžu ukrývať na internetových stránkach akéhokoľvek typu, od vládnych až po veľké, od známych značiek až po malé podniky, a len málokedy sa na týchto stránkach udržia viac ako 24 hodín. *LinkScanner* vás chráni tak, že analyzuje internetové stránky za všetkými odkazmi na internetovej stránke, ktorú pozeráte, a stará sa o to, aby boli bezpečné práve v momente, keď je to najviac dôležité – v momente, keď sa chystáte kliknúť na odkaz.

#### Súčasť LinkScanner nie je určená na ochranu serverových platforiem.

Technológiu LinkScanner tvoria tieto hlavné funkcie:

- <u>Search-Shield</u> používa zoznam internetových stránok (adries URL), o ktorých je známe, že sú nebezpečné. Pri vyhľadávaní pomocou vyhľadávačov Google, Yahoo! JP, eBay, Twitter, Digg, SlashDot, WebHledani, Yandex, Baidu, Bing, AOL, AltaVista, EarthLink, Ask a Seznam sa všetky výsledky vyhľadávania skontrolujú podľa tohto zoznamu a zobrazí sa ikona výsledku (v súvislosti s výsledkami zistenými vyhľadávačom Yahoo! sa zobrazí len ikona výsledku "napadnuté webové lokality").
- <u>Surf-Shield</u> kontroluje obsah navštívených webových lokalít bez ohľadu na ich internetovú adresu. Dokonca aj keď funkcia <u>Search-Shield</u> nezachytí niektoré webové lokality (napr. keď sa vytvoria nové škodlivé webové lokality alebo keď pôvodne čisté lokality obsahujú škodlivý kód), funkcia <u>Surf-Shield</u> ich zachytí a zablokuje v momente, keď sa ich pokúsite navštíviť.
- Webový štíť funguje pri surfovaní na internete ako ochrana v reálnom čase. Skontroluje obsah navštívených webových lokalít (a možné súbory, ktoré sa tu nachádzajú) skôr, než sa zobrazia vašom webovom prehliadači alebo prevezmú do počítača. Webový štíť zisťuje vírusy a spyware na stránke, ktorú chcete navštíviť, a okamžite zastaví preberanie, aby sa do počítača nedostali žiadne hrozby.

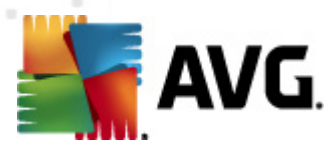

# 6.2.1. Rozhranie súčasti LinkScanner

V hlavnom dialógovom okne súčasti LinkScanner sa nachádza stručný opis funkcií súčasti a informácie o jej aktuálnom stave (aktívna):

| Kanti-Virus 2012<br>Súbor Súčasti História                           | Nástroje Pomocník Podpora                                                                                                    |
|----------------------------------------------------------------------|----------------------------------------------------------------------------------------------------|
| AVG.<br>Anti-Virus                                                   | Ste chránený.     Pridajte sa k nám       Všetky bezpečnostné funkcie pracujú správne a sú aktuálne.     Pridajte sa k nám                                                                                                    |
| Prehľad                                                              | LinkScanner                                                                                                    |
| LinkScanner                                                          | LinkScanner vás chráni pred útokmi z internetu, keď vyhľadávate alebo surfujete na internete.                                                                                                    |
| <b>Skontrolovať teraz</b><br>Posledná kontrola: 2/17/12, 11:45<br>PM |                                                                                                    |
| Možnosti kontroly                                                    | ⊘ Aktívny                                                                                                    |
| Aktualizovať teraz<br>Posledná aktualizáda: 2/17/12,<br>11:41 PM     | <ul> <li>Zapnúť funkciu Search-Shield (vyžaduje reštartovanie prehladača)<br/>Kontroluje všetky odkazy generované nairozšírenejšími internetovými vyhľadávačmi.</li> <li>Zapnúť Surf-Shield<br/>Dokáže detekovať podvodné stránky a ostatné komplexné hrozby on-line.</li> <li>Zapnúť funkciu Webový štít<br/>Chráni vás počas prezerania internetu. Deteguje vírusy a malware.</li> </ul> |
| Moje aplikácie                                                       | Rozširené nastavenia                                                                                                    |
| Zobraziť oznámenie                                                   | 😵 Uložiť zmeny Zrušiť                                                                                                    |

V spodnej časti dialógového okna môžete uskutočniť niektoré základné nastavenia súčasti:

- Povoliť súčasť <u>Search-Shield</u> (štandardne zapnuté): Ak máte dostatočný dôvod vypnúť funkciu Search-Shield, zrušte označenie tohto políčka.
- Povoliť súčasť <u>Surf-Shield</u> (štandardne zapnuté): Aktívna ochrana (v reálnom čase) pred nebezpečnými lokalitami, keď k nim pristupujete. Pripojenie k známym škodlivým lokalitám a ich nebezpečnému obsahu sa zablokuje pri otváraní v internetovom prehliadači (alebo inej aplikácii, ktorá používa protokol HTTP).
- Povoliť súčasť <u>Webový štít</u> (štandardne zapnuté): Prehľadávanie webových lokalít, ktoré chcete navštíviť, v reálnom čase z hľadiska obsahu vírusov alebo spyware. Ak sa zistí ich prítomnosť, preberanie sa okamžite zastaví a do počítača sa nedostanú žiadne hrozby.

## 6.2.2. Nálezy súčasti Search-Shield

Ak vyhľadávate na internete so zapnutou funkciou **Search-Shield**, všetky výsledky vyhľadávania v najrozšírenejších vyhľadávačoch (*Google, Yahoo! JP, WebHledani, Yandex, Baidu, Bing, AOL, AltaVista, EarthLink, Ask, Seznam, eBay, Twitter, Digg a SlashDot*) sú hodnotené z hľadiska nebezpečných a podozrivých odkazov. Kontrolou týchto odkazov a označením nevhodných prepojení vás súčasť <u>LinkScanner</u> upozorní skôr, než kliknete na nebezpečné, resp. podozrivé prepojenia, takže získate istotu, že navštevujete len bezpečné webové lokality.

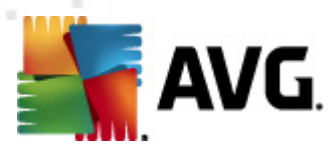

Počas analyzovania odkazu sa na stránke s výsledkami vyhľadávania vedľa odkazu zobrazí značka, ktorá informuje o prebiehajúcej kontrole odkazu. Po dokončení procesu hodnotenia sa zobrazí príslušná informačná ikona:

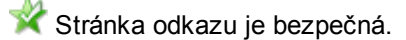

W Na stránke odkazu sa nenachádzajú hrozby, ale je do istej miery podozrivá (otázny pôvod alebo motív, a preto vám ju neodporúčame používať na internetové nakupovanie atď.).

Stránka odkazu je buď bezpečná, ale zároveň sa na nej nachádzajú ďalšie odkazy na pozitívne nebezpečné stránky, alebo obsahuje podozrivý kód, hoci v tomto momente nepredstavuje žiadnu priamu hrozbu.

XX Na stránke odkazu sa nachádzajú činné hrozby! Pre vašu vlastnú bezpečnosť vám nebude umožnené navštíviť túto stránku.

Stránka odkazu nie je prístupná a nedala sa skontrolovať.

Nastavením kurzora nad jednotlivé ikony hodnotenia sa zobrazia podrobnosti o príslušnom odkaze. Informácie obsahujú ďalšie podrobnosti o hrozbe (*ak sú dostupné*):

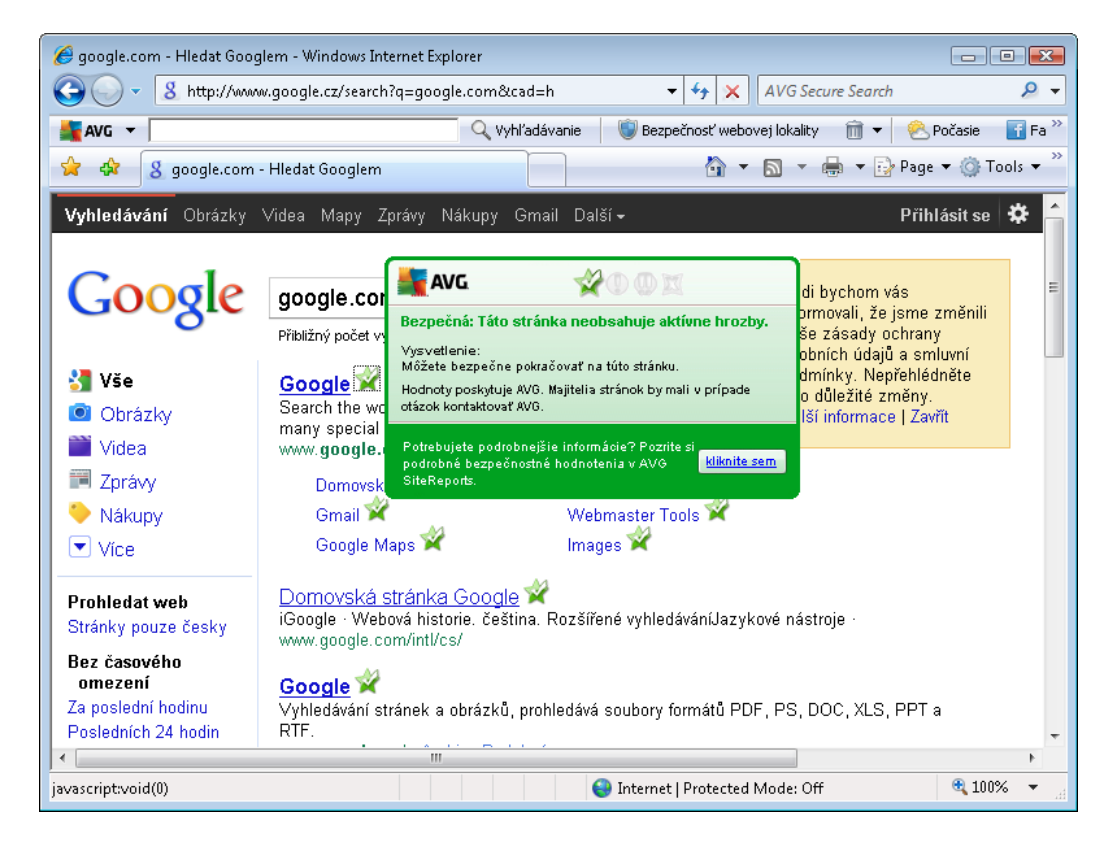

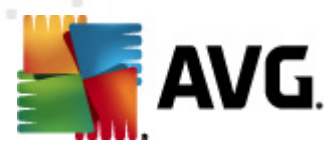

# 6.2.3. Nálezy súčasti Surf-Shield

Táto účinná ochrana zablokuje škodlivý kód každej webovej stránky, ktorú sa pokúšate otvoriť a zabráni jeho prevzatiu do počítača. Ak je táto funkcia zapnutá a kliknete na odkaz alebo zadáte adresu URL nebezpečných stránok, funkcia automaticky zablokuje otvorenie týchto webových stránok, aby vás chránila pred náhodným infikovaním. Je dôležité mať na pamäti, že nebezpečné webové lokality môžu infikovať váš počítač tak, že ich navštívite. Keď sa teda pokúsite otvoriť nebezpečné webové lokality so škodlivým kódom a inými závažnými hrozbami, súčasť <u>LinkScanner</u> neumožní prehliadaču, aby tieto stránky zobrazil.

Ak narazíte na škodlivú webovú lokalitu, nástroj LinkScanner vás upozorní zobrazením podobnej obrazovky:

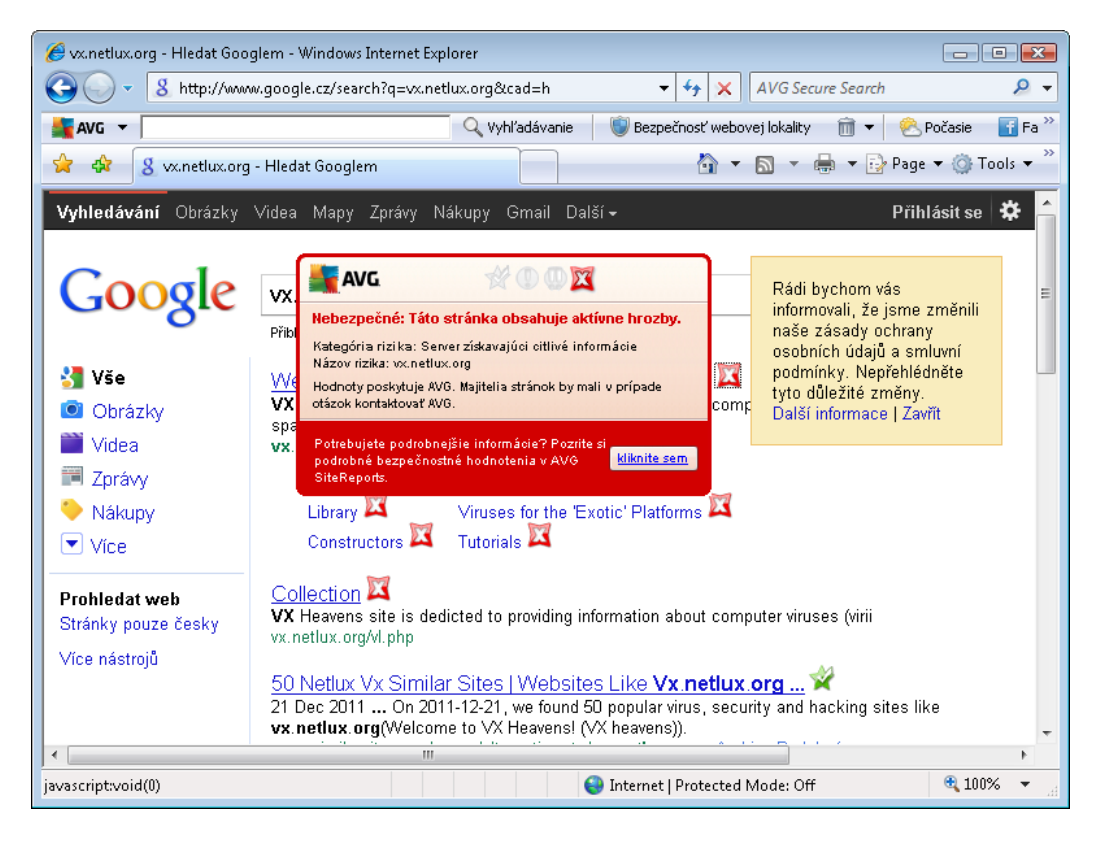

Otvorenie tejto webovej lokality predstavuje vysoké riziko a neodporúča sa!

# 6.2.4. Nálezy súčasti Webový štít

*Webový štít* kontroluje obsah navštívených internetových stránok a súborov, ktoré sa na nich môžu nachádzať, ešte predtým, než sa zobrazia v internetovom prehliadači alebo prevezmú do počítača. Pri detekovaní hrozby vás program ihneď upozorní otvorením tohto dialógového okna:

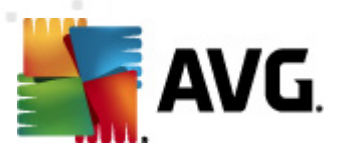

| 🕌 Upozornenie súčas           | 📲 Upozornenie súčasti AVG Webového štíta 🛛 💽                                                   |  |  |  |
|-------------------------------|------------------------------------------------------------------------------------------------|--|--|--|
| () Hrozba bola zablokovaná!   |                                                                                                |  |  |  |
| Meno súboru:<br>Názov hrozby: | www.eicar.org/download/eicar.com<br>Vírus identifikovaný EICAR_Test <u>(ďalšie informácie)</u> |  |  |  |
| Ukázať detail                 | Zatvoriť                                                                                       |  |  |  |

V tomto dialógovom okne sa nachádzajú informácie o súbore, ktorý bol zistený a označený ako infikovaný (*Názov súboru*), názov rozpoznanej infekcie (*Názov hrozby*) a odkaz na <u>Encyklopédiu</u> <u>vírusov</u> s podrobnými informáciami o zistenej infekcii, ak je známa (*Ďalšie informácie*). V tomto dialógovom okne sa nachádzajú tieto tlačidlá:

- Zobraziť podrobnosti kliknutím na tlačidlo Zobraziť podrobnosti otvorte nové prekrývacie okno s informáciami o procese, ktorý bol spustený v čase detekovania infekcie, a identifikáciou procesu.
- Zatvorit' kliknutím na toto tlačidlo zatvorte dialógové okno s upozornením.

Podozrivá internetová stránka sa neotvorí a detekovaná hrozba sa zaznamená v zozname **nálezov** súčasti Webový štít – tento prehľad detekovaných hrozieb sa otvára v hlavnej ponuke <u>História/</u> <u>Nálezy súčasti Webový štít</u>.

| 👫 AVG Anti-Virus 2012                                             |                              |                                                                                                    |                                   |
|-------------------------------------------------------------------|------------------------------|----------------------------------------------------------------------------------------------------|-----------------------------------|
| Súbor Súčasti História                                            | Nástroje                     | Pomocnik                                                                                                    | Podpora                           |
| AVG.<br>Anti-Virus                                                | $\oslash$                    | Ste chránený .<br>Všetky bezpečnostné funkcie pracujú správne a sú aktuálne.                                     | Pridajte sa k nám<br>na Facebooku |
| Prehľad                                                           | Nálezy                       | súčasti Webový štít                                                                                              |                                   |
| Olympical and the same                                            | Infekcia                     | Objekt Výsledok Čas detekcie 🔻 Typ                                                                               | p objektu Proces                  |
| Posledná kontrola: 2/17/12, 11:48<br>PM                           | S Vírus                      | identifikovaný … www.elcar.org/downlo… Objekt bol blokovaný 2/17/2012, 11:54:44 PM Súl                           | bor C:\Progr                      |
| Možnosti kontroly                                                 |                              |                                                                                                    |                                   |
| Aktualizovať teraz<br>Posledná aktualizácia: 2/17/12,<br>11:41 PM |                              |                                                                                                    |                                   |
| Moje aplikácie<br>Zobraziť oznámenie                              | V zozname<br>Dodatočr<br>Obr | III<br>s sa nachádza je 1 záznam.<br>né činnosti: Exportovať zoznam do súboru, Vyprázdniť zoznam<br>noviť zoznam | Naspäť                            |

Pre každý detekovaný objekt sa zobrazia tieto informácie:

• Infekcia – opis (prípadne aj názov) detekovaného objektu.

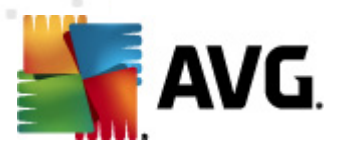

- Objekt zdroj objektu (internetová stránka).
- Výsledok akcia urobená na detekovanom objekte.
- Čas detekovania dátum a čas detekovania a zablokovania hrozby.
- Typ objektu typ detekovaného objektu.
- Proces aká akcia sa vykonala na zavolanie potenciálne nebezpečného objektu, aby sa dal detekovať.

V spodnej časti dialógového okna pod zoznamom sa nachádzajú informácie o celkovom počte detekovaných objektov. Ďalej môžete exportovať celý zoznam detekovaných objektov do súboru ( *Exportovať zoznam do súboru*) a vymazať všetky záznamy o detekovaných objektoch ( *Vyprázdniť zoznam*).

#### Ovládacie tlačidlá

- Obnoviť zoznam Aktualizuje sa zoznam nálezov zistených súčasťou Webový štít
- Späť znovu otvorí implicitné hlavné dialógové okno programu AVG (prehľad súčastí).

## 6.3. Ochrana e-mailu

Jeden z najbežnejších zdrojov vírusov a trójskych koňov je email. Ohrozenia typu phishing a spam ďalej zvyšujú riziko emailu. Bezplatné e-mailové účty sú náchylnejšie na prijímanie takýchto škodlivých e-mailov (*pretože málok edy využívajú technológiu na ochranu pred spamom*) a domáci používatelia sa v pomerne veľkej miere spoliehajú na tieto e-mailové schránky. Domáci používatelia, ktorí surfujú po neznámych stránkach a do online formulárov vypĺňajú osobné údaje (*napr. e-mailové adresy*), sú vo zvýšenej miere vystavení útokom cez e-mail. Spoločnosti obyčajne využívajú hromadné emailové účty a používajú antispamové filtre, atď., aby toto riziko znížili.

Súčasť **Ochrana e-mailu** sa stará o kontrolu jednotlivých doručených alebo odoslaných e-mailových správ, a vždy, keď zistí prítomnosť vírusu, ihneď presunie správu do <u>vírusového trezora</u>. Táto súčasť dokáže zároveň filtrovať niektoré typy e-mailových príloh a priložiť text osvedčenia k správam bez infekcie. Funkciu **Ochrana e-mailu** tvoria dve hlavné funkcie:

- Kontrola pošty
- Anti-Spam

## 6.3.1. Kontrola pošty

**Osobná Kontrola pošty** automaticky kontroluje prichádzajúce a odchádzajúce e-maily. Môže sa používať s poštovými aplikáciami, ktoré nemajú vlastný zásuvný modul v programe AVG (zároveň sa môže používať aj na kontrolu e-mailových správ v poštových aplikáciách, s ktorými AVG spolupracuje pomocou špeciálneho zásuvného modulu – napr. Microsoft Outlook, The Bat a Mozilla Thunderbird). Primárne je určený pre poštové aplikácie ako sú Outlook Express, Incredimail atď.

Počas inštalácie programu sa vytvoria automatické servery na kontrolu e-mailov. jeden na kontrolu

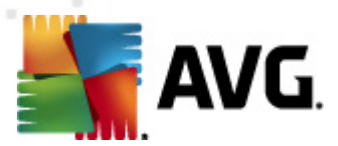

prichádzajúcich e-mailov a druhý na kontrolu odchádzajúcich e-mailov. Pomocou týchto dvoch serverov sa e-maily automaticky kontrolujú na portoch 110 a 25 (*štandardné porty pre posielanie a prijímanie e-mailov*).

Kontrola pošty pôsobí ako rozhranie medzi poštovou aplikáciou a poštovými servermi na internete.

- Prichádzajúca pošta: Počas prijímania správy zo servera testuje súčasť Kontrola pošty správu z hľadiska prítomnosti vírusov, odstráni infikované prílohy a pridá certifikáciu. Zistené vírusy sa ihneď uložia do karantény do vírusového trezora. Správa sa potom pošle do poštovej aplikácie.
- Odchádzajúca pošta: Správa sa pošle z poštovej aplikácie do súčasti Kontrola pošty, ktorá otestuje samotnú správu a jej prílohy z hľadiska výskytu vírusov, a potom ju pošle na server SMTP (kontrola odchádzajúcich e-mailov je štandardne vypnutá a môže sa nastaviť ručne).

Súčasť Kontrola pošty nie je určená pre serverové platformy.

## 6.3.2. Anti-Spam

#### Ako funguje súčasť Anti-Spam?

**Súčasť Anti-Spam** kontroluje všetky prichádzajúce e-mailové správy a označí nežiaduce e-maily ako spam. **Anti-Spam** dokáže zmeniť predmet e-mailovej správy (*ktorá bola označená ako spam*) pridaním špeciálneho textového reťazca. Môžete filtrovať e-mailové správy v poštovej aplikácii. **Súčasť Anti-Spam** používa niekoľko metód analýzy na spracovanie jednotlivých e-mailových správ a prináša najvyššiu možnú úroveň ochrany pred nevyžiadanými e-mailovými správami. **Súčasť Anti-Spam** používa pravidelne aktualizovanú databázu na zisťovanie nevyžiadanej pošty. Rovnako môžete použiť servery RBL (*verejné databázy e-mailových adries "známych odosielateľov spamu"*) a ručne pridať e-mailové adresy do vlastného zoznamu povolených (*nikdy neoznačiť ako spam*) a zoznamu blokovaných (*vždy označiť ako spam*) adries.

## Čo je to spam?

Spam označuje nevyžiadané e-mailové správy, väčšinou propagujúce výrobok alebo službu, ktoré sa hromadne rozosielajú na veľký počet e-mailových adries a zapĺňajú poštové schránky prijímateľov. Spam neoznačuje legitímne komerčné e-maily, s ktorých prijímaním zákazníci poskytli súhlas. Spam je nielen otravný, ale niekedy môže byť aj zdrojom podvodov, vírusov alebo môže obsahovať urážlivé informácie.

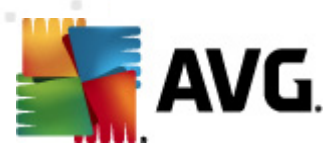

# 6.3.3. Rozhranie súčasti Ochrana e-mailu

| 🕌 AVG Anti-Virus 2012                                                |                                                                                                    | ×    |
|----------------------------------------------------------------------|----------------------------------------------------------------------------------------------------|------|
| Súbor Súčasti História                                               | Nástroje Pomocník Podr                                                                                                    | pora |
| AVG.<br>Anti-Virus                                                   | Ste chránený.<br>Všetky bezpečnostné funkcie pracujú správne a sú aktuálne.<br>Pridajte sa k nám<br>na Facebooku                                                                                          |      |
| Prehľad                                                              | Ochrana e-mailu Upgradovať                                                                                                    |      |
| Ochrana e-mailu                                                      | Ochrana e-mailu kontroluje vaše prichádzajúce e-mailové správy, či sa medzi nimi nenachádzajú hromadne posielané nevyžiadané<br>e-mailové správy (SPAM) a blokuje vírusy, phishingové útoky a iné hrozby. |      |
| <b>Skontrolovať teraz</b><br>Posledná kontrola: 2/17/12, 11:47<br>PM | O Aktivov                                                                                                    |      |
| Možnosti kontroly                                                    | • nktivný                                                                                                    |      |
| Vyhľadávanie<br>programov Anti-Rootkit                               | Zobraziť on-line správu o tom, ako vás produkt AVG chráni.                                                                                                    |      |
| Aktualizovat' teraz                                                  | Prehľadávať prichádzajúce správy<br>Kontroluje všetky prichádzajúce e-mailové správy.                                                                                                    |      |
| Posledná aktualizácia: 2/17/12,<br>11:41 PM                          | Vyhľadávať odchádzajúce správy Kontroluje všetky odchádzajúce e-mailové správy.                                                                                                    |      |
|                                                                      | 🗑 Zobraziť oznamovacie okno, kým sa správa prehľadáva                                                                                                    |      |
|                                                                      | Zapnúť súčasť Anti-Spam Je potrebné upgradovať produkt<br>Kontroluje všetky prichádzajúce e-mailové správy a označí nežiaduce e-maily ako SPAM.                                                           |      |
| Moje aplikácie                                                       | Rozšírené nastavenia                                                                                                    |      |
| Zobraziť oznámenie                                                   | 😵 Uložiť zmeny Zrušiť                                                                                                    |      |

V dialógovom okne súčasti **Ochrana e-mailu** sa nachádza stručný text opisujúci fungovanie súčasti a informácie o jej aktuálnom stave (*aktívna*). Pomocou prepojenia **Zobraziť on-line správu o ochrane aplikáciou AVG** zobrazíťe na príslušnej webovej lokalite (http://www.avg.com/) podrobnú štatistiku činnosti a zistenia aplikácie **AVG Anti-Virus 2012.** 

## Základné nastavenia súčasti Ochrana e-mailu

V dialógovom okne Ochrana e-mailu môžete upraviť ďalšie základné vlastnosti súčasti:

- Kontrolovať prichádzajúce správy (štandardne zapnuté) Začiarknite toto políčko, ak sa má kontrolovať prítomnosť vírusov vo všetkých e-mailoch doručených do vašej e-mailovej schránky.
- Kontrolovať odchádzajúce správy (štandardne vypnuté) Začiarknite toto políčko, ak sa má kontrolovať prítomnosť vírusov vo všetkých e-mailoch odoslaných z vášho e-mailového účtu.
- Zobraziť oznamovacie okno počas kontroly e-mailov (štandardne zapnuté) Začiarknite túto možnosť, ak chcete byť informovaní otvorením oznamovacieho dialógového okna nad <u>ikonou AVG na paneli úloh</u> počas kontroly elektronickej pošty.

Dodávateľ softvéru nastavil všetky súčasti AVG tak, aby fungovali optimálnym spôsobom. Nemeňte konfiguráciu programu AVG, ak na to nemáte skutočný dôvod. Zmeny nastavení odporúčame robiť len skúseným používateľom. Ak chcete zmeniť konfiguráciu programu

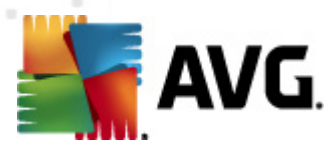

AVG, vyberte položku Nástroje/Rozšírené nastavenia v hlavnej ponuke programu a zmeňte konfiguráciu v novom dialógovom okne <u>Rozšírené nastavenia programu AVG</u>.

Položka**Povoliť<u>Anti-Spam</u>aktivujefiltrovanie nevyžiadanej pošty z doručenej pošty. <u>Služba Anti-Spam</u> nie je v produkte <b>AVG Anti-Virus 2012** dostupná. Dostupná je iba vo vyšších edíciách AVG. **Informácie o aktualizácii produktu AVG nájdete na webovej lokalite (http://www.avg.com/).** 

#### Ovládacie tlačidlá

V dialógovom okne Ochrana e-mailu sa nachádzajú tieto ovládacie tlačidlá:

- Uložiť zmeny Stlačením tohto tlačidla sa uložia a použijú všetky zmeny uskutočnené v tomto dialógovom okne.
- Zrušiť Stlačením tohto tlačidla sa znova otvorí implicitné <u>hlavné dialógové okno AVG</u> ( prehľad súčastí)

| 🕌 AVG Anti-Virus 2012                                              |           |                                                              |                                                |                                                  |                                   |
|--------------------------------------------------------------------|-----------|--------------------------------------------------------------|------------------------------------------------|--------------------------------------------------|-----------------------------------|
| Súbor Súčasti História                                             | Nástroje  | Pomocnik                                                     |                                                |                                                  | Podpora                           |
| AVG.<br>Anti-Virus                                                 | $\oslash$ | Ste chránený.<br>Všetky bezpečnostné funkcie pracujú sprá    | vne a sú aktuálne.                             |                                                  | Pridajte sa k nám<br>na Facebooku |
| Prehľad                                                            | Nálezy    | súčasti Ochrana e-mailu                                      |                                                |                                                  |                                   |
|                                                                    | Infekcia  | Objekt                                                       | Výsledok                                       | Čas detekcie 🗸                                   | Typ objektu                       |
| Posledná kontrola: 2/17/12, 11:47<br>PM                            | Vírus     | identifikovaný eicar_com.zip<br>identifikovaný eicar_com.zip | Presunuté do Vírusové<br>Presunuté do Vírusové | 2/17/2012, 11:45:25 PM<br>2/17/2012, 11:45:25 PM | Súbor<br>Súbor                    |
| Možnosti kontroly                                                  |           |                                                              |                                                |                                                  |                                   |
| Vyhľadávanie<br>programov Anti-Rootkit                             |           |                                                              |                                                |                                                  |                                   |
| Aktualizovat' teraz<br>Posledná aktualizácia: 2/17/12,<br>11:41 PM |           |                                                              |                                                |                                                  |                                   |
|                                                                    |           |                                                              |                                                |                                                  |                                   |
|                                                                    |           |                                                              |                                                |                                                  |                                   |
|                                                                    |           |                                                              |                                                |                                                  |                                   |
|                                                                    | V zozname | sa nachádza sú 2 záznamy.                                    |                                                |                                                  |                                   |
| Moje aplikácie                                                     | Dodatočn  | é činnosti: <u>Exportovať zoznam do súboru</u> , <u>v</u>    | <u>/yprázdniť zoznam</u>                       |                                                  |                                   |
| Zobraziť oznámenie                                                 | Obn       | oviť zoznam                                                  |                                                |                                                  | Naspäť                            |

## 6.3.4. Nálezy súčasti Kontrola pošty

V dialógovom okne **Nálezy súčasti Kontrola pošty** (otvára sa pomocou možnosti História/Nálezy súčasti Kontrola pošty) sa zobrazí zoznam všetkých hrozieb zistených súčasťou <u>Ochrana e-mailu</u>. Pre každý detekovaný objekt sú k dispozícii tieto informácie:

- Infekcia opis (prípadne aj názov) detekovaného objektu.
- Objekt umiestnenie objektu.

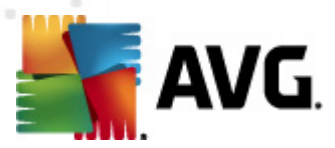

- Výsledok akcia urobená na detekovanom objekte.
- Čas detekovania dátum a čas detekovania podozrivého objektu.
- Typ objektu typ detekovaného objektu.

V spodnej časti dialógového okna pod zoznamom sa nachádzajú informácie o celkovom počte detekovaných objektov. Ďalej môžete exportovať celý zoznam detekovaných objektov do súboru ( *Exportovať zoznam do súboru*) a vymazať všetky záznamy o detekovaných objektov (*Vyprázdniť zoznam*).

## Ovládacie tlačidlá

V rozhraní Nálezy súčasti Kontrola pošty sa nachádzajú tieto tlačidlá:

- Obnoviť zoznam Aktualizuje zoznam zistených hrozieb.
- Späť Prepne sa späť na predchádzajúce dialógové okno.

## 6.4. Anti-Rootkit

Anti-Rootkit je špeciálny nástroj, ktorý zisťuje a efektívne odstraňuje nebezpečné programy rootkit, teda programy a technológie, ktoré môžu zakrývať prítomnosť škodlivého softvéru v počítači. Súčasť Anti-Rootkit dokáže zistiť prítomnosť programov rootkit pomocou vopred definovanej skupiny pravidiel. Upozorňujeme, že súčasť zistí prítomnosť všetkých programov rootkit (nielen infikovaných) . Ak súčasť Anti-Rootkit nájde program rootkit, nemusí to nevyhnutne znamenať, že je tento program infikovaný. Programy rootkit sa niekedy používajú ako ovládače, príp. tvoria súčasť správnych aplikácií.

## Čo je to rootkit?

Rootkit je program, ktorý sa používa na prevzatie základnej kontroly nad počítačovým systémom bez súhlasu vlastníka počítača a jeho právoplatných správcov. Prístup k hardvéru sa väčšinou nepožaduje, pretože účelom rootkitu je zmocniť sa kontroly nad operačným systémom spusteným na hardvéri. Rootkity zvyčajne maskujú svoju prítomnosť v systéme rozvratnou činnosťou, alebo vyhýbaním sa štandardným bezpečnostným mechanizmom operačného systému. Často ide aj o trójske kone, ktoré klamlivo presvedčia používateľov, že sa môžu bezpečne spustiť na počítači. Medzi metódy používané na dosiahnutie tohto cieľa patria utajenie spustených procesov pred sledovacími programami, alebo skrývanie súborov alebo systémových dát pred operačným systémom.

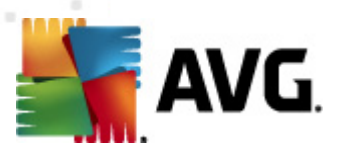

# 6.4.1. Rozhranie súčasti Anti-Rootkit

| Kara AVG Anti-Virus 2012<br>Súbor Súčasti História                    | Nástroje Pomocník I                                                                                                    | 💷 💌<br>Podpora |
|-----------------------------------------------------------------------|----------------------------------------------------------------------------------------------------|----------------|
| AVG.<br>Anti-Virus                                                    | Ste chránený.<br>Všetky bezpečnostné funkcie pracujú správne a sú aktuálne.<br>Pridajte sa k nám<br>na Facebooku                                                                                                    |                |
| Prehľad                                                               | Komponent Anti-Rootkit                                                                                                    |                |
| Anti-Rootkit                                                          | Komponent Anti-Rootkit vyhľadáva nebezpečné rootkity skryté vo vnútri aplikácií, ovládačov alebo knižníc dll. Rootkit je obyča<br>sústavou nebezpečných softvérov, ktorá umožňuje narušiteľovi získať k počítaču prístup úrovne administrátora alebo dokonca k | ijne<br>celej  |
| <b>Skontrolovat' teraz</b><br>Posledná kontrola: 2/17/12, 11:45<br>PM |                                                                                                    |                |
| Možnosti kontroly                                                     | ⊘Aktívny                                                                                                    |                |
| Aktualizovať teraz<br>Posledná aktualizácia: 2/17/12,<br>11:41 PM     | Posledné vyhľadávanie rootkitov: Nevyhľadávané<br>Za normálnych okolností nie je potrebné spustiť toto skenovanie ručne, pretože rootkity sa zistia aj počas skenovania celého systému.                                                                        |                |
|                                                                       | <ul> <li>☑ Prehľadávať aplikácie</li> <li>◎ Rýchle vyhľadávanie rootkitov</li> <li>☑ Prehľadávať ovládače</li> <li>⑨ Kompletné vyhľadávanie rootkitov</li> </ul>                                                                                               |                |
| Moje aplikácie<br>Zobraziť oznámenie                                  | Rozšírené nastavenia Vyhľadať rootkity                                                                                                    | r              |

Dialógové okno súčasti **Anti-Rootkit** stručne opisuje fungovanie súčasti, informuje o momentálnom stave súčasti (*aktívny*), ako aj o čase, kedy bol naposledy spustený test s nástrojom **Anti-Rootkit** ( *posledné vyhľadávanie programov rootkit; test rootkitov je štandardný proces spustený v rámci* <u>Kontroly celého počítača</u>). V dialógovom okne **Anti-Rootkit** sa ďalej nachádza odkaz na <u>nástroje/rozšírené nastavenia</u>. Použite odkaz na otvorenie prostredia s rozšírenou konfiguráciou súčasti **Anti-Rootkit**.

Dodávateľ softvéru nastavil všetky súčasti AVG tak, aby fungovali optimálnym spôsobom. Nemeňte konfiguráciu AVG, ak na to nemáte skutočný dôvod. Zmenu nastavení by mali robiť len skúsení používatelia.

#### Základné nastavenia súčasti Anti-Rootkit

V spodnej časti dialógového okna môžete nastaviť niektoré základné funkcie vyhľadávania prítomnosti programov rootkit. Najskôr začiarknutím príslušných okienok definujte objekty, ktoré sa majú kontrolovať:

- Kontrolovať aplikácie
- Kontrolovať ovládače

Ďalej môžete vybrať režim vyhľadávania rootkitov.

• Rýchle vyhľadávanie programov rootkit - kontroluje všetky spustené procesy, zavedené

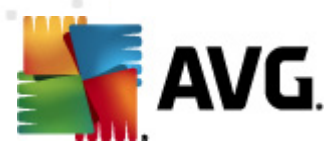

ovládače a systémový priečinok (zvyčajne c:\Windows).

 Úplné vyhľadávanie programov rootkit – kontroluje všetky spustené procesy, zavedené ovládače, systémový priečinok (zvyčajne c:\Windows), ako aj všetky miestne disky (vrátane pamäťových médií, nie však disketové jednotky/jednotky CD–ROM).

#### Ovládacie tlačidlá

- Vyhľadávať programy rootkit Keďže vyhľadávanie programov rootkit nie je integrovanou súčasťou funkcie Kontrola celého počítača, vyhľadávanie programov rootkit môžete spustiť priamo v rozhraní Anti-Rootkit pomocou tohto tlačidla.
- **Uložiť zmeny** Stlačením tohto tlačidla sa uložia všetky zmeny uskutočnené v tomto rozhraní a otvorí sa implicitné <u>hlavné dialógové okno AVG</u> (*prehľad súčastí*).
- Zrušiť Stlačením tohto tlačidla sa znova otvorí implicitné <u>hlavné dialógové okno AVG</u> ( prehľad súčastí) bez uloženia uskutočnených zmien.

## 6.5. PC Analyzer

Súčasť **PC Analyzer** dokáže vyhľadať systémové problémy vášho počítača a zobrazí prehľad toho, čo môže zhoršovať celkový výkon počítača. V používateľskom rozhraní súčasti sa nachádza tabuľka rozdelená na štyri riadky podľa príslušných kategórií: chyby databázy Registry, nežiaduce súbory a poškodené odkazy:

| 🚝 AVG Anti-Virus 2012                                                |           |                                                                                                    |                                                                                                    | ×          |
|----------------------------------------------------------------------|-----------|----------------------------------------------------------------------------------------------------|----------------------------------------------------------------------------------------------------|------------|
| Súbor Súčasti História                                               | Nástroje  | Pomocník                                                                                                    | Podp                                                                                                    | pora       |
| AVG.                                                                 | $\oslash$ | Ste chránený.<br>Všetky bezpečnostné funkcie pracujú správne a sú aktuálne.                                                                                                    | Pridajte sa k nám<br>na Facebooku                                                                              |            |
| Prehľad                                                              | Súčasť    | PC Analyzer                                                                                                    |                                                                                                    |            |
| PC Analyzer                                                          | Ųŗ        | PC Analyzer prehľadá váš počítač a nahlási chyby, ktoré majú vplyv r<br>a odstráňte chyby raz zadarmo, alebo si zakúpte 12-mesačnú verziu                                                                                   | na jeho výkon. Prevezmite si novú verziu programu <u>AVG PC Tune</u><br>bez obmedzení. <u>Analyzovať teraz</u> | <u>eup</u> |
| <b>Skontrolovať teraz</b><br>Posledná kontrola: 2/17/12, 11:45<br>PM | ● Súča    | t' PC Analvzer je pripravená analvzovať váš počítač.                                                                                                    |                                                                                                    |            |
| Možnosti kontroly                                                    |           |                                                                                                    |                                                                                                    |            |
| Aktualizovať teraz<br>Posledná aktualizádia: 2/17/12,<br>11:41 PM    |           | Lnyby hyby v databáze Registry nyby vplývajúce na stabilitu systému evyžiadané súbory et súbory zaberajú miesto na disku ragmentácia ižuje prístupovú nýchlosť disku oškodené odkazy omaľuje prehľadávanie v Prieskumníkovi | KTIKICKOST                                                                                                    |            |
| hada an liká da                                                      |           |                                                                                                    |                                                                                                    |            |
| Zobraziť oznámenie                                                   |           |                                                                                                    | Analyzovať teraz Zrušť                                                                                         |            |

• Chyby databázy Registry informuje o počte chýb v databáze Registry operačného

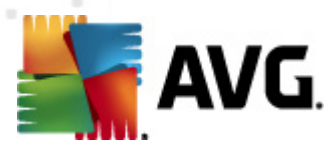

systému Windows. Keďže na opravenie databázy Registry sú potrebné vedomosti na pomerne wsokej úrovni, neodporúčame vám, aby ste sa ju pokúšali opraviť vlastnými silami.

- Nevyžiadané súbory informuje o počte súborov, bez ktorých sa s veľkou pravdepodobnosťou zaobídete. Zvyčajne ide o mnohé typy dočasných súborov a súbory v Koši.
- Fragmentácia vypočíta podiel pevného disku, ktorý je fragmentovaný, t. j. používal sa dlhý čas a väčšina súborov je umiestnená na rôznych miestach fyzického disku. Na odstránenie tohto problémy môžete použiť nástroj na defragmentáciu.
- Poškodené odkazy informuje o odkazoch, ktoré už nie sú funkčné, vedú na neexistujúce miesta atď.

Na spustenie analýzy počítača stlačte tlačidlo **Analyzovať teraz**. Potom si budete môcť pozrieť priebeh analýzy a výsledky priamo v tabuľke:

| 🚝 AVG Anti-Virus 2012                                                |           |                                                                                                    |                                                                                       |                                                                          |
|----------------------------------------------------------------------|-----------|----------------------------------------------------------------------------------------------------|---------------------------------------------------------------------------------------|--------------------------------------------------------------------------|
| Súbor Súčasti História                                               | Nástroje  | Pomocník                                                                                            |                                                                                       | Podpora                                                                  |
| AVG.<br>Anti-Virus                                                   | $\oslash$ | Ste chránený.<br>Všetky bezpečnostné funkcie pracujú správne a                                      | sú aktuálne.                                                                          | Pridajte sa k nám<br>na Facebooku                                        |
| Prehľad                                                              | Súčast    | PC Analyzer                                                                                         |                                                                                       |                                                                          |
| PC Analyzer                                                          | Ų         | PC Analyzer prehľadá váš počítač a nahlási chyby<br>a odstráňte chyby raz zadarmo, alebo si zakúpte | /, ktoré majú vplyv na jeho výkon. Pre<br>: 12-mesačnú verziu bez obmedzení. <u>A</u> | wezmite si novú verziu programu <u>AVG PC Tuneup</u><br>Inalyzovať teraz |
| <b>Skontrolovať teraz</b><br>Posledná kontrola: 2/17/12, 11:45<br>PM | Súča:     | sť PC Analyzer dokončila analýzu.                                                                   |                                                                                       |                                                                          |
| Možnosti kontroly                                                    |           | ,                                                                                                   |                                                                                       |                                                                          |
| Aktualizovat' teraz<br>Posledná aktualizácia: 2/17/12,<br>11:41 PM   | Kategória | a<br>: <b>hyby v databáze Registry</b><br>:hyby vplývajúce na stabilitu systému                     | Chyby<br>Zistených 139 chýb<br>Podrobnosti                                            | Kritickosť                                                               |
|                                                                      | 1 🕅       | <b>levyžiadané súbory</b><br>ïeto súbory zaberajú miesto na disku                                   | Zistených 233 chýb<br>Podrobnosti                                                     |                                                                          |
|                                                                      | F Z       | i <b>ragmentácia</b><br>Inižuje prístupovú rýchlosť disku                                           | Fragmentácia 10%<br>Podrobnosti                                                       |                                                                          |
|                                                                      | P s       | P <b>oškodené odkazy</b><br>ipomaľuje prehľadávanie v Prieskumníkovi                                | Zistených 14 chýb<br>Podrobnosti                                                      |                                                                          |
|                                                                      |           |                                                                                                    |                                                                                       |                                                                          |
|                                                                      |           |                                                                                                    |                                                                                       |                                                                          |
| Moje aplikácie                                                       |           |                                                                                                    |                                                                                       |                                                                          |
| Zobraziť oznámenie                                                   |           |                                                                                                    |                                                                                       | Opraviť teraz Zrušiť                                                     |

Prehľad výsledkov informuje o počte detekovaných systémových problémov (*Chyby*), ktoré sú rozdelené podľa príslušnej testovanej kategórie. Výsledky analýzy sa zobrazia aj v grafickej podobe na osi v stĺpci *Závažnosť*.

#### Ovládacie tlačidlá

 Analyzovať teraz (zobrazí sa pred spustením analýzy) – stlačením tohto tlačidla sa ihneď spustí analýza počítača.

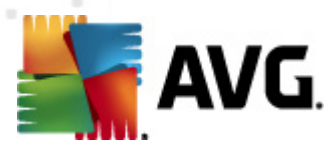

- Opraviť teraz (zobrazí sa po dokončení analýzy) Stlačením tohto tlačidla sa otvoria internetové stránky AVG (http://www.avg.com/) na stránke s podrobnými a najnovšími informáciami o súčasti PC Analyzer.
- Zrušiť Stlačením tohto tlačidla sa zastaví spustená analýza, resp. po dokončení analýzy sa otvorí implicitné <u>hlavné dialógové okno aplikácie AVG</u> (prehľad súčastí).

## 6.6. Identity Protection

*Identity Protection* je súčasť na ochranu pred malware, ktorá chráni pred všetkými druhmi malware (*spyware, softvéroví roboti, odcudzenie identity...*) pomocou technológií monitorovania správania a poskytuje okamžitú ochranu pred novými vírusmi. *Identity Protection* zabraňuje páchateľom počítačovej trestnej činnosti v oblasti odcudzenia identity, aby odcudzili vaše heslá, informácie o bankových účtoch, čísla kreditných kariet a iné cenné osobné digitálne údaje zo všetkých druhov škodlivého softvéru (*malware*), ktorý útočí na váš počítač. Zabezpečuje správne fungovanie všetkých spustených programov na počítači alebo zdieľanej sieti. *Identity Protection* zaznamenáva a blokuje podozrivé správanie a chráni počítač pred každým novým malware.

*Súčasť Identity Protection* chráni počítač pred novými a dokonca aj neznámymi hrozbami v reálnom čase. Monitoruje všetky procesy (vrátane skrytých) a viac ako 285 rôznych modelov správania a dokáže zistiť, či sa v počítači nevyskytuje niečo škodlivé. Preto dokáže odhaliť hrozby, ktoré ešte nie sú opísané vo vírusovej databáze. Keď sa do počítača dostane neznámy kód, program ho ihneď začne sledovať z hľadiska škodlivého správania. Ak sa súbor označí ako škodlivý, súčasť *Identity Protection* odstráni kód do <u>Vírusového trezora</u> a vráti späť všetky zmeny vykonané v systéme (vloženie kódu, zmeny v databáze Registry, otvorenie portov a pod.). Na dosiahnutie ochrany nemusíte zapínať kontrolu. Technológia má veľmi aktívny prístup, len zriedka sa musí aktualizovať a vždy je v strehu.

Súčasť Identity Protection je doplnková ochrana nástroja <u>Anti-Virus</u>. Odporúčame vám nainštalovať oba komponenty, aby ste získali celkovú ochranu počítača.

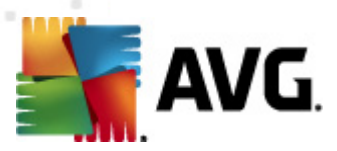

# 6.6.1. Rozhranie súčasti Identity Protection

| 🚝 AVG Anti-Virus 2012                                                 |                                                                                                    |
|-----------------------------------------------------------------------|----------------------------------------------------------------------------------------------------|
| Súbor Súčasti História                                                | Nástroje Pomocnik Podpora                                                                                                    |
| AVG.<br>Anti-Virus                                                    | Ste chránený.     Pridajte sa k nám       Všetky bezpečnostné funkcie pracujú správne a sú aktuálne.     Pridajte sa k nám                                                                                                    |
| Prehľad                                                               | Súčasť Identity Protection                                                                                                    |
| Identity Protection                                                   | Identity Protection nepretržite chráni vaše digitálne aktíva pred novými a neznámymi hrozbami. Identity Protection dopĺňa<br>hlavnú ochranu, ktorú ponúka AVG, monitorovaním spôsobu správania programov y počitači a automatickým blokovaním každej činnosti,<br>trová môža vesť k odnu dzení u identitv a to bez notrebu prederana aktu jališení |
| <b>Skontrolovat' teraz</b><br>Posledná kontrola: 2/17/12, 11:47<br>PM |                                                                                                    |
| Možnosti kontroly                                                     | <sup>©</sup> Aktívny                                                                                                    |
| Vyhľadávanie<br>programov Anti-Rootkit                                | Odstránené hrozby: 0<br>Monitorované procesy: 54<br>Manitorované procesy: 54                                                                                                    |
| Aktualizovat' teraz<br>Posledná aktualizácia: 2/17/12,<br>11:41 PM    | Munituruvane spravania: Suo                                                                                                    |
|                                                                       | Zapnúť súčasť Identity Protection                                                                                                    |
|                                                                       | Vždy sa opýtať                                                                                                    |
|                                                                       | Automaticky umiestniť známe hrozby do karantény                                                                                                    |
|                                                                       |                                                                                                    |
| Moje aplikácie                                                        | Rozšírené nastavenia                                                                                                    |
| Zobraziť oznámenie                                                    | 🦁 Uložiť zmeny Zrušiť                                                                                                    |

*V dialógovom okne súčasti Identity Protection* sa nachádza stručný prehľad základných funkcií súčasti, jej stavu (*aktívna*) a niektoré štatistické informácie:

- Odstránené hrozby Informuje o počte odstránených aplikácií, ktoré boli označené ako malware
- Monitorované procesy počet momentálne spustených aplikácií monitorovaných súčasťou IDP.
- Monitorované správania počet konkrétnych činností spustených v rámci monitorovaných aplikácií.

#### Základné nastavenia súčasti Identity Protection

V spodnej časti dialógového okna môžete upraviť niektoré základné funkcie komponentu:

 Súčasť Identity Protection je zapnutá (štandardne zapnuté) – začiarknutím sa aktivuje súčasť IDP a otvoria sa ďalšie možnosti editovania.

V niektorých prípadoch môže súčasť *Identity Protection* hlásiť, že je niektorý legitímny súbor podozrivý alebo nebezpečný. Keďže *Identity Protection* deteguje hrozby na základe ich správania, toto sa zvyčajne vyskytne v prípade, keď sa niektorý program pokúsi monitorovať kľúčové procesy, nainštalovať iné programy, alebo keď sa do počítača nainštaluje nový ovládač. Preto vyberte jednu z týchto možností, ktoré definujú správanie súčasti *Identity* 

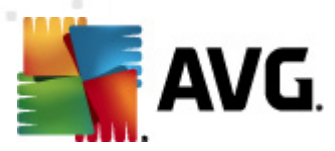

Protection v prípade detekovania podozrivej činnosti:

- Vždy sa opýtať keď sa aplikácia označí ako škodlivá, potom sa vás program opýta, či ju chcete blokovať (táto možnosť je štandardne zapnutá a odporúčame vám, aby ste toto nastavenie nemenili, ak na to nemáte skutočný dôvod).
- Automaticky umiestniť detekované hrozby do karantény všetky aplikácie označené ako škodlivé sa budú automaticky blokovať.
- Automaticky umiestniť známe hrozby do karantény blokovať sa budú len aplikácie, ktoré sa so stopercentnou istotou detegujú ako škodlivé.
- Rozšírené nastavenia... Po kliknutí na toto prepojenie sa v rámci Rozšírených nastavení produktu AVG Anti-Virus 2012 zobrazí príslušné okno. V ňom môžete upraviť podrobnosti konfigurácie súčasti. Všimnite si však, že predvolená konfigurácia všetkých súčastí je nastavená tak, aby AVG Anti-Virus 2012 poskytovala optimálny výkon a maximálne zabezpečenie. Ak nemáte na zmenu oprávnený dôvod, odporúčame vám zachovať predvolenú konfiguráciu!

#### Ovládacie tlačidlá

V rozhraní Identity Protection sa nachádzajú tieto ovládacie tlačidlá:

- Uložiť zmeny stlačením tohto tlačidla sa uložia a použijú všetky zmeny urobené v tomto dialógovom okne.
- Zrušiť Stlačením tohto tlačidla sa znova otvorí implicitné <u>hlavné dialógové okno AVG</u> ( prehľad súčastí)

## 6.7. Remote Administration

Súčasť Vzdialená správa sa zobrazí v používateľskom rozhraní aplikácie AVG Anti-Virus 2012 iba vtedy, ak máte nainštalovanú verziu Business Edition (informácie o licencii použitej pri inštalácii nájdete na karte <u>Verzia</u> v dialógovom ok ne <u>Informácie</u>, ktoré otvoríte pomocou položky <u>Podpora</u> v systémovej ponuke.). Podrobný opis možností a funkcionality súčasti v systéme AVG Vzdialená správa sa nachádza v príslušnej dokumentácii vyhradenej špeciálne tejto téme. Túto dokumentáciu si môžete prevziať na webovej lokalite spoločnosti AVG (http://www.avg.com/) v časti **Centrum** podpory/Na prevzatie/Dokumentácia.

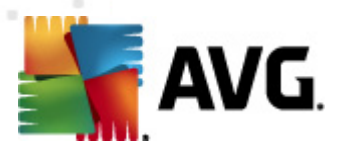

# 7. Moje aplikácie

Dialógové okno **Moje aplikácie** (dostupné priamo v hlavnom ok ne programu AVG pomocou tlačidla Moje aplikácie) ponúka pohľad na samostatné aplikácie AVG, či nainštalované na počítači, alebo pripravené na voliteľné nainštalovanie:

| 🕌 AVG Anti-Virus 2012                                                |                                                                                         | - • •                             |
|----------------------------------------------------------------------|-----------------------------------------------------------------------------------------|-----------------------------------|
| Súbor Súčasti História                                               | Nástroje Pomocník                                                                       | Podpora                           |
| AVG.<br>Anti-Virus                                                   | Ste chránený.<br>Všetky bezpečnostné funkcie pracujú správne a sú aktuálne.             | Pridajte sa k nám<br>na Facebooku |
| Prehľad                                                              | Vaše aplikácie AVG:                                                                     | <u>Môi účet</u>                   |
| <b>Skontrolovať teraz</b><br>Posledná kontrola: 2/17/12, 11:48<br>PM | Nemáte nainštalované žiadne aplikácie.                                                  |                                   |
| Možnosti kontroly                                                    |                                                                                         |                                   |
| Aktualizovat' teraz<br>Posledná aktualizácia: 2/17/12,               |                                                                                         |                                   |
| 11:41 PM                                                             | Získejte aplikace AVG                                                                   |                                   |
|                                                                      | AVG Family Safety<br>Chrant'e své děti online. AVG PC Tuneup<br>Zrychlete svůj počítači |                                   |
|                                                                      | AVG Mobilation™<br>Chraňte své mobilní zařízení                                         |                                   |
|                                                                      |                                                                                         |                                   |
| Moje aplikácie                                                       |                                                                                         |                                   |
| Zobraziť oznámenie                                                   |                                                                                         |                                   |

Toto dialógové okno je rozdelené na dve sekcie:

- Vaše aplikácie AVG ponúka prehľad všetkých samostatných aplikácií AVG, ktoré sa už nachádzajú na počítači;
- Získajte aplikácie AVG ponúka prehľad samostatných aplikácií AVG, o ktoré by ste mohli mať záujem. Tieto aplikácie sú pripravené na inštaláciu. Ponuka sa dynamicky mení v závislosti od vašej licencie, polohy a iných faktorov. Podrobné informácie o týchto aplikáciách nájdete na webovej lokalite AVG (http://www.avg.com/).

Ďalej nájdete stručný popis všetkých dostupných aplikácií a krátke vysvetlenie ich funkcie:

## 7.1. AVG Family Safety

AVG Family Safety pomáha chrániť vaše deti pred nevhodnými internetovými stránkami, multimédiami a výsledkami vyhľadávania online a hlási vám ich aktivitu online. Aplikácia AVG Family Safety obsahuje technológiu sledujúcu stláčanie tlačidiel pri aktivitách vašich detí v chatovacích miestnostiach alebo v sociálnych sieťach. Ak zaregistruje slová, frázy alebo jazyk, ktoré sú typické pre šikanovanie detí online, okamžite vás upozorní pomocou správy SMS alebo emailom. V aplikácii môžete nastaviť vhodnú úroveň ochrany pre každé dieťa a sledovať deti individuálne pomocou jedinečných prihlasovacích údajov.

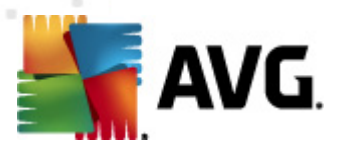

Podrobné informácie nájdete na príslušnej webovej lokalite AVG, z ktorej si môžete tiež okamžite súčasť prevziať. Kliknite na prepojenie AVG Family Safety v dialógovom okne <u>Moje aplikácie</u>.

## 7.2. AVG LiveKive

Súčasť **AVG LiveKive** sa používa výlučne na online zálohovanie dát na zabezpečených serveroch. **AVG LiveKive** automaticky zálohuje všetky vaše súbory, fotografie a hudbu na jednom bezpečnom mieste a umožňuje vám zdieľať tieto dáta s rodinou a priateľmi a získať k nim prístup z akéhokoľvek zariadenia s pripojením na internet, vrátane telefónov iPhone a zariadení s operačným systémom Android. **Hlavné funkcie súčasti** AVG LiveKive:

- bezpečnostné opatrenie pre prípad poškodenia počítača a/alebo pevného disku,
- prístup k dátam z akéhokoľvek zariadenia pripojeného na internet,
- jednoduchá organizácia,
- zdieľanie s každým, komu dáte povolenie.

Podrobné informácie nájdete na príslušnej webovej lokalite AVG, z ktorej si môžete tiež okamžite súčasť prevziať. Môžete tak urobiť pomocou odkazu PC LiveKive v dialógovom okne <u>Moje aplikácie</u>.

## 7.3. AVG Mobilation

**AVG Mobilation** chráni váš mobilný telefón pred vírusmi a softvérom malware a taktiež ponúka možnosť diaľkového sledovania smartfónu, pokiaľ by ste ho stratili. **Hlavné funkcie súčasti** AVG Mobilation:

- File Scanner (skener súborov) umožňuje bezpečnostnú kontrolu súborov na rôznych miestach;
- Task Killer (ukončenie úloh) ukončí aplikáciu, ak dôjde k spomaleniu zariadenia alebo zamrznutiu;
- App Locker (zámok aplikácií) vám umožní uzamknúť a chrániť heslom jednu alebo viac aplikácií a zabrániť tak ich zneužitiu;
- Tuneup zbiera rôzne parametre systému (stav batérie, skladovanie, veľkosť a umiestnenie inštalácie aplikácie a pod) a zobrazí ich do jedného súhrnného pohľadu, aby ste mohli ovládať výkon systému;
- App Back up (zálohovanie aplikácií) vám umožňuje zálohovať aplikácie na kartu SD a neskôr ich znovu použiť;
- Spam and Scam (Spam a podvody) vám umožňuje označiť správy SMS ako spam a nahlasovať webové lokality ako podvodné;
- Vymazať osobné údaje na diaľku v prípade odcudzenia telefónu;

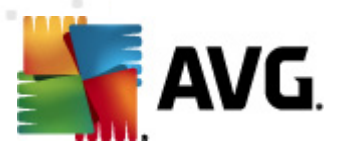

 Safe Web Surfing (bezpečné surfovanie) poskytuje sledovanie navštevovaných webových stránok v reálnom čase.

Podrobné informácie nájdete na príslušnej webovej lokalite AVG, z ktorej si môžete tiež okamžite súčasť prevziať. Môžete tak urobiť pomocou odkazu AVG Mobilation v dialógovom okne <u>Moje aplikácie</u>.

# 7.4. AVG PC TuneUp

**Súčasť AVG PC Tuneup** je vyspelý nástroj na podrobnú analýzu a opravu systému, ktorý sa používa na hľadanie možností ako zvýšiť rýchlosť počítača a zlepšiť jeho celkový výkon. Hlavné funkcie súčasti **AVG PC Tuneup**:

- Nástroj Disk Cleaner Odstraňuje nežiaduce súbory, ktoré spomaľujú počítač.
- Nástroj Disk Defrag Defragmentuje diskové jednotky a optimalizuje rozmiestnenie súborov.
- Nástroj Registry Cleaner Opravuje chyby v registroch a zvyšuje tak stabilitu počítača.
- Nástroj Registry Defrag Zhutní databázu Registry a znižuje tak zbytočné medzery, ktoré zaberajú pamäť.
- Nástroj Disk Doctor Hľadá chybné sektory, stratené klastre, chyby v adresároch a opravuje ich.
- Nástroj Internet Optimizer Prispôsobí všeobecné pripojenia konkrétnemu internetovému pripojeniu.
- Nástroj Track Eraser Odstraňuje históriu počítača a používania internetu.
- Nástroj Disk Wiper Vyčistí voľné miesto na disku, aby sa zabránilo obnoveniu citlivých údajov.
- Nástroj File Shredder Vymaže vybrané súbory na disku alebo kľúči USB tak, že ich nebude možné obnoviť.
- Nástroj File Recovery Obnoví nechcene vymazané súbory z diskov, kľúčov USB alebo fotoaparátov.
- Nástroj Duplicate File Finder Pomáha hľadať a odstraňovať duplicitné súbory, ktoré zbytočne zaberajú priestor na disku.
- Nástroj Services Manager Vypne nepotrebné služby spomaľujúce počítač.
- Nástroj Startup Manager Umožňuje používateľovi spravovať programy, ktoré sa automaticky spúšťajú so systémom Windows.

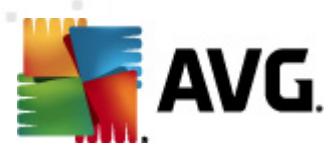

- Nástroj Uninstall Manager Úplne odinštaluje programy, ktoré už nepoužívate.
- Nástroj Tewak Manager Umožňuje nastaviť na mieru stovky skrytých nastavení systému Windows.
- Nástroj Správca úloh Zobrazí zoznam všetkých spustených procesov, služieb a zamknutých súborov.
- Nástroj Disk Explorer Zobrazuje, ktoré súbory zaberajú najviac miesta v počítači.
- Systémové informácie Obsahujú podrobné údaje o nainštalovanom hardvéri a softvéri.

Podrobné informácie nájdete na príslušnej webovej lokalite AVG, z ktorej si môžete tiež okamžite súčasť prevziať. Môžete tak urobiť pomocou odkazu AVG PC Tuneup v dialógovom okne <u>Moje aplikácie</u>.

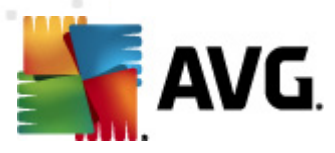

# 8. Lišta nástrojov AVG Security

**AVG Security Toolbar** je nástroj, ktorý úzko spolupracuje so súčasťou <u>LinkScanner</u> a zabezpečuje maximálnu ochranu pri surfovaní. V produkte **AVG Anti-Virus 2012** je inštalácia súčasti **AVG Security Toolbar** voliteľná. Počas <u>inštalácie</u> sa môžete rozhodnúť, či chcete túto súčasť nainštalovať. K súčasti **AVG Security Toolbar** máte prístup priamo v internetovom prehliadači. V súčasnosti medzi podporované prehľadávače patrí Internet Explorer (*verzia 6.0 a novšia*) alebo Mozilla Firefox (*verzia 3.0 a novšia*). Iné prehliadače nie sú podporované (*ak používate alternatívny internetový prehliadač (napr. Avant Browser), môžete sa stretnúť s neočakávaným správaním*).

| 🔗 Google - Windows Internet Explorer |                |                               |               |                          | - • •       |
|--------------------------------------|----------------|-------------------------------|---------------|--------------------------|-------------|
| S http://www.google.cz/              |                |                               |               | ✓ 4y X AVG Secure Search | ۶ -         |
| 💒 AVG 👻                              | 🔍 Vyhľadávanie | 🔘 Bezpečnosť webovej lokality | 前 🔻 😣 Počasie | 🚹 Facebook 🛛 📰 🛛 🏹 🔍     |             |
| 😭 🏟 💈 Google                         |                |                               |               | 🏠 🔻 🗟 👻 🖶 👻 Page 🔻       | r 🍈 Tools 🔻 |

Nástroj AVG Security Toolbar pozostáva z nasledujúcich častí:

- Logo AVG s rozbaľovacou ponukou:
  - Použiť funkciu AVG Secure Search Umožní kontrolovať priamo z panela nástrojov zabezpečenia pomocou nástroja AVG Secure Search. Všetky výsledky whľadávania priebežne kontroluje služba <u>Search-Shield</u>, preto sa môžete on-line cítiť absolútne bezpečne.
  - Aktuálna úroveň hrozieb Otvorí webovú lokalitu vírusového laboratória s grafickým zobrazením momentálnej úrovne hrozieb na internete.
  - AVG Threat Labs Otvorte konkrétnu webovú lokalitu AVG Threat Lab (na adrese <u>http://www.avgthreatlabs.com</u>), kde nájdete informácie o bezpečnosti rôznych webových lokalít a aktuálnej hladine online hrozieb.
  - *Pomocník pre panel nástrojov* Otvorí sa on-line pomocník s informáciami o funkciách nástroja *AVG Security Toolbar*.
  - Poslať reakciu na produkt Otvorí sa webová lokalita s formulárom, do ktorého môžete napísať svoje pocity a skúsenosti s nástrojom AVG Security Toolbar.
  - O programe... Otvorí sa nové okno s informáciami o verzii aktuálne nainštalovanej súčasti AVG Security Toolbar.
- Pole vyhľadávania Pri surfovaní s nástrojom AVG Security Toolbar ste absolútne chránení, pretože všetky zobrazené výsledky vyhľadávania sú stopercentne bezpečné. Do poľa vyhľadávania napíšte kľúčové slovo alebo frázu a stlačte tlačidlo Vyhľadať (alebo Enter). Všetky výsledky vyhľadávania sa priebežne kontrolujú funkciou <u>Search-Shield</u> (v rámci nástroja <u>LinkScanner</u>).
- Bezpečnosť stránky Toto tlačidlo otvára nové dialógové okno obsahujúce informácie o aktuálnej úrovni hrozby Aktuálne bezpečné) internetovej stránky, na ktorej sa práve nachádzate. Toto krátke zhrnutie môžete rozbaliť a zobraziť všetky podrobnosti o všetkých bezpečnostných činnostiach týkajúcich sa internetovej stránky priamo v okne prehliadača (*Zobraziť úplnú správu*):

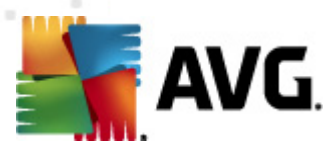

| AVG T                                                                     | hreatLabs                                                                                  |                                                                                                    |                                                                          |                                                       |
|---------------------------------------------------------------------------|--------------------------------------------------------------------------------------------|----------------------------------------------------------------------------------------------------|--------------------------------------------------------------------------|-------------------------------------------------------|
| 9                                                                         | Morr<br>Používate<br>hrozby v ž<br>2012)<br>Zobrazit                                       | <b>nentáine b</b><br>elia nehlásili za osta<br>ziadnej časti tejto do<br>ť celú správu of g                    | <b>ezpečná</b><br>atných 30 dní žiadi<br>omény.(aktualizova<br>poogle.cz | ne aktívne<br>né Feb. 21,                             |
| براد ما بر                                                                | otenie ko                                                                                  | munity                                                                                                    |                                                                          |                                                       |
| noar                                                                      |                                                                                            |                                                                                                    |                                                                          |                                                       |
| 57 hlas                                                                   | y 5                                                                                        | 2 sa páči, 5 sa nepáč                                                                                          | 占 Páči sa mi                                                             | . 8                                                   |
| 57 hlas                                                                   | y 5                                                                                        | 2 sa páči, 5 sa nepáč                                                                                          | 占 Páči sa m                                                              | . 8                                                   |
| 57 hlas                                                                   | y 5<br><b>mienky</b>                                                                       | 2 sa páči, 5 sa nepáč                                                                                          | 占 Páči sa mi                                                             | i. 🖓<br>2 pripomienk                                  |
| 57 hlas<br>Pripo<br>An AV<br>ok <u>Ďa</u>                                 | y 5<br><b>mienky</b><br>G Custom<br>Išie inform                                            | 2 sa páči, 5 sa nepáč<br>ner—Jan. 27, 2012<br>n <u>ácie</u>                                                    | 🐣 Páči sa mi                                                             | i. 🔗<br>2 pripomienk                                  |
| 57 hlas<br>57 hlas<br>An AV<br>ok <u>Ďa</u><br>An AV<br>This is<br>inforn | y 5<br>mienky<br>G Custom<br>I <u>šie inform</u><br>G Custom<br>the legiti<br><u>nácie</u> | 2 sa páči, 5 sa nepáč<br>ler—Jan. 27, 2012<br>n <u>ácie</u><br>ler—Sept 20, 2011<br><b>mate site for Goo</b> ç | Páči sa m                                                                | 2 pripomienk<br>2 pripomienk<br>republic. <u>Ďalš</u> |

- Odstrániť Tlačidlo "Odpadový kôš" ponúka rozbaľovaciu ponuku, v ktorej si môžete wbrať, či si želáte odstrániť údaje o prehliadaní stránok, preberaniach a on-line formulároch alebo chcete odstrániť celú históriu vyhľadávania.
- Počasie Toto tlačidlo otvorí nové dialógové okno s informáciami o počasí vo vašej oblasti a
  predpoveďou na najbližšie dva dni. Uvedené informácie sa pravidelne aktualizujú každé 3
  hodiny až každých 6 hodín. V tomto okne môžete ručne zmeniť požadovanú oblasť a
  rozhodnúť sa, či chcete teplotu zobrazovať v stupňoch Celzia alebo Fahrenheita.

| $\checkmark$                | Momentálne<br>Používatelia nehlásili za o<br>hrozby v žiadnej časti tejto<br>2012) | bezpečná<br>statných 30 dní žiadne aktívne<br>domény.(aktualizované Feb. 21, |
|-----------------------------|------------------------------------------------------------------------------------|------------------------------------------------------------------------------|
|                             | Zobraziť celú správu o                                                             | f google.cz                                                                  |
| Hodne                       | tenie komunity                                                                     |                                                                              |
|                             |                                                                                    |                                                                              |
| 57 hlasv                    | 52 sa páči. 5 sa nep                                                               | <sub>áči</sub> 👌 Páči sa mi. 🖓                                               |
| ,                           | 1                                                                                  |                                                                              |
| Prinor                      | ienkr                                                                              | 2 priporpie                                                                  |
| i npor                      | neury                                                                              | 2 pripornie                                                                  |
| An AV(<br>ak Ďali           | i Customer—Jan. 27, 201<br>in informácia                                           | 12                                                                           |
| ок <u>ран</u>               |                                                                                    |                                                                              |
|                             | he legitimate site for Go                                                          | ogle in the Czech republic. Ďa                                               |
| An AVO<br>This is<br>inform | icie                                                                               |                                                                              |
| This is                     | nrinomienku                                                                        | f Share                                                                      |

- Facebook Pomocou týchto tlačidiel sa pripojíte k sociálnej sieti Facebook priamo z nástroja AVG Security Toolbar.
- Tlačidlá skratiek rýchleho prístupu k týmto aplikáciám: Kalkulačka, Poznámkový blok, Prieskumník Windows.

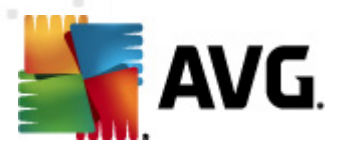

# 9. AVG Do Not Track

Aplikácia **AVG Do Not Track** pomáha identifikovať webové lokality, ktoré zhromažďujú údaje o vašej činnosti on-line. V prehľadávači sa zobrazí ikona upozorňujúca, že webová lokalita alebo reklamná služba zhromažďuje údaje o vašej aktivite, a máte možnosť povoliť alebo nepovoliť ich zhromažďovanie.

- Aplikácia AVG Do Not Track poskytuje doplnkové informácie o zásadách ochrany osobných údajov jednotlivých služieb a tiež priame prepojenia na wjadrenie explicitného nesúhlasu so službou, ak je takéto prepojenie k dispozícii.
- Okrem toho aplikácia AVG Do Not Track podporuje protokol W3C DNT, ktorý automaticky upozorní príslušné lokality, že si neželáte sledovanie svojej činnosti. Toto upozornenie je v predvolenom nastavení povolené, ale možno to kedykoľvek zmeniť.
- Aplikácia AVG Do Not Track sa poskytuje za týchto zmluvných podmienok.
- Aplikácia AVG Do Not Track je štandardne zapnutá, ale možno ju kedykoľvek bez problémov vypnúť. Príslušné pokyny nájdete v Častých otázkach v článku <u>Vypnutie funkcie</u> <u>AVG Do Not Track</u>.
- Ďalšie informácie o aplikácii AVG Do Not Track nájdete na našej webovej stránke.

V súčasnosti je fungovanie aplikácie **AVG Do Not Track** podporované len v prehľadávačoch Mozilla Firefox, Chrome a Internet Explorer. (V prehľadávači Internet Explorer je ikona aplikácie AVG Do Not Track umiestnená na pravej strane panelu príkazov. V prípade, že by ste zaznamenali problémy so zobrazením ikony aplikácie AVG Do Not Track v predvolenom nastavení internetového prehliadača, uistite sa, že máte zapnutý panel príkazov. Ak ikonu stále nevidíte, posuňte panel príkazov doľava, aby ste zobrazili všetky ikony a tlačidlá, ktoré sú na paneli nástrojov dostupné.)

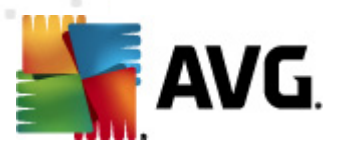

## 9.1. Rozhranie aplikácie AVG Do Not Track

Keď ste on-line, aplikácia **AVG Do Not Track** vás upozorní ihneď, ako zistí akúkoľvek činnosť zhromažďovania údajov. Zobrazí sa toto dialógové okno:

| Sledovače na tejto stránk                  | e       |  |  |
|--------------------------------------------|---------|--|--|
| Čo je sledovanie?                          |         |  |  |
|                                            |         |  |  |
| Comscore Beacon 🗭                          | $\odot$ |  |  |
| Facebook Connect 🖗                         | •       |  |  |
| Google Analytics 뒞                         | •       |  |  |
| 1 Ad Networks (O zablokované)              |         |  |  |
| Crowd Science 🕫                            | 0       |  |  |
| 2 Social Buttons (O zablokované)           |         |  |  |
| Facebook Social Plugins 🔋                  | •       |  |  |
| Twitter Button 🗭                           | •       |  |  |
| Nastavenia BLOKOVAŤ VŠ                     | бетко   |  |  |
| Upozorniť ma pri zistení nových sledovačov |         |  |  |
| <b>AVG.</b> Do Not Track                   |         |  |  |

Všetky zistené služby zhromažďujúce údaje sú uvedené podľa názvu v prehľade *Sledovacie služby na tejto stránke*. Aplikácia *AVG Do Not Track* rozoznáva tieto tri druhy zhromažďovania údajov:

- Webová analýza (v predvolenom nastavení povolená): Služby využívané na zlepšovanie výkonnosti a využívania príslušnej webovej lokality. V tejto kategórii sú služby ako Google Analytics, Omniture alebo Yahoo Analytics. Služby webovej analýzy odporúčame neblokovať, príslušná webová stránka by nemusela správne fungovať.
- Tlačidlá sociálnych sietí (v predvolenom nastavení povolené): Prvky vyvinuté na zlepšenie používateľskej skúsenosti so sociálnymi sieťami. Tlačidlá sociálnych sietí sú poskytované sociálnymi sieťami priamo na lokalitu, ktorú navštevujete. Môžu zhromažďovať údaje o vašej činnosti, keď ste prihlásení. Medzi tlačidlá sociálnych sietí patria napríklad doplnky sociálnych sietí Facebook, Twitter alebo Google +1.
- Reklamné siete (niektoré sú v predvolenom nastavení blokované): Služby, ktoré môžu
  zhromažďovať alebo poskytovať údaje o vašej činnosti on-line na viacerých lokalitách, a to
  priamo aj nepriamo, s cieľom ponúkať vám personalizované reklamy namiesto reklám
  wychádzajúcich z obsahu lokality. Tieto služby sa riadia zásadami ochrany osobných
  údajov danej reklamnej siete, ktoré sú uvedené na príslušnej webovej stránke. Niektoré
  reklamné siete sú v predvolenom nastavení blokované.

**Poznámka:** Podľa toho, ktoré služby sú spustené na pozadí internetovej stránky, sa niektoré z uvedených častí nemusia v dialógovom okne aplikácie AVG Do Not Track zobraziť.

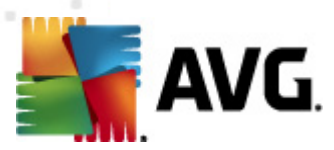

Dialógové okno obsahuje aj dve hypertextové prepojenia:

- Čo je sledovanie? po kliknutí na toto prepojenie v hornej časti dialógového okna budete presmerovaní na špeciálnu webovú stránku s podrobným vysvetlením princípov sledovania a s popisom konkrétnych druhov sledovania.
- Nastavenia po kliknutí na toto prepojenie v dolnej časti dialógového okna budete presmerovaní na špeciálnu webovú stránku, na ktorej možno nastaviť konkrétnu konfiguráciu rôznych parametrov aplikácie AVG Do Not Track (podrobné informácie pozri v kapitole o nastavení aplikácie <u>AVG Do Not Track</u>)

## 9.2. Informácie o sledovacích procesoch

V zozname detegovaných služieb zhromažďujúcich údaje sa uvádza len názov danej služby. Ak sa chcete kvalifikovane rozhodnúť, či danú službu zablokujete, alebo povolíte, budete zrejme potrebovať viac informácií. Posuňte myš nad príslušnú položku v zozname. Zobrazí sa informačná bublina, ktorá uvádza podrobné údaje o danej službe. Dozviete sa, či daná služba zhromažďuje vaše osobné údaje alebo niektoré iné dostupné údaje, či sú dané údaje zdieľané s inými subjektmi z tretích strán a či sa zhromaždené údaje ukladajú na prípadné ďalšie použitie.

V spodnej časti informačnej bubliny môžete vidieť prepojenie **Zásady ochrany osobných údajov**, ktoré vás prepojí na internetovú stránku venovanú zásadám ochrany osobných údajov príslušnej detegovanej služby.

| Sledovače na tejto strán                                    | ke         |  |
|-------------------------------------------------------------|------------|--|
| <b>Čo je sledovanie?</b><br>3 Web Analytics (3 zablokované) |            |  |
| Comscore Beacon 🕫                                           | $\odot$    |  |
| Facebook Connect 🔋                                          | $\odot$    |  |
| Google Analytics 🔋                                          | $\odot$    |  |
| 1 Ad Networks (1 zablokované)                               |            |  |
| Crowd Science 🔋                                             | $\odot$    |  |
| 2 Social Buttons (2 zablokované)                            |            |  |
| Facebook Social Plugins 🔋                                   | $\bigcirc$ |  |
| Twitter Button 🕫                                            | $\odot$    |  |
| Nastavenia ODBLOKOVAŤ V                                     | VŠETKO     |  |
| Upozorniť ma pri zistení nových sledovačov                  |            |  |
| AVG. Do Not Tra                                             | ack        |  |

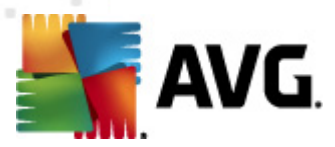

## 9.3. Blokovanie sledovacích procesov

Po rozbalení zoznamov všetkých reklamných sietí / tlačidiel sociálnych sietí / služieb webovej analýzy si môžete vybrať, ktoré sledovacie služby budú blokované. Môžete postupovať dvoma spôsobmi:

- Blokovať všetky Kliknite na toto tlačidlo umiestnené v spodnej časti dialógového okna, ak si neželáte vôbec žiadne zhromažďovanie údajov. (Pamätajte však, že tento krok môže narušiť funkcie príslušnej webovej stránky, na ktorej je služba spustená!)
- Ak si neželáte blokovať všetky detegované systémy naraz, môžete jednotlivo konkretizovať, či by daná služba mal byť povolená, alebo blokovaná. Môžete povoliť fungovanie niektorých detegovaných systémov (napr. služba Web Analytics): tieto systémy používajú zhromaždené údaje na optimalizáciu vlastných internetových stránok a pomáhajú tak zlepšovať spoločné internetové prostredie pre všetkých používateľov. Zároveň však môžete zablokovať činnosti zhromažďovania údajov všetkých procesov označených ako reklamné siete. Aby ste zablokovali zhromažďovanie údajov (názov procesu sa zobrazí preškrtnutý) alebo ho znovu povolili, stačí, ak kliknete na ikonu

| Sledovače na tejto stránke                                  |  |  |
|-------------------------------------------------------------|--|--|
| <b>Čo je sledovanie?</b><br>3 Web Analytics (3 zablokované) |  |  |
| Comscore Beacon 🔋                                           |  |  |
| Facebook Connect 🖟                                          |  |  |
| Google Analytics 🔋                                          |  |  |
| 1 Ad Networks (1 zablokované)                               |  |  |
| Crowd Science 🔋                                             |  |  |
| 2 Social Buttons (2 zablokované)                            |  |  |
| Facebook Social Plugins 🖗                                   |  |  |
| Twitter Button 🔋                                            |  |  |
| Nastavenia ODBLOKOVAŤ VŠETKO                                |  |  |
| Upozorniť ma pri zistení nových sledovačov                  |  |  |
| <b>avg</b> .   Do Not Track                                 |  |  |

## 9.4. Nastavenia aplikácie AVG Do Not Track

Priamo v dialógovom okne aplikácie **AVG Do Not Track** sa nachádza iba jedna možnosť nastavenia: v spodnej časti môžete vidieť začiarkavacie políčko **Upozorniť ma, keď sú detegované aktívne sledovacie služby**. V predvolenom nastavení táto možnosť nie je vybraná. Začiarknutím políčka potvrdíte, že chcete upozornenie zakaždým, keď prejdete na webovú stránku obsahujúcu novú službu zhromažďujúcu údaje, ktorá ešte nebola zablokovaná. Keď je políčko označené a

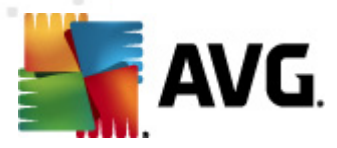

aplikácia **AVG Do Not Track** deteguje novú službu zhromažďujúcu údaje na stránke, na ktorej sa práve nachádzate, na obrazovke sa zobrazí dialógové okno s upozornením. V opačnom prípade si novú zistenú sledovaciu službu všimnete len tak, že ikona aplikácie **AVG Do Not Track** (nachádza sa v paneli príkazov internetového prehľadávača) zmení farbu zo zelenej na žltú.

V spodnej časti dialógového okna aplikácie **AVG Do Not Track**však môžete nájsť prepojenie **Nastavenia**. Kliknite priamo na toto prepojenie a presmerujete sa na špeciálnu internetovú stránku, na ktorej môžete spresniť možnosti aplikácie **AVG Do Not Track**:

## AVG Do Not Track Možnosti

#### Oznámiť mi

| Zobraziť notifikáciu po<br>dobu                                                                    | 10                   | sekúnd |  |
|----------------------------------------------------------------------------------------------------|----------------------|--------|--|
| Poloha notifikácie                                                                                 | Vpravo hore 🔹        |        |  |
| 🔲 Upozorniť ma pri zister                                                                          | ní nových sledovačov |        |  |
| Upozorniť webové lokality, že nechcem byť<br>sledovaný (pomocou <u>http hlavičky</u> Do Not Track) |                      |        |  |

#### Blokovať nasledujúce

| 4                     |             |               |
|-----------------------|-------------|---------------|
| 24/7 Real Media       | Ad Networks |               |
| 33Across              | Ad Networks | E             |
| ✓ [x+1]               | Ad Networks |               |
| Accelerator Media     | Ad Networks |               |
| AddtoAny              | Ad Networks |               |
| Adition               | Ad Networks |               |
| AdReady               | Ad Networks |               |
| Aggregate Knowledge   | Ad Networks |               |
| Baynote Observer      | Ad Networks |               |
| 🗹 Bizo                | Ad Networks | -             |
| Blokovať všetko Povol | iť všetky   | Predvolené    |
|                       |             | Zrušiť Uložiť |

- Umiestnenie upozornenia (v predvolenom nastavení pravý horný roh) Otvorte rozbaľovaciu ponuku a spresnite požadované umiestnenie dialógového okna aplikácie AVG Do Not Track na monitore.
- Dĺžka zobrazenia upozornenia(v predvolenom nastavení 10 s) V tomto políčku sa rozhodnete, ako dlho (v sekundách) sa má upozornenie aplikácie AVG Do Not Track na obrazovke zobrazovať. Môžete určiť číslo 0 až 60 sekúnd (ak je vybraná 0, upozornenie sa vôbec nezobrazí).
- Upozorniť ma, keď sú detegované aktívne sledovacie služby (v predvolenom nastavení vypnuté) Ak si želáte byť upozornení vždy, keď navštívite internetovú stránku obsahujúcu novú službu zhromažďujúcu údaje, ktorá nebola ešte zablokovaná, označte toto

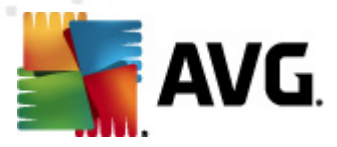

začiarkavacie políčko. Keď je políčko označené a aplikácia **AVG Do Not Track** deteguje novú službu zhromažďujúcu údaje na stránke, na ktorej sa práve nachádzate, na obrazovke sa zobrazí dialógové okno s upozornením. V opačnom prípade si novú zistenú sledovaciu službu všimnete len tak, že ikona aplikácie **AVG Do Not Track** (nachádza sa v paneli príkazov internetového prehľadávača) zmení farbu zo zelenej na žltú.

- Upozorniť internetové stránky, že si neželám sledovanie (v predvolenom nastavení zapnuté) Túto možnosť nechajte začiarknutú vtedy, keď si želáte, aby aplikácia AVG Do Not Track informovala poskytovateľa služby zhromažďujúcej údaje, že nechcete, aby vás sledovala.
- Blokovať nasledujúce (všetky služby zhromažďujúce údaje uvedené v zozname sú v predvolenom nastavení povolené) V tejto časti môžete vidieť políčko so zoznamom známych sledovacích služieb, ktoré môžu byť označené ako reklamné siete. V predvolenom nastavení služba AVG Do Not Track blokuje niektoré reklamné siete automaticky a od vás závisí, či budú blokované aj ostatné siete, alebo ich necháte povolené. Stačí, keď kliknete na tlačidlo Blokovať všetky pod zoznamom.

Ovládacie tlačidlá dostupné na stránke možností aplikácie AVG Do Not Track sú nasledovné:

- Blokovať všetky Kliknite na úplné zablokovanie všetkých služieb uvedených v predchádzajúcom políčku, ktoré sú označené ako reklamné siete.
- Povoliť všetky Kliknite na zrušenie zablokovania všetkých služieb uvedených v predchádzajúcom políčku, ktoré sú označené ako reklamné siete.
- Predvolené nastavenie Kliknite na ukončenie prispôsobených nastavení a návrat do predvoleného nastavenia.
- Uložiť Kliknite na použitie a uloženie vykonaného nastavenia.
- Zrušiť Kliknite na zrušenie všetkých predchádzajúcich nastavení.

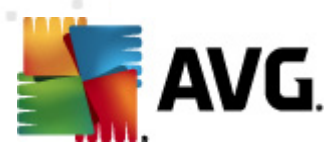

# 10. Rozšírené nastavenia programu AVG

Dialógové okno s rozšírenou konfiguráciou produktu **AVG Anti-Virus 2012** otvorí nové okno s názvom **Rozšírené nastavenia programu AVG**. Toto okno je rozdelené na dve časti: v ľavej časti sa nachádza stromová štruktúra, ktorá sa používa na navigovanie k možnostiam konfigurácie programu. Zvolením súčasti, ktorej konfiguráciu chcete zmeniť (*alebo jej konkrétnu časť*), otvorte dialógové okno editovania v pravej časti okna.

## 10.1. Vzhľad

Prvá položka v navigačnej štruktúre, *Vzhľad*, sa týka všeobecných nastavení používateľského rozhrania produktu AVG Anti-Virus 2012 a niektorých základných možností správania sa aplikácie:

| 🚅 AVG Rozšírené nastavenia                                                                                                    |                                                                                                    |
|----------------------------------------------------------------------------------------------------|----------------------------------------------------------------------------------------------------|
| Vzhľad       Výtlad         Zvuky       Dočasne vypnúť ochranu AVG         Anti-Virus       Zv         Ochrana e-mailu       S         G       Várta         G       Ochrana e-mailu         G       Pány         G       Pány         Anti-Rootkit       Vírusový trezor         Potenciálne nežiaduce programy       Vírusový trezor         Program zlepšovania produktov       El gnorovať chybný stav         Poradca – známe siete       Rež | <ul> <li>ver jazyka</li> <li>likácia sa musí reštartovať pre použitie zmien jazyka.</li> <li>oliť jazyk používateľského rozhrania:</li> <li>ovenčina  <ul> <li>ovenčina </li> <li>ovenčina </li> </ul> </li> <li>vámenia na paneli úloh</li> <li>Zobraziť oznámenia o aktualizácií</li> <li>Zobraziť oznámenia o aktualizácií</li> <li>Zobraziť oznámenia týkajúce sa Rezidentného štíta (automatická akcia)</li> <li>Zobraziť oznámenia týkajúce sa Kontroly pošty</li> <li>Zobraziť upozornenia nástroja Poradenstvo o produkte AVG</li> <li>im hry</li> <li>Povoliť Režim hrania, ak beží aplikácia v režime na celú obrazovku</li> </ul> |
| Predvolené                                                                                                    | 🕐 OK Zrušiť 🕅 Použiť                                                                                                    |

## Výber jazyka

V časti *Výber jazyka* môžete v rozbaľovacej ponuke vybrať požadovaný jazyk. Vybraný jazyk sa potom použije pre celé <u>používateľské prostredie</u> produktu **AVG Anti-Virus 2012**. V rozbaľovacej ponuke sa nachádzajú len tie jazyky, ktoré ste už nainštalovali počas <u>inštalácie</u> (*pozri kapitolu* <u>*Vlastné možnosti*</u>) plus angličtina (*tá sa inštaluje štandardne*). Zmenu jazyka produktu **AVG Anti-Virus 2012** dokončíte reštartovaním aplikácie. Postupujte podľa nasledujúcich pokynov.

• V rozbaľovacej ponuke vyberte požadovaný jazyk aplikácie.

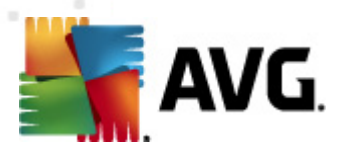

- Potvrďte výber stlačením tlačidla Použiť (v pravom hornom rohu dialógového okna).
- Potvrďte stlačením tlačidla OK.
- Zobrazí sa nové dialógové okno s informáciami o zmene jazyka aplikácie a potrebe reštartovať AVG Anti-Virus 2012
- Stlačením tlačidla *Reštartovať aplikáciu* potvrďte súhlas s reštartovaním programu. Počkajte chvíľu, kým sa zmena jazyka prejaví:

| 🕌 AVG Anti-Virus | 2012                                                  | × |
|------------------|-------------------------------------------------------|---|
| 🕌 AVG.           | Zmena jazyka sa prejaví až po reštartovaní aplikácie. |   |
| Rešta            | rtovať aplikáciu teraz                                |   |

## Oznámenia v paneli úloh

V tejto časti môžete zrušiť zobrazovanie oznámení v paneli úloh o stave aplikácie **AVG Anti-Virus 2012**. Štandardne je zobrazovanie oznámení v paneli úloh povolené. Dôrazne odporúčame toto nastavenie nemeniť! Oznámenia v paneli úloh informujú napríklad o spustení vyhľadávania, spustení aktualizácie alebo o zmene súčasti **AVG Anti-Virus 2012**. Týmto oznámeniam by ste rozhodne mali venovať pozornosť.

Ak sa však z nejakého dôvodu rozhodnete tieto informácie nezobrazovať alebo ak chcete zobraziť iba niektoré oznámenia *(týkajúce sa konkrétnej súčasti AVG Anti-Virus 2012)*, môžete definovať a určiť vlastné predvoľby označením/zrušením označenia príslušných možností:

- Zobrazovať oznámenia v paneli úloh (štandardne zapnuté) Štandardne sa zobrazujú všetky oznámenia. Ak chcete úplne vypnúť zobrazovanie všetkých oznámení, zrušte začiarknutie tejto položky. Po zapnutí môžete ďalej vybrať konkrétne oznámenia, ktoré sa majú zobrazovať:
  - Zobraziť oznámenia o <u>aktualizácii</u> (štandardne zapnuté) Rozhodnite sa, či sa majú zobrazovať informácie AVG Anti-Virus 2012týkajúce sa spustenia aktualizácie, postupu a dokončenia.
  - Zobraziť oznámenia o zmene stavu súčasti (štandardne vypnuté) Rozhodnite, či sa majú zobrazovať informácie týkajúce sa činnosti alebo nečinnosti súčasti, prípadne či sa majú zobrazovať informácie o možnom probléme. Táto možnosť má pri oznámení chybného stavu súčasti informačnú funkciu <u>ikony na paneli úloh</u>, ktorá informuje o probléme týkajúcom sa súčasti produktu AVG Anti-Virus 2012.
  - Zobraziť oznámenia súvisiace so súčasťou <u>Resident Shield</u> na paneli úloh (automatická akcia)(štandardne zapnuté) – Rozhodnite, či sa majú alebo nemajú zobrazovať informácie súvisiace s procesmi ukladania, kopírovania a otvárania súborov (táto funkcia sa dá nastaviť, len keď je v súčasti Resident Shield zapnutá možnosť <u>Liečiť automaticky</u>).
  - o **Zobraziť oznámenia o kontrole** na paneli úloh (*štandardne zapnuté*) Nastavte, či

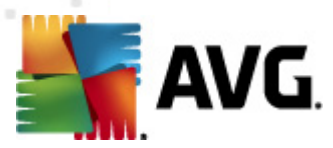

sa majú zobrazovať informácie pri automatickom spustení naplánovanej kontroly, jej priebehu a výsledkoch.

- Zobraziť oznámenia súvisiace so súčasťou <u>E-mail Scanner</u> na paneli úloh (štandardne zapnuté) – Nastavte, či sa majú zobrazovať informácie po každej kontrole prichádzajúcich a odchádzajúcich e-mailových správ.
- Zobraziť štatistické oznámenia (štandardne zapnuté) Nechajte políčko začiarknuté, ak sa majú zobrazovať pravidelné štatistické prehľadové oznámenia na paneli úloh.
- Zobraziť v paneli úloh upozornenia týkajúce sa súčasti AVG Advice (štandardne zapnuté) – AVG Advice sleduje výkon podporovaných internetových prehliadačov (Internet Explorer, Chrome, Firefox, Opera a Safari) a informuje vás v prípade, že zaberajú nadmerné množstvo pamäte. Vtedy sa môže výrazne spomaliť výkon počítača. Služba vám poradí, aby ste reštartovali internetový prehliadač v záujme zrýchlenia chodu počítača. Ak chcete tieto informácie zobrazovať, nechajte možnosť Zobraziť v paneli úloh upozornenia týkajúce sa súčasti AVG Advice zapnutú.
  - Poradenstvo o produkte AVG
     AVG detegoval veľké využitie pamäte
    nasledovnou aplikáciou:
     Windows® Internet Explorer
     Celková využitá pamäť: 941 MB
     AVG odporúča pre väčší výkon túto aplikáciu
     vypnúť a znovu spustiť.
     Zmena času zobrazovania týchto oznámení

#### Režim hrania

Táto funkcia programu AVG sa používa v súvislosti s aplikáciami spustenými na celú obrazovku, ktorých spustenie by sa mohlo narušiť (*aplikácia by sa minimalizovala, alebo by sa porušila grafika*) zobrazením informačnej bubliny programu AVG (*ktorá sa zobrazí napr. pri spustení naplánovanej kontroly*). Ak sa chcete whnúť podobným situáciám, nechajte začiarkovacie okienko možnosti **Zapnúť režim hrania, keď je spustená aplikácia v režime na celú obrazovku** začiarknuté (*predvolené nastavenie*).

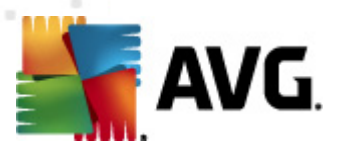

# 10.2. Zvuky

Dialógové okno *Zvuky* sa používa na zapnutie zvukových upozornení informujúcich o konkrétnych činnostiach programu **AVG Anti-Virus 2012**:

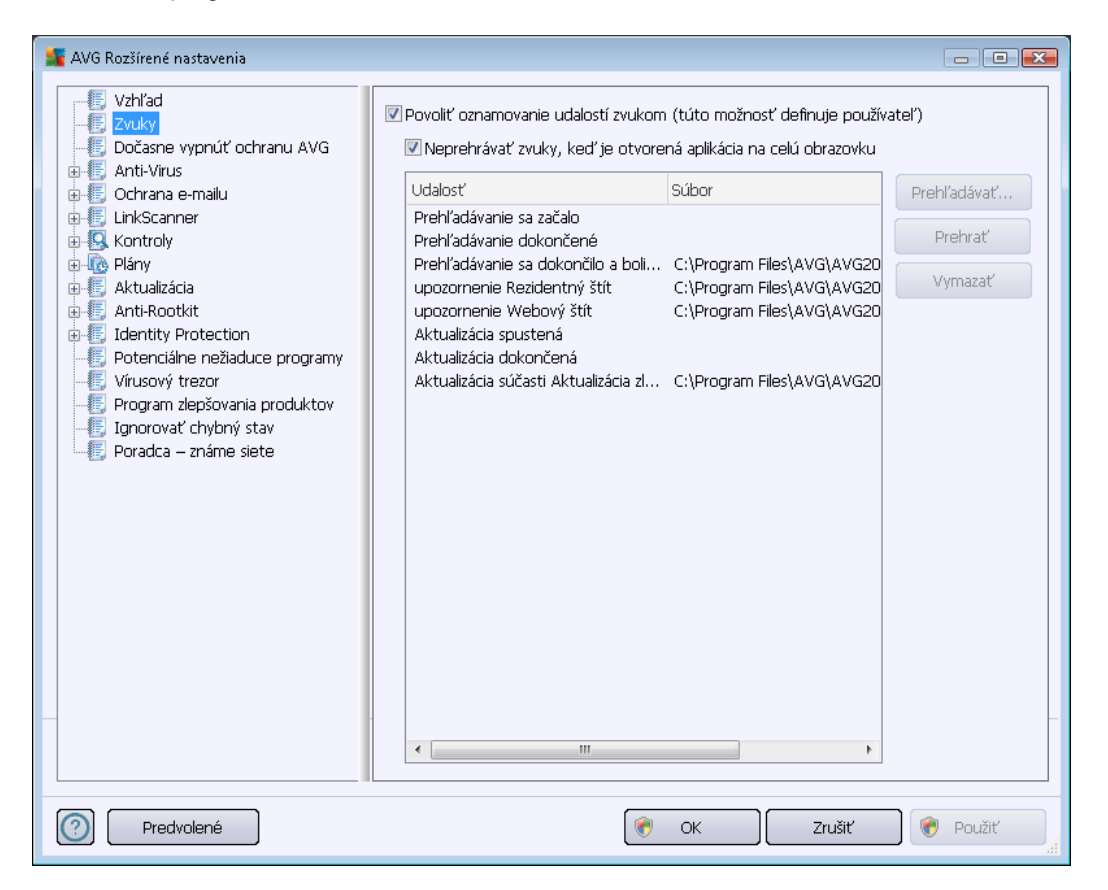

Nastavenia sú platné iba pre aktuálny používateľský účet. To znamená, že používateľ na každom počítači bude mať vlastné zvukové nastavenia. Ak chcete povoliť zvukové oznamy, nechajte označenú možnosť *Povoliť oznamovanie udalostí zvukom* (táto možnosť je štandardne zapnutá), aby ste aktivovali zoznam všetkých dôležitých činností. Ďalej môžete označiť možnosť *Neprehrávať zvuky, keď je otvorená aplikácia na celú obrazovku*, ak chcete potlačiť zvukové oznamy v situáciách, keby mohli vyrušovať (pozrite si tiež časť Režim hry v kapitole <u>Rozšírené</u> nastavenia/Vzhľad v tomto dokumente).

## Ovládacie tlačidlá

- Prehľadávať Po označení príslušnej udalosti zo zoznamu pomocou tlačidla Prehľadávať nájdete na disku požadovaný zvukový súbor, ktorý chcete činnosti priradiť. (V súčasnosti sú podporované iba zvukové formáty \*.wav!)
- Prehrať Ak si chcete vypočuť zvolený zvuk, zvýraznite udalosť v zozname a stlačte tlačidlo Prehrať.
- Odstrániť Na odstránenie zvuku prideleného konkrétnej udalosti použite tlačidlo
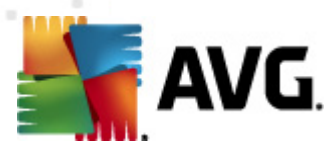

#### Odstrániť.

### 10.3. Dočasné vypnutie ochrany AVG

Dialógové okno *Dočasné vypnutie ochrany AVG* umožňuje naraz vypnúť celú ochranu zabezpečovanú programom AVG Anti-Virus 2012.

Nepoužívajte túto možnosť, ak to nie je naozaj nevyhnutné!

| 🌋 AVG Rozšírené nastavenia                                                                                                    |                                                                                                    |
|----------------------------------------------------------------------------------------------------|----------------------------------------------------------------------------------------------------|
| Vzhľad<br>Zvuky<br>Dočasne vypnúť ochranu AVG<br>Anti-Virus<br>Cchrana e-malu<br>CuhrScanner<br>Skontroly<br>Aktualizácia<br>Anti-Rootkit<br>Clentity Protection<br>Potenciálne nežiaduce programy<br>Vírusový trezor<br>Program zlepšovania produktov<br>Ignorovať chydný stav<br>Poradca – známe siete | Dočasne vypnúť ochranu AVG<br>Dočasne vypnúť ochranu AVG<br>Použitie tejto možnosti sa <b>neodporúča</b> . Použite ju len v prípade, keď sa stretnete s<br>problémami s inštaláciou softvéru alebo pri riešení technických problémov. |
| Predvolené                                                                                                    | 📀 OK Zrušiť 📀 Použiť                                                                                                    |

Vo väčšine prípadov *nie je potrebné* vypínať program **AVG Anti-Virus 2012** pred inštaláciou nového softvéru alebo ovládačov, a to ani v prípade, ak inštalačný program alebo sprievodca inštaláciou softvéru odporúča, aby sa najskôr zatvorili otvorené programy a aplikácie z dôvodu možného nežiaduceho prerušenia inštalácie. Ak sa počas inštalácie vyskytne problém, skúste najprv vypnúť rezidentnú ochranu (*Povoliť súčasť Resident Shield*). Ak musíte dočasne vypnúť ochranu **AVG Anti-Virus 2012**, znova ju zapnite bezprostredne po dokončení úloh, pre ktoré ste ju vypli. Ak ste pripojení na internet alebo k sieti v čase, keď je antivírový softvér vypnutý, počítač nie je chránený pred útokmi.

### Ako vypnúť ochranu AVG

Označte začiarkavacie políčko Dočasne vypnúť ochranu AVG a potvrďte voľbu stlačením tlačidla Použiť

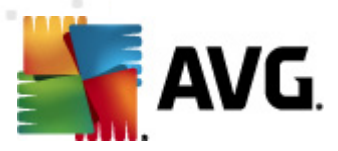

V novom otvorenom dialógovom okne *Dočasne vypnúť ochranu AVG* zadajte čas, na aký chcete vypnúť aplikáciu AVG Anti-Virus 2012. Štandardne sa ochrana vypne na 10 minút, čo by malo stačiť na dokončenie bežných úloh, ako je inštalácia nového softvéru a pod. Prvý časový limit, ktorý je možné nastaviť, je 15 minút, a z bezpečnostných dôvodov sa nedá prepísať vlastnou hodnotou. Po uplynutí časového intervalu sa všetky vypnuté súčasti automaticky znovu aktivujú.

| 💐 AVG Anti-Virus 2012                                                                                                    |                                                                                                    |
|----------------------------------------------------------------------------------------------------|----------------------------------------------------------------------------------------------------|
| Dočasne vypne o                                                                                                    | chranu AVG                                                                                                    |
| Upozornenie: Dočasne vypínate o<br>keď je súčasť AVG vypnutá. Nižšie i<br>konci tejto doby sa znova zapne oc<br>kliknutím pravým tlačidlom na ikonu<br>ochranu AVG. | ochranu AVG. Počítač nebude chránený pred hrozbami,<br>nastavte dobu, počas ktorej bude súčasť vypnutá. Na<br>hrana počítača. Ochranu môžete znova zapnúť kedykoľvek<br>AVG na paneli úloh a výberom možnosti <b>Zapnúť</b> |
| Vypnúť ochranu AVG na: 10 minu                                                                                                    | út 🔹                                                                                                    |
| 0                                                                                                    | OK Zrušiť                                                                                                    |

### 10.4. Anti-Virus

Súčasť **Anti-Virus** trvale chráni počítač pred všetkými známymi typmi vírusov a spywaru (vrátane tzv. spiacich a neaktívnych programov malware, t.j. škodlivých programov prevzatých do počítača, ktoré sa zatiaľ neaktivovali).

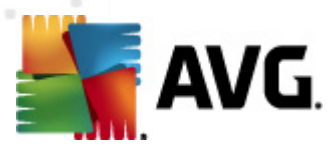

# 10.4.1. Rezidentný štít

Súčasť Rezidentný štít zabezpečuje živú ochranu súborov a priečinkov pred vírusmi, spyware a iným škodlivým softvérom.

| 🕌 AVG Rozšírené nastavenia                                                                                                    |                                                                                                    |        |
|----------------------------------------------------------------------------------------------------|----------------------------------------------------------------------------------------------------|--------|
| <ul> <li>Vzhľad</li> <li>Zvuky</li> <li>Dočasne vypnúť ochranu AVG</li> <li>Anti-Virus</li> <li>Nastavenia pre odborníkov</li> <li>Výnimky</li> <li>Vyrovnávací server</li> <li>Ochrana e-mailu</li> <li>LinkScanner</li> <li>Kontroly</li> <li>Plány</li> <li>Aktualizácia</li> <li>Anti-Rootkit</li> <li>Identity Protection</li> <li>Potenciálne nežiaduce programy</li> <li>Vírusový trezor</li> <li>Program zlepšovania produktov</li> <li>Janorovať chybný stav</li> <li>Poradca – známe siete</li> </ul> | Nastavenia Rezidentného štíta <ul> <li>Povoliť Rezidentný štít</li> <li>Opýtať sa ma pred odstránením hrozieb</li> <li>Vyhľadávať sledovacie súbory cookies</li> <li>Nahlásiť potenciálne nežiaduce programy a spyware hrozby</li> <li>Hlásiť rozšírenú skupinu potenciálne nežiaducich programov</li> <li>Prehľadávať súbory pri zatváraní</li> <li>Vyhľadávať v bootovacom sektore odstrániteľných médlí</li> <li>Použiť heuristickú analýzu</li> <li>Prehľadávať súbory uvedené v registroch</li> <li>Zapnúť dôkladné prehľadávanie</li> <li>Zapnúť ochranu okamžitých správ a preberaní cez siete P2P</li> </ul> |        |
| Predvolené                                                                                                    | 🕐 OK Zrušiť 🏈                                                                                                    | Použiť |

Dialógové okno **Nastavenia súčasti Rezidentný štít** umožňuje úplne zapnúť alebo vypnúť rezidentnú ochranu začiarknutím/zrušením začiarknutia položky **Zapnúť súčasť Rezidentný štít** (táto funkcia je štandardne zapnutá). Okrem toho môžete určiť, ktoré funkcie rezidentnej ochrany chcete aktivovať:

- Spýtať sa pred odstránením hrozieb (štandardne zapnuté) začiarknite pre zabezpečenie, že Rezidentný štít nebude vykonávať žiadne akcie automaticky a namiesto toho zobrazí dialógové okno popisujúce detegovanú hrozbu a umožní vám tak rozhodnúť sa, aká akcia by mala byť vykonaná. Ak ponecháte políčko nezačiarknuté, AVG Anti-Virus 2012 bude automaticky liečiť infekcie, a ak to nebude možné, bude objekt premiestnený do <u>Vírusového trezoru</u>.
- **Kontrolovať sledovacie súbory cookies** (štandardne vypnuté) Tento parameter určuje, že sa majú počas kontroly zisťovať aj súbory cookies. (*HTTP cookies sa používajú na autentifikáciu, sledovanie a zachovanie špecifických informácií o používateľoch, ako sú preferencie stránky alebo obsah ich elektronických nákupných vozíkov.*)
- Hlásiť potenciálne nežiaduce programy a hrozby spyware (štandardne zapnuté) Začiarknite toto políčko, ak chcete zapnúť súčasť <u>Anti-Spyware</u> a kontrolovať spyware a vírusy. <u>Spyware</u> predstavuje pochybnú kategóriu škodlivého softvéru: hoci v bežných

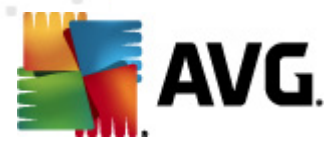

situáciách predstavuje bezpečnostné riziko, niektoré takéto programy môžu byť nainštalované úmyselne. Odporúčame vám, aby ste nechali túto funkciu zapnutú, pretože zvyšuje úroveň zabezpečenia počítača.

- Hlásiť rozšírenú skupinu potenciálne nežiaducich programov (štandardne vypnuté) Začiarknite, ak chcete zistiť rozšírenú skupinu programov <u>spyware</u>: programov, ktoré sú úplne v poriadku a neškodné pri získaní priamo od výrobcu, ale neskôr sa môžu zneužiť na škodlivé účely. Toto je ďalšie opatrenie, ktoré zvyšuje úroveň zabezpečenia počítača, ale môže blokovať zákonné programy, preto je táto funkcia štandardne vypnutá.
- Kontrolovať súbory pri zatvorení (štandardne vypnuté) kontrola pri zatvorení zabezpečí, že AVG skontroluje aktívne objekty (napr. aplikácie, dokumenty...), keď sa otvárajú alebo zatvárajú; táto funkcia pomáha chrániť počítač pred niektorými druhmi dômyselných vírusov.
- Kontrola zavádzacieho sektora vymeniteľných médií (štandardne zapnuté)
- Použiť heuristiku (štandardne zapnuté) Na detekovanie sa použije heuristická analýza ( dynamická emulácia inštrukcií kontrolovaného objektu v prostredí virtuálneho počítača).
- Kontrolovať súbory uvedené v databáze Registry (štandardne zapnuté) Tento parameter určuje, že AVG bude kontrolovať všetky spustiteľné súbory pridané do databázy Registry na spúšťanie pri štarte počítača, aby sa známa infekcia nemohla spustiť pri ďalšom spustení počítača.
- Zapnúť dôkladnú kontrolu (štandardne vypnuté) V určitých situáciách (napr. v stave mimoriadnej núdze) môžete začiarknutím tohto okienka zapnúť algoritmus najdôkladnejšej kontroly, ktorý skontroluje všetky možné nebezpečné objekty do hĺbky. Upozorňujeme však, že tento spôsob je náročný na čas.
- Zapnúť ochranu okamžitých správ a preberaní P2P (štandardne zapnuté) Túto položku zapnite vtedy, ak chcete kontrolovať komunikáciu rýchlych správ (napr. ICQ, MSN Messenger, ...) a preberania P2P, či neobsahuje vírusy.

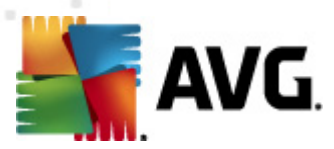

V dialógovom okne **Súbory kontrolované súčasťou Rezidentný štít** môžete nastaviť, ktoré súbory sa budú kontrolovať (*podľa konkrétnych prípon*):

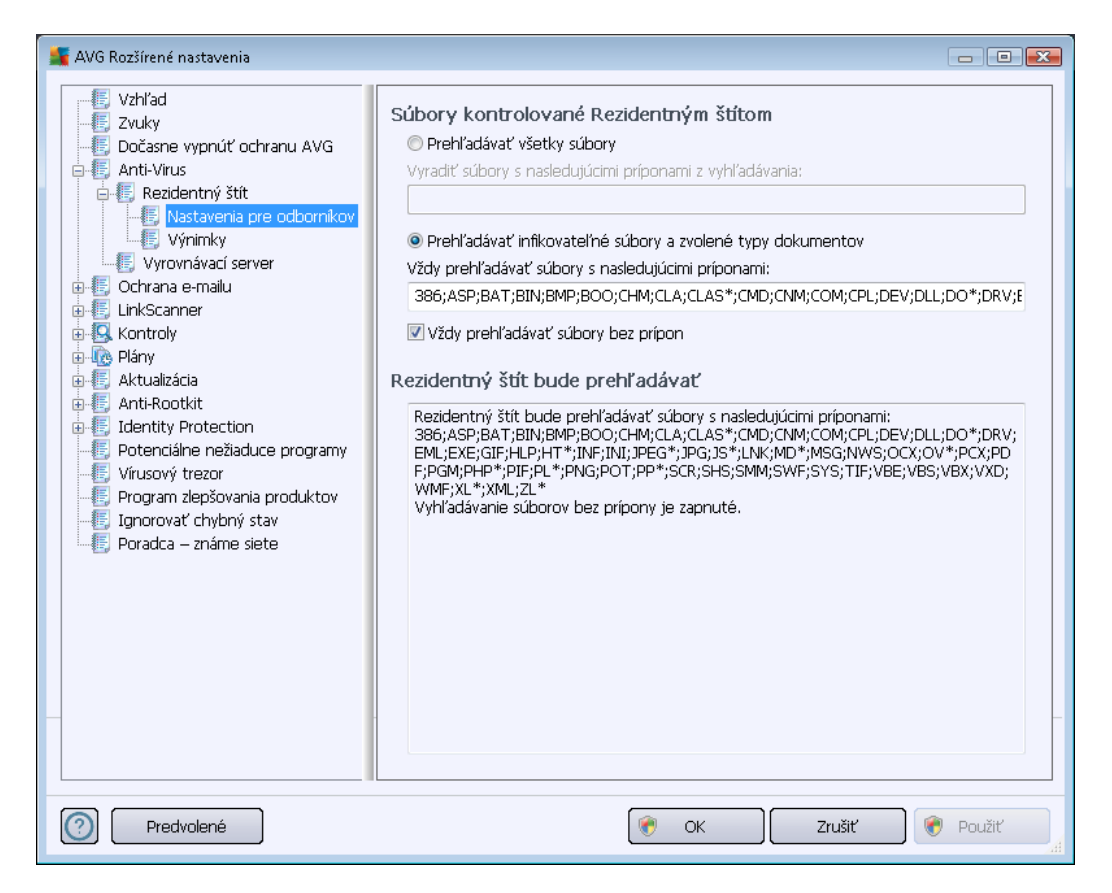

Označte príslušné začiarkavacie políčko podľa toho, či chcete použiť možnosť *Kontrolovať všetky súbory* alebo *Kontrolovať iba infikovateľné súbory a vybrané typy dokumentov*. Ak zvolíte druhú možnosť, môžete ďalej určiť prípony súborov, ktoré chcete vylúčiť z kontroly, ako aj zoznam prípon súborov, ktoré chcete kontrolovať za každých okolností.

Začiarknite možnosť **Vždy kontrolovať súbory bez prípon** (štandardne zapnutá), ak má Rezidentný štít kontrolovať aj súbory bez prípony a súbory neznámeho formátu. Odporúčame vám, aby ste nechali túto možnosť zapnutú, pretože súbory bez prípon sú podozrivé.

V nasledujúcej časti s názvom *Súčasť Rezidentný štít skontroluje* sa nachádza prehľad momentálnych nastavení s podrobným prehľadom toho, čo bude súčasť *Rezidentný štít* skutočne kontrolovať.

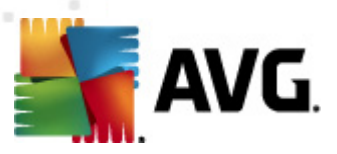

| 🕌 AVG Rozšírené nastavenia                                                                                                    |                                                                                                    | × |
|----------------------------------------------------------------------------------------------------|----------------------------------------------------------------------------------------------------|---|
| Vzhľad<br>Zvuky<br>Dočasne vypnúť ochranu AVG<br>Anti-Virus<br>Rezidentný štit<br>Nastavenia pre odbornikov<br>Výrimky<br>Svyrovnávací server<br>Ochrana e-mailu<br>LinkScanner<br>Kontroly<br>Aktualizácia<br>Anti-Rootkit<br>Identity Protection<br>Potenciálne nežiaduce programy<br>Virusový trezor<br>Program zlepšovania produktov<br>Ignorovať chybný stav<br>Poradca – známe siete | Rezidentný štít – Výnimky       Pridať cestu         Súbor       Pridať súbor         Editovať       Odstrániť         Odstrániť       Upraviť zoznam         Image: Subor stránge stránge |   |
| Predvolené                                                                                                    | 📀 OK Zrušiť 📀 Použiť                                                                                                    |   |

Dialógové okno **Rezidentný štít – Výnimky** umožňuje definovať súbory alebo priečinky, ktoré sa vylúčia z kontroly súčasťou **Rezidentný štít**.

### Odporúčame vám, aby ste nevylúčili žiadne položky, ak to nie je nutné!

### Ovládacie tlačidlá

V tomto dialógovom okne sa nachádzajú tieto ovládacie tlačidlá:

- Pridať cestu uveďte adresáre, ktoré sa majú vylúčiť z kontroly, tak, že ich postupne vyberiete v navigačnej štruktúre lokálneho disku.
- Pridať súbor uveďte súbory, ktoré sa majú vylúčiť z kontroly, tak, že ich postupne vyberiete v navigačnej štruktúre lokálneho disku.
- Editovať položku umožňuje editovať zadanú cestu k vybranému súboru alebo priečinku.
- Odstrániť položku umožňuje vymazať cestu k vybranej položke zo zoznamu.
- Upraviť zoznam Umožňuje upraviť celý zoznam definovaných výnimiek v novom dialógovom okne, ktoré sa správa ako štandardný textový editor

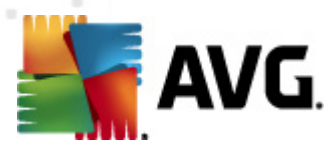

# 10.4.2. Vyrovnávací server

Dialógové okno *Nastavenie vyrovnávacieho servera* sa týka procesu vyrovnávacieho servera určeného na zrýchlenie všetkých typov vyhľadávaní aplikácie **AVG Anti-Virus 2012**:

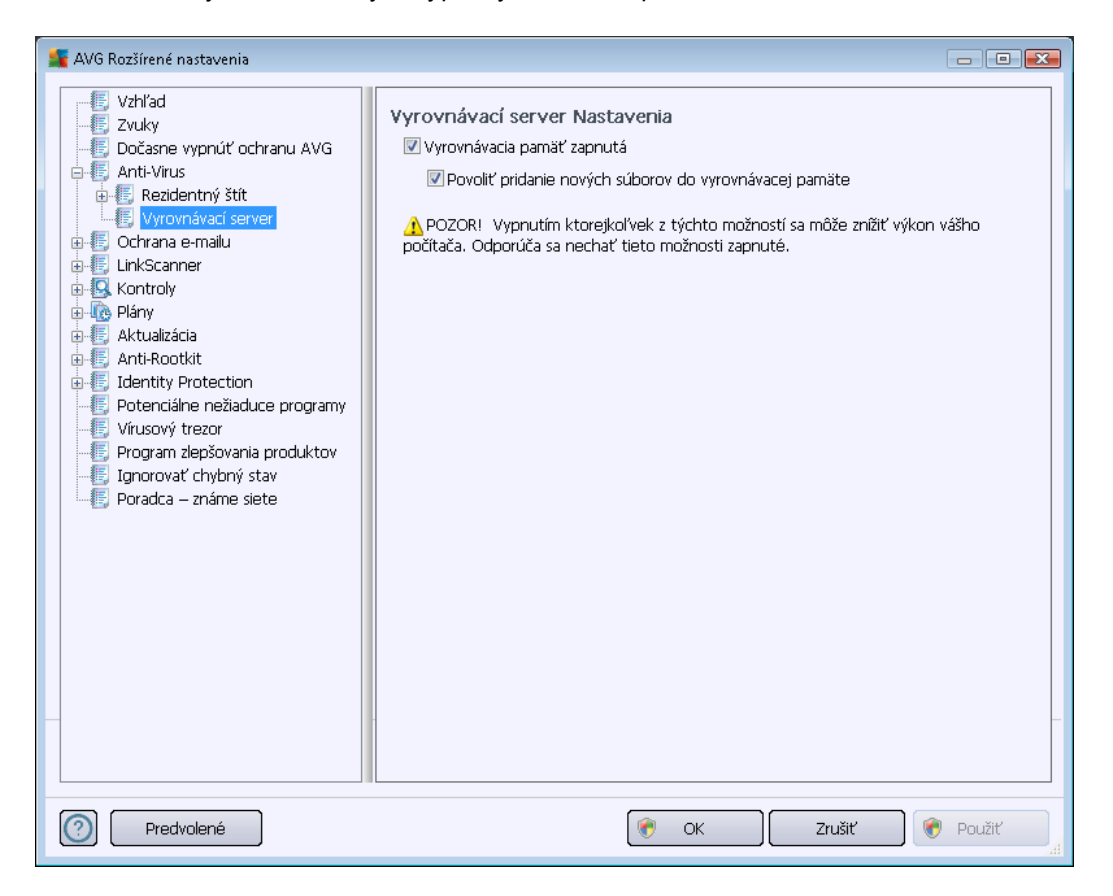

Ukladá údaje zozbierané serverom a uchováva informácie o dôveryhodných súboroch (*súbor sa pokladá za dôveryhodný, ak je podpísaný digitálnym podpisom z dôveryhodného zdroja*). Tieto súbory sa potom automaticky pokladajú za bezpečné a netreba ich kontrolovať. Preto sa počas kontroly vynechávajú.

Dialógové okno Nastavenie vyrovnávacieho servera ponúka tieto možnosti konfigurácie:

- Vyrovnávacia pamäť zapnutá (štandardne zapnuté): Zrušením označenia tohto políčka sa vypne vyrovnávací server a vyprázdni sa vyrovnávacia pamäť. Upozorňujeme, že týmto sa môže spomaliť kontrola a znížiť celkový výkon počítača, pretože každý jeden používaný súbor sa najskôr skontroluje z hľadiska prítomnosti vírusov a spywaru.
- Povoliť pridanie nových súborov do vyrovnávacej pamäte (štandardne zapnuté): Zrušením označenia tohto políčka sa vypne pridávanie ďalších súborov do vyrovnávacej pamäte. Všetky súbory vo vyrovnávacej pamäti sa zachovajú a budú sa používať do úplného vypnutia funkcie vyrovnávacej pamäte, resp. do ďalšieho aktualizovania vírusovej databázy.

Ak nemáte oprávnený dôvod na vypnutie vyrovnávacieho servera, dôrazne odporúčame zachovať predvolené nastavenia a nechať obe možnosti zapnuté. Inak môžete zaznamenať výrazné spomalenie rýchlosti a výkonu systému.

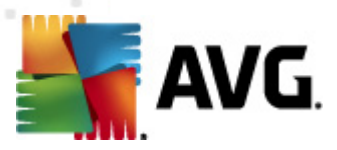

### 10.5. Ochrana e-mailu

V časti **Ochrana e-mailu** môžete upraviť podrobnosti konfigurácie nástroja Kontrola pošty a Anti-Spam:

## 10.5.1. Kontrola pošty

Dialógové okno E-mail Scanner je rozdelené na tri časti:

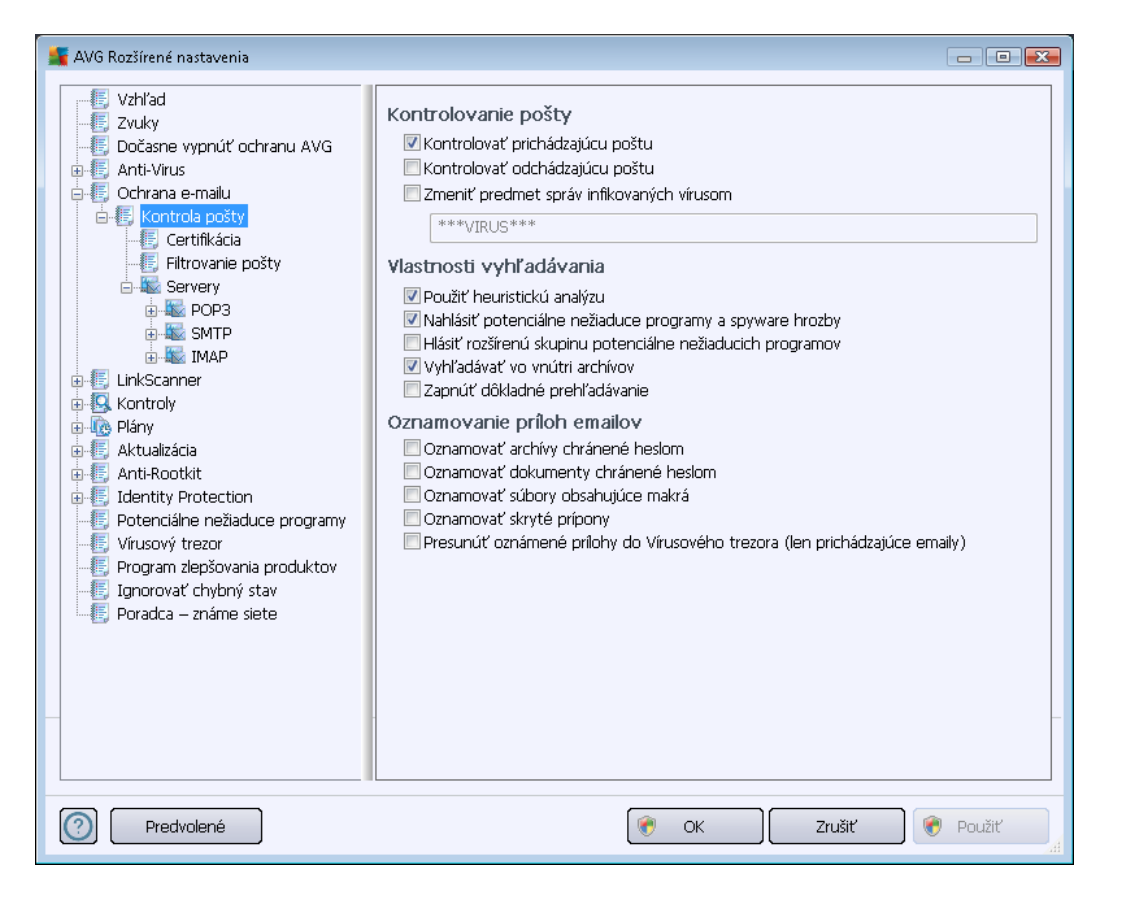

### Kontrola pošty

Táto časť umožňuje definovať tieto základné nastavenia pre prichádzajúce a/alebo odchádzajúce emailové správy:

- Kontrolovať prichádzajúce e-maily (štandardne zapnuté) začiarknutím zapnite resp. wypnite funkciu na prehľadávanie všetkých e-mailových správ doručených do vašej poštovej aplikácie.
- Kontrolovať odchádzajúce e-maily (štandardne vypnuté) začiarknutím zapnite resp. vypnite funkciu na prehľadávanie všetkých e-mailov poslaných z vašej poštovej aplikácie.
- Zmeniť predmet správ infikovaných vírusom (štandardne vypnuté) ak chcete byť informovaný o detekovaní infekcie v prehľadanej e-mailovej správe, začiarknite túto položku a do textového poľa zadajte požadovaný text. Tento text sa potom pridá do poľa "Predmet" každej detekovanej e-mailovej správy na účely jednoduchšej identifikácie a filtrovania.

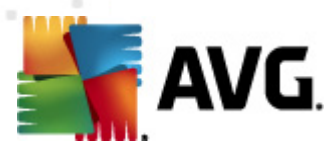

Predvolená hodnota je \*\*\*VIRUS\*\*\* a odporúčame vám, aby ste ju nemenili.

### Vlastnosti prehľadávania

Táto časť sa používa na nastavenie spôsobu, akým sa budú e-mailové správy prehľadávať:

- Použiť heuristiku (štandardne zapnuté) začiarknite túto možnosť, ak chcete používať metódu heuristického detekovania pri prehľadávaní e-mailových správ. Keď je táto možnosť zapnutá, môžete filtrovať prílohy e-mailov nielen podľa prípony, ale aj podľa samotného obsahu prílohy. Filtrovanie sa nastavuje v dialógovom okne <u>Filtrovanie pošty</u>.
- Hlásiť potenciálne nežiaduce programy a hrozby spyware (štandardne zapnuté) začiarknite toto okienko, ak chcete zapnúť súčasť <u>Anti-Spyware</u> a vyhľadávať spyware a vírusy. <u>Spyware</u> predstavuje pochybnú kategóriu škodlivého softvéru: hoci v bežných situáciách predstavuje bezpečnostné riziko, niektoré takéto programy môžu byť nainštalované úmyselne. Odporúčame vám, aby ste nechali túto funkciu zapnutú, pretože zvyšuje úroveň zabezpečenia počítača.
- Hlásiť rozšírenú skupinu potenciálne nežiaducich programov (štandardne vypnuté) začiarknite toto okienko, ak sa má detekovať rozšírená skupina <u>spywaru</u>: programov, ktoré sú úplne v poriadku a neškodné, keď sa získajú priamo od výrobcu, ale neskôr sa dajú zneužiť na škodlivé účely. Toto je ďalšie opatrenie, ktoré ešte viac zvyšuje úroveň zabezpečenia počítača, ale môže blokovať dobré programy, a preto je táto funkcia štandardne vypnutá.
- Prehľadávať vo vnútri archívov (štandardne zapnuté) začiarknite toto okienko, ak sa má prehľadávať obsah archívov priložených k e-mailovým správam.
- Zapnúť dôkladné prehľadávanie (štandardne vypnuté) v určitých situáciách (napr. pri podozrení na infikovanie počítača vírusom alebo zneužitím) môžete začiarknutím tohto okienka zapnúť algoritmus najdôkladnejšieho prehľadávania, ktorý prehľadá aj tie oblasti počítača, ktoré bývajú infikované len vo výnimočných prípadoch – len pre istotu. Upozorňujeme však, že tento spôsob je náročný na čas.

### Hlásenie príloh e-mailov

Táto časť umožňuje nastaviť ďalšie správy o súboroch, ktoré môžu byť potenciálne nebezpečné alebo podozrivé. Nezobrazí sa žiadne dialógové okno s upozornením, len sa pridá text certifikácie na koniec e-mailovej správy a všetky takéto správy sa uvedú v dialógovom okne <u>Detekcia súčasti E-mail</u> <u>Scanner</u>:

- Hlásiť archívy chránené heslom archivačné súbory (ZIP, RAR atď.) chránené heslom sa nedajú prehľadávať z hľadiska prítomnosti vírusov, začiarknite toto okienko, ak sa majú hlásiť tieto archívy ako potenciálne nebezpečné.
- Hlásiť dokumenty chránené heslom dokumenty chránené heslom sa nedajú prehľadávať z hľadiska prítomnosti vírusov, začiarknite toto okienko, ak sa majú hlásiť tieto dokumenty ako potenciálne nebezpečné.
- Hlásiť súbory obsahujúce makrá makro je vopred definovaný sled krokov, ktoré

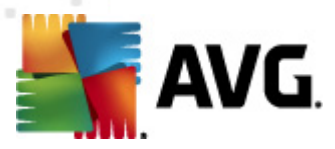

zjednodušujú konkrétne úlohy používateľovi (*makrá sa bežne používajú v programe MS Word*). Makro, ako také, môže obsahovať potenciálne nebezpečné inštrukcie, a preto je vhodné začiarknuť toto okienko, aby sa súbory s makrami hlásili ako podozrivé.

- Hlásiť skryté prípony skrytá prípona môže spôsobiť, že sa bude podozrivý spustiteľný súbor "niečo.txt.exe" javiť ako neškodný jednoduchý textový súbor "niečo.txt". Začiarknite toto okienko, ak majú byť hlásené ako potenciálne nebezpečné.
- Premiestniť hlásené prílohy do Vírusového trezora nastavte, či si želáte byť informovaný e-mailom o archívoch chránených heslom, dokumentoch chránených heslom, súboroch s makrami alebo súboroch so skrytou príponou, ktoré boli detekované ako príloha prehľadávanej e-mailovej správy. Ak sa má táto správa zobraziť počas prehľadávania, potom nastavte, či sa má detekovaný infikovaný objekt premiestniť do <u>Vírusového trezora</u>.

V dialógovom okne *Certifikácia* môžete označiť konkrétne začiarkavacie políčka a určiť, či chcete certifikovať prichádzajúcu poštu (*Potvrdiť prichádzajúcu poštu*) alebo odchádzajúcu poštu (*Potvrdiť odchádzajúcu poštu*). Pri každej možnosti môžete ďalej určiť parameter *Len s prílohou*. Vtedy sa certifikácia bude týkať iba e-mailových správ s prílohami:

| 🕌 AVG Rozšírené nastavenia                                                                                                    | E                                                                                                    | - • ×  |
|----------------------------------------------------------------------------------------------------|----------------------------------------------------------------------------------------------------|--------|
| Vzhľad<br>Zvuky<br>Dočasne vypnúť ochranu AVG<br>Anti-Virus<br>Ochrana e-mailu<br>Kontrola pošty<br>Filtovanie pošty<br>Filtovanie pošty<br>Filtovani | Certifikácia Certifikovať prichádzajúcu poštu Len s prílohou Certifikovať odchádzajúcu poštu Len s prílohami Text certifikácie pošty: V tejto správe sa nenašiel žiaden vírus. Jazyk použítý pre text certifikácie pošty: Predvolený jazyk inštalácie |        |
| Predvolené                                                                                                    | 🕐 OK Zrušiť 🛞                                                                                                    | Použiť |

Štandardne text osvedčenia obsahuje iba základné informácie: *V tejto správe sa nenašiel žiadny vírus*. Tieto informácie však podľa potreby môžete rozšíriť alebo zmeniť: do poľa **Text e-mailovej** certifikácie napíšte požadovaný text certifikácie. V časti **Jazyk použitý pre text certifikácie pošty** môžete ďalej definovať, v akom jazyku sa má automaticky vytváraná časť certifikácie (*V tejto správe* 

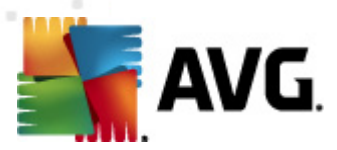

#### sa nenašiel žiadny vírus) zobraziť.

**Poznámka:** Nezabudnite, že v požadovanom jazyku sa zobrazí iba základný text. Váš vlastný text sa automaticky nepreloží!

| 🕌 AVG Rozšírené nastavenia                                                                                                    |                                                                                                    |        |
|----------------------------------------------------------------------------------------------------|----------------------------------------------------------------------------------------------------|--------|
| Vzhľad<br>Zvuky<br>Dočasne vypnúť ochranu AVG<br>Anti-Virus<br>Ochrana e-malu<br>Kontrola pošty<br>Certifikácia<br>Certifikácia<br>Certifikácia<br>Certifikácia<br>Servery<br>Certifikácia<br>Certifikácia<br>Servery<br>Certifikácia<br>NAP<br>Servery<br>Certifikácia<br>NAP<br>Servery<br>Certifikácia<br>NAP<br>Servery<br>Certifikácia<br>NAP<br>Servery<br>Certifikácia<br>NAP<br>Servery<br>Certifikácia<br>NAP<br>Servery<br>Certifikácia<br>NAP<br>Servery<br>Certifikácia<br>NAP<br>Servery<br>Certifikácia<br>NAP<br>Servery<br>Certifikácia<br>NAP<br>Servery<br>Certifikácia<br>NAP<br>Servery<br>Certifikácia<br>NAP<br>Servery<br>Certifikácia<br>NAP<br>Servery<br>Certifikácia<br>Servery<br>Certifikácia<br>Servery<br>Certifikácia<br>Servery<br>Certifikácia<br>Servery<br>Servery<br>Servery<br>Certifikácia<br>Servery<br>Servery<br>S | Filter prílohy  Codstraňovať prílohy (len prichádzajúce emaily)  Codstráňte všetky spúšťateľné súbory Codstráňte všetky dokumenty Odstrániť súbory s týmito príponami oddelenými čiarkou: |        |
| Predvolené                                                                                                    | 🕐 OK Zrušiť 🛛                                                                                                    | Použiť |

Dialógové okno *Filter príloh* umožňuje nastaviť parametre kontroly príloh e-mailových správ. Štandardne je možnosť *Odstrániť prílohy* vypnutá. Keď ju zapnete, potom sa všetky prílohy emailových správ detekované ako infekcie alebo potenciálne nebezpečné programy automaticky odstránia. Ak chcete definovať konkrétne typy príloh, ktoré sa majú odstrániť, vyberte príslušnú možnosť:

- Odstrániť všetky spustiteľné súbory vymažú sa všetky súbory s príponou exe.
- Odstrániť všetky dokumenty vymažú sa všetky súbory s príponami doc, docx, xls a xlsx.
- Odstrániť súbory s týmito príponami oddelenými čiarkou odstránia sa všetky súbory s uvedenými príponami.

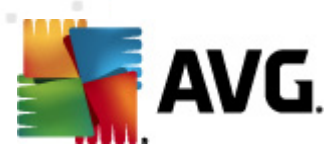

V časti Servery môžete upraviť parametre serverov súčasti Kontrola pošty:

- Server POP3
- <u>Server SMTP</u>
- <u>Server IMAP</u>

Pomocou tlačidla *Pridať nový server* môžete definovať nový server pre prichádzajúcu alebo odchádzajúcu poštu.

| 鱰 AVG Rozšírené nastavenia                                                                                                    |                                                                                                    | - • •             |
|----------------------------------------------------------------------------------------------------|----------------------------------------------------------------------------------------------------|-------------------|
| Vzhľad<br>Zvuky<br>Cočasne vypnúť ochranu AVG<br>Anti-Virus<br>Ochrana e-mailu<br>Kontrola pošty<br>Certifikácia<br>Filtrovanie pošty<br>Svervy<br>POP3<br>AutoPOP3:110<br>SMTP<br>LinkScanner<br>LinkScanner<br>Kontroly<br>Kontroly<br>Kontroly<br>Kontroly<br>Filtrovanie pošty<br>Filtrovanie pošty<br>F | POP3 Názov servera          AutoPOP3         Typ prihlasovacieho mena <ul> <li>Automatický</li> <li>Pevný hostiteľ</li> <li>Dodatočné nastavenia</li> <li>Lokálny port (používa sa v emailovom klientovi):</li> <li>Pripojenie:</li> <li>Bežné</li> </ul> Aktivácia servera POP3 emailového klienta           V Aktivovať tento server a použiť ho na posielanie/prijímanie email | 110<br>110<br>••• |
| Predvolené                                                                                                    | 🔗 OK Zrušiť                                                                                                    | Použiť            |

Toto dialógové okno (*otvára sa v ponuk e Servery/POP3*) umožňuje nastaviť nový server súčasti <u>E-</u> mail Scanner pomocou protokolu POP3 pre prichádzajúcu poštu:

- Názov servera POP3 do tohto poľa zadajte názov novo pridaných serverov (na pridanie servera POP3 kliknite pravým tlačidlom myši na položku POP3 v ľavej navigačnej ponuke). Pre automaticky vytvorený server "AutoPOP3" je toto pole vypnuté.
- Typ prihlasovacieho mena určujte spôsob stanovenia poštového servera pre prichádzajúcu poštu:

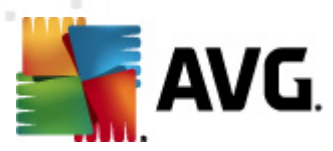

- Automaticky prihlásenie sa uskutoční automaticky podľa nastavení poštovej aplikácie.
- Pevný hostiteľ v tomto prípade program vždy použije server, ktorý je tu uvedený. Zadajte adresu alebo názov vášho poštového servera. Prihlasovacie meno zostane nezmenené. Ako názov môžete použiť názov domény (*napríklad pop.acme.com*) alebo adresu IP (*napríklad 123.45.67.89*). Ak poštový server používa neštandardný port, môžete zadať tento port za názvom servera a použite dvojbodku ako oddeľovací znak (*napríklad pop.acme.com:8200*). Štandardný port pre komunikáciu POP3 je 110.
- Ďalšie nastavenia používa sa na definovanie podrobnejších parametrov.
  - Lokálny port určuje port, na ktorom sa očakáva komunikácia prichádzajúca z vašej poštovej aplikácie. Potom musíte v poštovej aplikácii nastaviť tento port ako port pre komunikáciu POP3.
  - Pripojenie táto rozbaľovacia ponuka sa používa na nastavenie typu pripojenia, ktoré sa má použiť (*bežné/SSL/SSL predvolené*). Ak nastavíte pripojenie SSL, potom sa budú posielané dáta šifrovať a žiadna tretia strana ich nebude môcť vystopovať ani monitorovať. Táto funkcia je dostupná len vtedy, keď ju podporuje cieľový poštový server.
- *Aktivovanie servera POP3 v poštovej aplikácii* začiarknutím alebo zrušením začiarknutia tejto položky sa aktivuje resp. deaktivuje uvedený server POP3.

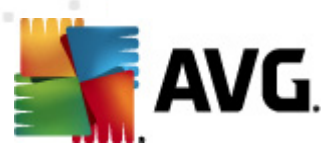

| 🕌 AVG Rozšírené nastavenia                                                                                                    |                                                                |                 |
|----------------------------------------------------------------------------------------------------|----------------------------------------------------------------|-----------------|
| Vzhľad<br>Zvuky<br>Dočasne vypnúť ochranu AVG<br>Anti-Virus<br>Ochrana e-mailu<br>E Kontrola pošty<br>E Certifikácia<br>E Iltrovanie pošty<br>E Servery<br>DOS<br>Servery<br>Servery                                                                                                    | SMTP Názov servera<br>AutoSMTP<br>Typ prihlasovacieho mena     |                 |
| AutoSMTP:25                                                                                                    | Lokálny port (používa sa v emailovom klientovi):               |                 |
| IMAP     LinkScanner     Kontroly     Kontroly     Kontroly     Kontoly     Kontoly     Kontoly     Kontoly     Kontoly     Kontoly     Konti-Rootkit     Forenciálne nežiaduce programy     Vírusový trezor     Program zlepšovania produktov     F Ignorovať chybný stav     Poradca – známe siete | Pripojenie: Bežné<br>Aktivácia servera SMTP emailového klienta | •<br>ie emailov |
| Predvolené                                                                                                    | 🕅 ОК Z                                                         | rušiť 🕜 Použiť  |

Toto dialógové okno (*otvára sa v ponuk e Servery/SMTP*) umožňuje nastaviť nový server <u>E-mail</u> <u>Scanner</u> pomocou protokolu SMTP pre odchádzajúcu poštu:

- Názov servera SMTP do tohto poľa zadajte názov novo pridaných serverov (na pridanie servera SMTP kliknite pravým tlačidlom myši na položku SMTP v ľavej navigačnej ponuke
   ). Pre automaticky vytvorený server "AutoSMTP" je toto pole vypnuté.
- Typ prihlásenia určuje spôsob zistenia poštového servera, ktorý sa používa pre prichádzajúcu poštu:
  - Automaticky prihlásenie sa uskutoční automaticky podľa nastavení poštovej aplikácie.
  - *Pevný hostiteľ* v tomto prípade program vždy použije server, ktorý je tu uvedený. Zadajte adresu alebo názov vášho poštového servera. Ako názov môžete použiť názov domény (*napríklad smtp.acme.com*) alebo adresu IP (*napríklad 123.45.67.89*). Ak poštový server používa neštandardný port, môžete zadať tento port za názvom servera. Ako oddeľovací znak použite dvojbodku (*napríklad smtp.acme.com:8200*). Štandardný port komunikácie SMTP je 25.
- Ďalšie nastavenia používa sa na definovanie podrobnejších parametrov.
  - o Lokálny port určuje port, na ktorom sa očakáva komunikácia prichádzajúca z

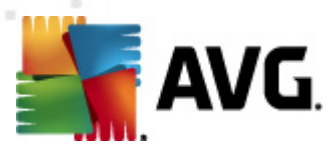

vašej poštovej aplikácie. Potom musíte v poštovej aplikácii nastaviť tento port ako port pre komunikáciu SMTP.

- Pripojenie táto rozbaľovacia ponuka sa používa na nastavenie typu pripojenia, ktorý sa má použiť (*bežné/SSL/SSL predvolené*). Ak nastavíte pripojenie SSL, potom sa budú posielané dáta šifrovať a žiadna tretia strana ich nebude môcť vystopovať ani monitorovať. Táto funkcia je dostupná len vtedy, keď ju podporuje cieľový poštový server.
- *Aktivovanie servera SMTP v poštovej aplikácii* začiarknutím alebo zrušením začiarknutia tohto okienka sa aktivuje resp. deaktivuje uvedený server SMTP.

| 🕌 AVG Rozšírené nastavenia |                                                                                                    | - • •                                          |
|----------------------------|----------------------------------------------------------------------------------------------------|------------------------------------------------|
| VdG Rozšírené nastavenia   | Názov servera IMAP         AutoIMAP         Typ prihlasovacieho mena <ul> <li>Automatický</li> <li>Pevný hostiteľ</li> </ul> Dodatočné nastavenia         Lokálny port (používa sa v emailovom klientovi):         Pripojenie:         Bežné         Aktivácia servera IMAP v poštovej aplikácii         Image: Aktivovať tento server a použiť ho na posielanie/prijíma | 143<br>143<br>•••••••••••••••••••••••••••••••• |
| Predvolené                 | ()<br>ОК                                                                                                    | Zrušiť 🕜 Použiť                                |

Toto dialógové okno (otvára sa pomocou ponuky **Servery/IMAP**) umožňuje nastaviť nový server typu <u>E-mail Scanner</u> pomocou protokolu IMAP pre odchádzajúcu poštu:

- Názov servera IMAP do tohto poľa zadajte názov novo pridaných serverov (na pridanie servera IMAP kliknite pravým tlačidlom myši na položku IMAP v ľavej navigačnej ponuke). Pre automaticky vytvorený server "AutoIMAP" je toto pole vypnuté.
- Typ prihlásenia určuje spôsob zistenia poštového servera, ktorý sa používa pre prichádzajúcu poštu:
  - Automaticky prihlásenie sa uskutoční automaticky podľa nastavení poštovej aplikácie.

AVG Anti-Virus 2012 © 2012 Copyright AVG Technologies CZ, s.r.o. Všetky práva vyhradené

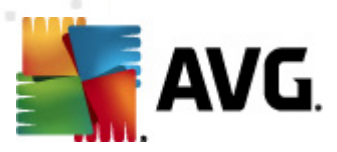

- Pevný hostiteľ v tomto prípade program vždy použije server, ktorý je tu uvedený. Zadajte adresu alebo názov vášho poštového servera. Ako názov môžete použiť názov domény (napríklad smtp.acme.com) alebo adresu IP (napríklad 123.45.67.89). Ak poštový server používa neštandardný port, môžete zadať tento port za názvom servera použitím dvojbodky ako oddeľovací znak (napríklad smtp.acme.com:8200). Štandardný port pre komunikáciu IMAP je 143.
- Ďalšie nastavenia používa sa na definovanie podrobnejších parametrov.
  - Lokálny port určuje port, na ktorom sa očakáva komunikácia prichádzajúca z vašej poštovej aplikácie. Potom musíte nastaviť tento port v poštovej aplikácii ako port komunikácie IMAP.
  - Pripojenie táto rozbaľovacia ponuka sa používa na nastavenie druhu pripojenia, ktoré sa má použiť (*bežné/SSL/SSL predvolené*). Ak nastavíte pripojenie SSL, potom sa budú posielané dáta šifrovať a žiadna tretia strana ich nebude môcť vystopovať ani monitorovať. Táto funkcia je dostupná len vtedy, keď ju podporuje cieľový poštový server.
- Aktivovanie servera IMAP v poštovej aplikácii začiarknutím alebo zrušením začiarknutia tohto okienka sa aktivuje resp. deaktivuje uvedený server IMAP.

### 10.6. LinkScanner

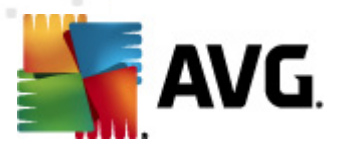

## 10.6.1. Nastavenia súčasti LinkScanner

Dialógové okno **Nastavenia súčasti <u>LinkScanner</u>** umožňuje zapnúť a vypnúť základné funkcie súčasti <u>LinkScanner</u>:

| 👫 AVG Rozšírené nastavenia                                                                                                    |                                                                                                    |        |
|----------------------------------------------------------------------------------------------------|----------------------------------------------------------------------------------------------------|--------|
| <ul> <li>Vzhľad</li> <li>Zvuky</li> <li>Dočasne vypnúť ochranu AVG</li> <li>Anti-Virus</li> <li>Ochrana e-mailu</li> <li>LinkScanner</li> <li>Vebový štít</li> <li>Webový štít</li> <li>Kontroly</li> <li>Anti-Rootkit</li> <li>Identity Protection</li> <li>Potenciálne nežiaduce programy</li> <li>Vírusový trezor</li> <li>Program zlepšovania produktov</li> <li>Ignorovať chybný stav</li> <li>Poradca – známe siete</li> </ul> | Nastavenia LinkScanner<br>Povoliť Search-Shield (potrebný reštart webového prehliadača)<br>Povoliť Surf-Shield |        |
| Predvolené                                                                                                    | 🔗 OK Zrušiť 📢                                                                                                  | Použiť |

- Zapnúť Search-Shield (štandardne zapnuté): informačné ikony s odporúčaniami pre výsledky vyhľadávania vo vyhľadávačoch Google, Yahoo! JP, WebHledani, Yandex, Baidu, Bing, AOL, AltaVista, EarthLink, Ask, Seznam, eBay, Twitter, Digg a SlashDot a vopred skontrolované.
- Zapnúť Surf-Shield (štandardne zapnuté) používa sa na zapnutie ochrany (v reálnom čase) pred internetovými stránkami s nebezpečným obsahom pri ich otvorení. Pripojenie k známym škodlivým stránkam a ich nebezpečnému obsahu sa zablokuje pri otváraní v internetovom prehliadači (alebo inej aplikácii, ktorá používa protokol HTTP).

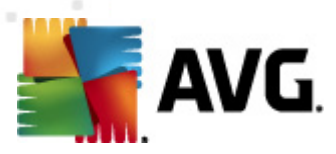

# 10.6.2. Webový štít

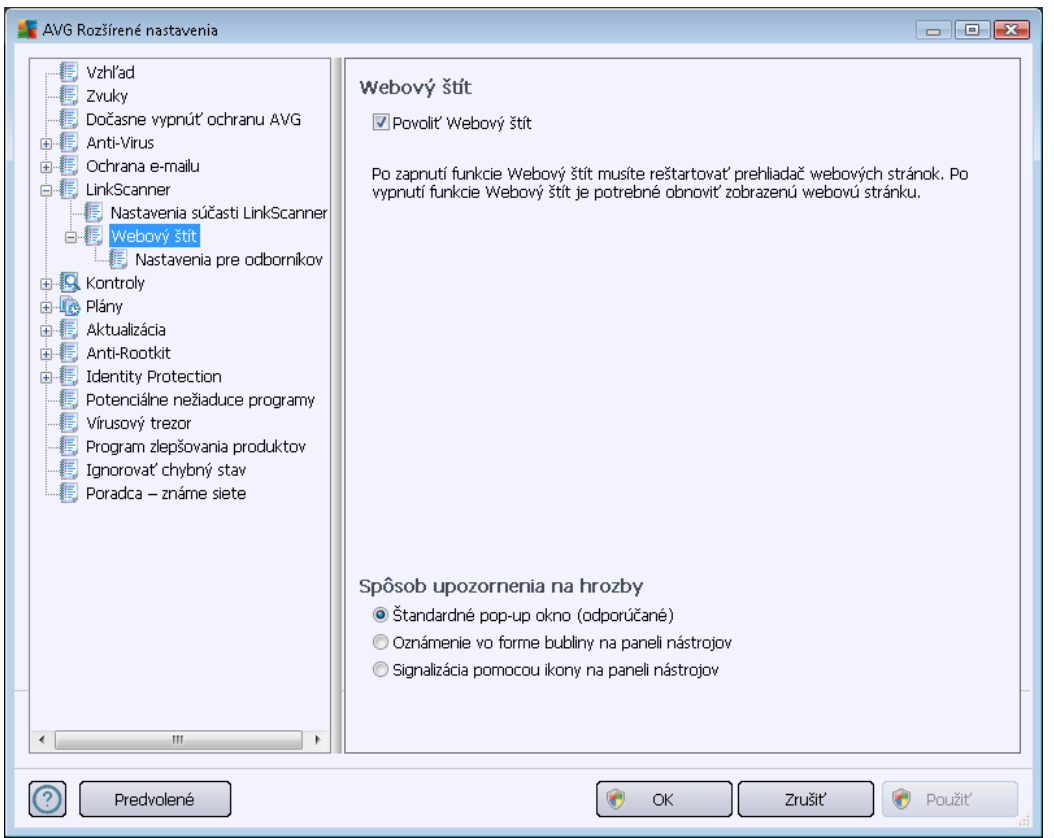

Dialógové okno Webový štít ponúka tieto možnosti:

- Povoliť súčasť Webový štít(štandardne zapnuté) Aktivuje/deaktivuje celú službu Webový štít. Ďalšie rozšírené nastavenia súčasti Webový štít nájdete v nasledujúcom dialógovom okne s názvom Webová ochrana.
- Povoliť AVG Accelerator (štandardne zapnuté) Aktivuje/deaktivuje službu AVG Accelerator, ktorá umožňuje stabilnejšie prehrávanie on-line videa a uľahčuje ďalšie preberania.

### Spôsob upozornenia na hrozby

V spodnej časti dialógového okna nastavte, akým spôsobom vás má program informovať o potenciálnej detekovanej hrozbe: pomocou štandardného prekrývacieho okna, oznámenia v bubline na paneli úloh alebo informačnej ikony na paneli úloh.

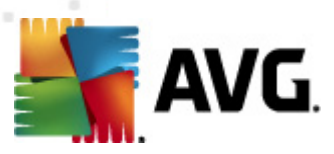

| 🌋 AVG Rozšírené nastavenia                                                                                                    |                                                                                                    |          |
|----------------------------------------------------------------------------------------------------|----------------------------------------------------------------------------------------------------|----------|
| Vzhľad<br>Zvuky<br>Dočasne vypnúť ochranu AVG<br>Anti-Virus<br>Ochrana e-mailu<br>LinkScanner<br>Webový štít<br>Nastavenia pre odbornikov<br>Kontroly<br>Kontroly<br>Kontroly<br>Aktualizácia<br>Anti-Rootkit<br>Identity Protection<br>Potenciálne nežiaduce programy<br>Vírusový trezor<br>Program zlepšovania produktov<br>Ignorovať chybný stav<br>Poradca – známe siete | Webová ochrana         Kontrolovať archívy         Nahlásť potenciálne nežiaduce programy a spyware hrozby         Hlásť rozšírenú skupinu potenciálne nežiaducich programov         Použiť Heuristickú analýzu         Zapnúť dôkladné prehľadávanie         Maximálna veľkosť časti súboru, ktorý sa má kontrolovať         Vylúčiť hostiteľa/IP/doménu, každú položku uveďte na nový riadok | 200 KB   |
| Predvolené                                                                                                    | 👘 OK Zrušiť                                                                                                    | 🔊 Použiť |

Dialógové okno **Webová ochrana** umožňuje editovať konfiguráciu súčasti z hľadiska kontroly obsahu internetových stránok. Rozhranie editácie umožňuje nastaviť tieto základné možnosti:

- Zapnúť webovú ochranu keď je táto funkcia zapnutá, potom bude súčasť Webový štít kontrolovať obsah internetových stránok. Keď je táto možnosť zapnutá (štandardne), môžete ďalej zapnúť alebo vypnúť tieto položky:
  - Kontrolovať archívy (štandardne vypnuté): kontrolovať obsah archívov, ktoré sa môžu nachádzať na otvorenej internetovej stránke.
  - Hlásiť potenciálne nežiaduce programy a hrozby spyware (štandardne zapnuté
    ): označením aktivujete zariadenie <u>Anti-Spyware</u>, ktoré kontroluje spyware aj vírusy.
    <u>Spyware</u> predstavuje pochybnú kategóriu škodlivého softvéru: hoci v bežných
    situáciách predstavuje bezpečnostné riziko, niektoré takéto programy môžu byť
    nainštalované úmyselne. Odporúčame vám, aby ste nechali túto funkciu zapnutú,
    pretože zvyšuje úroveň zabezpečenia počítača.
  - Hlásiť rozšírenú skupinu potenciálne nežiaducich programov (štandardne vypnuté): začiarknite toto okienko, ak sa má detekovať rozšírená skupina <u>spywaru</u>: programov, ktoré sú úplne v poriadku a neškodné, keď sa získajú priamo od výrobcu, ale neskôr sa dajú zneužiť na škodlivé účely. Toto je ďalšie opatrenie, ktoré ešte viac zvyšuje úroveň zabezpečenia počítača, ale môže blokovať dobré programy, a preto je táto funkcia štandardne vypnutá.

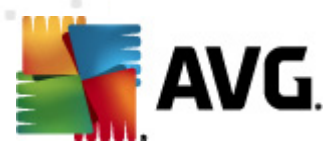

- Používať heuristickú analýzu (štandardne zapnuté): kontrolovať obsah zobrazenej stránky pomocou metódy <u>heuristickej analýzy</u> (dynamickej emulácie inštrukcií kontrolovaného objektu vo virtuálnom počítačovom prostredí).
- Zapnúť dôkladnú kontrolu (štandardne vypnuté) v určitých situáciách (napr. pri podozrení na infikovanie počítača) môžete začiarknutím tohto okienka zapnúť algoritmus najdôkladnejšej kontroly, ktorá kontroluje aj tie oblasti počítača, ktoré bývajú infikované len vo výnimočných prípadoch – len pre istotu. Upozorňujeme však, že tento spôsob je náročný na čas.
- Maximálna čiastková veľkosť kontrolovaného súboru ak sa priložené súbory nachádzajú na otvorenej stránke, potom sa ich obsah môže zároveň skontrolovať ešte predtým, než sa súbory prevezmú do počítača. Kontrola veľkých súborov však chvíľu trvá a preberanie z internetovej stránky sa môže výrazne spomaliť. Pomocou posúvača môžete nastaviť maximálnu veľkosť súboru, ktorá sa má kontrolovať súčasťou Webový štít. Aj keď je prevzatý súbor väčší než nastavená hodnota, a z tohto dôvodu ho súčasť Webový štít neskontroluje, je váš počítač stále chránený: ak je súbor infikovaný, súčasť Rezidentný štít ho ihneď deteguje.
- Vylúčiť hostiteľa/adresu IP/doménu do textového poľa zadajte presný názov servera (hostiteľa, adresu IP, adresu IP s maskou alebo adresu URL) alebo doménu, ktorú nemá súčasť Webový štít kontrolovať. Preto vylúčte len hostiteľa, o ktorom ste absolútne presvedčený, že by nikdy neposlal nebezpečné dáta.

## 10.7. Kontroly

Rozšírené nastavenia kontroly sú rozdelené na štyri kategórie podľa konkrétnych typov kontroly definovaných dodávateľom softvéru:

- Kontrola celého počítača štandardné preddefinovaná kontrola celého počítača.
- Kontrola z prieskumníka špeciálna kontrola vybraného objektu priamo v prostredí programu Prieskumník.
- <u>Kontrola súborov/priečinkov</u> štandardná vopred definovaná kontrola vybraných oblastí počítača.
- <u>Kontrola vymeniteľných zariadení</u> špeciálna kontrola vymeniteľných zariadení pripojených k počítaču.

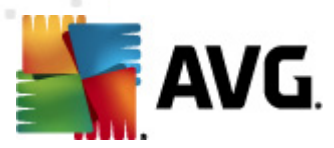

# 10.7.1. Kontrola celého počítača

Funkcia *Kontrola celého počítača* umožňuje editovať parametre jednej z kontrol vopred definovaných výrobcom softvéru, <u>Kontrola celého počítača</u>:

| 🚝 AVG Rozšírené nastavenia                                                                                                    |                                                                                                    | J 🔀 |
|----------------------------------------------------------------------------------------------------|----------------------------------------------------------------------------------------------------|-----|
| <ul> <li>Vzhľad</li> <li>Zvuky</li> <li>Dočasne vypnúť ochranu AVG</li> <li>Anti-Virus</li> <li>Ochrana e-mailu</li> <li>LinkScanner</li> <li>Kontrola z prieskumnika</li> <li>Kontrola z prieskumnika</li> <li>Kontrola súborov/priečinkov</li> <li>Kontrola vymeniteľných zariade</li> <li>Plány</li> <li>Aktualizácia</li> <li>Anti-Rootkit</li> <li>Identity Protection</li> <li>Potenciálne nežladuce programy</li> <li>Vírusový trezor</li> <li>Program zlepšovania produktov</li> <li>Ignorovať chybný stav</li> <li>Poradca – známe siete</li> </ul> | Nastavenia vyhľadávania         ✓ Liečiť/odstrániť vírusové infekcie bez opýtania<br>Pri súboroch rootkit sa vždy zobrazí žiadosť o potvrdenie.         ✓ Nahlásiť potenciálne nežiaduce programy a spyware hrozby         Hlásiť rozšírenú skupinu potenciálne nežiaducich programov         ✓ Vyhľadávať vo vnútri archívov         Ø Použiť heuristickú analýzu         ✓ Vyhľadávať vo systémovom prostredí         Zapnúť dôkladné prehľadávanie         ✓ Vyhľadávať rootkity         V Vyhľadávať rootkity         Výbľadávať rootkity         Výbrané typy súborov         ✓ Vyhľadávať len v infikovateľných súboroch         Prehľadávajte mediálne súbory         Definujte začlenené prípony:         ✓ Skontrolovať súbory bez prípon         Nastavte, ako rýchlo sa má dokončiť prehľadávanie.         ✓ Poďa používateľa         Nastaviť dodatočné správy o vyhľadávaní | E   |
| Predvolené                                                                                                    | 🔗 OK 🛛 Zrušiť 🔗 Použiť                                                                                                    |     |

### Nastavenia kontroly

V časti **Nastavenia kontroly** sa nachádza zoznam parametrov kontroly, ktoré sa dajú voliteľne zapnúť resp. vypnúť:

- Liečiť/odstrániť infekciu bez opýtania (štandardne zapnuté) Ak sa počas kontroly zistí prítomnosť vírusu, môže sa automaticky vyliečiť, ak je k dispozícii liečba. Ak nie je možné infikovaný súbor vyliečiť automaticky, premiestni sa do vírusového trezora.
- Hlásiť potenciálne nežiaduce programy a hrozby spyware (štandardne zapnuté) Toto políčko označte, ak chcete zapnúť súčasť <u>Anti-Spyware</u> a kontrolovať spyware a vírusy. Spyware predstavuje pochybnú kategóriu škodlivého softvéru: aj keď v bežných prípadoch predstavuje bezpečnostné riziko, niektoré tieto programy môžu byť nainštalované úmyselne. Odporúčame vám, aby ste nechali túto funkciu zapnutú, pretože zvyšuje úroveň zabezpečenia počítača.
- Hlásiť rozšírenú skupinu potenciálne nežiaducich programov (štandardne vypnuté) Toto políčko začiarknite, ak sa má zistiť rozšírená skupina spyware – programov, ktoré sú

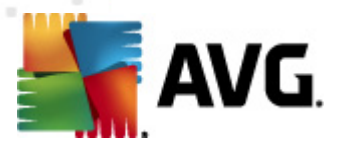

úplne v poriadku a neškodné, keď sa získajú priamo od výrobcu, ale neskôr sa dajú zneužiť na škodlivé účely. Toto je ďalšie opatrenie, ktoré ešte viac zvyšuje úroveň zabezpečenia počítača, ale môže blokovať dobré programy, a preto je táto funkcia štandardne vypnutá.

- Kontrolovať sledovacie súbory cookies (štandardne vypnuté) tento parameter súčasti Anti-Spyware zapína funkciu na detekovanie súborov cookies (HTTP cookies sa používajú na overenie totožnosti, sledovanie a správu konkrétnych informácií o používateľoch, ako sú preferencie stránok alebo obsah elektronických nákupných košíkov).
- Kontrolovať vo vnútri archívov (štandardne vypnuté) tento parameter určuje, že sa majú počas kontroly overiť všetky súbory uložené vo vnútri archívov, napr. ZIP, RAR...
- Používať heuristiku (štandardne zapnuté) heuristická analýza (dynamická emulácia inštrukcií kontrolovaného objektu vo virtuálnom počítačovom prostredí) bude jednou z metód, ktoré sa použijú na detekovanie vírusov počas kontroly.
- Kontrolovať systémové prostredie (štandardne zapnuté) počas kontroly sa overujú systémové oblasti počítača.
- Zapnúť dôkladnú kontrolu (štandardne vypnuté) v určitých situáciách (napr. pri podozrení na infikovanie počítača) môžete začiarknutím tohto okienka zapnúť algoritmus najdôkladnejšej kontroly, ktorá overí aj tie oblasti počítača, ktoré bývajú infikované len vo výnimočných prípadoch – len pre istotu. Upozorňujeme však, že tento spôsob je náročný na čas.
- Kontrolovať rootkity (štandardne zapnuté) <u>Anti-Rootkit</u> skontroluje počítač a zisťuje prítomnosť potenciálnych rootkitov, tj. programov a technológií, ktoré dokážu zakryť činnosť škodlivého programu v počítači. Keď program deteguje rootkit, nemusí to nevyhnutne znamenať, že je počítač infikovaný. V niektorých prípadoch sa môžu určité ovládače alebo časti bežných aplikácií nesprávne označiť ako rootkity.

Ďalej rozhodnite, či chcete kontrolovať:

- Všetky typy súborov s možnosťou definovať výnimky z kontroly vytvorením zoznamu čiarkou oddelených (*uložením sa čiarky zmenia na bodkočiarky*) prípon súborov, ktoré sa nemajú kontrolovať.
- Vybrané typy súborov môžete nastaviť, aby sa kontrolovali len súbory, pri ktorých existuje pravdepodobnosť infikovania (súbory, ktoré nemôžu byť napadnuté infekciou, napríklad niektoré jednoduché textové súbory alebo niektoré nespustiteľné súbory), vrátane mediálnych súborov (video, audio súborov ak necháte toto okienko nezačiarknuté, potom sa čas kontroly skráti ešte viac, pretože tieto súbory sú často veľmi veľké, pričom pravdepodobnosť napadnutia vírusom je veľmi malá). Znova môžete nastaviť (podľa prípony), ktoré súbory sa majú kontrolovať vždy.
- Alternatívne môžete rozhodnúť, že chcete *kontrolovať súbory bez prípony*. Táto možnosť je štandardne zapnutá a odporúčame vám, aby ste toto nastavenie nikdy nemenili, ak na to nemáte skutočný dôvod. Súbory bez prípony sú skôr podozrivé a mali by sa vždy kontrolovať.

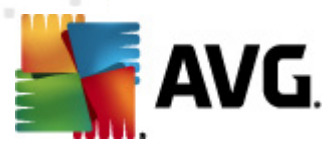

### Nastaviť rýchlosť dokončenia kontroly

V časti **Nastaviť rýchlosť dokončenia kontroly** môžete ďalej nastaviť požadovanú rýchlosť kontroly v závislosti od využívania počítačových zdrojov. Štandardne má tento parameter nastavenú úroveň automatického využívania zdrojov "*podľa používateľa*". Ak chcete, aby kontrola prebiehala rýchlejšie, bude trvať kratšie, ale výrazne sa zvýši využitie systémových zdrojov a spomalia sa ostatné činnosti počítača (*táto možnosť sa môže použiť, keď je počítač zapnutý, ale nikto na ňom momentálne nepracuje*). Na druhej strane môžete znížiť využívanie počítačových zdrojov predĺžením doby trvania kontroly.

#### Vytvoriť ďalšie správy o kontrole...

Kliknutím na odkaz *Vytvoriť ďalšie správy o kontrole...* otvorte samostatné dialógové okno s názvom *Správy o kontrole*, v ktorom môžete začiarknutím konkrétnych položiek definovať, aké nálezy sa majú hlásiť:

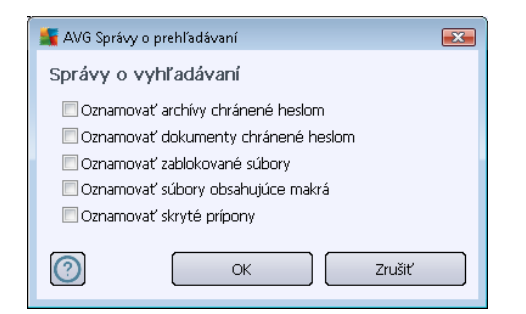

### 10.7.2. Kontrola z prieskumníka

Rovnako ako predchádzajúca funkcia <u>Kontrola celého počítača</u>, aj táto funkcia s názvom *Kontrola z prieskumníka* ponúka niekoľko možností na úpravu kontroly vopred definovanej dodávateľom softvéru. V tomto prípade súvisí konfigurácia s <u>kontrolou konkrétnych objektov spustených v</u> <u>prostredí programu Prieskumník</u> (*shell extension*), pozri kapitolu <u>Kontrola z prieskumníka</u>:

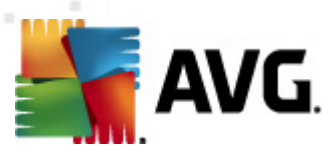

| 🌉 AVG Rozšírené nastavenia                                                                                                    |                                                                                                    | ×                                      |
|----------------------------------------------------------------------------------------------------|----------------------------------------------------------------------------------------------------|----------------------------------------|
| <ul> <li>Vzhľad</li> <li>Zvuky</li> <li>Dočasne vypnúť ochranu AVG</li> <li>Anti-Virus</li> <li>Ochrana e-malu</li> <li>LinkScanner</li> <li>Kontrola celého počítača</li> <li>Kontrola z prieskumnika</li> <li>Kontrola z prieskumnika</li> <li>Kontrola vymeniteľných zariade</li> <li>Anti-Rootkit</li> <li>Identity Protection</li> <li>Potenciálne nežiaduce programy</li> <li>Vírusový trezor</li> <li>Program zlepšovania produktov</li> <li>Jonovať chybný stav</li> <li>Poradca – známe siete</li> </ul> | Nastavenia vyhľadávania         Liečiť/odstrániť vírusové infekcie bez opýtania         Nahlásiť potenciálne nežiaduce programy a spyware hrozby         Hlásiť rozšírenú skupinu potenciálne nežiaducich programov         Vyhľadávať sledovacie súbory cookies         Vyhľadávať vo vnútri archívov         Použíť heuristickú analýzu         Vyhľadávať vo svtémovom prostredí         Zapnúť dôkladné prehľadávanie         Všetky typy         Definujte vyňaté prípony:         Vyhľadávať len v infikovateľných súboroch         Vyhľadávať jemediálne súbory         Definujte začlenené prípony:         Skontrolovať súbory bez prípon         Nastavte, ako rýchlo sa má dokončiť prehľadávanie.         Vyská priorita         Nastaviť dodatočné správy o vyhľadávaní         Ďalšie nastavenia týkajúce sa Používateľského rozhrania AVG         Zobraziť priebeh prehľadávania v aplikácii Používateľské rozhranie AVG | A IIIIIIIIIIIIIIIIIIIIIIIIIIIIIIIIIIII |
| Predvolené                                                                                                    | 📀 OK Zrušiť 👻 Použiť                                                                                                    |                                        |

Zoznam parametrov je identický s parametrami použiteľnými pre <u>kontrolu celého počítača</u>. Predvolené nastavenia sa však líšia (*napríklad Kontrola celého počítača štandardne nekontroluje archívy, ale kontroluje systémové prostredie, zatiaľ čo Kontrola z prieskumníka má presne opačné nastavenia*).

**Poznámka:** Informácie o konkrétnych parametroch sa nachádzajú v kapitole <u>Rozšírené nastavenia</u> <u>AVG/Kontroly/Kontrola celého počítača</u>.

V porovnaní s dialógovým oknom <u>Kontrola celého počítača</u> sa v dialógovom okne *Kontrola z prieskumníka* nachádza aj časť s názvom **Ďalšie nastavenia súvisiace s používateľským** *rozhraním AVG*, ktorá umožňuje nastaviť, či majú byť výsledky a priebeh kontroly prístupné v používateľskom rozhraní AVG. Zároveň umožňuje nastaviť, aby sa výsledky kontroly zobrazili len v prípade, keď sa pri kontrole zistí infekcia.

## 10.7.3. Kontrola súborov/priečinkov

Rozhranie editácie na **prehľadávanie konkrétnych súborov alebo priečinkov** je rovnaké ako dialógové okno editácie s názvom <u>Prehľadávať celý počítač</u>. Všetky možnosti konfigurácie sú rovnaké, predvolené nastavenia sú však prísnejšie pri <u>prehľadávaní celého počítača</u>:

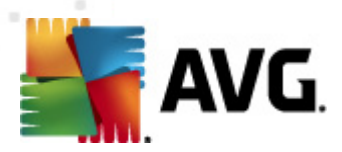

| 🏬 AVG Rozšírené nastavenia                                                                                                    |                                                                                                    | × |
|----------------------------------------------------------------------------------------------------|----------------------------------------------------------------------------------------------------|---|
| <ul> <li>Vzhľad</li> <li>Zvuky</li> <li>Dočasne vypnúť ochranu AVG</li> <li>Anti-Virus</li> <li>Ochrana e-mailu</li> <li>LinkScanner</li> <li>Kontroly</li> <li>Kontrola z prieskumnika</li> <li>Kontrola z prieskumnika</li> <li>Kontrola súborov/priečinkov</li> <li>Kontrola súborov/priečinkov</li> <li>Poradca – známe siete</li> </ul> | Nastavenia vyhľadávania  Liečiť/odstrániť vírusové infekcie bez opýtania Nahlásiť potenciálne nežiaduce programy a spyware hrozby Hásiť rozřírenú skupinu potenciálne nežiaducich programov Vyhľadávať sledovacie súbory cookies Vyhľadávať vo vnútri archívov Použiť heuristickú analýzu Vyhľadávať v systémovom prostredí Zapnúť dôkladné prehľadávanie Všetky typy Definujte vyňaté prípony: Vybrané typy súborov Vybľadávať len v infikovateľných súboroch Prehľadávajte mediálne súbory Definujte začlenené prípony: Skontrolovať súbory bez prípon Nastavte, ako rýchlo sa má dokončiť prehľadávanie. Nastaviť dodatočné správy o vyhľadávaní |   |
| Predvolené                                                                                                    | 🕐 OK Zrušiť 🔗 Použiť                                                                                                    |   |

Všetky parametre nastavené v tomto dialógovom okne konfigurácie sa vzťahujú len na oblasti vybrané na prehľadávanie v dialógovom okne <u>Prehľadávať konkrétne súbory alebo priečinky</u>!

**Poznámka:** Informácie o konkrétnych parametroch sa nachádzajú v kapitole <u>Rozšírené nastavenia</u> <u>AVG/Prehľadávania/Prehľadávať celý počítač</u>.

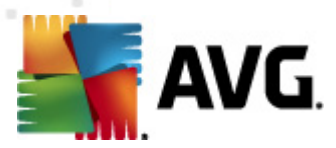

# 10.7.4. Kontrola vymeniteľných zariadení

Rozhranie editácie *prehľadávania vymeniteľný zariadení* sa veľmi podobá dialógovému oknu editácie <u>prehľadávania celého počítača</u>:

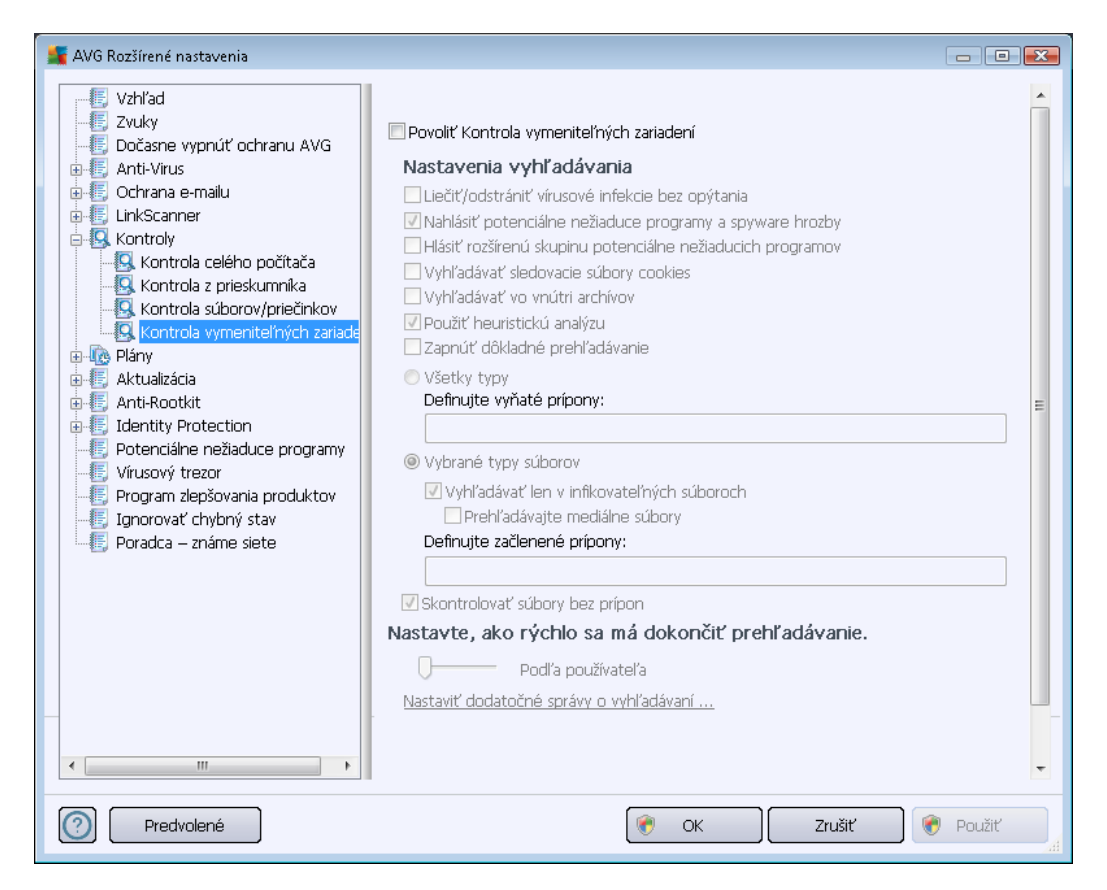

**Prehľadávanie vymeniteľných zariadení** sa spustí automaticky po pripojení vymeniteľného zariadenia k počítaču. Toto prehľadávanie je štandardne vypnuté. Prehľadávanie vymeniteľných zariadení je však veľmi dôležité z hľadiska potenciálnych hrozieb, pretože tieto predstavujú zdroj infekcie. Ak chcete, aby bolo toto prehľadávanie pripravené a spustilo sa automaticky, keď je to potrebné, začiarknite možnosť **Zapnúť prehľadávanie vymeniteľných zariadení**.

**Poznámka:** Informácie o konkrétnych parametroch sa nachádzajú v kapitole <u>Rozšírené nastavenia</u> <u>AVG/Prehľadávania/Prehľadávanie celého počítača</u>.

## 10.8. Plány

V časti Plány môžete upraviť predvolené nastavenia pre:

- Naplánované prehľadávanie
- Plán aktualizácie definícií
- Plán aktualizácie programu

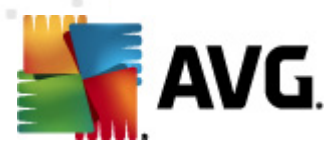

## 10.8.1. Plánovaná kontrola

Parametre naplánovanej kontroly je možné editovať (*alebo nastaviť novú kontrolu*) na troch kartách. Na každej karte najskôr začiarknutím resp. zrušením začiarknutia položky **Povoliť túto úlohu** dočasne vypnite naplánovaný test a znova ho zapnite, keď je potrebný:

| 📲 AVG Rozšírené nastavenia                                                                                                    |                                                                                                    |        |
|----------------------------------------------------------------------------------------------------|----------------------------------------------------------------------------------------------------|--------|
| AVG Rozšírené nastavenia<br>Vzhľad<br>Zvuky<br>Dočasne vypnúť ochranu AVG<br>Anti-Virus<br>Chrana e-mailu<br>LinkScanner<br>Kontroly<br>Plány<br>Plán aktualizácie definicií<br>Plán aktualizácie programu<br>Attualizácia<br>Anti-Rootit<br>Identity Protection<br>Potenciálne nežladuce programy<br>Virusový trezor<br>Program zlepšovania produktov<br>Ignorovať chybný stav<br>Poradca – známe siete | Povoliť túto úlohu         Nastavenia plánu       Ako sa má vyhľadávať Čo sa má prehľadávať         Názov       Plán kontroly         Spúšťanie plánu       Plán kontroly         Spustiť po každých:       1         1       Hodín         © Spustiť v danom čase:       12:00 PM         Nastavené dni       12:00 PM         Po       Ut       V St         Spúšťať pri spustení počítača       6         § spúšťať pri spustení počítača       6         § Spustiť po spustení počítača       5         Pokročilé možnosti plánu       Spustiť po spustení počítača, ak bola úloha zmeškaná         Spustiť, aj keď je počítač v energeticky úspornom režime | Ne     |
| Predvolené                                                                                                    | 🕐 OK Zrušiť 🛛                                                                                                    | Použiť |

Potom v textovom poli s názvom **Názov** (pole je neaktívne pre všetky predvolené plány) sa nachádza názov, ktorý tomuto jedinečnému plánu pridelil dodávateľ programu. Pre novo pridané plány (nový plán sa pridá kliknutím pravým tlačidlom myši nad položkou **Naplánovaná kontrola** v ľavej navigačnej štruktúre) môžete definovať vlastný názov a v tom prípade bude textové pole editovateľné a budete môcť zmeniť jeho obsah. Pokúste sa použiť stručné, opisné a výstižné názvy pre kontroly, aby sa dali neskôr ľahšie navzájom odlíšiť.

**Príklad:** Nie je vhodné nazvať kontrolu "Nová kontrola" alebo "Moja kontrola", pretože tieto názvy nesúvisia s tým, čo kontrola vlastne kontroluje. Na druhej strane, príkladom dobrého opisného názvu je "Kontrola systémových oblastí" a pod. Takisto nie je potrebné zadať do názvu kontroly, či ide o kontrolu celého počítača alebo kontrolu vybraných súborov alebo priečinkov, pretože vaša vlastná kontrola bude vždy predstavovať špeciálnu verziu <u>kontroly vybraných súborov alebo</u> priečinkov.

Toto dialógové umožňuje ďalej definovať tieto parametre kontroly:

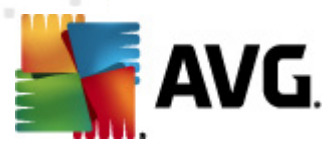

### Spúšťanie naplánovaných úloh

Tu môžete nastaviť časové intervaly spúšťania novo naplánovanej kontroly. Čas spúšťania sa definuje ako opakované spúšťanie kontroly po uplynutí určitého času (**Spustiť každých...**), definovaním presného dátumu a času (**Spúšťať v konkrétnom časovom intervale...**), prípadne definovaním udalosti, s ktorou sa bude spájať spustenie kontroly (**Spustiť pri spustení počítača**).

#### Rozšírené možnosti plánu

Táto časť sa používa na definovanie podmienok, pri ktorých sa má resp. nemá spustiť kontrola, keď je počítač v úspornom režime alebo úplne vypnutý. Keď sa spustí naplánovaná kontrola v nastavenom čase, bude vás o tom informovať automaticky otvárané okno, ktoré sa otvorí nad <u>ikonou</u> AVG na paneli úloh:

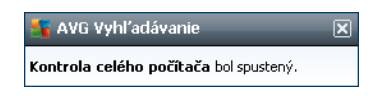

Potom sa zobrazí nová <u>ikona AVG na paneli úloh</u> (*farebná s blikajúcim svetlom*), ktorá informuje o tom, že prebieha naplánovaná kontrola. Kliknutím pravým tlačidlom myši na ikone AVG prebiehajúcej kontroly otvorte kontextovú ponuku, ktorá vám umožní pozastaviť alebo dokonca úplne zastaviť prebiehajúcu kontrolu a zároveň zmeniť prioritu práve spustenej kontroly.

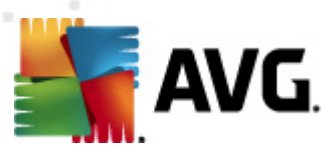

| 🕌 AVG Rozšírené nastavenia                                                                                                    |                                                                                                    |
|----------------------------------------------------------------------------------------------------|----------------------------------------------------------------------------------------------------|
| AVG Rozsirene nastavenia<br>Vzhľad<br>Zvuky<br>Dočasne vypnúť ochranu AVG<br>Anti-Virus<br>Ochrana e-mailu<br>LinkScanner<br>Skontroly                                                                                                    | Povoliť túto úlohu     Nastavenia plánu Ako sa má vyhľadávať Čo sa má prehľadávať     Liečiť/odstrániť vírusové infekcie bez opýtania     Pri súboroch rootkit sa vždy zobrazí žiadosť o potvrdenie.     Nahlásiť potenciálne nežiaduce programy a spyware hrozby                                                                       |
| Plán aktualizácie definícií     Plán aktualizácie programu     Aktualizácia     Anti-Rootkit     Identity Protection     Potenciálne nežladuce programy     Vírusový trezor     Program zlepšovania produktov     Ignorovať chybný stav     Poradca – známe siete | <ul> <li>Hasit rosinen a skopine potencialne hezadotični programov</li> <li>Vyhľadávať vo vnútri archívov</li> <li>✓ Použiť heuristickú analýzu</li> <li>✓ Vyhľadávať v systémovom prostredí</li> <li>Zapnúť dôkladné prehľadávanie</li> <li>✓ Vyhľadávať rootkity</li> <li>✓ Všetky typy</li> <li>Definujte vyňaté prípony:</li> </ul> |
|                                                                                                    | <ul> <li>Vybrané typy súborov</li> <li>Vyhľadávať len v infikovateľných súboroch</li> <li>Prehľadávajte mediálne súbory</li> <li>Definujte začlenené prípony:</li> <li>Skontrolovať súbory bez prípon</li> <li>Nastavte. ako rýchlo sa má dokončiť prehľadávanie.</li> </ul>                                                            |
| Predvolené                                                                                                    | 🔗 OK Zrušiť 🎯 Použiť 🔐                                                                                                    |

Na karte **Ako kontrolovať** sa nachádza zoznam parametrov kontroly, ktoré sa dajú zapnúť resp. vypnúť. Štandardne je väčšina parametrov zapnutá a príslušná funkcia sa použije počas kontroly. **Ak** *nemáte vážny dôvod meniť tieto nastavenia, potom vám odporúčame, aby ste zachovali preddefinovanú konfiguráciu*:

- Liečiť/odstrániť vírusovú infekciu bez opýtania (štandardne zapnuté): ak sa počas kontroly nájde vírus, môže byť automaticky wliečený, pokiaľ je liek k dispozícii. Ak nie je možné infikovaný súbor wliečiť automaticky, premiestni sa do <u>Vírusového trezora</u>.
- Hlásiť potenciálne nežiaduce programy a hrozby spyware (štandardne zapnuté): začiarknite toto okienko, ak chcete zapnúť súčasť <u>Anti-Spyware</u> a kontrolovať spyware a vírusy. Spyware predstavuje pochybnú kategóriu škodlivého softvéru: aj keď v bežných prípadoch predstavuje bezpečnostné riziko, niektoré tieto programy môžu byť nainštalované úmyselne. Odporúčame vám, aby ste nechali túto funkciu zapnutú, pretože zvyšuje úroveň zabezpečenia počítača.
- Hlásiť rozšírenú skupinu potenciálne nežiaducich programov (štandardne vypnuté): začiarknite toto okienko, ak sa má detekovať rozšírená skupina spywaru: programov, ktoré sú úplne v poriadku a neškodné, keď sa získajú priamo od výrobcu, ale neskôr sa dajú zneužiť na škodlivé účely. Toto je ďalšie opatrenie, ktoré ešte viac zvyšuje úroveň zabezpečenia počítača, ale môže blokovať dobré programy, a preto je táto funkcia štandardne vypnutá.

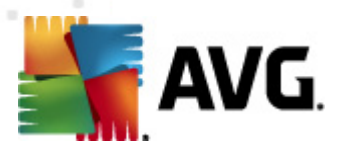

- Kontrolovať sledovacie súbory cookies (štandardne vypnuté): Tento parameter súčasti <u>Anti-Spyware</u> zapína funkciu na detekovanie súborov cookies počas kontroly; (HTTP cookies sa používajú na overenie totožnosti, sledovanie a správu konkrétnych informácií o používateľoch, akými sú napr. preferencie stránok alebo obsah elektronických nákupných košíkov).
- *Kontrolovať v archívoch* (*štandardne vypnuté*): tento parameter určuje, že sa majú počas kontroly overovať všetky súbory, aj keď sú uložené vo vnútri archívu, napr. ZIP, RAR...
- Používať heuristiku (štandardne zapnuté): heuristická analýza (dynamická emulácia inštrukcií kontrolovaného objektu vo virtuálnom počítačovom prostredí) bude jedna z metód, ktoré sa použijú na detekovanie vírusov počas kontroly.
- Kontrolovať systémové prostredie (štandardne zapnuté): počas kontroly sa budú overovať aj systémové oblasti počítača.
- Zapnúť dôkladnú kontrolu (štandardne vypnuté): v určitých situáciách (podozrenie na infik ovanie počítača) môžete touto možnosťou zapnúť najdôkladnejšie kontrolné algoritmy, ktoré pre istotu skontrolujú aj tie oblasti počítača, ktoré sa obyčajne vôbec neinfikujú. Upozorňujeme však, že tento spôsob je náročný na čas.
- Kontrolovať rootkity (štandardne zapnuté): Kontrola súčasťou Anti-Rootkit skontroluje počítač a zisťuje prítomnosť potenciálnych rootkitov, tj. programov a technológií, ktoré dokážu zakryť činnosť škodlivého programu v počítači. Keď program deteguje rootkit, nemusí to nevyhnutne znamenať, že je počítač infikovaný. V niektorých prípadoch sa môžu určité ovládače alebo časti bežných aplikácií nesprávne označiť ako rootkity.

Ďalej rozhodnite, či chcete kontrolovať:

- Všetky typy súborov s možnosťou definovať výnimky z kontroly vytvorením zoznamu čiarkou oddelených (uložením sa čiarky zmenia na bodkočiarky) prípon súborov, ktoré sa nemajú kontrolovať.
- Vybrané typy súborov môžete nastaviť, aby sa kontrolovali len súbory, pri ktorých existuje pravdepodobnosť infikovania (súbory, ktoré nemôžu byť napadnuté infekciou, napríklad niektoré jednoduché textové súbory alebo niektoré nespustiteľné súbory), vrátane mediálnych súborov (video, audio súborov ak necháte toto okienko nezačiarknuté, potom sa čas kontroly skráti ešte viac, pretože tieto súbory sú často veľmi veľké, pričom pravdepodobnosť napadnutia vírusom je veľmi malá). Znova môžete nastaviť (podľa prípony), ktoré súbory sa majú kontrolovať vždy.
- Alternatívne môžete rozhodnúť, že chcete *kontrolovať súbory bez prípony*. Táto možnosť je štandardne zapnutá a odporúčame vám, aby ste toto nastavenie nikdy nemenili, ak na to nemáte skutočný dôvod. Súbory bez prípony sú skôr podozrivé a mali by sa vždy kontrolovať.

### Nastaviť rýchlosť dokončenia kontroly

V časti **Nastaviť rýchlosť dokončenia kontroly** môžete ďalej nastaviť požadovanú rýchlosť kontroly v závislosti od využívania počítačových zdrojov. Štandardne má tento parameter nastavenú

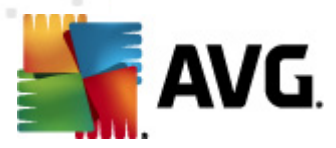

úroveň automatického využívania zdrojov "*podľa používateľa*". Ak chcete, aby kontrola prebiehala rýchlejšie, potom bude trvať kratšie, ale výrazne sa zvýši využívanie počítačových zdrojov a spomalia sa ostatné činnosti v počítači (*táto funkcia sa používa, keď je počítač zapnutý, ale nikto na ňom v danom momente nepracuje*). Na druhej strane môžete znížiť využívanie počítačových zdrojov predĺžením doby trvania kontroly.

### Vytvoriť ďalšie správy o kontrole

Kliknutím na odkaz *Vytvoriť ďalšie správy o kontrole...* otvorte samostatné dialógové okno s názvom *Správy o kontrole*, v ktorom môžete začiarknutím konkrétnych položiek definovať, ktoré nálezy sa majú hlásiť:

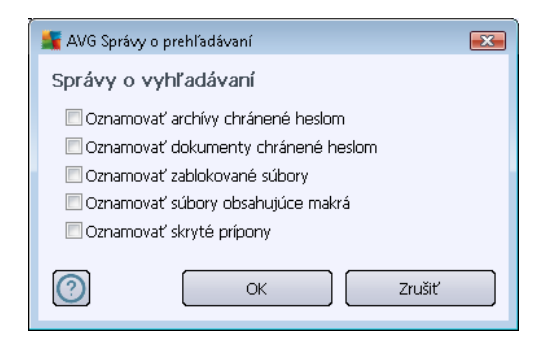

#### Ďalšie nastavenia kontroly

Kliknutím na možnosť **Ďalšie nastavenia kontroly...** otvorte nové dialógové okno **Možnosti vypnutia počítača**, ktoré vám umožní nastaviť, či sa má počítač automaticky vypnúť po dokončení procesu kontroly. Po potvrdení tejto možnosti (**Vypnúť počítač po dokončení kontroly**) sa aktivuje nová možnosť, ktorá umožní vypnúť počítač, aj keď je momentálne zamknutý (**Vynútené vypnutie počítača, keď je zamknutý**).

| 🕌 AVG Dodatočné nastaveni                     | a vyhľadávania              | <b>X</b> |
|-----------------------------------------------|-----------------------------|----------|
| Možnosti vypnutia po                          | očítača                     |          |
| 🔲 Vypnutie počítača po dokončení vyhľadávania |                             |          |
| 🗌 Vynútené vypnutie                           | , ak je počítač zablokovaný |          |
|                                               | ОК                          | Zrušiť   |

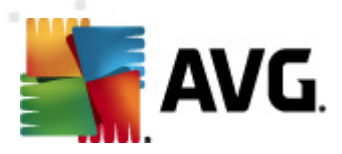

| 📲 AVG Rozšírené nastavenia                                                                                                    |                                                                                                    |          |
|----------------------------------------------------------------------------------------------------|----------------------------------------------------------------------------------------------------|----------|
| <ul> <li>Vzhľad</li> <li>Zvuky</li> <li>Dočasne vypnúť ochranu AVG</li> <li>Artická se počasne prativ</li> </ul>                                                                                                    | Povoliť túto úlohu     Nastavenia plánu Ako sa má vyhľadávať Čo sa má prehľadávať                                                                                                    |          |
| Ochrana e-mailu     LinkScanner     LinkScanner     Vány     Plány     Plán kontroly     Pán aktualizácie definícií     Plán aktualizácie programu     Aktualizácia     Anti-Rootkit     Identity Protection     Potenciálne nežiaduce programy     Vírusový trezor     Program zlepšovania produktov     Ignorovať chybný stav     Poradca – známe siete | <ul> <li>Kontrola celého počítača</li> <li>Prehľadávať špecifické súbory alebo priečinky</li> <li>Computer</li> <li>Charles Cilian</li> <li>Cilian</li> <li>Cilian</li> <li>Vláštne zložky</li> <li>Program Files</li> <li>Zložka Dokumenty</li> <li>Zložka Windows</li> <li>Iné</li> </ul> |          |
| Predvolené                                                                                                    | 🔗 OK Zrušiť 🛛                                                                                                    | 🔊 Použiť |

Karta **Čo sa má prehľadávať** umožňuje nastaviť, či chcete naplánovať <u>prehľadávanie celého</u> <u>počítača</u> alebo <u>prehľadávanie konkrétnych súborov alebo priečinkov</u>. V prípade, že zvolíte prehľadávanie špecifických súborov alebo priečinkov, v spodnej časti tohto dialógového okna sa aktivuje zobrazená stromová štruktúra a môžete uviesť priečinky, ktoré sa majú prehľadávať.

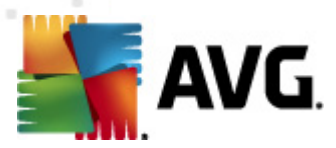

# 10.8.2. Plán aktualizácie definícií

Ak je to **naozaj potrebné**, zrušením začiarknutia políčka **Povoliť túto úlohu** môžete dočasne vypnúť naplánovanú aktualizáciu a neskôr ju znova zapnúť:

| 🕌 AVG Rozšírené nastavenia                                                                                                    |                                                                                                    |
|----------------------------------------------------------------------------------------------------|----------------------------------------------------------------------------------------------------|
| Vzhľad<br>Zvuky<br>Ocčasne vypnúť ochranu AVG<br>Anti-Virus<br>Ochrana e-mailu<br>UinkScanner<br>Kontroly<br>Mány<br>Mány<br>Mán aktualizácie definicí<br>Plán aktualizácie programu<br>Aktualizácia<br>Atu-Rootkit<br>Detenciálne nežladuce programy<br>Vírusový trezor<br>Program zlepšovania produktov<br>Ignorovať chybný stav<br>Poradca – známe siete | Povoliť túto úlohu     Nastavenia plánu     Názov     Plán aktualizácie definícií     Spuštiť po každých:     ④ Spustiť v danom čase:     Každý deň     Stop PM   ? Spustiť po spustení počítača, ak bola úloha zmeškaná     Spustiť, aj keď je počítač v energeticky úspornom režime   Ostatné nastavenia aktualizácie   Spustiť aktualizáciu znova po obnovení pripojenia do internetu. |
| (?) Predvolené                                                                                                    | 🔗 OK Zrušiť 🔗 Použiť                                                                                                    |

Toto dialógové okno sa používa na nastavenie niektorých podrobných parametrov definície plánu aktualizácie. V textovom poli **Názov** (*pole je neaktívne pre všetky predvolené plány*) sa nachádza názov, ktorý tomuto konkrétnemu plánu pridelil výrobca programu.

### Spúšťanie naplánovaných úloh

V tejto časti nastavte časové intervaly pre spúšťanie nových naplánovaných definícií aktualizácie. Časovanie sa definuje ako opakované spúšťanie aktualizácie po uplynutí určitého času (**Spustiť po každých...**) alebo nastavením presného dátumu a času (**Spúšťať v konkrétnom čase...**).

### Rozšírené možnosti plánu

Táto časť sa používa na definovanie podmienok, v ktorých sa má/nemá spustiť aktualizácia definícií, keď je počítač v úspornom režime alebo úplne vypnutý.

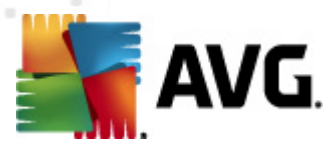

### Ďalšie nastavenia aktualizácie

Nakoniec označte možnosť **Spustiť aktualizáciu znova hneď po obnovení internetového pripojenia**, ak sa má aktualizácia spustiť ihneď po obnovení po výpadku internetového pripojenia. Po spustení naplánovanej aktualizácie v nastavenom čase sa zobrazí informácia o tejto skutočnosti v automaticky otváranom okne nad <u>ikonou AVG na paneli úloh</u> (*pod podmienkou, že sa nezmenila predvolená k onfigurácia v dialógom okne* <u>Rozšírené nastavenia/Vzhľad</u>).

## 10.8.3. Plán aktualizácie programu

Ak je to **naozaj potrebné**, zrušením začiarknutia okienka **Povoliť túto úlohu** môžete dočasne vypnúť naplánovanú aktualizáciu programu a neskôr ju znova zapnúť:

| 鱰 AVG Rozšírené nastavenia                                                                                                    |                                                                                                    |
|----------------------------------------------------------------------------------------------------|----------------------------------------------------------------------------------------------------|
| Vzhľad<br>Zvuky<br>Dočasne vypnúť ochranu AVG<br>Anti-Virus<br>Ochrana e-mailu<br>VinkScanner<br>Plány<br>Plán kontroly<br>Plán aktualizácie definícií<br>Plán aktualizácie programu<br>Aktualizácia<br>Anti-Rootkit<br>Eldentity Protection<br>Potenciálne nežiaduce programy<br>Virusový trezor<br>Program zlepšovania produktov<br>Ignorovať chybný stav<br>Poradca – známe siete | <ul> <li>Povoliť túto úlohu</li> <li>Nastavenia plánu</li> <li>Názov</li> <li>Plán aktualizácie programu</li> <li>Spúšťanie plánu</li> <li>Spustiť po každých: <ul> <li>② Spustiť po každých:</li> <li>③ Fudán</li> </ul> </li> <li>Spustiť v danom čase: <ul> <li>Každý deň</li> <li>B:DD AM</li> <li>10:DD AM</li> </ul> </li> <li>Spúšťať pri spustení počítača <ul> <li>Spúšťať pri spustení počítača</li> <li>minút omeškania</li> </ul> </li> <li>Pokročilé možnosti plánu <ul> <li>Spustiť po spustení počítača, ak bola úloha zmeškaná</li> <li>Spustiť po spustení počítača, ak bola úloha zmeškaná</li> <li>Spustiť po spustení počítača, ak bola úloha zmeškaná</li> <li>Spustiť po spustení počítača, ak bola úloha zmeškaná</li> <li>Spustiť aktualizáciu znova po obnovení pripojenia do internetu.</li> </ul></li></ul> |
| Predvolené                                                                                                    | 😵 OK Zrušiť 🔗 Použiť 🔐                                                                                                    |

V textovom poli s názvom *Názov* (*pole je neaktívne pre všetk y predvolené plány*) sa nachádza názov, ktorý tomuto jedinečnému plánu pridelil výrobca programu.

### Spúšťanie naplánovaných úloh

Tu zadajte časové intervaly pre spustenie novo naplánovanej aktualizácie programu. Načasovanie sa definuje ako opakované spúšťanie aktualizácie po uplynutí určitého času (*Spustiť po každých…*), definovaním presného dátumu a času (*Spúšťať v konkrétnom čase…*), prípadne definovaním udalosti, s ktorou sa bude spájať spustenie aktualizácie (*Činnosť pri spustení počítača*).

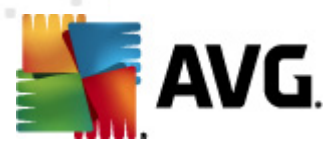

### Rozšírené možnosti plánu

Táto časť sa používa na definovanie podmienok, za akých sa má/nemá spustiť aktualizácia programu, ak je počítač v úspornom režime alebo úplne vypnutý.

### Ďalšie nastavenia aktualizácie

Označte možnosť **Znova spustiť aktualizáciu ihneď po obnovení internetového pripojenia**, ak sa má po výpadku internetového pripojenia ihneď obnoviť aktualizácia. Po spustení naplánovanej aktualizácie vo vami nastavenom čase sa zobrazí informácia o tejto skutočnosti v automaticky otváranom okne nad <u>ikonou AVG na paneli úloh</u> (*pod podmienkou, že sa nezmenila predvolená konfigurácia v dialógom ok ne <u>Rozšírené nastavenia/Vzhľad</u>).* 

**Poznámka:** Ak sa čas naplánovanej aktualizácie programu náhodou prekrýva s naplánovanou kontrolou, aktualizácia má vyššiu prioritu a kontrola sa preruší.

## 10.9. Aktualizácia

Položka **Aktualizácia** v navigačnej štruktúre otvorí nové dialógové okno, ktoré umožňuje nastaviť všeobecné parametre súvisiace s <u>aktualizáciou produktu AVG</u>:

| 👫 AVG Rozšírené nastavenia                                                                                                    |                                                                                                    |
|----------------------------------------------------------------------------------------------------|----------------------------------------------------------------------------------------------------|
| <ul> <li>Vzhľad</li> <li>Zvuky</li> <li>Dočasne vypnúť ochranu AVG</li> <li>Anti-Virus</li> <li>Ochrana e-mailu</li> <li>LinkScanner</li> <li>Kontroly</li> <li>Kontroly</li> <li>Katuaizácia</li> <li>Proxy</li> <li>Vytáčanie</li> <li>URL</li> <li>Správa</li> <li>Anti-Rootkit</li> <li>Identity Protection</li> <li>Vírusový trezor</li> <li>Program zlepšovania produktov</li> <li>Janorovať chybný stav</li> <li>Poradca – známe siete</li> </ul> | Kedy aktualizovať súbory         Ak sa požaduje reštart počítača: <ul> <li>Požadovať potvrdenie od používateľa</li> <li>Reštartovať inned</li> <li>Dokončiť pri ďalšom reštarte počítača</li> </ul> Prehľadávanie pamäte po aktualizácii <ul> <li>Spustiť prehľadávanie pamäte a procesov po úspešnej aktualizácii</li> </ul> Dodatočné možnosti aktualizácie <li>Vytvoriť nový bod obnovy systému pri každej aktualizácii programu.</li> <li>Použíte aktualizáciu DNS</li> <li>Požadovať potvrdenie pre zatvorenie bežiacich aplikácií. AVG si môže vyžadovať zatvorenie niektorých spustených aplikácií (napríklad MS Outlook).</li> Skontrolovať systémový čas         Zobražť upozormenie, ak sa systémový čas počítača líši od správneho času o viac ako …         24 |
| Predvolené                                                                                                    | 🕐 OK Zrušiť 🔶 Použiť                                                                                                    |

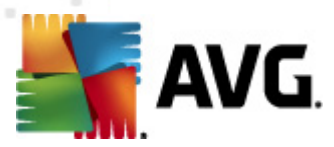

### Kedy aktualizovať súbory

V tejto časti môžete vybrať jednu z troch alternatívnych možností, ktorá bude použitá v prípade, ak si aktualizácia vyžiada reštartovanie počítača. Dokončenie aktualizácie môžete naplánovať na ďalšie reštartovanie počítača, alebo môžete ihneď reštartovať počítač:

- Požiadať o potvrdenie používateľa (predvolené) zobrazí sa žiadosť, aby ste potvrdili reštartovanie počítača, ktoré je potrebné na dokončenie <u>aktualizácie</u>
- Reštartovať ihneď Počítač sa automaticky reštartuje ihneď po dokončení <u>aktualizácie</u> a nepožiada vás o udelenie súhlasu.
- Dokončiť pri ďalšom reštartovaní počítača Dokončenie <u>aktualizácie</u> bude odložené na ďalšie reštartovanie počítača. Odporúčame vám, aby ste túto možnosť zapli len v prípade, ak sa počítač reštartuje pravidelne, najmenej raz za deň!

### Kontrola pamäte po aktualizácii

Začiarknite toto začiarkovacie okienko, ak sa má nová kontrola pamäte spustiť po každej úspešnej aktualizácii. Najnovšia prevzatá aktualizácia môže obsahovať nové definície vírusov, ktoré sa môžu ihneď použiť pri kontrole.

### Ďalšie možnosti aktualizácie

- Vytvoriť nový bod obnovenia systému počas každej aktualizácie programu pred každým spustením aktualizácie programu AVG sa vytvorí bod obnovenia systému. Ak proces aktualizácie zlyhá a operačný systém spadne, potom vám tento bod obnovenia umožní obnoviť stav operačného systému s pôvodnou konfiguráciou. Táto funkcia sa otvára v ponuke Štart/Všetky programy/Príslušenstvo/Systémové nástroje/Obnovenie systému. Zmeny týchto nastavení však odporúčame robiť len skúseným používateľom! Nechajte toto začiarkovacie okienko začiarknuté, ak chcete používať túto funkcionalitu.
- Používať aktualizáciu DNS (štandardne zapnuté) ak je toto začiarkovacie okienko označené, po spustení aktualizácie program AVG Anti-Virus 2012 vyhľadá informácie o najnovšej verzii vírusovej databázy a najnovšej verzii programu na serveri DNS. Až potom sa prevezmú a nainštalujú najmenšie nevyhnutne potrebné aktualizačné súbory. Týmto spôsobom sa minimalizuje celkový objem prevzatých dát a zrýchli proces aktualizácie.
- Funkcia Požadovať súhlas so zatvorením spustených aplikácií (štandardne zapnuté) sa postará o to, aby sa žiadna spustená aplikácia nezatvorila bez vášho súhlasu, keď to je potrebné na dokončenie aktualizácie.
- Skontrolovať systémový čas Toto políčko označte, ak chcete zobraziť oznámenie v prípade, že sa systémový čas líši od skutočného času o viac ako je nastavený počet hodín.
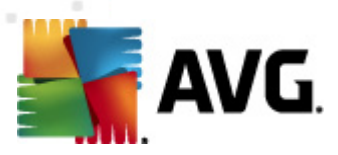

## 10.9.1. Proxy

| 🕌 AVG Rozšírené nastavenia                                                                                                    |                                                                                                    |        |
|----------------------------------------------------------------------------------------------------|----------------------------------------------------------------------------------------------------|--------|
|                                                                                                    | Nastavenia aktualizácie - Proxy                                                                                                    |        |
| E. Dočasne vypnúť ochranu AVG<br>                                                                                                    | Nepoužívať proxy                                                                                                    | •      |
| <ul> <li>LinkScanner</li> <li>Kontroly</li> <li>Kontroly</li> <li>Aktualizácia</li> <li>Vytáčanie</li> <li>URL</li> <li>Správa</li> <li>Anti-Rootkit</li> <li>Identity Protection</li> <li>Potenciálne nežiaduce programy</li> <li>Vírusový trezor</li> <li>Program zlepšovania produktov</li> <li>Ignorovať chybný stav</li> <li>Poradca – známe siete</li> </ul> | Server: Port:<br>Použiť autentifikáciu PROXY<br>Typ autentifikácie: Každá (predvolená) •<br>Používateľské meno:<br>Heslo:<br>@ Automatický<br>2 prehliadača Internet Explorer<br>Zo skriptu<br>@ Autodetekcia | 3128   |
|                                                                                                    |                                                                                                    |        |
| Predvolené                                                                                                    | 😿 OK Zrušiť                                                                                                    | Použiť |

Server proxy je samostatný server alebo služba spustená na počítači, ktorá zaručuje bezpečnejšie pripojenie do internetu. Podľa definovaných pravidiel siete potom môžete pristupovať na internet buď priamo alebo cez server proxy, pričom súčasne môžete použiť aj obidve možnosti. Potom v prvej položke dialógového okna **Nastavenia aktualizácie – Proxy** musíte nastaviť v ponuke, či chcete:

- Použiť proxy
- Nepoužívať proxy predvolené nastavenie.
- Pokúsiť sa pripojiť pomocou servera proxy a ak sa to nepodarí, pripojiť priamo

Ak si zvolíte niektorú z možností používajúcich server proxy, budete musieť zadať ďalšie údaje. Nastavenia servera sa nastavujú buď ručne alebo automaticky.

### Ručná konfigurácia

Ak sa rozhodnete pre ručnú konfiguráciu (začiarknite možnosť **Ručná** na aktivovanie príslušnej časti dialógového ok na), musíte nastaviť nasledujúce parametre:

• Server: Zadajte adresu IP servera alebo názov servera.

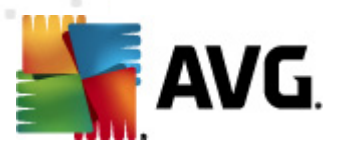

• **Port**: Zadajte číslo portu, ktorý umožňuje prístup na internet (*štandardne je toto číslo nastavené na hodnotu 3128, ale môžete nastaviť inú hodnotu; ak máte pochybnosti, kontaktujte správcu siete*).

Server proxy môže mať tiež nastavené špeciálne pravidlá pre každého používateľa. Ak je server proxy nastavený týmto spôsobom, začiarknite možnosť **Použiť autentifikáciu PROXY** na overenie, či sú vaše používateľské meno a heslo platné na vytvorenie pripojenia na internet cez server proxy.

#### Automatická konfigurácia

Ak sa rozhodnete pre automatickú konfiguráciu (*začiark nite možnosť* **Automatická** na aktivovanie príslušnej časti dialógového ok na), nastavte, odkiaľ sa má prevziať konfigurácia servera proxy:

- Z prehliadača: Konfigurácia sa načíta z predvoleného internetového prehliadača.
- Zo skriptu: Konfigurácia sa načíta z prevzatého skriptu pomocou funkcie, ktorá vráti adresu servera proxy.
- Automatické zistenie: Konfigurácia sa zistí automaticky priamo zo servera proxy.

### 10.9.2. Vytáčané pripojenie

Všetky parametre voliteľne zadefinované v dialógovom okne **Nastavenia aktualizácie – Vytáčané pripojenie** sa vzťahujú na vytáčané pripojenie k Internetu. Polia v tomto dialógovom okne nebudú aktívne, kým neoznačíte možnosť **Použiť vytáčané pripojenia**, potom sa polia aktivujú:

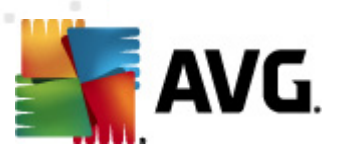

| 🚝 AVG Rozšírené nastavenia                                                                                                    |                                                                                                    |
|----------------------------------------------------------------------------------------------------|----------------------------------------------------------------------------------------------------|
| Vzhľad<br>Zvuky<br>Dočasne vypnúť ochranu AVG<br>Anti-Virus<br>Chrana e-mailu<br>LinkScanner<br>Kontroly                                                                                                    | Nastavenia aktualizácie - Vytáčané pripojenie  Použiť vytáčané pripojenia  Automaticky otvoriť toto pripojenie  Spýtať sa pred pripojením  Použiteľné konfigurácie vytáčaného pripojenia |
| Alty Praty     Alty     Alty     Alty     Alty     Vytáčanie     URL     Správa     Anti-Rootkit     Identity Protection     Potenciálne nežladuce programy     Vírusový trezor     Program zlepšovania produktov     Ignorovať chybný stav     Poradca – známe siete | Nebola zistená žladna konfigurácia         Používáteľské meno:         Heslo:         Zatvoriť vytáčané pripojenie po dokončení                                                          |
| Predvolené                                                                                                    | 🕐 OK Zrušiť 🕅 🕅 Použiť                                                                                                    |

Zadajte, či sa chcete pripojiť k Internetu automaticky (*Automaticky otvoriť toto pripojenie*) alebo chcete každý krát potvrdiť toto pripojenie ručne (*Spýtať sa pred pripojením*). Pri automatickom pripojení by ste mali ďalej zvoliť, či sa má pripojenie zatvoriť po skončení aktualizácie (*Zatvoriť vytáčané pripojenie po dokončení*).

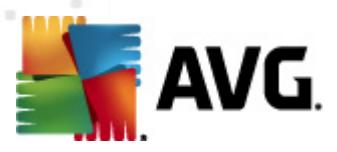

## 10.9.3. Adresa URL

Dialógové okno **URL** uvádza zoznam internetových adries, z ktorých môžete prevziať aktualizačné súbory:

| 💵 AVG Rozšírené nastavenia                                                                                                    |                                                |                                                                         |                              |
|----------------------------------------------------------------------------------------------------|------------------------------------------------|-------------------------------------------------------------------------|------------------------------|
|                                                                                                    | Nastavenia aktualizácie                        | - URL                                                                   |                              |
| 🔚 Dočasne vypnúť ochranu AVG                                                                                                    | Názov                                          | URL                                                                     | Pridať                       |
| Anterwises     Anterwises     A | ✓ update primary server ✓ update backup server | http://update.avg.com/softw/12/up<br>http://backup.avg.cz/softw/12/upda | Upraviť<br>Vymazať           |
| ⊖-E, Aktualizácia<br>E, Proxy<br>E, Vytáčanie<br>E, URL                                                                                                    |                                                |                                                                         | Posunúť hore<br>Posunúť dole |
| Správa     Anti-Rootkit     Jenti-Rootkit     Správa     Správa     Anti-Rootkit     Správa     Jenti-Rootkit     Jenti-Rootkit     Správa jenetálove programy     Správa jenetálove programy     Správa zlepšovania produktov     Správa zlepšovania produktov     |                                                |                                                                         |                              |
|                                                                                                    | •                                              | 4                                                                       |                              |
| Predvolené                                                                                                    |                                                | 👻 OK Zrušiť                                                             | Použiť                       |

### Ovládacie tlačidlá

Zoznam a jeho položky môžete zmeniť pomocou nasledujúcich ovládacích tlačidiel:

- Pridať otvorí sa dialógové okno, kde môžete zadať novú URL adresu, ktorú chcete pridať do zoznamu
- Upravit' otvorí sa dialógové okno, kde môžete upraviť parametre zvolenej URL adresy
- Vymazať vymaže sa zvolená URL adresa zo zoznamu
- Posunúť hore posunie zvolenú URL adresu o jednu pozíciu v zozname hore
- Posunúť dole posunie zvolenú URL adresu o jednu pozíciu v zozname dole

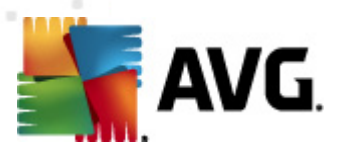

## 10.9.4. Správa

Dialógové okno **Správa aktualizácií** ponúka dve možnosti, ktoré sa sprístupnia pomocou dvoch tlačidiel:

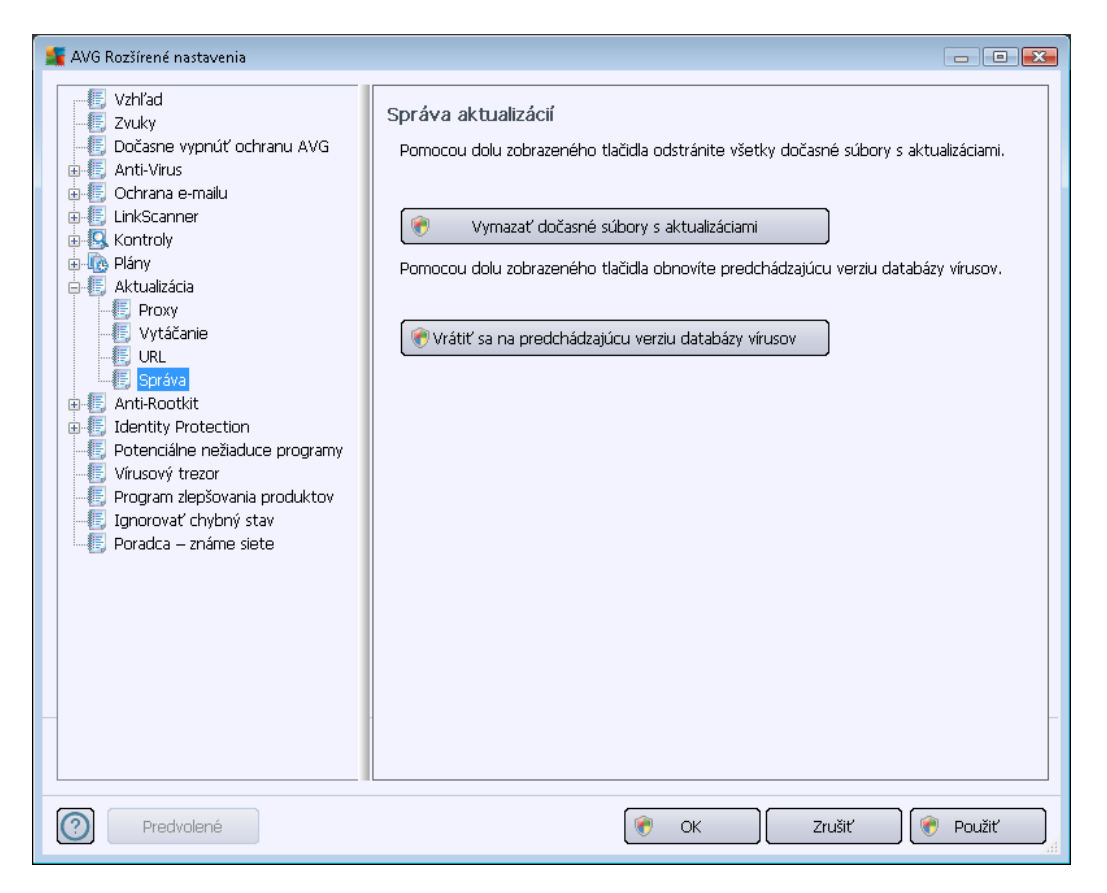

- Vymazať dočasné súbory aktualizácie: Stlačením tohto tlačidla sa vymažú všetky redundantné súbory aktualizácie z pevného disku (štandardne, tieto súbory zostanú uložené 30 dní)
- Obnoviť predchádzajúcu verziu databázy vírusov: Stlačením tohto tlačidla sa vymaže najnovšia verzia databázy vírusov z pevného disku a obnoví sa predchádzajúca uložená verzia (nová verzia databázy vírusov bude tvoriť súčasť nasledujúcej aktualizácie).

## 10.10. Anti-Rootkit

V dialógovom okne **Nastavenia nástroja Anti-Rootkit** môžete upraviť konfiguráciu súčasti <u>Anti-Rootkit</u> a konkrétne parametre ich kontroly. Kontrola nástrojom Anti-Rootkit je štandardný proces spustený pri <u>Kontrole celého počítača</u>:

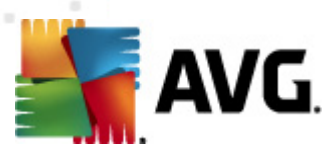

| 🕌 AVG Rozšírené nastavenia                                                                                                    |                                                                                                    |
|----------------------------------------------------------------------------------------------------|----------------------------------------------------------------------------------------------------|
| <ul> <li>Vzhľad</li> <li>Zvuky</li> <li>Dočasne vypnúť ochranu AVG</li> <li>Anti-Virus</li> <li>Ochrana e-mailu</li> <li>LinkScanner</li> <li>Kontroly</li> <li>Aktualizácia</li> <li>Anti-Rootkit</li> <li>Identity Protection</li> <li>Potenciálne nežladuce programy</li> <li>Vírusový trezor</li> <li>Program zlepšovania produktov</li> <li>Ignorovať chybný stav</li> <li>Poradca – známe siete</li> </ul> | Anti-Rootkit nastavenia         Za normálnych okolností nie je potrebné spustiť toto skenovanie ručne, pretože rootkity sa zistia aj počas skenovania celého systému.            Prehľadávať aplikácie             Prehľadávať ovládače             Rýchle vyhľadávanie rootkitov             Kompletné vyhľadávanie rootkitov |
| Predvolené                                                                                                    | 🕐 OK Zrušiť 🔗 Použiť                                                                                                    |

Úprava všetkých funkcií súčasti <u>Anti-Rootkit</u>, ktorú umožňuje toto dialógové okno, je možná aj priamo v <u>rozhraní súčasti Anti-Rootkit</u>.

Možnosti *Kontrolovať aplikácie* a *Kontrolovať ovládače* vám umožňujú podrobne zadať, čo by malo byť súčasťou kontroly Anti-Rootkit. Tieto nastavenia sú určené pre pokročilých používateľov, odporúčame ponechať všetky možnosti zapnuté. Ďalej môžete vybrať režim kontroly rootkitov.

- Rýchle vyhľadávanie rootkitov kontroluje všetky spustené procesy, zavedené ovládače a systémový priečinok (zvyčajne c:\Windows).
- Úplné vyhľadávanie rootkitov kontroluje všetky spustené procesy, zavedené ovládače, systémový priečinok (obyčajne c:\Windows), plus všetky miestne disky (vrátane pamäťových médií, nie však disketové jednotky/jednotky CD–ROM).

### 10.10.1. Výnimky

V dialógovom okne **Výnimky komponentu Anti-Rootkit** môžete definovať konkrétne súbory (*napríklad niektoré ovládače, ktoré boli nesprávne zistené ako rootkit*), ktoré by sa mali vyňať z kontroly:

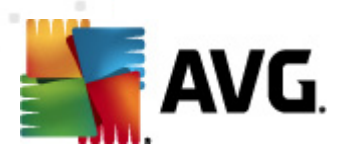

| 🚆 AVG Rozšírené nastavenia                                                                                                    |                                  |                          |           |
|----------------------------------------------------------------------------------------------------|----------------------------------|--------------------------|-----------|
| AVG Rozšírené nastavenia<br>Vzhľad<br>Zvuky<br>Dočasne vypnúť ochranu AVG<br>Anti-Virus<br>Cohrana e-mailu<br>LinkScanner<br>Kontroly<br>Kontroly<br>Aktualizácia<br>Anti-Rootkit<br>Vynimky<br>Eldostity Deptoction                                                                                                    | Anti-Rootkit Vý<br>Súbor 🔺 Nález | nimky<br>Kontrolný súčet |           |
| Identity Protection     Potenciálne nežiaduce programy     Fyrogram zlepšovania produktov     Jorogram zlepšovania produktov     Fyrogram zlepšovania produktov     Fyrogram     Fyrogram zlepšovania produktov     Fyrogram zlepšovania produktov     Fyrogram zlepšovania produktov     Fyrogram     Fyrogram     Fyrogr |                                  |                          |           |
|                                                                                                    |                                  |                          | Odstrániť |
| Predvolené                                                                                                    |                                  | 🕐 OK 🛛 Zrušit            | Použiť    |

## **10.11. Identity Protection**

Funkcia *Identity Protection* je komponent na ochranu pred programami malware všetkých typov ( *spyware, roboty, krádeže identity…*). Používa behaviorálne technológie a poskytuje okamžitú ochranu pred novými vírusmi (*podrobný popis funkcií komponentov nájdete v kapitole <u>Ochrana</u> <u>identity</u>).* 

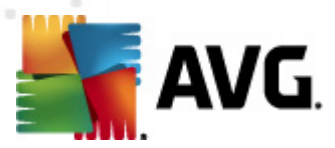

## 10.11.1. Nastavenia súčasti Identity Protection

Dialógové okno **Nastavenia súčasti Identity Protection** sa používa na zapnutie a vypnutie dvoch základných funkcií súčasti <u>Identity Protection</u>:

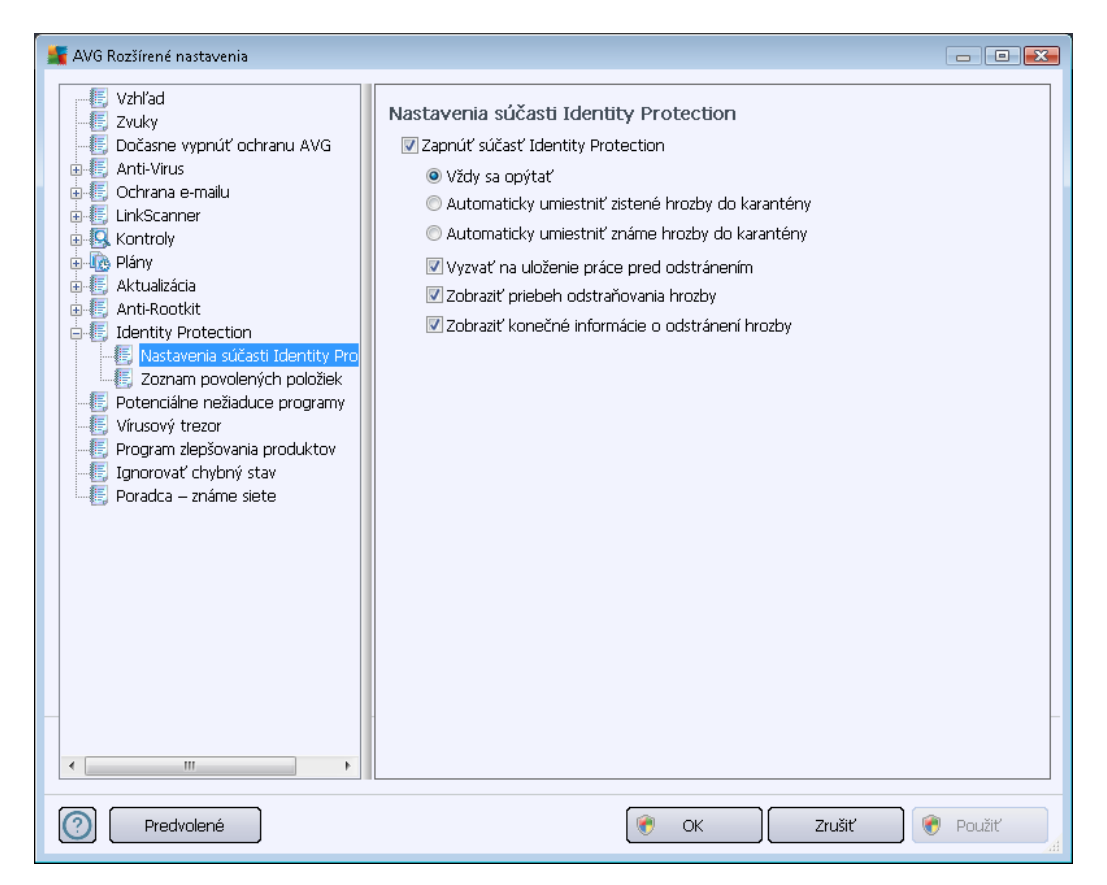

*Súčasť Identity Protection je zapnutá* (*štandardne zapnuté*) – zrušením začiarknutia sa vypne súčasť <u>Identity Protection</u>.

#### Odporúčame vám, aby ste to urobili len v prípade, keď je to naozaj nevyhnutné!

Keď je súčasť Identity Protection zapnutá, môžete nastaviť, čo sa má urobiť pri detekovaní hrozby:

- Vždy sa opýtať (štandardne zapnuté) pri detekovaní hrozby sa vás program opýta, či sa má hrozba premiestniť do karantény, aby nedošlo k neželanému odstráneniu aplikácií, ktoré chcete používať.
- Automaticky umiestniť zistené hrozby do karantény začiarknite toto začiarkovacie okienko, ak sa majú všetky potenciálne detekované hrozby ihneď premiestniť na bezpečné miest vo <u>Vírusovom trezore</u>. Keď zachováte predvolené nastavenia, potom sa vás program opýta pri detekovaní hrozby, či sa má táto hrozba premiestniť do karantény, aby nedošlo k odstráneniu aplikácií, ktoré chcete používať.
- Automaticky umiestniť známe hrozby do karantény nechajte toto začiarkovacie okienko začiarknuté, ak sa majú všetky aplikácie detekované ako potenciálne škodlivé automaticky a ihneď premiestniť do <u>Vírusového trezora</u>.

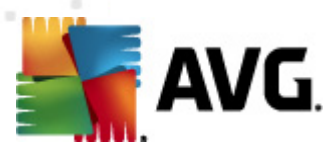

Ďalej môžete nastaviť konkrétne položky a zapnúť ďalšie funkcie súčasti Identity Protection:

- Vyzvať na uloženie práce pred odstránením (štandardne zapnuté) nechajte toto začiarkovacie okienko začiarknuté, ak chcete, aby sa pred premiestnením aplikácie detekovanej ako potenciálne škodlivá do karantény zobrazilo upozornenie. Ak práve pracujete s aplikáciou, projekt by sa mohol stratiť, a preto by ste ho mali najskôr uložiť. Táto možnosť je štandardne zapnutá a odporúčame vám, aby ste toto nastavenie nemenili.
- Zobraziť priebeh odstraňovania hrozieb (štandardne zapnuté) keď je táto funkcia zapnutá, potom sa po detekovaní potenciálneho škodlivého softvéru otvorí nové dialógové okno s priebehom premiestňovania škodlivého softvéru do karantény.
- Zobraziť konečné informácie o odstránení hrozieb (štandardne zapnuté) keď je táto funkcia zapnutá, potom súčasť *Identity Protection* zobrazí podrobné informácie o každom objekte premiestnenom do karantény (úroveň závažnosti, umiestnenie atď.).

### 10.11.2. Zoznam povolených

Keď máte otvorené dialógové okno **Nastavenia súčasti Identity Protection** a rozhodnete sa nechať položku **Automaticky umiestniť detekované hrozby do karantény** nezačiarknutú, potom sa vás pri každom detekovaní potenciálneho škodlivého softvéru program opýta, či ho chcete odstrániť. Ak potom označíte túto podozrivú aplikáciu (*rozpoznanú na základe jej správania*) za bezpečnú a potvrdíte, že sa má ponechať v počítači, aplikácia sa pridá do tzv. **zoznamu povolených v súčasti Identity Protection** a program ju už nebude označovať za potenciálne nebezpečnú:

| 🕌 AVG Rozšírené nastavenia                                                                                                    |                                         |                                                                |                                                                                      |                                             |
|----------------------------------------------------------------------------------------------------|-----------------------------------------|----------------------------------------------------------------|--------------------------------------------------------------------------------------|---------------------------------------------|
| Vzhľad<br>                                                                                                    | Identity F<br>Položky, k<br>položiek, a | Protection Zozi<br>toré ste označili ak<br>aby sa mohli spúšťa | n <b>am povolených pol</b><br>o neškodné, boli umiestne<br>ť bez zobrazenia upozorne | ožiek<br>ené do zoznamu povolených<br>enia. |
| Alternitis                                                                                                    | Úroveň                                  | Cesta procesu                                                  | Dátum povolenia                                                                      | Pridať                                      |
| Aktualizácia     Arti-Rootkit                                                                                                    |                                         |                                                                |                                                                                      | Odstrániť všetky                            |
| Identity Protection     Nastavenia súčasti Identity Pro     Zoznam povolených položiek     Potenciálne nežiaduce programy     Virusový trezor     Program zlepšovania produktov     Ignorovať chybný stav     Poradca – známe siete |                                         |                                                                |                                                                                      | μ                                           |
| < •                                                                                                    |                                         |                                                                |                                                                                      |                                             |
| Predvolené                                                                                                    |                                         |                                                                | 🕐 ок                                                                                 | Zrušiť 🕜 Použiť                             |

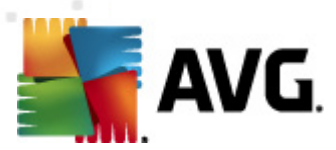

V zozname povolených v Identity Protection sa nachádzajú tieto informácie o každej aplikácii:

- Úroveň grafické označenie závažnosti príslušného procesu na stupnici so štyrmi úrovňami od najmenej významnej (až po kritickú (
- Cesta procesu cesta k umiestneniu spustiteľného súboru aplikácie (procesu).
- Dátum povolenia dátum, keby bola aplikácia ručne označená za bezpečnú.

#### Ovládacie tlačidlá

V dialógovom okne **Zoznam povolených v Identity Protection** sa nachádzajú tieto ovládacie tlačidlá:

 Pridat' – stlačením tohto tlačidla sa nová aplikácia pridá do zoznamu povolených. Otvorí sa toto prekrývacie okno:

| 🕌 AVG Definícia povolenej j | položky.                                | ×  |
|-----------------------------|-----------------------------------------|----|
| Súbor:                      |                                         |    |
| Kontrolný súčet:            |                                         |    |
|                             |                                         |    |
|                             |                                         |    |
|                             |                                         |    |
|                             |                                         |    |
| 0                           | Razue miesto - riepouzivajte pinu cestu |    |
|                             | Privat                                  | al |

- Súbor zadajte úplnú cestu k súboru (aplikácii), ktorý chcete označiť ako výnimku.
- Kontrolný súčet uvádza jedinečnú "signatúru" vybraného súboru. Tento kontrolný súčet je automaticky generovaný reťazec znakov, ktorý umožňuje programu AVG jasne odlíšiť vybraný súbor od ostatných súborov. Kontrolný súčet sa vygeneruje a zobrazí po úspešnom pridaní súboru.
- Každé umiestnenie nepoužívať úplnú cestu ak chcete definovať tento súbor ako výnimku len pre konkrétne umiestnenie, nechajte toto okienko nezačiarknuté.
- Odstrániť stlačením tohto tlačidla sa vybraná aplikácia odstráni zo zoznamu.
- Odstrániť všetky stlačením tohto tlačidla sa odstránia všetky uvedené aplikácie.

### 10.12. Potenciálne nežiaduce programy

Program **AVG Anti-Virus 2012** dokáže analyzovať a zistiť spustiteľné aplikácie a knižnice DLL, ktoré by mohli predstavovať potenciálne nežiaduce položky v systéme. V niektorých prípadoch môže používateľ chcieť, aby niektoré nežiaduce programy zostali v počítači (programy, ktoré boli nainštalované zámerne). Programy, najmä bezplatné programy, obsahujú adware. Takýto

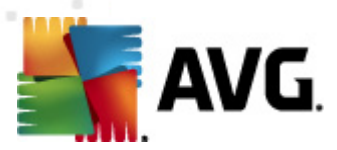

adware môže aplikácia **AVG Anti-Virus 2012** whodnotiť ako *potenciálne nežiaduci program*. Ak chcete ponechať tento program v počítači, nastavte ho ako výnimku z potenciálne nežiaducich programov.

| 🕌 AVG Rozšírené nastavenia                                                                                                    |                                           |  |  |  |
|----------------------------------------------------------------------------------------------------|-------------------------------------------|--|--|--|
|                                                                                                    | Výnimky Potenciálne nežiaducich programov |  |  |  |
| Dočasne vypnúť ochranu AVG     Anti-Virus     Ochrana e-mailu     LinkScanner     Kontroly     Kontroly     Aktualizácia     Anti-Rootkit     Identity Protection     Porenciálne nežiaduce programy     Vírusový trezor     Program zlepšovania produktov     Ignorovať chybný stav     Poradca – známe siete | Súbor ▲ Cesta k súboru Kontrolný súčet    |  |  |  |
| Predvolené                                                                                                    | 📀 OK Zrušiť 👻 Použiť                      |  |  |  |

V dialógovom okne *Výnimky z potenciálne nežiaducich programov* sa nachádza zoznam už definovaných a momentálne platných výnimiek z potenciálne nežiaducich programov. Môžete editovať zoznam, vymazať existujúce položky, alebo pridať nové výnimky. V zozname sa nachádzajú tieto informácie o každej jednej výnimke:

- Súbor Uvádza presný názov príslušnej aplikácie.
- Cesta k súboru uvádza cestu k umiestneniu aplikácie.
- Kontrolný súčet uvádza jedinečnú "signatúru" wbraného súboru. Tento kontrolný súčet je automaticky generovaný reťazec znakov, ktorý umožňuje programu AVG jasne odlíšiť wbraný súbor od ostatných súborov. Kontrolný súčet sa wgeneruje a zobrazí po úspešnom pridaní súboru.

### Ovládacie tlačidlá

 Editovať – otvorí dialógové okno editovania (je rovnaké ako dialógové okno definovania novej výnimky, pozri ďalej v texte) už definovanej výnimky, v ktorom môžete zmeniť parametre výnimky.

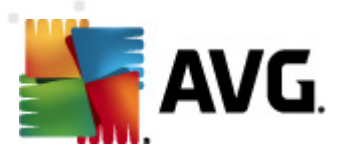

- Odstrániť wmaže wbranú položku zo zoznamu winimiek.
- Pridať výnimku otvorí dialógové okno editovania, ktoré umožňuje definovať parametre novej výnimky, ktorá sa má vytvoriť:

| 👫 AVG Definícia výnimky    |                                                |
|----------------------------|------------------------------------------------|
| Súbor:<br>Kontrolnú súčeti |                                                |
| Informácie:                | Rozšírené informácie o súbore nie sú dostunné. |
|                            |                                                |
|                            |                                                |
|                            |                                                |
|                            | 🕅 Každé miesto - nepoužívajte plnú cestu       |
|                            | Pridať Zrušiť "d                               |

- o Súbor zadajte úplnú cestu k súboru, ktorý chcete označiť ako výnimku.
- Kontrolný súčet zobrazí jedinečnú "signatúru" vybraného súboru. Tento kontrolný súčet je automaticky generovaný reťazec znakov, ktorý umožňuje programu AVG jasne odlíšiť vybraný súbor od ostatných súborov. Kontrolný súčet sa vygeneruje a zobrazí po úspešnom pridaní súboru.
- Informácie o súbore Zobrazí všetky dostupné doplňujúce informácie o súbore (informácie o licencii, verzii atď.)
- Každé miesto nepoužívajte úplnú cestu ak chcete definovať tento súbor ako výnimku len pre špecifické umiestnenie, nechajte toto políčko nezačiarknuté. Keď je toto začiarkavacie políčko začiarknuté, príslušný súbor je definovaný ako výnimka bez ohľadu na umiestnenie (napriek tomu však musíte uviesť úplnú cestu k príslušnému súboru; súbor sa potom použije ako jedinečný príklad situácie, keď sa v počítači vyskytujú dva súbory s rovnakým názvom).

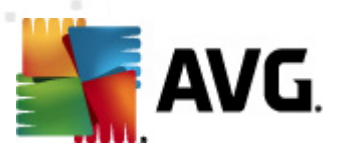

## 10.13. Vírusový trezor

| 🕌 AVG Rozšírené nastavenia                                                                                                    |                                                                                                    |
|----------------------------------------------------------------------------------------------------|----------------------------------------------------------------------------------------------------|
| Vzhľad<br>Zvuky<br>Czvuky<br>Czvasne vypnúť ochranu AVG<br>Anti-Virus<br>Chrana e-malu<br>Chrana e-malu<br>Chrana e-malu<br>Anti-Virus<br>Anti-Nortki<br>Aktualizácia<br>Anti-Rootkit<br>Calentity Protection<br>Potenciálne nežiaduce programy<br>Virusový trezol<br>Potenciálne nežiaduce programy<br>Virusový trezol<br>Potenciálne nežiaduce programy<br>Virusový trezol<br>Poradca – známe siete | Údržba Vírusového trezora<br>Obmedziť veľkosť Vírusového trezora<br>10 %<br>Maximálna veľkosť Vírusového trezora (percento veľkosti jednotky)<br>Automatické vymazávanie súborov<br>Vymazať súbory staršie ako 30 💼 dní<br>Maximálny počet súborov, ktoré sa majú uložiť: 1000 🚔 |
| Predvolené                                                                                                    | 🕐 OK Zrušiť 🛞 📀 Použiť                                                                                                    |

Dialógové okno **Zachovanie Vírusového trezora** vám umožňuje zadefinovať niekoľko parametrov ohľadom administrácie objektov uložených vo <u>Vírusovom trezore</u>:

- Obmedziť veľkosť vírusového trezora Použite posúvač na nastavenie maximálnej veľkosti vírusového trezora. Táto veľkosť sa uvádza úmerne k veľkosti lokálneho disku.
- Automatické odstraňovanie súborov V tejto časti môžete stanoviť maximálny čas, kedy by objekty mali byť uložené vo vírusovom trezore (Odstrániť súbory staršie ako ... dní) a maximálny počet súborov, ktoré budú uložené vo vírusovom trezore (Maximálny počet uložených súborov).

## 10.14. Program zlepšovania produktov

Dialógové okno **Internetová bezpečnosť a program zlepšovania produktov AVG** vás pozýva, aby ste sa zúčastnili programu zlepšovania produktov AVG a pomohli nám zvýšiť celkovú úroveň zabezpečenia internetu. Nechajte možnosť **Povoliť hlásenie** označenú, aby bolo možné hlásiť zistené hrozby do laboratórií spoločnosti AVG. Táto funkcia nám pomáha zhromažďovať aktuálne informácie o najnovších hrozbách od účastníkov z celého sveta a umožňuje zlepšovať ochranu pre každého.

Hlásenie sa uskutoční automaticky a žiadnym spôsobom vás neobťažuje. Hlásenia neobsahujú žiadne osobné údaje. Hlásenie zistených hrozieb je voliteľné, radi by sme vás ale

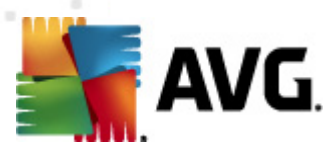

požiadali o jeho zapnutie. Pomáha zlepšiť nielen vašu ochranu, ale aj ochranu ostatných používateľov aplikácie AVG.

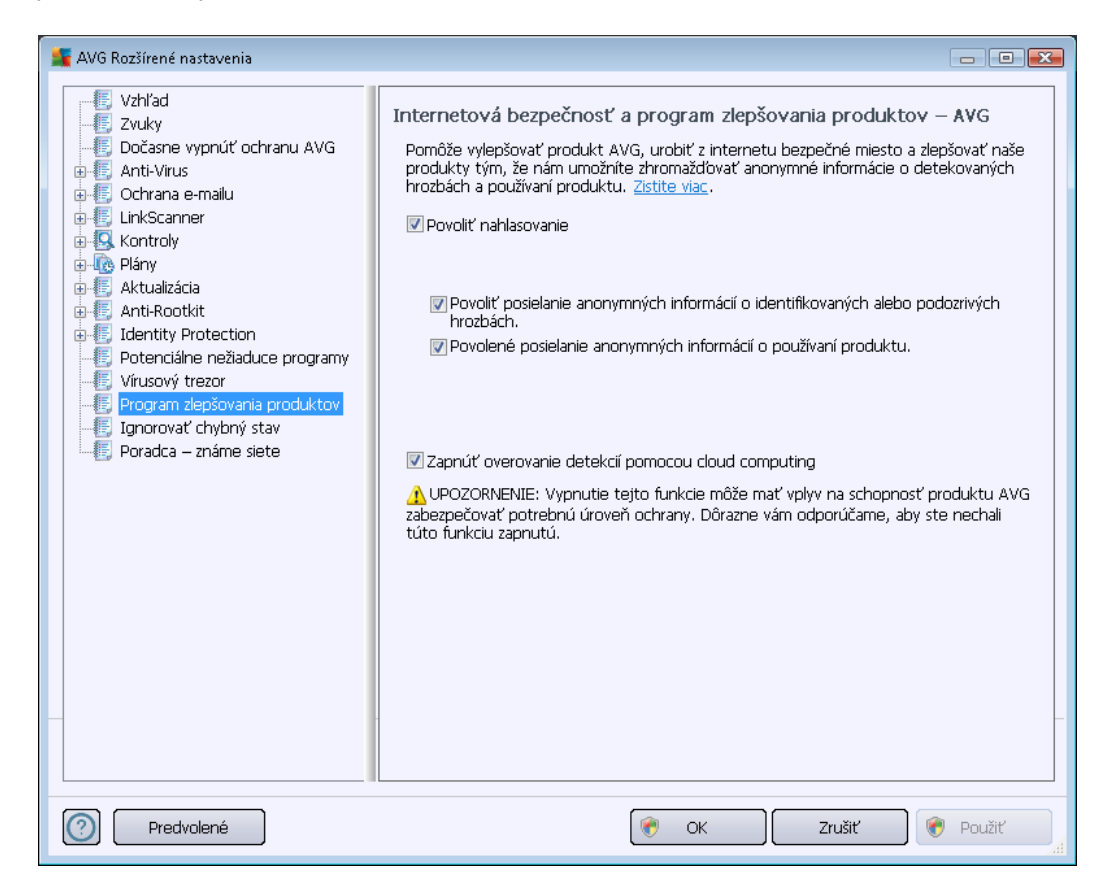

V dialógovom okne sú k dispozícii tieto možnosti nastavenia:

- Povoliť oznamovanie (štandardne zapnuté) Ak nám chcete pomôcť ďalej sa zlepšovať AVG Anti-Virus 2012, nechajte toto políčko označené. Táto funkcia zapne oznamovanie všetkých zaznamenaných hrozieb do spoločnosti AVG a umožní nám zhromažďovať najnovšie informácie o hrozbách od všetkých účastníkov z celého sveta a zlepšovať ochranu pre každého jednotlivca. Oznamovanie prebieha automaticky, preto vás nijako nezaťažuje a v správach nie sú uvedené žiadne osobné údaje.
  - Povoliť posielanie informácií o nesprávne identifikovaných e-mailoch po potvrdení používateľom (štandardne zapnuté) – posielať informácie o e-mailových správach, ktoré boli nesprávne označené ako spam, alebo spamových správach, ktoré súčasť <u>Anti-Spam</u> nedetegovala. Pred poslaním tohto druhu informácií vás program požiada o potvrdenie.
  - Povoliť posielanie anonymných informácií o identifikovaných alebo podozrivých hrozbách (štandardne zapnuté) – posielať informácie o podozrivom alebo pozitívne nebezpečnom kóde alebo priebehu správania (môže ísť o vírus, spyware alebo škodlivé internetové stránky, ktoré sa pokúšate otvoriť) detegovanom na počítači.

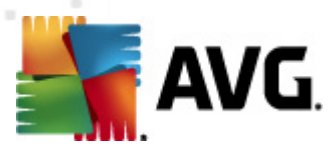

- Umožnite zasielať nám anonymné údaje o používaní produktu (štandardne zapnuté) odosielanie základných štatistík o používaní aplikácie, ako je počet nájdených hrozieb, spustených kontrol, úspešné či neúspešné kontroly a pod.
- Zapnúť overovanie detekcií pomocou cloud computingu (štandardne zapnuté) detegované hrozby sa budú overovať, či sú naozaj infikované, aby sa vylúčili nesprávne detekcie.

#### Najbežnejšie hrozby

V dnešnej dobe existuje oveľa viac hrozieb ako sú len jednoduché vírusy. Autori škodlivého kódu a nebezpečných internetových stránok sú však veľmi inovatívni a pomerne často sa objavujú nové typy hrozieb, pričom absolútna väčšina z nich sa vyskytuje na internete. Toto sú niektoré z najčastejšie sa vyskytujúcich hrozieb:

- Vírus je škodlivý kód, ktorý sa kopíruje a šíri často bez povšimnutia, kým nenapácha škody. Niektoré vírusy predstavujú vážnu hrozbu, ktorá dokáže vymazať alebo zámerne zmeniť súbory, zatiaľ čo iné vírusy sú zdanlivo neškodné, napríklad zahrajú melódiu. Všetky vírusy sú však nebezpečné, pretože sa dokážu množiť. Jeden jediný vírus dokáže v okamihu zaplniť celú pamäť počítača a spôsobiť jeho zlyhanie.
- **Podkategóriou vírusu je červ**, ktorý (na rozdiel od vírusu) nepotrebuje "nosič", ku ktorému by sa pripojil; sám sa rozosiela do ostatných počítačov, zvyčajne cez e-mail, a následne často preťažuje poštové servery a sieťové systémy.
- Spyware sú zvyčajne sprievodné programy kategórie malware (malware = každý škodlivý softvér, vrátane vírusov), zvyčajne trójske kone, ktoré sa používajú na odcudzenie osobných informácií, hesiel, čísel kreditných kariet, alebo na preniknutie do počítača a umožnenie útočníkovi ovládať počítač na diaľku; všetko samozrejme bez vedomia a súhlasu vlastníka počítača.
- Potenciálne nežiaduce programy je taký typ spywaru, ktorý môže, ale nemusí byť nevyhnutne nebezpečný pre počítač. Špecifickým príkladom PNP je adware, t. j. softvér určený na šírenie reklám, zvyčajne zobrazovaním reklamných prekrývacích okien, ktoré obťažujú, ale ktoré nie sú priamo škodlivé.
- Sledovacie súbory cookies sa môžu považovať za druh spywaru, pretože tieto malé súbory, uložené v internetovom prehliadači a automaticky posielané na "hlavnú" internetovú stránku pri jej opätovnej návšteve, môžu obsahovať údaje ako je vaša história surfovania na internete a ďalšie podobné informácie.
- Zneužitie je škodlivý kód, ktorý využíva trhlinu alebo zraniteľnosť operačného systému, internetového prehliadača alebo iného základného programu.
- Phishing je pokus o získanie citlivých osobných údajov predstieraným zastupovaním dôveryhodnej a všobecne známej organizácie. Potenciálne obete sú často kontaktované prostredníctvom hromadných e-mailov, v ktorých sa od nich požaduje napr. aby si aktualizovali informácie o bankových účtoch. Na tento účel majú kliknúť na uvedený odkaz, ktorý potom vedie na falošnú internetovú stránku banky.

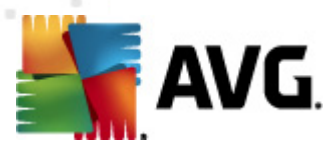

- Hoax je hromadný e-mail, ktorý obsahuje nebezpečné, alarmujúce alebo jednoducho len otravné a neužitočné informácie. Na šírenie väčšiny vyššie uvedených hrozieb sa používajú podvodné e-mailové správy typu hoax.
- Škodlivé internetové stránky sú napokon tie, ktoré úmyselne inštalujú škodlivý softvér do počítača a haknuté stránky robia to isté, ibaže ide o legitímne internetové stránky, ktoré boli zneužité na infikovanie počítača návštevníkov.

V záujme ochrany pred všetkými druhmi hrozieb produkt AVG Anti-Virus 2012 obsahuje špecializované komponenty. Ich stručný opis nájdete v kapitole <u>Prehľad súčastí</u>.

## 10.15. Ignorovať chybový stav

V dialógovom okne *Ignorovať chybný stav* môžete označiť tie súčasti, o ktorých nechcete byť informovaní:

| 🕌 AVG Rozšírené nastavenia                                                                                                    |                                                                                                    |          |
|----------------------------------------------------------------------------------------------------|----------------------------------------------------------------------------------------------------|----------|
| Avo Kozsirene nastavenia         Vzhľad         Zvuky         Dočasne vypnúť ochranu AVG         Anti-Virus         Ochrana e-mailu         Kontroly         Kontroly         Anti-Rootkit         Jefendálne nežladuce programy         Vírusový trezor         Program zlepšovania produktov         Topradca – známe siete | Ignorovať chybný stav<br>Chyba alebo stav varovania zvolených komponentov sa budú ignorovať.<br>Komponent<br>Anti-Rootkit<br>Anti-Virus<br>Identity Protection<br>LinkScanner<br>Ochrana e-mailu<br>PC Analyzer |          |
|                                                                                                    |                                                                                                    |          |
| Predvolené                                                                                                    | 🕐 OK Zrušiť 🛛                                                                                                    | 🔊 Použiť |

Štandardne sa v tomto zozname nenachádza žiadna súčasť. To znamená, že ak sa niektorá súčasť dostane do chybového stavu, budete o tom ihneď informovaný pomocou:

- <u>Ikony na paneli úloh</u> keď všetky časti aplikácie AVG fungujú správne, potom má ikona štyri farby; keď sa však vyskytne chyba, ikona bude mať žltý výkričník.
- Textového opisu existujúceho problému v časti <u>Informácie o stave zabezpečenia</u> v hlavnom okne programu AVG.

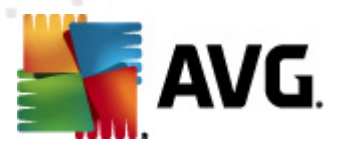

Môže sa vyskytnúť situácia, keď bude potrebné z nejakého dôvodu súčasť dočasne vypnúť ( neodporúčame vám však, aby ste to robili; podľa možností nechajte všetky súčasti stále zapnuté a nemeňte predvolenú konfiguráciu). V tom prípade ikona na paneli úloh automaticky oznámi chybový stav súčasti. V tomto konkrétnom prípade však nemôžeme hovoriť o skutočnej chybe, pretože ste ju vyvolali úmyselne a ste si vedomý potenciálneho rizika. Zároveň, keď je ikona zobrazená sivou farbou, nemôže vlastne oznámiť žiadne ďalšie prípadné chyby, ktoré by sa mohli vyskytnúť.

V tejto situácii môžete vo vyššie uvedenom dialógovom okne vybrať súčasti, o ktorých prípadnom chybovom stav (*alebo vypnutí*) si neželáte byť informovaný. Tá istá možnosť (*Ignorovať stav súčasti*) je dostupná aj pri špecifických komponentoch priamo v <u>prehľade súčastí v hlavnom okne AVG</u>.

### 10.16. Aplikácia Advisor – známe siete

Aplikácia<u>AVG Advisor</u> obsahuje funkciu sledovania sietí, ku ktorým sa pripájate. Ak nájde novú sieť (*s už použitým názvom siete, čo môže viesť k omylu),* upozorní vás a odporučí vám, aby ste skontrolovali zabezpečenie danej siete. Ak sa rozhodnete, že sa k novej sieti môžete bezpečne pripojiť, môžete názov siete uložiť do zoznamu. Aplikácia <u>AVG Advisor</u> *si následne zapamätá parametre danej siete (k onk rétne adresu MAC)* a upozornenie nabudúce nezobrazí.

V tomto dialógovom okne môžete skontrolovať, ktoré siete ste už uložili ako známe. Jednotlivé záznamy môžete vymazať stlačením tlačidla **Odstrániť**, daná sieť bude následne opäť považovaná za neznámu a potenciálne nebezpečnú.

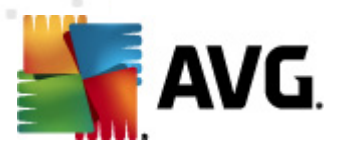

# **11. Kontrola AVG**

Štandardne aplikácia **AVG Anti-Virus 2012** nespúšťa žiadnu kontrolu, pretože po úvodnej kontrole by ste mali byť dokonale chránení rezidentnými súčasťami produktu **AVG Anti-Virus 2012**, ktoré sú vždy na stráži a nedovolia žiadnemu škodlivému kódu preniknúť do počítača. Samozrejme, že môžete <u>naplánovať kontrolu</u>, ktorá sa bude spúšťať v pravidelných intervaloch alebo manuálne kedykoľvek spustiť kontrolu podľa vlastných potrieb.

## **11.1. Rozhranie kontroly**

| 🕌 AVG Anti-Virus 2012                                         |                                                                                                    |                               |
|---------------------------------------------------------------|----------------------------------------------------------------------------------------------------|-------------------------------|
|                                                               | Nastroje Pomocnik<br>Ste chránený,                                                                     | Pridajte sa k nám             |
| Anti-Virus                                                    | vseuky bezpechostne norikule pracuju spravne a su aktualne.                                            |                               |
| Prehľad                                                       | Vyhľadávať hrozby                                                                                      |                               |
| Skontrolovať teraz<br>Posledná kontrola: 2/17/12, 11:47<br>PM | Kilknutim tu spustite to prehľadávanie,<br>Zmeniť nastavenia vyhľadávania pre Kontrola celého počítača |                               |
| Možnosti kontroly                                             | Prehľadávať súbory a priečinky<br>Klienutím tu spustite toto prehľadávanie.                            |                               |
| Posledná aktualizácia: 2/17/12,<br>11:41 PM                   |                                                                                                    |                               |
|                                                               | Plány vyhľadávania                                                                                     |                               |
|                                                               | Správa naplánovaných prehľadávaní<br>Kilknutím tu spravujte naplánované prehľadávania.                 |                               |
|                                                               |                                                                                                    |                               |
|                                                               |                                                                                                    |                               |
| Moje aplikácie                                                |                                                                                                    |                               |
| Zobraziť oznámenie                                            | História vyhľadáv.                                                                                     | aní j Pozrieť Vírusový trezor |

Rozhranie kontroly programom AVG sa otvára <u>rýchlym odkazom</u> **Možnosti kontroly**. Kliknutím na tento odkaz otvorte dialógové okno **Kontrola hrozieb**. V tomto dialógovom okne sa nachádzajú tieto položky:

- prehľad <u>preddefinovaných kontrol</u> tri druhy kontrol definované dodávateľom softvéru sú pripravené na použitie okamžitým výberom alebo ako naplánované:
  - o Kontrola celého počítača
  - o Kontrola špecifických súborov alebo priečinkov
- <u>Časť Naplánovať prehľadávania</u> umožňuje definovať nové testy a vytvoriť nové harmonogramy podľa potreby.

### Ovládacie tlačidlá

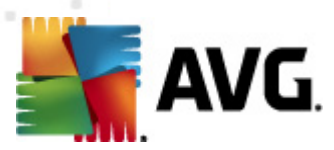

V testovacom rozhraní sa nachádzajú tieto tlačidlá:

- História kontrol otvorí dialógové okno Prehľad výsledkov kontrol s celou históriou kontrol.
- Otvoriť Vírusový trezor otvorí nové okno s Vírusovým trezorom, t. j. miesto, na ktorom sú uložené v karanténe detekované infekcie.

### 11.2. Preddefinované kontroly

Jednou z hlavných funkcií produktu **AVG Anti-Virus 2012** je kontrola na požiadanie. Testy na požiadanie sú určené na kontrolu rôznych častí počítača pri každom podozrení na možný výskyt vírusovej infekcie. Odporúčame vám, aby ste robili tieto testy pravidelne, aj keď si myslíte, že sa v počítači nenájde žiaden vírus.

V produkte **AVG Anti-Virus 2012** sa nachádzajú tieto typy kontrol prednastavené dodávateľom softvéru:

### 11.2.1. Kontrola celého počítača

*Kontrola celého počítača* – skontroluje možné infekcie resp. potenciálne nežiaduce programy v celom počítači. Tento test bude kontrolovať všetky pevné disky počítača, deteguje vírusy a vylieči všetky nájdené vírusy alebo ich odstráni do <u>Vírusového trezora</u>. Odporúčame vám, aby ste naplánovali program takým spôsobom, aby sa kontrola celého počítača spustilo najmenej raz za týždeň.

#### Spustenie kontroly

**Kontrola celého počítača** sa spúšťa priamo v <u>rozhraní kontroly</u> kliknutím na ikonu kontroly. Pre tento typ kontroly nie je potrebné konfigurovať žiadne ďalšie konkrétne nastavenia, kontrola sa spustí ihneď v dialógovom okne **Prebieha kontrola** (*pozri snímku obrazovky*). V prípade potreby môžete kontrolu dočasne prerušiť (tlačidlo **Pozastaviť**) alebo zrušiť (tlačidlo **Zastaviť**).

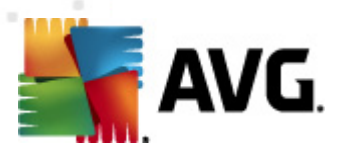

| 🕌 AVG Anti-Virus 2012<br>Súbor Súčasti História                   | Nástroje Pomocník Podpora                                                   |  |
|-------------------------------------------------------------------|-----------------------------------------------------------------------------|--|
| AVG.<br>Anti-Virus                                                | Ste chránený.<br>Všetky bezpečnostné funkcie pracujú správne a sú aktuálne. |  |
| Prehľad                                                           | Priebeh vyhľadávania                                                        |  |
| <b>Skontrolovať teraz</b><br>Posledná kontrola: Nevyhľadávané     | Prehľadávané objekty: 3820                                                  |  |
| Možnosti kontroly                                                 | Nájdené hrozby: 0                                                           |  |
| Kontrola celého počítača                                          | Aktuálně Register<br>Aktuálny objekt: HVCD) htmlfile) shell open (command)  |  |
| Aktualizovať teraz<br>Posledná aktualizácia: 2/17/12,<br>11:41 PM | Aktuariy objekt: HKCk(htmime\sheii\opien\commandi\)                         |  |
| Maja aplikácia                                                    | Dodatočné nastavenia prehľadávania                                          |  |
| Zobraziť oznámenie                                                | Podľa použivateľa Pozastaviť Zastaviť                                       |  |

#### Zmena konfigurácie kontroly

Program umožňuje editovať vopred definované predvolené nastavenia funkcie *Kontrola celého počítača*. Kliknutím na odkaz *Zmeniť nastavenia kontroly* otvorte dialógové okno *Zmena nastavení kontroly celého počítača* (otvára sa v <u>rozhraní kontroly</u> pomocou odkazu Zmeniť nastavenia kontroly funkcie <u>Kontrola celého počítača</u>). Odporúčame vám, aby ste zachovali predvolené nastavenia, ak nemáte vážny dôvod na ich zmenu!

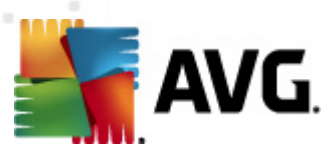

| 🕌 AVG Anti-Virus 2012                                                |                                                                                                    |                                   |
|----------------------------------------------------------------------|----------------------------------------------------------------------------------------------------|-----------------------------------|
| Súbor Súčasti História                                               | Nástroje Pomocník                                                                                                    | Podpora                           |
| AVG.<br>Anti-Virus                                                   | Ste chránený.<br>Všetky bezpečnostné funkcie pracujú správne a sú aktuálne.                                                                                                    | Pridajte sa k nám<br>na Facebooku |
| Prehľad                                                              | Zmeniť nastavenia pre Kontrola celého počítača                                                                                                    |                                   |
| <b>Skontrolovať teraz</b><br>Posledná kontrola: 2/17/12, 11:47<br>PM | <ul> <li>Lječtý dostranit vrusove intekcie bež opytaniaj</li> <li>Pri súboroch rootkit sa vždy zobrazí žiadosť o potvrdenie.</li> <li>Nahlástť potenciálne nežiaduce programy a spyware hrozby</li> <li>Hlásiť rozšírenú skupinu potenciálne nežiaducich programov</li> </ul>                                                                                                    |                                   |
| Možnosti kontroly                                                    | Vyhľadávať sledovacie súbory cookies           Vyhľadávať vo vprútri archívov                                                                                                    |                                   |
| Aktualizovať teraz<br>Posledná aktualizácia: 2/17/12,<br>11:41 PM    | <ul> <li>vyniadavať v vyhliti archivov</li> <li>Poduť heuristickú analýzu</li> <li>Vyhľadávať v systémovom prostredí</li> <li>Zapnúť dôkladné prehľadávanie</li> <li>Vyhľadávať routkty</li> <li>Dodatočné nastavenia prehľadávania</li> <li>Nastavte, ako rýchlo sa má dokončiť prehľadávanie.</li> <li>Podľa používateľa</li> <li>Nastaviť dodatočné správy o vyhľadávaní</li> </ul> |                                   |
| Moje aplikácie                                                       | •                                                                                                    | Uložiť aktuálne nastavenia        |
| Zobraziť oznámenie                                                   | Predvolené                                                                                                    | ola Spustiť Zrušiť                |

- Parametre kontroly v zozname parametrov kontroly môžete zapnúť alebo vypnúť konkrétne parametre podľa potreby:
  - Liečiť/odstrániť infekciu bez opýtania (štandardne zapnuté) Ak sa počas kontroly zistí prítomnosť vírusu, môže sa automaticky vyliečiť, ak je k dispozícii liečba. Ak nie je možné infikovaný súbor vyliečiť automaticky, premiestni sa do <u>Vírusového trezora</u>.
  - Hlásiť potenciálne nežiaduce programy a hrozby spyware (štandardne zapnuté)
     Začiarknite toto políčko, ak chcete zapnúť súčasť <u>Anti-Spyware</u> a kontrolovať spyware a vírusy. Spyware predstavuje pochybnú kategóriu škodlivého softvéru: aj keď v bežných prípadoch predstavuje bezpečnostné riziko, niektoré tieto programy môžu byť nainštalované úmyselne. Odporúčame vám, aby ste nechali túto funkciu zapnutú, pretože zvyšuje úroveň zabezpečenia počítača.
  - Hlásiť rozšírenú skupinu potenciálne nežiaducich programov (štandardne vypnuté) Začiarknite, ak chcete zistiť rozšírenú skupinu programov spyware: programov, ktoré sú úplne v poriadku a neškodné pri získaní priamo od výrobcu, ale neskôr sa môžu zneužiť na škodlivé účely. Toto je ďalšie opatrenie, ktoré zvyšuje úroveň zabezpečenia počítača, ale môže blokovať zákonné programy, preto je táto funkcia štandardne vypnutá.
  - Kontrolovať sledovacie súbory cookies (štandardne vypnuté) tento parameter súčasti <u>Anti-Spyware</u> zapína funkciu na detekovanie súborov cookies (*HTTP cookies* sa používajú na overenie totožnosti, sledovanie a správu konkrétnych informácií o používateľoch, ako sú preferencie stránok alebo obsah elektronických nákupných košíkov).

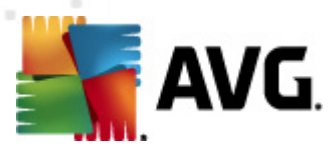

- Kontrolovať vo vnútri archívov (štandardne vypnuté) tento parameter určuje, že sa majú počas kontroly overovať všetky súbory uložené vo vnútri archívov, napr. ZIP, RAR...
- Používať heuristiku (štandardne zapnuté): heuristická analýza (dynamická emulácia inštrukcií kontrolovaného objektu vo virtuálnom počítačovom prostredí) bude jedna z metód, ktoré sa použijú na detegovanie vírusov počas kontroly.
- Kontrolovať systémové prostredie (štandardne zapnuté) počas kontroly sa budú kontrolovať aj systémové oblasti počítača.
- Zapnúť dôkladnú kontrolu (štandardne vypnuté) v určitých situáciách (napr. pri podozrení na infikovanie počítača) môžete začiarknutím tohto okienka zapnúť algoritmus najdôkladnejšej kontroly, ktorý skontroluje aj tie oblasti počítača, ktoré bývajú infikované len vo výnimočných prípadoch – len pre istotu. Upozorňujeme však, že tento spôsob je náročný na čas.
- Kontrolovať rootkity (štandardne zapnuté) <u>Anti-Rootkit</u> skontroluje počítač a zisťuje prítomnosť potenciálnych rootkitov, tj. programov a technológií, ktoré dokážu zakryť činnosť škodlivého programu v počítači. Keď program deteguje rootkit, nemusí to nevyhnutne znamenať, že je počítač infikovaný. V niektorých prípadoch sa môžu určité ovládače alebo časti bežných aplikácií nesprávne označiť ako rootkity.
- Ďalšie nastavenia kontroly tento odkaz otvorí nové dialógové okno Ďalšie nastavenia kontroly, ktoré sa používa na nastavenie týchto parametrov.

| 🕌 AVG Dodatočné nastavenia vyhľadávania 📧   |
|---------------------------------------------|
| Možnosti vypnutia počítača                  |
| Vypnutie počítača po dokončení vyhľadávania |
| Typy súborov na prehľadávanie               |
| 🔿 Všetky typy                               |
| Definujte vyňaté prípony:                   |
|                                             |
| O Vybrané typy súborov                      |
| Vyhľadávať len v infikovateľných súboroch   |
| Prehľadávajte mediálne súbory               |
| Definujte začlenené prípony:                |
|                                             |
| Skontrolovať súbory bez prípon              |
| OK Zrušiť                                   |

- Možnosti vypnutia počítača rozhodnite, či sa má počítač vypnúť automaticky po dokončení procesu kontroly. Po potvrdení tejto možnosti (Vypnúť počítač po dokončení kontroly) sa aktivuje nová možnosť, ktorá umožní vypnúť počítač, aj keď je momentálne zamknutý (Vynútené vypnutie počítača, keď je zamknutý).
- Typy súborov na kontrolu Ďalej môžete rozhodnúť, či sa majú kontrolovať:

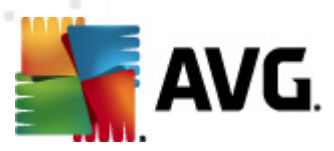

- Všetky typy súborov s možnosťou definovať výnimky kontroly vytvorením zoznamu čiarkou oddelených prípon súborov, ktoré sa nemajú kontrolovať.
- Vybrané typy súborov môžete nastaviť, aby sa kontrolovali len súbory, pri ktorých existuje pravdepodobnosť infikovania (súbory, ktoré nemôžu byť napadnuté infekciou, napríklad niektoré jednoduché textové súbory alebo niektoré nespustiteľné súbory), vrátane mediálnych súborov (video, audio súborov – ak necháte toto okienko nezačiarknuté, potom sa čas kontroly skráti ešte viac, pretože tieto súbory sú často veľmi veľké, pričom pravdepodobnosť napadnutia vírusom je veľmi malá). Znova môžete nastaviť (podľa prípony), ktoré súbory sa majú kontrolovať vždy.
- Alternatívne môžete rozhodnúť, že chcete kontrolovať súbory bez prípony. Táto možnosť je štandardne zapnutá a odporúčame vám, aby ste toto nastavenie nikdy nemenili, ak na to nemáte skutočný dôvod. Súbory bez prípony sú skôr podozrivé a mali by sa vždy kontrolovať.
- Nastaviť rýchlosť dokončenia kontroly pomocou posúvača zmeňte prioritu procesu kontroly. Štandardne má tento parameter nastavenú úroveň automatického využívania zdrojov "podľa používateľa". Prípadne môžete spustiť procesy kontroly pomalšie, čím sa minimalizuje využívanie počítačových zdrojov (toto nastavenie je užitočné vtedy, ak potrebujete pracovať na počítači, ale nezaujíma vás, ako dlho bude kontrola trvať), alebo rýchlejšie s vyššími nárokmi na využívanie počítačových zdrojov (napr. keď sa počítač dočasne nepoužíva).
- Vytvoriť ďalšie správy o kontrole odkaz otvorí nové dialógové okno Správy o kontrole, v ktorom môžete určiť, aké typy možných nálezov sa majú uviesť v správach:

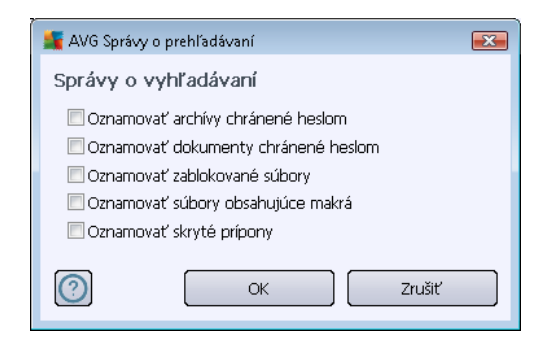

**Upozornenie:** Tieto nastavenia kontroly sa zhodujú s parametrami novo definovanej kontroly; pozri informácie v kapitole <u>Kontrola programom AVG/Plánovanie kontroly/Ako kontrolovať</u>. Ak sa rozhodnete zmeniť predvolenú konfiguráciu funkcie **Kontrola celého počítača**, potom môžete vaše nové nastavenie uložiť ako predvolenú konfiguráciu, ktorá sa použije pre všetky ďalšie kontroly celého počítača.

## 11.2.2. Kontrola súborov/priečinkov

*Kontrola súborov/priečinkov* – kontrolovaťvať sa budú len vami vybrané oblasti počítača (*vybrané priečinky, pevné disky, diskety, disky CD a pod*.). Priebeh kontroly pri detekovaní vírusu a jeho liečba sú rovnaké ako pri kontrole celého počítača: všetky nájdené vírusy sa vyliečia alebo odstránia do <u>Vírusového trezora</u>. Kontrolu vybraných súborov alebo priečinkov môžete použiť na nastavenie vlastných testov a ich plánov v závislosti od konkrétnych potrieb.

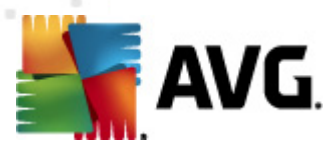

#### Spustenie kontroly

*Kontrolu vybraných súborov alebo priečinkov* môžete spustiť priamo v <u>rozhraní kontroly</u> kliknutím na ikonu kontroly. Otvorí sa nové dialógové okno s názvom *Výber konkrétnych súborov alebo priečinkov na kontrolu*. V stromovej štruktúre počítača vyberte tie priečinky, ktoré chcete kontrolovať. Cesta ku každému vybranému priečinku sa vygeneruje automaticky a objaví sa v textovom okne v hornej časti tohto dialógového okna.

Rovnako môžete nastaviť kontrolu konkrétneho priečinka a zároveň vylúčiť všetky jeho podpriečinky z kontroly; v tom prípade vložte znak mínus "-" pred automaticky vygenerovanú cestu (*pozri snímku obrazovky*). Na vylúčenie celého priečinka z kontroly použite parameter "!".

Napokon, ak chcete spustiť kontrolu, stlačte tlačidlo **Spustiť kontrolu**; samotný proces kontroly sa v podstate zhoduje s kontrolou celého počítača.

| 🕌 AVG Anti-Virus 2012                                                |                                                                                                    | - • •                             |
|----------------------------------------------------------------------|----------------------------------------------------------------------------------------------------|-----------------------------------|
| Súbor Súčasti História                                               | Nástroje Pomocník                                                                                                    | Podpora                           |
| AVG.<br>Anti-Virus                                                   | Ste chránený.<br>Všetky bezpečnostné funkcie pracujú správne a sú aktuálne.                                                      | Pridajte sa k nám<br>na Facebooku |
| Prehľad                                                              | Zvoliť špecifické súbory alebo priečinky pre vyhľadávanie                                                                        |                                   |
| <b>Skontrolovať teraz</b><br>Posledná kontrola: 2/17/12, 11:48<br>PM | +C:\Users\Administrator\Documents\;<br>                                                                                          |                                   |
| Možnosti kontroly                                                    |                                                                                                    |                                   |
| Aktualizovať teraz<br>Posledná aktualizácia: 2/17/12,<br>11:41 PM    | Retwork     ZVláštne pložky     Program Files     Gi Zložka Dokumenty     Seleľané dokumenty     Di Zložka Windows     D     Iné |                                   |
| Moje aplikácie                                                       |                                                                                                    |                                   |
| Zobraziť oznámenie                                                   | Podľa používateľa Spustiť konkrétne prehl                                                                                        | 'adávanie Zrušiť                  |

#### Zmena konfigurácie kontroly

Program umožňuje zmeniť preddefinované predvolené nastavenia funkcie na *kontrolu konkrétnych* súborov alebo priečinkov. Kliknutím na odkaz Zmeniť nastavenia kontroly otvorte dialógové okno Zmena nastavení kontroly konkrétnych súborov alebo priečinkov. Odporúčame vám, aby ste zachovali predvolené nastavenia, ak nemáte vážny dôvod na ich zmenu!

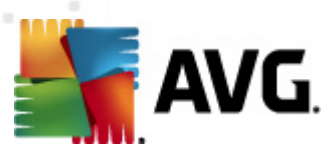

| 📲 AVG Anti-Virus 2012                                                |                                                                                                    |                                   |
|----------------------------------------------------------------------|----------------------------------------------------------------------------------------------------|-----------------------------------|
| Súbor Súčasti História                                               | Nástroje Pomocník                                                                                                    | Podpora                           |
| AVG.<br>Anti-Virus                                                   | Ste chránený.<br>Všetky bezpečnostné funkcie pracujú správne a sú aktuálne.                                                                                                    | Pridajte sa k nám<br>na Facebooku |
| Prehľad                                                              | Zmeniť nastavenia vyhľadávania pre Kontrola súborov/priečinkov                                                                                                    |                                   |
| <b>Skontrolovať teraz</b><br>Posledná kontrola: 2/17/12, 11:47<br>PM | <ul> <li>✓ Lieut/Joastrant: virušove inflekcie beż opytania</li> <li>✓ Nahlásiť potenciálne nežiaduce programy a spyware hrozby</li> <li>✓ Hásiť rozšírenú skupinu potenciálne nežiaducich programov</li> <li>✓ Vyhľadávať sledovacie súbory cookies</li> </ul> |                                   |
| Možnosti kontroly                                                    | Vyhľadávať vo vnútri archívov<br>Použiť heuristickú analýzu                                                                                                    |                                   |
| Aktualizovať teraz<br>Posledná aktualizácia: 2/17/12,<br>11:41 PM    | Podat ředrávat v systémovom prostředí Zapnúť dôkladné prehľadávanie <u>Dodatočné nastavenia prehľadávania</u> Nastavte, ako rýchlo sa má dokončiť prehľadávanie. Podľa používateľa Nastaviť dodatočné správy o vyhľadávaní                                      |                                   |
| Moie aplikácie                                                       |                                                                                                    | 😵 Uložiť aktuálne nastavenia      |
| Zobraziť oznámenie                                                   | Predvolené                                                                                                    | Ďalší Zrušiť                      |

- Parametre kontroly v zozname parametrov kontroly môžete zapnúť alebo vypnúť konkrétne parametre podľa potreby:
  - Liečiť/odstrániť infekciu bez opýtania (štandardne zapnuté) Ak sa počas kontroly zistí prítomnosť vírusu, môže sa automaticky vyliečiť, ak je k dispozícii liečba. Ak nie je možné infikovaný súbor vyliečiť automaticky, premiestni sa do <u>Vírusového trezora</u>.
  - Hlásiť potenciálne nežiaduce programy a hrozby spyware (štandardne zapnuté)

     začiarknite toto okienko, ak chcete zapnúť súčasť <u>Anti-Spyware</u> a kontrolovať spyware a vírusy. Spyware predstavuje pochybnú kategóriu škodlivého softvéru: aj keď v bežných prípadoch predstavuje bezpečnostné riziko, niektoré tieto programy môžu byť nainštalované úmyselne. Odporúčame vám, aby ste nechali túto funkciu zapnutú, pretože zvyšuje úroveň zabezpečenia počítača.
  - Hlásiť rozšírenú skupinu potenciálne nežiaducich programov (štandardne vypnuté) Toto políčko označte, ak sa má zistiť rozšírená skupina spyware programov, ktoré sú úplne v poriadku a neškodné, keď sa získajú priamo od výrobcu, ale neskôr sa dajú zneužiť na škodlivé účely. Toto je ďalšie opatrenie, ktoré ešte viac zvyšuje úroveň zabezpečenia počítača, ale môže blokovať dobré programy, a preto je táto funkcia štandardne vypnutá.
  - Kontrolovať sledovacie súbory cookies (štandardne vypnuté) tento parameter súčasti <u>Anti-Spyware</u> zapína funkciu na detekovanie súborov cookies (*HTTP cookies* sa používajú na overenie totožnosti, sledovanie a správu konkrétnych informácií o používateľoch, ako sú preferencie stránok alebo obsah elektronických nákupných košíkov).

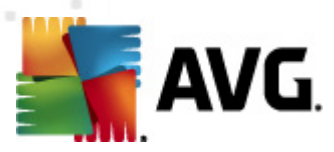

- Kontrolovať vo vnútri archívov (štandardne zapnuté) tento parameter určuje, že sa majú počas kontroly overovať všetky súbory uložené vo vnútri archívov, napr. ZIP, RAR...
- Používať heuristiku (štandardne zapnuté) heuristická analýza (dynamická emulácia inštrukcií kontrolovaného objektu vo virtuálnom počítačovom prostredí) bude jednou z metód, ktoré sa použijú na detegovanie vírusov počas kontroly.
- Kontrolovať systémové prostredie (štandardne vypnuté) počas kontroly sa budú overovať aj systémové oblasti počítača.
- Zapnúť dôkladnú kontrolu (štandardne vypnuté) v určitých situáciách (napr. pri podozrení na infikovanie počítača) môžete začiarknutím tohto okienka zapnúť algoritmus najdôkladnejšej kontroly, ktorý skontroluje aj tie oblasti počítača, ktoré bývajú infikované len vo výnimočných prípadoch – len pre istotu. Upozorňujeme však, že tento spôsob je náročný na čas.
- Ďalšie nastavenia kontroly tento odkaz otvorí nové dialógové okno Ďalšie nastavenia kontroly, ktoré sa používa na nastavenie týchto parametrov:

| 🕌 AVG Dodatočné nastavenia vyhľadávania 📧                                                |
|------------------------------------------------------------------------------------------|
| Možnosti vypnutia počítača                                                               |
| Vypnutie počítača po dokončení vyhľadávania Vynútené vypnutie, ak je počítač zablokovaný |
| Typy súborov na prehľadávanie                                                            |
| 🔘 Všetky typy                                                                            |
| Definujte vyňaté prípony:                                                                |
|                                                                                          |
| Ovybrané typy súborov                                                                    |
| Vyhľadávať len v infikovateľných súboroch                                                |
| 🔲 Prehľadávajte mediálne súbory                                                          |
| Definujte začlenené prípony:                                                             |
|                                                                                          |
| 🗹 Skontrolovať súbory bez prípon                                                         |
| OK Zrušiť                                                                                |

- Možnosti vypnutia počítača rozhodnite, či sa má počítač vypnúť automaticky po dokončení procesu kontroly. Po potvrdení tejto možnosti (Vypnúť počítač po dokončení kontroly) sa aktivuje nová možnosť, ktorá umožní vypnúť počítač, aj keď je momentálne zamknutý (Vynútené vypnutie počítača, keď je zamknutý).
- o Typy súborov na kontrolu Ďalej môžete rozhodnúť, či sa majú kontrolovať:
  - Všetky typy súborov s možnosťou definovať výnimky z kontroly vytvorením zoznamu čiarkou oddelených prípon súborov, ktoré sa nemajú kontrolovať.
  - Vybrané typy súborov môžete nastaviť, aby sa kontrolovali len súbory, pri ktorých existuje pravdepodobnosť infikovania (súbory, ktoré nemôžu byť napadnuté infekciou, napríklad niektoré jednoduché textové súbory alebo

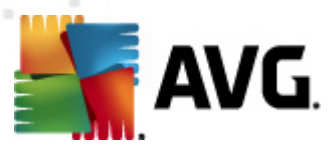

niektoré nespustiteľné súbory), vrátane mediálnych súborov (video, audio súborov – ak necháte toto okienko nezačiarknuté, potom sa čas kontroly skráti ešte viac, pretože tieto súbory sú často veľmi veľké, pričom pravdepodobnosť napadnutia vírusom je veľmi malá). Znova môžete nastaviť (podľa prípony), ktoré súbory sa majú kontrolovať vždy.

- Alternatívne môžete rozhodnúť, že chcete kontrolovať súbory bez prípony. Táto možnosť je štandardne zapnutá a odporúčame vám, aby ste toto nastavenie nikdy nemenili, ak na to nemáte skutočný dôvod. Súbory bez prípony sú skôr podozrivé a mali by sa vždy kontrolovať.
- Priorita procesu kontroly použite posúvač na zmenu priority procesu kontroly.
   Štandardne má tento parameter nastavenú úroveň automatického využívania zdrojov "podľa používateľa". Prípadne môžete spustiť procesy kontroly pomalšie, čím sa minimalizuje využívanie počítačových zdrojov (toto nastavenie je užitočné vtedy, ak potrebujete pracovať na počítači, ale nezaujíma vás, ako dlho bude kontrola trvať), alebo rýchlejšie s vyššími nárokmi na využívanie počítačových zdrojov (napr. keď sa počítač dočasne nepoužíva).
- Vytvoriť ďalšie správy o kontrole odkaz otvorí nové dialógové okno Správy o kontrole, ktoré umožňuje nastaviť typy možných nálezov, ktoré sa majú hlásiť:

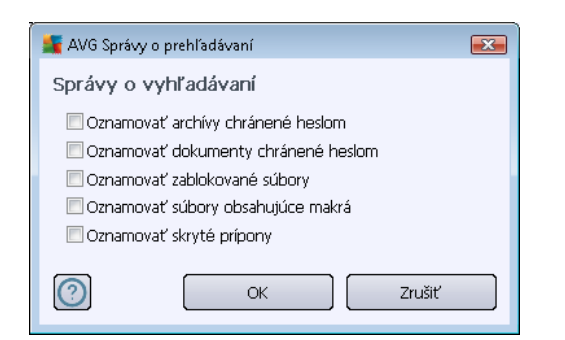

**Upozornenie:** Tieto nastavenia kontroly sa zhodujú s parametrami novo definovanej kontroly; pozri informácie v kapitole <u>Kontrola programom AVG/Plánovanie kontroly/Ako kontrolovať</u>. Ak sa rozhodnete zmeniť predvolenú konfiguráciu funkcie **Kontrola špecifických súborov alebo priečinkov**, potom môžete uložiť vlastné nastavenia ako predvolenú konfiguráciu, ktorá sa použije pre všetky ďalšie kontroly konkrétnych súborov alebo priečinkov. Táto konfigurácia sa zároveň použije ako šablóna pre všetky vami novo naplánované kontroly (<u>všetky nastavené kontroly</u> vychádzajú zo súčasnej konfigurácie kontroly vybraných súborov alebo priečinkov).

### 11.3. Kontrola z prieskumníka

Okrem vopred definovaných kontrol spustených pre celý počítač alebo jeho vybrané oblasti, **AVG Anti-Virus 2012** zároveň umožňuje rýchlo kontrolovať konkrétny objekt priamo v prostredí programu Prieskumník. Ak chcete otvoriť neznámy súbor a nie ste si istý jeho obsahom, môžete ho skontrolovať na požiadanie. Postupujte podľa týchto pokynov:

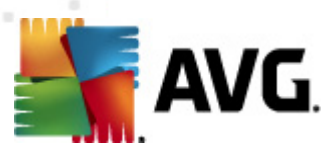

| Admi  |                      |         |                         |                   |     |                                       |        |  |
|-------|----------------------|---------|-------------------------|-------------------|-----|---------------------------------------|--------|--|
|       | 🕞 🕞 🖉 🕨 Program      | Files 🕨 |                         |                   |     | <b>- - </b> <sup>4</sup> <del>9</del> | Search |  |
|       | File Edit View Tools | Help    |                         |                   |     |                                       |        |  |
|       | 🎍 Organize 👻 🏢 Views | - 💷     | Open 👩 Share            | 🕙 Burn            |     | _                                     | _      |  |
| Lom   | Eavorite Links       | Name    | *                       | Date modified     |     | Туре                                  | Size   |  |
|       |                      | 🔒 Adol  | De                      | 2/10/2010 3:18 F  | M   | File Folder                           |        |  |
|       | Documents            |         | Onen                    |                   | AM  | File Folder                           |        |  |
| -     | Pictures             |         | Evalore                 |                   | АМ  | File Folder                           |        |  |
| Net   | 🚺 Music              |         | Explore<br>Busto status |                   | M   | File Folder                           |        |  |
|       | Recently Changed     | 🎩 🍑     | Protect by              | ,                 | AM  | File Folder                           |        |  |
|       | Searches             |         | Share                   |                   | M   | File Folder                           |        |  |
|       | Public               |         | Restore previous ve     | ersions           | M   | File Folder                           |        |  |
| C     | -                    | 🌬 📷     | Otestovať systémo       | m AVG             | M   | File Folder                           |        |  |
| Inte  |                      |         | 0 IT                    |                   | M   | File Folder                           |        |  |
|       |                      |         | Send To                 | •                 | PM  | File Folder                           |        |  |
| Γ     |                      |         | Cut                     |                   | М   | File Folder                           |        |  |
|       |                      |         | Copy                    |                   | м   | File Folder                           |        |  |
| Contr |                      |         |                         |                   | м   | File Folder                           |        |  |
|       |                      |         | Create Shortcut         |                   | чM  | File Folder                           |        |  |
|       |                      |         | Delete                  |                   | м   | File Folder                           |        |  |
|       |                      |         | Rename                  |                   | M   | File Folder                           |        |  |
| 0     |                      |         |                         |                   | PM  | File Folder                           |        |  |
| Recy  |                      |         | Properties              |                   | М   | File Folder                           |        |  |
|       |                      | Mozi    | IIIa Firefox            | 2/13/2012 8:49 4  | M   | File Folder                           |        |  |
|       |                      | Mozi    | IIIa Thunderbird 3      | 3/30/2011 9:26 A  | MM. | File Folder                           |        |  |
|       |                      | MNR     | ning                    | E 17777006-1935 E | 'BA | File Folder                           |        |  |

- V aplikácii Windows Explorer označte súbor (alebo priečinok), ktorý chcete skontrolovať.
- Kliknutím pravým tlačidlom myši na objekt otvorte kontextovú ponuku.
- Výberom možnosti Skontrolovať programom AVG skontrolujte súbor programom AVG Anti-Virus 2012

### 11.4. Kontrola z príkazového riadka

Program **AVG Anti-Virus 2012** ponúka možnosť spustiť kontrolu z príkazového riadka. Túto funkciu môžete použiť napríklad na serveroch, alebo keď vytvárate dávkový skript, ktorý sa bude spúšťať automaticky po zavedení operačného systému. Príkazový riadok umožňuje spustiť kontrolu s väčšinou parametrov, ktoré sa nachádzajú aj v grafickom používateľskom rozhraní AVG.

Na spustenie kontroly programom AVG z príkazového riadka spustite tento príkaz v priečinku, v ktorom je nainštalovaný program AVG:

- avgscanx pre 32-bitové operačné systémy
- avgscana pre 64-bitové operačné systémy

### Syntax príkazu

Toto je syntax príkazového riadka:

• avgscanx /parameter ... napr. avgscanx /comp na kontrolu celého počítača

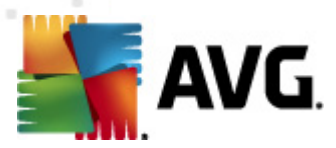

- *avgscanx /parameter /parameter* ... Ak použijete niekoľko parametrov, zoraďte ich za sebou a oddeľte ich medzerou a lomkou.
- Ak sa musí uviesť konkrétna hodnota pre parameter (napr. parameter /scan, ktorý si vyžaduje informáciu o tom, ktoré oblasti počítača sa majú kontrolovať, a je potrebné uviesť presnú cestu k vybranej časti), potom sa hodnoty oddelia bodkočiarkou, napríklad: avgscanx /scan=C:\;D:\

#### Parametre kontroly

Ak chcete zobraziť úplný prehľad použiteľných parametrov, zadajte príslušný príkaz spolu s parametrom /? alebo /HELP (napr. *avgscanx* /?). Jediný povinný parameter je /SCAN, ktorý definuje oblasti počítača, ktoré sa majú kontrolovať. Podrobnejšie informácie o možnostiach sa nachádzajú v prehľade parametrov príkazového riadka.

Na spustenie kontroly stlačte kláves *Enter*. Počas kontroly môžete zastaviť proces stlačením kombinácie klávesov *Ctrl+C* alebo *Ctrl+Pause*.

#### Kontrola z príkazového riadka spustené z grafického rozhrania

Ak používate operačný systém Windows a počítač je v núdzovom režime, môžete spustiť kontrolu z príkazového riadka z grafického používateľského rozhrania. Samotná kontrola sa spustí z príkazového riadka, dialógové okno **Command Line Composer** umožňuje zadať väčšinu parametrov kontroly len pomocou praktického grafického rozhrania.

Keďže sa dá toto dialógové okno otvoriť, len keď je počítač s operačným systémom Windows v núdzovom režime, na zobrazenie podrobných informácií o tomto dialógovom okne použite súbor pomocníka, ktorý sa otvára priamo v dialógovom okne.

### 11.4.1. Parametre kontroly z príkazového riadka

Nasledujúce je zoznam všetkých parametrov použiteľných pri kontrole z príkazového riadka:

| • / <b>SCAN</b><br>\) | Kontrola súborov/priečinkov /SCAN=path;path (napr. /SCAN=C:\;D: |
|-----------------------|-----------------------------------------------------------------|
| • /COMP               | Kontrola celého počítača                                        |
| • /HEUR               | Použiť heuristickú analýzu                                      |
| • /EXCLUDE            | Vylúčiť cestu alebo súbory z kontroly                           |
| • /@                  | Súbor s príkazmi /názov súboru/                                 |
| • /EXT                | Kontrolovať tieto prípony /napríklad EXT=EXE,DLL/               |
| • /NOEXT              | Nekontrolovať tieto prípony /napríklad NOEXT=JPG/               |
| • /ARC                | Kontrolovať archívy                                             |

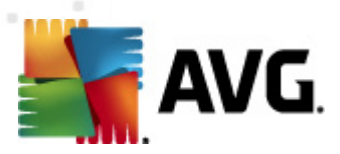

• /CLEAN

| • /TRASH                                          |                 | Premiestniť infikované súbory do Vírusového trezora                              |
|---------------------------------------------------|-----------------|----------------------------------------------------------------------------------|
| • /QT                                             |                 | Rýchly test                                                                      |
| • /LOG                                            |                 | Generovať súbor s výsledkami kontroly                                            |
| • /MACROW                                         | Hlásiť n        | nakrá                                                                            |
| • /PWDW                                           |                 | Hlásiť súbory chránené heslom                                                    |
| • /ARCBOMBSV                                      | v               | Hlásiť opakovane komprimované archívne súbory                                    |
| • /IGNLOCKED                                      | Ignorova        | ať zamknuté súbory                                                               |
| • /REPORT                                         | Hlásiť d        | lo súboru /názov súboru/                                                         |
| • /REPAPPEND                                      | Pripojiť        | k súboru so správou                                                              |
| • /REPOK                                          |                 | Označiť neinfikované súbory slovom OK                                            |
| • /NOBREAK                                        | Nepovol         | iť prerušenie klávesmi CTRL-BREAK                                                |
| • /BOOT                                           |                 | Povoliť kontrolu MBR/BOOT                                                        |
| • /PROC                                           |                 | Kontrolovať aktívne procesy                                                      |
| • /PUP                                            |                 | Hlásiť Potenciálne nežiaduce programy                                            |
| • /PUPEXT                                         |                 | Hlásiť rozšírenú skupinu Potenciálne nežiaducich programov                       |
| • /REG                                            |                 | Kontrolovať databázu Registry                                                    |
| • /COO                                            |                 | Kontrolovať súbory cookies                                                       |
| • /?                                              | Zobrazi         | ť pomocníka pre túto tému                                                        |
| • /HELP                                           |                 | Zobraziť pomocníka pre túto tému                                                 |
| <ul> <li>/PRIORITY<br/>Rozšírené nasta</li> </ul> | <u>avenia/K</u> | Nastaviť prioritu kontroly /nízka, automatická, vysoká/ (pozri časť<br>iontroly) |
| • /SHUTDOWN                                       | Vypnúť          | počítača po dokončení kontroly                                                   |
| • /FORCESHUTL                                     | DOWN            | Vynútené wpnutie počítača po dokončení kontroly                                  |
| • /ADS                                            |                 | Kontrolovať alternatívne dátové prúdy (len pre NTFS)                             |

Automaticky wčistiť

/HIDDEN Hlásiť súbory so skrytou príponou

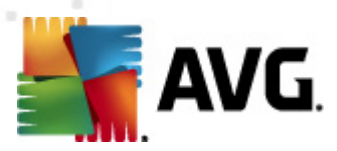

- /INFECTABLEONLY Kontrolovať len súbory s infikovateľnými príponami
- /THOROUGHSCAN Zapnúť dôkladnú kontrolu
- /CLOUDCHECK Kontrola nesprávnych pozitívnych detekcií
- /ARCBOMBSW Hlásiť opakovane komprimované archivačné súbory

## 11.5. Plánovanie kontroly

**AVG Anti-Virus 2012** umožňuje spustiť kontrolu na požiadanie (napríklad, keď máte podozrenie, že sa do počítača dostala infekcia) alebo na základe vytvoreného plánu. Odporúčame vám, aby ste spúšťali kontroly podľa plánov. týmto spôsobom sa zabezpečí, že bude počítač chránený pred infikovaním a nebudete si musieť robiť starosti s tým, kedy a či vôbec máte spustiť kontrolu.

Odporúčame vám, aby ste pravidelne, najmenej raz za týždeň, spustili <u>kontrolu celého počítača</u>. Podľa možností však spúšťajte kontrolu celého počítača každý deň – tak, ako je nastavené v predvolenej konfigurácii plánu kontroly. Ak je počítač "stále zapnutý", potom môžete naplánovať kontrolu na čas, keď sa počítač nepoužíva. Ak je počítač v tomto čase vypnutý, potom sa zmeškaná naplánovaná kontrola spustí <u>pri spustení počítača</u>.

Ak chcete vytvoriť nový plán kontroly, otvorte <u>rozhranie kontroly programom AVG</u> a prejdite na spodnú časť s názvom **Naplánovať kontroly**:

| 🕌 AVG Anti-Virus 2012                                              |                                                                                                    |                                   |
|--------------------------------------------------------------------|----------------------------------------------------------------------------------------------------|-----------------------------------|
| Súbor Súčasti História                                             | Nástroje Pomocník                                                                                                    | Podpora                           |
| AVG.<br>Anti-Virus                                                 | Ste chránený.<br>Všetky bezpečnostné funkcie pracujú správne a sú aktuálne.                                                           | Pridajte sa k nám<br>na Facebooku |
| Prehľad                                                            | Vyhľadávať hrozby                                                                                                    |                                   |
| Skontrolovat' teraz<br>Posledná kontrola: 2/17/12, 11:47<br>PM     | Kontrola celého počítača<br>Kliknutím tu spustite toto prehľadávanie.<br>Zmeniť nastavenia vyhľadávania) pre Kontrola celého počítača |                                   |
| Možnosti kontroly                                                  | – Prehľadávať súbory a priečinky                                                                                                    |                                   |
| Aktualizovat' teraz<br>Posledná aktualizácia: 2/17/12,<br>11:41 PM | Kliknutím tu spustite toto prehľadávanie.<br>Zmeniť nastavenia vyhľadávania pre Prehľadávať súbory a priečinky                        |                                   |
|                                                                    | Plány vyhľadávania                                                                                                    |                                   |
|                                                                    | Správa naplánovaných prehľadávaní<br>Kliknutím tu spravujte naplánované prehľadávania.                                                |                                   |
|                                                                    |                                                                                                    |                                   |
| Moje aplikácie                                                     |                                                                                                    |                                   |
| Zobraziť oznámenie                                                 | Historia vyhľac                                                                                                    | avani je Pozriet virusovy trezor  |

### Naplánovať kontroly

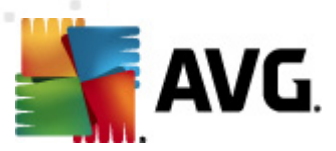

Kliknutím na grafickú ikonu v časti **Naplánovať kontroly** otvorte nové dialógové okno **Naplánovať kontroly** so zoznamom všetkých momentálne naplánovaných kontrol.

| K AVG Anti-Virus 2012<br>Súbor Súčasti História                   | Nástroje Pomocník                                                           | n n n n n n n n n n n n n n n n n n n |
|-------------------------------------------------------------------|-----------------------------------------------------------------------------|---------------------------------------|
| AVG.<br>Anti-Virus                                                | Ste chránený.<br>Všetky bezpečnostné funkcie pracujú správne a sú aktuálne. | Pridajte sa k nám<br>na Facebooku     |
| Prehľad                                                           | Plány vyhľadávania                                                          |                                       |
|                                                                   | Názov Ďalšie plánované spustenie                                            |                                       |
| Skontrolovať teraz                                                | Plán kontroly Vypnuté                                                       |                                       |
| POSletina koncrola: 2/17/12, 11:40<br>PM                          |                                                                             |                                       |
| Možnosti kontroly                                                 | 1                                                                           |                                       |
| Aktualizovať teraz<br>Posledná aktualizácia: 2/17/12,<br>11:41 PM |                                                                             |                                       |
|                                                                   |                                                                             |                                       |
|                                                                   |                                                                             |                                       |
|                                                                   |                                                                             |                                       |
|                                                                   |                                                                             |                                       |
|                                                                   | Pridať plán kontroly Upraviť plán kontroly                                  | 😵 Vymazať plán kontroly               |
| Moje aplikácie                                                    |                                                                             |                                       |
| Zobraziť oznámenie                                                |                                                                             | Naspäť                                |

Umožňuje editovať a pridať kontroly pomocou týchto ovládacích tlačidiel:

- Pridať plán kontroly toto tlačidlo otvorí dialógové okno Nastavenia naplánovanej kontroly, kartu Nastavenia plánu. V tomto dialógovom okne nastavte parametre novo definovaného testu.
- Editovať plán kontroly toto tlačidlo je použiteľné len v prípade, ak ste už predtým vybrali existujúci test v zozname naplánovaných testov. V tom prípade sa tlačidlo použiteľné kliknutím naň sa otvorí dialógové okno Nastavenia plánovanej kontroly, kartu Nastavenia plánu. Parametre vybraného testu sú tu už nastavené a dajú sa editovať.
- Vymazať plán kontroly toto tlačidlo je tiež použiteľné len v prípade, ak ste už predtým vybrali existujúci test v zozname naplánovaných testov. Tento test môžete potom vymazať zo zoznamu stlačením ovládacieho tlačidla. Môžete však odstrániť len vaše vlastné kontroly, plán kontroly celého počítača nastavený v predvolenej konfigurácii sa nedá nikdy vymazať.
- Naspäť návrat na používateľské rozhranie AVG

### 11.5.1. Nastavenia plánu

Ak si želáte naplánovať nový test a jeho pravidelné spúšťanie, otvorte dialógové okno **Nastavenia** *plánovaného testu* (*kliknite na tlačidlo Pridať plán kontroly v dialógovom okne Naplánovať kontroly*). Toto dialógové okno je rozdelené na tri karty: **Nastavenia plánu** (*pozri nasledujúci obrázok, predvolená karta, ktorá sa otvorí automaticky*), <u>Ako kontrolovať</u> a <u>Čo kontrolovať</u>.

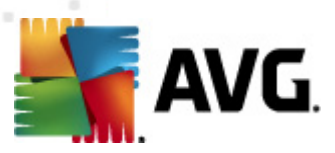

| AVG Anti-Virus 2012                                      |                                                                                                    |
|----------------------------------------------------------|----------------------------------------------------------------------------------------------------|
| Subor Sucasti Historia                                   | Nastroje Pomocnik Podpora                                                                                        |
| AVG.<br>Anti-Virus                                       | Ste chraneny.<br>Všetky bezpečnostné funkcie pracujú správne a sú aktuálne.<br>Pridajte sa k nám<br>na Facebooku |
| Prehľad                                                  | Nastavenia pre plánované vyhľadávanie<br>Z Povoliť túto úlohu                                                    |
| Skontrolovat' teraz<br>Posledná kontrola: 2/17/12, 11:48 | Nastavenia plánu Ako sa má vyhľadávať Čo sa má vyhľadávať                                                        |
| Možnosti kontroly                                        | Názov Nová plánovaná úloha                                                                                       |
| Aktualizovat' teraz<br>Posledná aktualizácia: 2/17/12,   | Spustiť po každých: 1 Hodín                                                                                      |
| 11:41 PM                                                 | Spustiť v danom čase:     Nastavené dni     ✓     12:00 PM                                                       |
|                                                          | □Po □Ut VSt □Št □Pi □So □Ne                                                                                      |
|                                                          | 🔘 Spúšťať pri spustení počítača                                                                                  |
|                                                          | Pokročilé možnosti plánu                                                                                         |
|                                                          | ☑ Spustiť po spustení počítača, ak bola úloha zmeškaná                                                           |
|                                                          | E Sposit, aj keu je politat v energetický asponion realine                                                       |
|                                                          |                                                                                                    |
| Maria au III data                                        |                                                                                                    |
| моје арікасіе                                            |                                                                                                    |
| Zobraziť oznámenie                                       |                                                                                                    |

Na karte **Nastavenia plánu** najskôr začiarknutím alebo zrušením začiarknutia položky **Povoliť túto** *úlohu* jednoducho dočasne vypnite naplánovaný test a znova ho zapnite v prípade potreby.

Potom uveďte názov vytváranej kontroly a plánu. Zadajte názov do textového poľa vedľa položky **Názov**. Podľa možností použite stručné, opisné a vhodné názvy pre kontroly, aby sa neskôr dali ľahšie rozpoznať medzi ostatnými.

**Príklad:** Nie je vhodné nazvať kontrolu "Nová kontrola" alebo "Moja kontrola", pretože tieto názvy nesúvisia s tým, čo kontrola vlastne kontroluje. Na druhej strane, príkladom dobrého opisného názvu je "Kontrola systémových oblastí" a pod. Takisto nie je potrebné zadať do názvu kontroly, či ide o kontrolu celého počítača alebo kontrolu vybraných súborov alebo priečinkov, pretože vaša vlastná kontrola bude vždy predstavovať špeciálnu verziu <u>kontroly vybraných súborov alebo</u> priečinkov.

Toto dialógové umožňuje ďalej definovať tieto parametre kontroly:

- Spúšťanie naplánovaných úloh nastavte časové intervaly spúšťania novo naplánovanej kontroly. Čas spúšťania sa definuje ako opakované spúšťanie kontroly po uplynutí určitého času (Spustiť každých...), definovaním presného dátumu a času (Spúšťať v konkrétnom časovom intervale...), prípadne definovaním udalosti, s ktorou sa bude spájať spustenie kontroly (Činnosť pri spustení počítača).
- Rozšírené možnosti plánu táto časť sa používa na definovanie podmienok, pri ktorých sa má resp. nemá spustiť kontrola, keď je počítač v úspornom režime alebo úplne vypnutý.

Ovládacie tlačidlá dialógového okna Nastavenia plánovanej kontroly

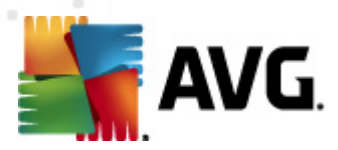

Na všetkých troch kartách dialógového okna **Nastavenia naplánovanej kontroly** (Nastavenia plánu, <u>Ako kontrolovať</u> a <u>Čo kontrolovať</u>) sa nachádzajú dve ovládacie tlačidlá, ktoré majú rovnakú funkciu bez ohľadu na to, ktorá karta je práve otvorená:

- Uložiť uloží všetky zmeny, ktoré ste urobili na tejto karte alebo na inej karte tohto dialógového okna a prepne naspäť na <u>hlavné dialógové okno s rozhraním kontroly</u> <u>programom AVG</u>. Preto, ak chcete nastaviť parametre testu na všetkých kartách, stlačením tohto tlačidla ich uložte až po nastavení všetkých potrebných možností.
- Zrušiť zruší všetky zmeny, ktoré ste urobili na tejto karte alebo na inej karte tohto dialógového okna a prepne naspäť na <u>hlavné dialógové okno s rozhraním kontroly</u> programom AVG.

## 11.5.2. Ako kontrolovať

| 📕 AVG Anti-Virus 2012                                                 |                                                                                                    |                                   |
|-----------------------------------------------------------------------|----------------------------------------------------------------------------------------------------|-----------------------------------|
| Súbor Súčasti História                                                | Nástroje Pomocník                                                                                                    | Podpora                           |
| AVG.<br>Anti-Virus                                                    | Ste chránený.<br>Všetky bezpečnostné funkcie pracujú správne a sú aktuálne.                                                                                                    | Pridajte sa k nám<br>na Facebooku |
| Prehľad                                                               | Nastavenia pre plánované vyhľadávanie<br>III Povoliť túto úlohu                                                                                                    |                                   |
| <b>Skontrolovat' teraz</b><br>Posledná kontrola: 2/17/12, 11:48<br>PM | Nastavenia plánu       Ako sa má vyhľadávať       Čo sa má vyhľadávať         V Liečiť/odstrániť vírusové infekcie bez opýtania       Pri súboroch rootki sa vždy zobraž žiadosť o potvrdenie.         V Nahlásiť potenciálne nežiaduce programy a spyware hrozby       Hlásiť rozšírenú skupinu potenciálne nežiaducich programov         Vyhľadávať sledovacie súbory cookies       Vyhľadávať vo vnúri archívov         V použíť heuristicki analýzu       Vyhľadávať v systémovom prostredí         Zapnúť dókladné prehľadávanie       Vyhľadávať rootkity         Dodaťočné nastavenia prehľadávania       Nastavte, ako rýchlo sa má dokončiť prehľadávanie.         Podľa používateľa       Nastavť dodatočné správy o vyhľadávarí |                                   |
| Možnosti kontroly                                                     |                                                                                                    |                                   |
| Aktualizovať teraz<br>Posledná aktualizácia: 2/17/12,<br>11:41 PM     |                                                                                                    |                                   |
| Moje aplikácie                                                        |                                                                                                    |                                   |
| Zobraziť oznámenie                                                    |                                                                                                    | loziť Zrušiť                      |

Na karte **Ako kontrolovať** sa nachádza zoznam parametrov kontroly, ktoré sa dajú zapnúť resp. vypnúť. Štandardne je väčšina parametrov zapnutá a príslušná funkcia sa použije počas kontroly. Ak nemáte vážny dôvod meniť tieto nastavenia, potom vám odporúčame, aby ste zachovali prednastavenú konfiguráciu:

- Liečiť/odstrániť vírusovú infekciu bez opýtania (štandardne zapnuté): ak sa počas kontroly nájde vírus, môže byť automaticky wliečený, pokiaľ je liek k dispozícii. Ak sa infikované súbory nedajú wliečiť automaticky, alebo keď sa rozhodnete wpnúť túto funkciu, potom sa po detekcii vírusu zobrazí upozornenie a budete musieť rozhodnúť, čo sa má urobiť s detekovanou infekciou. Odporúčame vám, aby ste infikovaný súbor odstránili do <u>Vírusového trezora</u>.
- Hlásiť potenciálne nežiaduce programy a hrozby spyware (štandardne zapnuté):

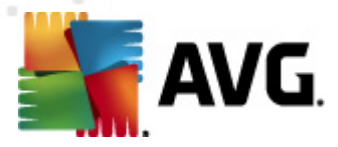

začiarknite toto okienko, ak chcete zapnúť súčasť <u>Anti-Spyware</u> a kontrolovať spyware a vírusy. Spyware predstavuje pochybnú kategóriu škodlivého softvéru: aj keď v bežných prípadoch predstavuje bezpečnostné riziko, niektoré tieto programy môžu byť nainštalované úmyselne. Odporúčame vám, aby ste nechali túto funkciu zapnutú, pretože zvyšuje úroveň zabezpečenia počítača.

- Hlásiť rozšírenú skupinu potenciálne nežiaducich programov (štandardne vypnuté): začiarknite toto okienko, ak sa má detekovať rozšírená skupina spyware – programov, ktoré sú úplne v poriadku a neškodné v stave priamo od výrobcu, ale neskôr sa dajú zneužiť na škodlivé účely. Toto je ďalšie opatrenie, ktoré ešte viac zvyšuje úroveň zabezpečenia počítača, ale môže blokovať dobré programy, a preto je táto funkcia štandardne vypnutá.
- Kontrolovať sledovacie súbory cookies (štandardne vypnuté): tento parameter súčasti <u>Anti-Spyware</u> zapína funkciu na zisťovanie prítomnosti súborov cookies počas kontroly ( *HTTP cookies sa používajú na overenie totožnosti, sledovanie a správu konkrétnych informácií o používateľoch, ako sú preferencie stránok alebo obsah elektronických nákupných košíkov*).
- Kontrolovať v archívoch (štandardne vypnuté): tieto parametre určujú, že sa majú počas kontroly overovať všetky súbory, aj keď sú zabalené vo vnútri určitých typov archívov, ako sú ZIP, RAR...
- Používať heuristiku (štandardne zapnuté): heuristická analýza (dynamická emulácia inštrukcií kontrolovaného objektu vo virtuálnom počítačovom prostredí) bude jedna z metód, ktoré sa použijú na detekovanie vírusov počas kontroly.
- Kontrolovať systémové prostredie (štandardne zapnuté): počas kontroly sa budú overovať aj systémové oblasti počítača.
- Zapnúť dôkladnú kontrolu (štandardne vypnuté) v určitých situáciách (napr. pri podozrení na infikovanie počítača) môžete začiarknutím tohto okienka zapnúť algoritmus najdôkladnejšej kontroly, ktorý overí aj tie oblasti počítača, ktoré bývajú infikované len vo výnimočných prípadoch – len pre istotu. Upozorňujeme však, že tento spôsob je náročný na čas.
- Kontrolovať rootkity (štandardne zapnuté): Kontrola súčasťou Anti-Rootkit skontroluje počítač a zisťuje prítomnosť potenciálnych rootkitov, tj. programov a technológií, ktoré dokážu zakryť činnosť škodlivého programu v počítači. Keď program deteguje rootkit, nemusí to nevyhnutne znamenať, že je počítač infikovaný. V niektorých prípadoch sa môžu určité ovládače alebo časti bežných aplikácií nesprávne označiť ako rootkity.

Potom môžete zmeniť konfiguráciu kontroly podľa tohto postupu:

 Ďalšie nastavenia kontroly – tento odkaz otvorí nové dialógové okno Ďalšie nastavenia kontroly ktoré sa používa na nastavenie týchto parametrov.

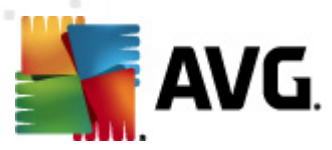

| 💒 AVG Dodatočné nastavenia vyhľadávania 🛛 📧   |  |  |
|-----------------------------------------------|--|--|
| Možnosti vypnutia počítača                    |  |  |
| 🔲 Vypnutie počítača po dokončení vyhľadávania |  |  |
| Vynútené vypnutie, ak je počítač zablokovaný  |  |  |
| Typy súborov na prehľadávanie                 |  |  |
| 🔿 Všetky typy                                 |  |  |
| Definujte vyňaté prípony:                     |  |  |
|                                               |  |  |
| Ovybrané typy súborov                         |  |  |
| Vyhľadávať len v infikovateľných súboroch     |  |  |
| 🥅 Prehľadávajte mediálne súbory               |  |  |
| Definujte začlenené prípony:                  |  |  |
|                                               |  |  |
| 🗹 Skontrolovať súbory bez prípon              |  |  |
|                                               |  |  |
| OK Zrušiť                                     |  |  |
|                                               |  |  |

- Možnosti vypnutia počítača rozhodnite, či sa má počítač vypnúť automaticky po dokončení procesu kontroly. Po potvrdení tejto možnosti (Vypnúť počítač po dokončení kontroly) sa aktivuje nová možnosť, ktorá umožní vypnúť počítač, aj keď je momentálne zamknutý (Vynútené vypnutie počítača, keď je zamknutý).
- Typy súborov na kontrolu Ďalej môžete rozhodnúť, či sa majú kontrolovať:
  - Všetky typy súborov s možnosťou definovať výnimky kontroly vytvorením zoznamu čiarkou oddelených prípon súborov, ktoré sa nemajú kontrolovať.
  - Vybrané typy súborov môžete nastaviť, aby sa kontrolovali len súbory, pri ktorých existuje pravdepodobnosť infikovania (súbory, ktoré nemôžu byť napadnuté infekciou, napríklad niektoré jednoduché textové súbory alebo niektoré nespustiteľné súbory), vrátane mediálnych súborov (video, audio súborov – ak necháte toto okienko nezačiarknuté, potom sa čas kontroly skráti ešte viac, pretože tieto súbory sú často veľmi veľké, pričom pravdepodobnosť napadnutia vírusom je veľmi malá). Znova môžete nastaviť (podľa prípony), ktoré súbory sa majú kontrolovať vždy.
  - Alternatívne môžete rozhodnúť, že chcete kontrolovať súbory bez prípony. Táto možnosť je štandardne zapnutá a odporúčame vám, aby ste toto nastavenie nikdy nemenili, ak na to nemáte skutočný dôvod. Súbory bez prípony sú skôr podozrivé a mali by sa vždy kontrolovať.
- Nastaviť rýchlosť dokončenia kontroly pomocou posúvača zmeňte prioritu procesu kontroly. Štandardne má tento parameter nastavenú úroveň automatického využívania zdrojov "podľa používateľa". Prípadne môžete spustiť procesy kontroly pomalšie, čím sa minimalizuje využívanie počítačových zdrojov (toto nastavenie je užitočné vtedy, ak potrebujete pracovať na počítači, ale nezaujíma vás, ako dlho bude kontrola trvať), alebo rýchlejšie s vyššími nárokmi na využívanie počítačových zdrojov (napr. keď sa počítač dočasne nepoužíva).
- Vytvoriť ďalšie správy o kontrole odkaz otvorí nové dialógové okno Správy o kontrole,
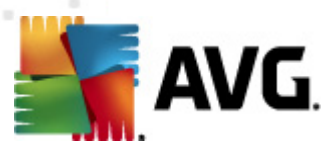

v ktorom môžete určiť, aké typy možných nálezov sa majú uviesť v správach:

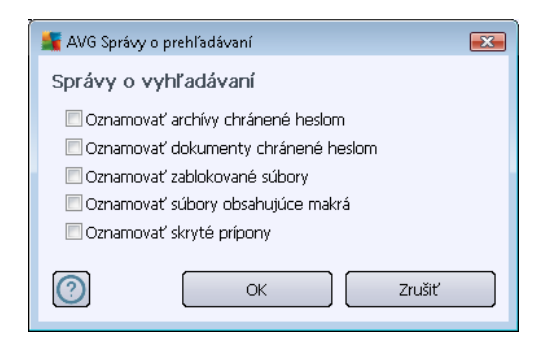

#### Ovládacie tlačidlá

Na všetkých troch kartách dialógového okna **Nastavenia naplánovanej kontroly** (Nastavenia plánu, <u>Ako kontrolovať</u> a <u>Čo kontrolovať</u>) sa nachádzajú dve ovládacie tlačidlá, ktoré majú rovnakú funkciu bez ohľadu na to, ktorá karta je práve otvorená:

- Uložiť uloží všetky zmeny, ktoré ste urobili na tejto karte alebo na inej karte tohto dialógového okna a prepne naspäť na <u>hlavné dialógové okno s rozhraním kontroly</u> <u>programom AVG</u>. Preto, ak chcete nastaviť parametre testu na všetkých kartách, stlačením tohto tlačidla ich uložte až po nastavení všetkých potrebných možností.
- Zrušiť zruší všetky zmeny, ktoré ste urobili na tejto karte alebo na inej karte tohto dialógového okna a prepne naspäť na <u>hlavné dialógové okno s rozhraním kontroly</u> programom AVG.

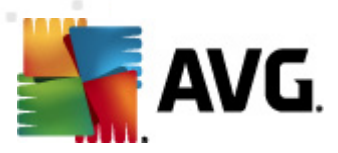

# 11.5.3. Čo kontrolovať

| 🕌 AVG Anti-Virus 2012<br>Súbor Súčasti História                       | Nástroje Pomocnik                                                                                             | Compora                           |
|-----------------------------------------------------------------------|----------------------------------------------------------------------------------------------------|-----------------------------------|
| AVG.<br>Anti-Virus                                                    | Ste chránený.<br>Všetky bezpečnostné funkcie pracujú správne a sú aktuálne.                                   | Pridajte sa k nám<br>na Facebooku |
| Prehľad                                                               | Nastavenia pre plánované vyhľadávanie<br>© Povoliť túto úlohu                                                 |                                   |
| <b>Skontrolovat' teraz</b><br>Posledná kontrola: 2/17/12, 11:48<br>PM | Nastavenia plánu         Ako sa má vyhľadávať         Čo sa má vyhľadávať           Ø Kontrola polého nožévěn |                                   |
| Možnosti kontroly                                                     | <ul> <li>Prehľadávať špecifické súbory alebo priečinky</li> </ul>                                             |                                   |
| Aktualizovat' teraz<br>Posledná aktualizácia: 2/17/12,<br>11:41 PM    |                                                                                                    | •                                 |
| Moje aplikácie                                                        |                                                                                                    |                                   |
| Zobraziť oznámenie                                                    | 😿 Uož                                                                                                    | iť Zrušiť                         |

Na karte **Čo kontrolovať** môžete nastaviť, či chcete naplánovať kontrolu celého počítača alebo kontrolu vybraných súborov alebo priečinkov.

Keď vyberiete kontrolu špecifických súborov alebo priečinkov, potom sa v spodnej časti tohto dialógového okna aktivuje zobrazená stromová štruktúra, v ktorej môžete nastaviť priečinky, ktoré sa majú kontrolovať (*rozbaľte položky kliknutím na uzol so znakom plus a vyhľadajte priečinok, ktorý chcete kontrolovať*). Začiarknutím príslušných okienok môžete vybrať naraz niekoľko priečinkov. Vybrané priečinky sa zobrazia v textovom poli v hornej časti dialógového okna a do prekrývacej ponuky sa uloží história vami vybraných kontrol na neskoršie účely. Úplnú cestu k požadovanému priečinku môžete zadať aj ručne (*ak zadáte viac ciest, musíte ich oddeliť bodkočiarkou bez medzier*).

V stromovej štruktúre môžete zároveň vyhľadať vetvu s názvom **Špeciálne umiestnenia**. Toto je zoznam umiestnení, ktoré sa skontrolujú po začiarknutí príslušného začiarkovacieho okienka:

- Pevné disky počítača všetky pevné disky počítača
- Programové súbory
  - C:\Program Files\
  - o v 64-bitovej verzii C:\Program Files (x86)
- Priečinok Moje dokumenty

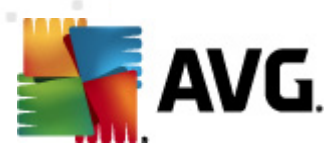

- o vo Win XP: C:\Documents and Settings\Default User\Moje dokumenty\
- o vo Windows Vista/7: C:\Users\používateľ\Dokumenty\
- Zdieľané dokumenty
  - o vo Win XP: C:\Documents and Settings\All Users\Dokumenty\
  - o vo Windows Vista/7: C:\Users\Public\Dokumenty\
- Adresár Windows C:\Windows\
- Iné
  - Systémový disk pevný disk, na ktorom je nainštalovaný operačný systém (zvyčajne C:).
  - Systémový priečinok C:\Windows\System32\
  - Priečinok Temporary Files C:\Documents and Settings\User\Local\ (Windows XP) alebo C:\Users\používateľ\AppData\Local\Temp\ (Windows Vista/7)
  - Temporary Internet Files C:\Documents and Settings\User\Local Settings\Temporary Internet Files\ (*Windows XP*) alebo C: \Users\používateľ\AppData\Local\Microsoft\Windows\Temporary Internet Files ( *Windows Vista/7*)

Na všetkých troch kartách dialógového okna **Nastavenia plánovaných kontrol** (<u>Nastavenia plánu</u>, <u>Ako kontrolovať</u> a Čo kontrolovať) sa nachádzajú dve rovnaké ovládacie tlačidlá:

- Uložiť uloží všetky zmeny, ktoré ste urobili na tejto karte alebo na inej karte tohto dialógového okna a prepne naspäť na <u>hlavné dialógové okno s rozhraním kontroly</u> <u>programom AVG</u>. Preto, ak chcete nastaviť parametre testu na všetkých kartách, stlačením tohto tlačidla ich uložte až po nastavení všetkých potrebných možností.
- Zrušiť zruší všetky zmeny, ktoré ste urobili na tejto karte alebo na inej karte tohto dialógového okna a prepne naspäť na <u>hlavné dialógové okno s rozhraním kontroly</u> programom AVG.

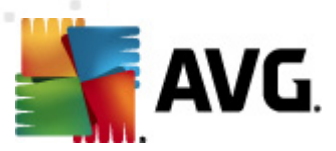

### 11.6. Prehľad výsledkov kontroly

| AVG Anti-Virus 2012<br>Súbor Súčasti História                        | Nástroie Pomocník              |                                        |                            |                         |                        | Podpora              |
|----------------------------------------------------------------------|--------------------------------|----------------------------------------|----------------------------|-------------------------|------------------------|----------------------|
| AVG.<br>Anti-Virus                                                   | Ste chráne<br>Všetky bezpeč    | e <b>ný.</b><br>nostné funkcie pracuji | ú správne a sú aktuálne.   |                         | Pridajt<br>na Fac      | e sa k nám<br>ebooku |
| Prehľad                                                              |                                |                                        | Q                          | 2                       | Üe                     |                      |
| <b>Skontrolovať teraz</b><br>Posledná kontrola: 2/17/12, 11:47<br>PM | Anti-Virus<br>Aktívny          | LinkScanner<br>Aktívny                 | Ochrana e-mailu<br>Aktívny | Anti-Rootkit<br>Aktívny | PC Analyzer<br>Aktívny |                      |
| Možnosti kontroly                                                    |                                |                                        |                            |                         |                        |                      |
| Aktualizovat' teraz<br>Posledná aktualizácia: 2/17/12,<br>11:41 PM   | Identity Protection<br>Aktivny |                                        |                            |                         |                        |                      |
|                                                                      |                                |                                        |                            |                         |                        |                      |
|                                                                      |                                |                                        |                            |                         |                        |                      |
|                                                                      |                                |                                        |                            |                         |                        |                      |
|                                                                      | Opis súčasti                   |                                        | ×                          |                         |                        |                      |
| Moje aplikácie                                                       | Zvoleny popis komponent        | u (teraz nie je zvolený                | ziadny komponent).         |                         |                        |                      |
| Zobraziť oznámenie                                                   |                                |                                        |                            |                         |                        |                      |

Dialógové okno **Prehľad výsledkov prehľadávania** sa otvára v <u>rozhraní prehľadávania programom</u> <u>AVG</u> pomocou tlačidla **História prehľadávaní**. V dialógovom okne sa nachádza zoznam všetkých doposiaľ spustených prehľadávaní a informácie o ich výsledkoch:

 Názov: Označenie vyhľadávania; buď môže ísť o názov niektorého z vopred definovaných prehľadávaní alebo o názov, ktorý ste priradilo vlastnému naplánovanému prehľadávaniu. Každý názov obsahuje ikonu označujúcu výsledok prehľadávania:

E – Zelená ikona informuje, že počas prehľadávania nebola detekovaná žiadna infekcia.

Modrá ikona informuje, že počas prehľadávania bola detekovaná infekcia, ale infikovaný objekt bol automaticky odstránený.

Červená ikona upozorňuje, že počas prehľadávania bola detekovaná infekcia, ktorá sa nedala odstrániť!

Každá ikona môže byť buď celá alebo rozdelená na polovicu; celá ikona predstavuje dokončené a správne ukončené prehľadávanie; ikona rozdelená na polovicu predstavuje zrušené alebo prerušené prehľadávanie.

**Poznámka**: Podrobné informácie o každom prehľadávaní sa nachádzajú v dialógovom okne <u>Výsledky prehľadávania</u>, ktoré sa otvára pomocou tlačidla Zobraziť podrobnosti (v spodnej časti tohto dialógového okna).

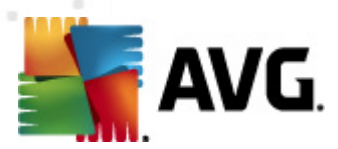

- Čas spustenia: Dátum a čas, kedy bolo prehľadávanie spustené.
- Čas skončenia: Dátum a čas, kedy sa prehľadávanie skončilo.
- Testované objekty: Počet objektov, ktoré sa skontrolovali počas prehľadávania.
- Infekcie: Počet detekovaných/odstránených vírusových infekcií
- Spyware: Počet detekovaných/odstránených programov typu spyware
- Upozornenia: Počet detekovaných podozrivých objektov
- Rootkity: Počet detekovaných rootkitov
- Informácie záznamového protokolu prehľadávania: Informácie súvisiace s priebehom a výsledkami prehľadávania (obyčajne s jeho dokončením alebo prerušením).

Ovládacie tlačidlá pre dialógové okno Prehľad výsledkov prehľadávania sú nasledovné:

- Zobraziť podrobnosti: Stlačením tohto tlačidla sa otvorí dialógové okno <u>Výsledky</u> prehľadávania s podrobnými informáciami o zvolenom prehľadávaní.
- Vymazať výsledky: Stlačením tohto tlačidla sa zvolená položka odstráni z prehľadu výsledkov prehľadávania.
- Naspäť: Prepne naspäť na hlavné dialógové okno rozhrania prehľadávania programom AVG

#### 11.7. Podrobné výsledky kontroly

Ak v dialógovom okne <u>Prehľad výsledkov kontroly</u> zvolíte konkrétnu kontrolu, môžete kliknutím na tlačidlo **Zobraziť podrobnosti** otvoriť dialógové okno **Výsledky kontroly** s podrobnými informáciami o priebehu a výsledkoch zvolenej kontroly. Toto dialógové okno je rozdelené na niekoľko kariet:

- <u>Prehľad výsledkov</u>. Táto karta sa tu nachádza vždy a poskytuje štatistické informácie o priebehu kontroly.
- Infekcie: Táto karta sa tu nachádza len vtedy, ak sa počas kontroly zistila vírusová infekcia
- Spyware: Táto karta sa tu nachádza len vtedy, ak sa počas kontroly zistil spyware
- <u>Upozomenia</u>: Táto karta sa tu nachádza len vtedy, ak sa počas kontroly zistili súbory cookies.
- Rootkit: Táto karta sa tu nachádza len vtedy, ak sa počas kontroly zistili programy rootkit
- <u>Informácie</u>: Táto karta sa tu nachádza len vtedy, ak sa zistili niektoré potenciálne hrozby, ktoré sa však nedajú zaradiť do žiadnej z uvedených kategórií; na karte sa potom zobrazí

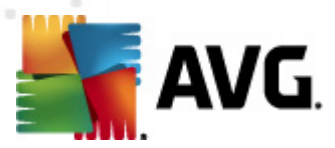

upozornenie súvisiace s nálezom. Nachádzajú sa tu aj informácie o objektoch, ktoré nie je možné skontrolovať (napr. archívy chránené pomocou hesla).

### 11.7.1. Karta Prehľad výsledkov

| 🏬 AVG Anti-Virus 2012                                              |                                                  |                                       |                                                                    |                                   |                                   |
|--------------------------------------------------------------------|--------------------------------------------------|---------------------------------------|--------------------------------------------------------------------|-----------------------------------|-----------------------------------|
| Súbor Súčasti História                                             | Nástroje Pomocni                                 | k                                     |                                                                    |                                   | Podpora                           |
|                                                                    | Ste ch<br>Všetky b                               | <b>ránený.</b><br>ezpečnostné funkcie | ; pracujú správne a sú aktuálne.                                   |                                   | Pridajte sa k nám<br>na Facebooku |
| Prehľad                                                            | Prehľad kontroly                                 | Podrobnosti I                         | nfekcie Spyware                                                    |                                   |                                   |
|                                                                    | Vyhľadávanie "Kor<br>Neodstránené aleb           | ntrola súborov/pri                    | ečinkov" bolo dokončené.<br>árov vyžadujú vaču pozorposť           |                                   |                                   |
| Posledná kontrola: 2/17/12, 11:48<br>PM                            |                                                  | Q Zistené                             | <ul> <li>Odstránené a vyliečené</li> </ul>                         | Neodstránené alebo<br>nevyliečené |                                   |
| Možnosti kontroly                                                  | Ø <u>Infekcie</u>                                | 5                                     | 0                                                                  | 5                                 |                                   |
| <ul> <li>Kontrola<br/>súborov/priečinkov</li> </ul>                | j oro <u>Spyware</u>                             | 11                                    | U                                                                  | 11                                |                                   |
| Aktualizovat' teraz<br>Posledná aktualizácia: 2/17/12,<br>11:41 PM | Priečinky vybrar<br>Vyhľadávanie sa              | né na kontrolu:<br>a začalo:          | -C:\Users\Administrator\Docume<br>Friday, February 17, 2012, 11:48 | nts\;<br>3:30 PM                  |                                   |
|                                                                    | Vyhľadávanie d<br>Celkový počet (<br>Používateľ: | okončené:<br>objektov:                | Friday, February 17, 2012, 11:48<br>20<br>Administrator            | 3:33 PM (3 sekúnd)                |                                   |
|                                                                    | Exportovať pre                                   | hľad do súboru                        |                                                                    |                                   |                                   |
|                                                                    |                                                  |                                       |                                                                    |                                   |                                   |
|                                                                    |                                                  |                                       |                                                                    |                                   |                                   |
| Moje aplikácie                                                     |                                                  |                                       |                                                                    |                                   | Odstrániť všetky nevyliečené      |
| Zobraziť oznámenie                                                 |                                                  |                                       |                                                                    |                                   | Zatvoriť výsledky                 |

V karte Výsledky vyhľadávania môžete nájsť podobnú štatistiku s informáciami o:

- zistených vírusových infekciách/spyware,
- odstránených vírusových infekciách/spyware,
- počte vírusových infekcií/spyware, ktoré sa nedajú odstrániť alebo vyliečiť.

Okrem toho nájdete informácie o dátume a presnom čase spustenia kontroly, o celkovom počte skontrolovaných objektov, o trvaní vyhľadávania a o počte chýb, ktoré sa vyskytli počas vyhľadávania.

#### Ovládacie tlačidlá

V tomto dialógovom okne je dostupné len jedno ovládacie tlačidlo. Tlačidlo **Naspäť** sa vráti do dialógového okna <u>Prehľad výsledkov vyhľadávania</u>.

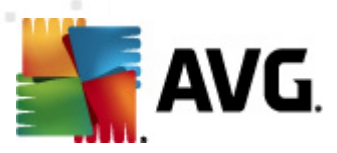

## 11.7.2. Karta Infekcie

| 🕌 AVG Anti-Virus 2012                                              |                                                                                                    | 3 |
|--------------------------------------------------------------------|----------------------------------------------------------------------------------------------------|---|
| Súbor Súčasti História                                             | Nástroje Pomocník Podpora                                                                                                    |   |
| AVG.<br>Anti-Virus                                                 | Ste chránený.<br>Všetky bezpečnostné funkcie pracujú správne a sú aktuálne.<br>Pridajte sa k nám<br>na Facebooku                                                                                                    |   |
| Prehľad                                                            | Prehľad kontroly Podrobnosti Infekcie Spyware                                                                                                    | Ţ |
|                                                                    | Súbor Infekcia Výsledok                                                                                                    |   |
| Skontrolovať teraz                                                 | C:\Users\Administrat\EICAR.COM Virus identifikovany EICAR_Tei Infikovany                                                                                                    |   |
| Posledná kontrola: 2/17/12, 11:48<br>PM                            | C: (Users) administr(eicar_com.zip) Virus identificavany ELCAR_1 e Unitoxiany                                                                                                    |   |
|                                                                    | <ul> <li>C.(Users)Administrator, Jeta.com virts learning with Jeta.com 2 MME</li> <li>C.(Users)Administrator, Jeta.com virts learning with Jeta.com</li> <li>C.(Users)Administrator, Top Teta.com</li> <li>C.(Users)Administrator, Jeta.com</li> <li>C.(Users)Administrator, Jeta.com</li> <li>C.(Us</li></ul> |   |
| Možnosti kontroly                                                  | C (Clusers)Adm)TestTroian32.EXE Troisy's kin stear                                                                                                    |   |
| <ul> <li>Kontrola<br/>súborov/priečinkov</li> </ul>                |                                                                                                    |   |
| Aktualizovat' teraz<br>Posledná aktualizácia: 2/17/12,<br>11:41 PM |                                                                                                    |   |
|                                                                    |                                                                                                    |   |
|                                                                    |                                                                                                    |   |
|                                                                    |                                                                                                    |   |
|                                                                    |                                                                                                    |   |
|                                                                    |                                                                                                    |   |
|                                                                    |                                                                                                    |   |
|                                                                    |                                                                                                    |   |
|                                                                    | Pozrieť podrobnosti Odstrániť vybraté Odstrániť všetky nevyliečené                                                                                                    | 1 |
| Moje aplikácie                                                     |                                                                                                    |   |
| Zobraziť oznámenie                                                 | Zatvoriť výsledky                                                                                                    | ] |

Karta *Infekcie* sa nachádza v dialógovom okne *Výsledky kontroly* len v prípade, ak sa počas kontroly detekovala vírusová infekcia. Táto karta je rozdelená na tri časti, na ktorých sa nachádzajú tieto informácie:

- Súbor úplná cesta k pôvodnému umiestneniu infikovaného objektu.
- Infekcie názov detekovaného vírusu (podrobnosti o konkrétnych vírusoch sa nachádzajú online vo <u>Vírusovej encyklopédii</u>).
- Výsledok informuje o momentálnom stave infikovaného objektu, ktorý sa detekoval počas kontroly:
  - Infikovaný infikovaný objekt bol detekovaný a ponechal sa na pôvodnom mieste ( napríklad ak ste <u>vypli funkciu na automatické liečenie</u> v nastavení konkrétnej kontroly).
  - Vyliečený infikovaný objekt sa automaticky vyliečil a ponechal na pôvodnom mieste.
  - *Premiestnený do Vírusového trezora* infikovaný objekt sa premiestnil do karantény vo <u>Vírusovom trezore</u>
  - o Vymazaný infikovaný objekt sa vymazal.
  - o Pridaný k výnimkám PUP nález bol zhodnotený ako výnimka a pridaný do

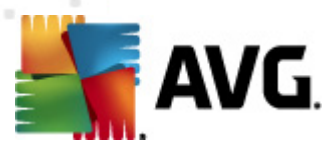

zoznamu výnimiek PUP (konfigurovaný v dialógovom okne <u>Výnimky PUP</u> pokročilých nastavení)

- Zamknutý súbor netestovaný príslušný objekt je zamknutý a program AVG ho preto nedokáže skontrolovať.
- Potenciálne nebezpečný objekt objekt bol označený ako potenciálne nebezpečný, nie však infikovaný (môže obsahovať napríklad makrá); informáciu považujte len za upozornenie.
- Vyžaduje sa reštart na dokončenie akcie infikovaný objekt sa nedá odstrániť, na jeho úplné odstránenie musíte reštartovať počítač

#### Ovládacie tlačidlá

V tomto dialógovom okne sa nachádzajú tri ovládacie tlačidlá:

 Zobraziť podrobnosti – toto tlačidlo otvorí nové dialógové okno s názvom Podrobné informácie o objekte:

| ≨ AVG Podrobné int                        | formácie o objekte                         | × |
|-------------------------------------------|--------------------------------------------|---|
| Názov vlastnosti                          | Hodnota vlastnosti                         |   |
| Názov objektu                             | C:\Users\Administrator\Documents\EICAR.COM |   |
| Názov detekcie                            | Vírus identifikovaný EICAR_Test            |   |
| Typ objektu                               | Súbor                                      |   |
| Typ SDK                                   | Jadro                                      |   |
| Výsledok                                  | Infikovaný                                 |   |
| História činností                         |                                            |   |
|                                           |                                            |   |
|                                           |                                            |   |
|                                           |                                            |   |
|                                           |                                            |   |
|                                           |                                            |   |
|                                           |                                            |   |
| Predchádzajúci                            | Ďalší Zatvoriť                             |   |
| ( ) i o o o o o o o o o o o o o o o o o o |                                            |   |

V tomto dialógovom okne sa nachádzajú podrobné informácie o detekovanom infikovanom objekte (*napr. názov a umiestnenie infikovaného objektu, typ objektu, typ SDK, výsledky detekcie a história akcií súvisiacich s detekovaným objektom*). Tlačidlá **Predchádzajúce/Ďalšie** sa používajú na zobrazenie informácií o konkrétnych nálezoch. Tlačidlo **Zatvoriť** sa používa na zatvorenie tohto dialógového okna.

- Odstrániť vybrané toto tlačidlo sa používa na premiestnenie vyberaného nálezu do <u>Vírusového trezora</u>
- Odstrániť všetky nevyliečené toto tlačidlo vymaže všetky nálezy, ktoré sa nedajú vyliečiť alebo premiestniť do <u>Vírusového trezora</u>
- Zatvoriť výsledky zatvorí prehľad a otvorí pôvodné dialógové okno <u>Prehľad výsledkov</u> kontroly.

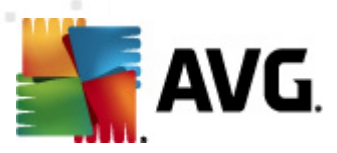

## 11.7.3. Karta Spyware

| 🚛 AVG Anti-Virus 2012           |                                                                                                    |                                   |
|---------------------------------|----------------------------------------------------------------------------------------------------|-----------------------------------|
| Súbor Súčasti História          | Nástroje Pomocník                                                                                                    | Podpora                           |
| Prehľad                         | Ste chránený.         Všetky bezpečnostné funkcie pracujú správne a sú aktuálne.         Prehľad kontroly       Podrobnosti         Infekcie       Spyware                                                                                                    | Pridajte sa k nám<br>na Facebooku |
|                                 | Colligent desistant language in Detection and the Market Detection release in the first sectors in the first sectors in the first |                                   |
| Skontrolovat' teraz             | Chosens (Administrat, spyware.zp Potenciane skoulivy program i Potenciane nebezpečný obje                                                                                                    |                                   |
| PM                              | Critericialne skolary program Potencialne skolary program Potencialne nebezpečný obje                                                                                                    |                                   |
|                                 | Criter, (web (10210-n-0-DE) exe. Potenciálne škodivý program i Potenciálne nebezpečný obje                                                                                                    |                                   |
| Moznosti kontroly               | C:\U\web(15062-p-0-0DE).exe Potenciálne škodlivý program   Potenciálne nebezpečný obie                                                                                                    |                                   |
| 🗸 Kontrola                      | C:\U\web(155-a2p-0-0-,DE).exe Potenciálne škodlivý program I Potenciálne nebezpečný obie                                                                                                    |                                   |
| suborov/priecinkov              | S C:\U\web(180-cast-0-0-,DE).exe Potenciálne škodlivý program I Potenciálne nebezpečný obje                                                                                                    |                                   |
| Aktualizovat' teraz             | 😮 C:\web(269-hobby-0-0-,DE).exe Potenciálne škodlivý program I Potenciálne nebezpečný obj:                                                                                                    |                                   |
| Posledná aktualizácia: 2/17/12, | 😢 C:\U\web(280-joke-0-0-,DE).exe Potenciálne škodlivý program I Potenciálne nebezpečný obje                                                                                                    |                                   |
| 11:41 PM                        | C:\web(519-hobby-0-0-,DE).exe Potenciálne škodlivý program I Potenciálne nebezpečný obje                                                                                                    |                                   |
|                                 | C:\web(746-smogo-0-0-,DE).exe Potenciálne škodlivý program I Potenciálne nebezpečný obje                                                                                                    |                                   |
|                                 |                                                                                                    |                                   |
|                                 |                                                                                                    |                                   |
|                                 |                                                                                                    |                                   |
|                                 |                                                                                                    |                                   |
|                                 |                                                                                                    |                                   |
|                                 |                                                                                                    |                                   |
|                                 |                                                                                                    |                                   |
|                                 | Pozrieť podrobnosti Odstrániť vybraté                                                                                                    | Odstrániť všetky nevyliečené      |
| Moja aplikácia                  |                                                                                                    | ,,                                |
| Moje aplikacie                  |                                                                                                    |                                   |
| Zobraziť oznámenie              |                                                                                                    | Zatvoriť výsledky                 |

Karta **Spyware** sa nachádza v dialógovom okne **Výsledky kontroly**, len ak sa počas kontroly zistil spyware. Táto karta je rozdelená na tri časti, na ktorých sa nachádzajú tieto informácie:

- Súbor úplná cesta k pôvodnému umiestneniu infikovaného objektu.
- Infekcie Názov zisteného spywaru (podrobnosti o konkrétnych vírusoch sa nachádzajú v on-line <u>Encyklopédii vírusov</u>)
- Výsledok Informuje o momentálnom stave infikovaného objektu, ktorý sa zistil počas kontroly:
  - Infikovaný Zistený infikovaný objekt sa ponechal na pôvodnom mieste (napríklad ak ste <u>vypli automatické liečenie</u> v nastavení konkrétnej kontroly).
  - Vyliečený Infikovaný objekt sa automaticky vyliečil a ponechal na pôvodnom mieste.
  - *Premiestnený do vírusového trezora* Infikovaný objekt sa premiestnil do karantény vo <u>vírusovom trezore.</u>
  - o Odstránený Infikovaný objekt sa odstránil.
  - Pridaný k výnimkám PUP Nález bol vyhodnotený ako výnimka a pridaný do zoznamu výnimiek PUP (konfigurovaný v dialógovom okne <u>Výnimky PUP</u> rozšírených nastavení).

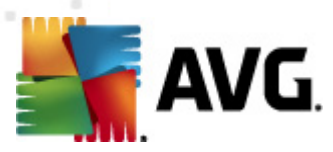

- Zamknutý súbor netestovaný príslušný objekt je zamknutý a program AVG ho preto nedokáže skontrolovať.
- Potenciálne nebezpečný objekt objekt bol označený ako potenciálne nebezpečný, nie však infikovaný (môže obsahovať napríklad makrá); informácie považujte len za upozornenie.
- Vyžaduje sa reštart na dokončenie akcie infikovaný objekt sa nedá odstrániť, na jeho úplné odstránenie musíte reštartovať počítač

V tomto dialógovom okne sa nachádzajú tri ovládacie tlačidlá:

 Zobraziť podrobnosti – toto tlačidlo otvorí nové dialógové okno s názvom Podrobné informácie o objekte:

| AVG Podrobné in   | formácie o objekte                         | X |
|-------------------|--------------------------------------------|---|
| Názov vlastnosti  | Hodnota vlastnosti                         |   |
| Názov objektu     | C:\Users\Administrator\Documents\EICAR.COM |   |
| Názov detekcie    | Vírus identifikovaný EICAR_Test            |   |
| Typ objektu       | Súbor                                      |   |
| Typ SDK           | Jadro                                      |   |
| Výsledok          | Infikovaný                                 |   |
| História činností |                                            |   |
|                   |                                            |   |
|                   |                                            |   |
|                   |                                            |   |
|                   |                                            |   |
|                   |                                            |   |
|                   |                                            |   |
| Predchádzajúci    | Ďalší Zatvoriť                             |   |
|                   |                                            |   |

V tomto dialógovom okne sa nachádzajú podrobné informácie o detekovanom infikovanom objekte (*napr. názov a umiestnenie infikovaného objektu, typ objektu, typ SDK, výsledky detekcie a história akcií súvisiacich s detekovaným objektom*). Tlačidlá **Predchádzajúce**/**Ďalšie** sa používajú na zobrazenie informácií o konkrétnych nálezoch. Pomocou tlačidla **Zatvoriť** zatvorte toto dialógové okno.

- Odstrániť vybrané toto tlačidlo sa používa na premiestnenie vyberaného nálezu do Vírusového trezora
- Odstrániť všetky nevyliečené toto tlačidlo vymaže všetky nálezy, ktoré sa nedajú vyliečiť alebo premiestniť do <u>Vírusového trezora</u>
- Zatvoriť výsledky Zatvorí podrobný prehľad a otvorí pôvodné dialógové okno <u>Prehľad</u> výsledkov kontroly.

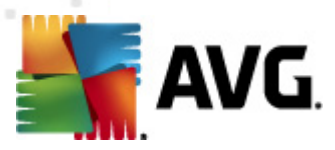

### 11.7.4. Karta Upozornenia

Karta **Varovania** zobrazuje informácie o "podozrivých" objektoch (*obyčajne súboroch*) detekovaných počas vyhľadávania. Po detekcii súčasťou Resident Shield sa tieto súbory zablokujú, aby k nim nebol možný prístup. Typické príklady týchto druhov nálezov sú: skryté súbory, cookies, podozrivé kľúče registrov, heslom chránené dokumenty alebo archívy, atď. Tieto súbory nepredstavujú priamu hrozbu pre váš počítač ani bezpečnostnú hrozbu. Informácie o týchto súboroch majú význam hlavne v prípade, ak sa zistí prítomnosť škodlivého softvéru typu adware alebo spyware v počítači. Ak výsledky testu obsahujú iba varovania aplikácie **AVG Anti-Virus 2012**, nie je potrebná žiadna činnosť.

Toto je stručný popis najbežnejších príkladov takýchto objektov.

- Skryté súbory skryté súbory sú štandardne neviditeľné v operačnom systéme Windows a niektoré vírusy alebo iné hrozby sa môžu pokúsiť vyhnúť detekovaniu tým, že svoje súbory uložia s týmto atribútom. Ak program AVG Anti-Virus 2012 nájde skrytý súbor a máte podozrenie, že je škodlivý, môžete ho premiestniť do <u>vírusového trezora</u>.
- Cookies cookies sú jednoduché textové súbory, ktoré používajú webové stránky na ukladanie špecifických informácií o používateľovi, ktoré sa neskôr použijú na načítanie vlastného rozloženia webovej stránky, automatické vyplnenie mena používateľa a pod.
- Podozrivé kľúče registrov niektorý škodlivý softvér ukladá svoje informácie do registrov operačného systému Windows, aby sa zabezpečilo jeho načítanie pri spustení operačného systému, alebo rozšíril jeho vplyv v operačnom systéme.

## 11.7.5. Karta Rootkity

Na karte *Rootkity* sa nachádzajú informácie o rootkitoch detegovaných počas kontroly súčasťou Anti-Rootkit v rámci Kontroly celého počítača.

<u>Rootkit</u> je program, ktorého cieľom je zmocniť sa základnej kontroly nad počítačom bez súhlasu vlastníka počítača a jeho legitímnych správcov. Prístup k hardvéru sa väčšinou nepožaduje, pretože účelom rootkitu je zmocniť sa kontroly nad operačným systémom spusteným na hardvéri. Rootkity zvyčajne maskujú svoju prítomnosť v systéme rozvratnou činnosťou, alebo vyhýbaním sa štandardným bezpečnostným mechanizmom operačného systému. Často ide aj o trójske kone, ktoré klamlivo presvedčia používateľov, že sa môžu bezpečne spustiť na počítači. Medzi metódy používané na dosiahnutie tohto cieľa patria utajenie spustených procesov pred sledovacími programami, alebo skrývanie súborov alebo systémových dát pred operačným systémom.

Štruktúra tejto karty je v podstate zhodná so štruktúrou karty Infekcie a karty Spyware.

## 11.7.6. Karta Informácie

Karta **Informácie** obsahuje údaje o takýchto "nálezoch", ktoré sa nedajú hodnotiť ako infekcie, spyware, atď. Nedajú sa pozitívne označiť ako nebezpečné, zasluhujú si však vašu pozornosť. Aplikácia **AVG Anti-Virus 2012** dokáže pri kontrole zisťovať súbory, ktoré nemusia byť infikované, ale sú podozrivé. Informácie o týchto súboroch sa zobrazia buď ako <u>Upozornenie</u> alebo ako Informácia.

Informácia o závažnosti sa zobrazí pri výskyte ktorejkoľvek z nasledujúcich udalostí:

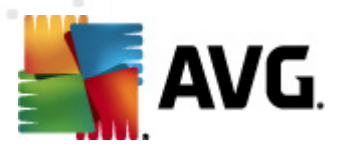

- Komprimovaný za chodu Súbor bol komprimovaný jedným z menej bežne používaných komprimačných programov, čo môže naznačovať pokus o zabránenie kontrole tohto súboru. Nie každá takáto informácia však znamená výskyt vírusu.
- Komprimovaný za chodu rekurzívny Podobné ako predchádzajúce, ale súbor bol komprimovaný menej často používaným softvérom spomedzi bežných programov. Tieto súbory sú podozrivé a je potrebné zvážiť možnosť odstrániť alebo poslať ich na analýzu.
- Archív alebo dokument chránený pomocou hesla Aplikácia AVG Anti-Virus 2012 nedokáže kontrolovať súbory chránené pomocou hesla (v podstate žiadny program na zisťovanie malware).
- Dokument obsahujúci makrá Nahlásený dokument obsahuje makrá, ktoré môžu byť škodlivé.
- Skrytá prípona Súbory so skrytou príponou sa môžu javiť napr. ako obrázky, ale v skutočnosti predstavujú spustiteľné súbory (*napr. obrazok.jpg.exe*). Druhá prípona nie je pri štandardnom nastavení operačného systému Windows viditeľná a program AVG Anti-Virus 2012 upozorní na tieto súbory, aby zabránil ich náhodnému otvoreniu.
- Nesprávna cesta k súboru Ak sa niektorý dôležitý systémový súbor spustí z iného ako štandardného umiestnenia (*napr. súbor winlogon.exe spustený z iného priečink a ako Windows*), program na túto nezrovnalosť upozorní. AVG Anti-Virus 2012 V niektorých prípadoch vírusy používajú názvy štandardných systémových procesov, aby ich prítomnosť v systéme bola menej nápadná.
- Zamknutý súbor Identifikovaný súbor je zamknutý, preto ho aplikácia AVG Anti-Virus 2012 nemôže skontrolovať. Spravidla to znamená, že určitý súbor je neustále používaný systémom (*napr. swapový súbor*).

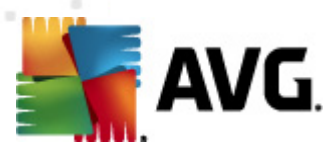

### 11.8. Vírusový trezor

| 🕌 AVG História  |                                    |                                                                                                  |                                                                                   |                            |
|-----------------|------------------------------------|--------------------------------------------------------------------------------------------------|-----------------------------------------------------------------------------------|----------------------------|
| Vírusový trezor | Kritickosť<br>Infekcia<br>Infekcia | Názov vírusu<br>Vírus identífikovaný EICAR_Test<br>Vírus identífikovaný EICAR_Test<br>SHeur2.WMF | Cesta k súboru<br>N/A<br>N/A<br>C:\Users\Administrator\Documents\TestTrojan32.EXE | Pôw<br>eica<br>eica<br>N/A |
|                 | •                                  | III                                                                                              |                                                                                   | •                          |
|                 | Obnoviť                            | Obnoviť ako                                                                                      | Podrobnosti Vymazať Vyprázdniť tra                                                | ezor                       |
| 0               |                                    |                                                                                                  | Zatvi                                                                             | oriť                       |

*Vírusový trezor* je bezpečné prostredie na správu podozrivých a infikovaných objektov detekovaných počas testov vykonaných programom AVG. Ak sa počas kontroly deteguje podozrivý objekt a aplikácia AVG ho nedokáže automaticky vyliečiť, program sa vás opýta, čo sa má s podozrivým objektom urobiť. Odporúčame vám, aby ste premiestnili objekt do *Vírusového trezora* pre prípad, ak by ste ho chceli použiť v budúcnosti. Hlavným účelom *Vírusového trezora* je uchovať všetky vymazané súbory počas určitej doby, aby ste mali čas uistiť sa, že súbor naozaj nepotrebujete. Ak zistíte, že odstránenie súboru spôsobuje problémy, môžete ho poslať na analýzu, alebo obnoviť do pôvodného umiestnenia.

Rozhranie *Vírusového trezora* sa otvorí v samostatnom okne a poskytuje prehľad informácií o infikovaných objektoch v karanténe:

- Úroveň závažnosti: Ak sa rozhodnete nainštalovať súčasť <u>Identity Protection</u> do programu AVG Anti-Virus 2012, v tejto časti sa bude nachádzať grafické znázornenie úrovne závažnosti zisteného nálezu na stupnici so štyrmi úrovňami, od vyhovujúcej (
   ) až po veľmi nebezpečnú (
   ); a informácie o type infekcie (*na základe úrovne infikovateľnosti* – všetky uvedené objekty môžu byť pozitívne alebo potenciálne infikované).
- Názov vírusu uvádza názov detekovanej infekcie podľa Encyklopédie vírusov (online)
- Cesta k súboru úplná cestá k pôvodnému umiestneniu detekovaného infikovaného súboru.
- Pôvodný názov objektu všetky detekované objekty uvedené v tabuľke boli označené štandardným názvom prideleným programom AVG počas procesu kontroly. Ak mal objekt

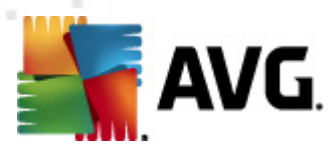

pridelený konkrétny pôvodný názov, ktorý je známy (*napr. názov prílohy e-mailu, ktorý nezodpovedá skutočnému obsahu prílohy*), bude uvedený v tomto stĺpci.

 Dátum uloženia – dátum a čas, kedy bol podozrivý súbor detekovaný a premiestnený do Vírusového trezora

#### Ovládacie tlačidlá

V rozhraní Vírusového trezora sa nachádzajú tieto ovládacie tlačidlá:

- Obnovit' premiestni infikovaný súbor naspäť do pôvodného umiestnenia na disku.
- Obnoviť ako premiestni infikovaný súbor do vybraného priečinka
- Podrobnosti toto tlačidlo sa používa len v súvislosti s hrozbami detekovanými súčasťou <u>Identity Protection</u>. Po kliknutí sa zobrazí súhrnný prehľad informácií o hrozbe (*ktoré súbory alebo procesy boli ovplyvnené, vlastnosti procesov atď*.). Upozorňujeme, že pre všetky ostatné položky (okrem detekovaných súčasťou Identity Protection) je toto tlačidlo sivé a neaktívne!

| 🕌 AVG Podrobnosti                                                                                                    | ×  |
|----------------------------------------------------------------------------------------------------|----|
| Podrobnosti o hrozbe, ktorá bola označená za malware                                                                                                    |    |
| TestTrojan32.EXE                                                                                                    | *  |
| Čas vytvorenia: 2/18/2012, 2:28:42 AM                                                                                                    |    |
| Úplná cesta: C:\Users\Administrator\Documents\TestTrojan32.EXE                                                                                                    |    |
| Podrobnosti:                                                                                                    |    |
| 2 procesy ukončené                                                                                                    |    |
| 1 súbor vymazaný                                                                                                    |    |
| 4 kľúče registrov vymazané                                                                                                    |    |
| Ukončené procesy:                                                                                                    | =  |
| TestTrojan32.EXE                                                                                                    |    |
| ID procesu: 5972                                                                                                    |    |
| Úplná cesta: C:\Users\Administrator\Documents\TestTrojan32.EXE                                                                                                    |    |
| Vlastnosti:                                                                                                    |    |
| Registruje BHO                                                                                                    |    |
| Registruje spustiteľný súbor, aby prežil reštartovanie                                                                                                    |    |
| Zapisuje do adresára Windows                                                                                                    |    |
| Chine de la companya de la companya |    |
| Zmenené nastavenia prehliadača                                                                                                    |    |
| Spúšťa sa zo súborového systému                                                                                                    |    |
| ■□□□ Objekt sa ukončil                                                                                                    |    |
| Nainštaluje systémovú službu                                                                                                    | -  |
| < <u> </u>                                                                                                    | F. |
|                                                                                                    |    |
| Zatvoriť                                                                                                    |    |
|                                                                                                    | ai |

- Vymazať dokonale a nenávratne odstráni infikovaný súbor z Vírusového trezora.
- Vyprázdniť trezor dokonale vymaže celý obsah Vírusového trezora. Odstránením z Vírusového trezora sa súbory úplne a nenávratne odstránia z disku (nepremiestnia sa do Koša).

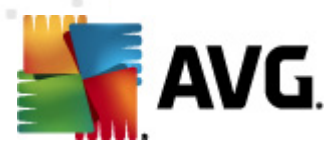

# 12. Aktualizácie AVG

Žiadny bezpečnostný softvér nedokáže zaručiť skutočnú ochranu pred rôznymi typmi hrozieb, ak sa pravidelne neaktualizuje! Autori vírusov stále hľadajú nové trhliny, ktoré by mohli využiť, či už v softvéri alebo v operačných systémoch. Nové vírusy, nový malware a nové útoky hackerov sa objavujú denne. Z tohto dôvodu dodávatelia softvéru neustále vydávajú aktualizácie a bezpečnostné záplaty na opravu všetkých odhalených bezpečnostných dier.

Vzhľadom na všetky nové počítačové hrozby a rýchlosť, akou sa šíria, je mimoriadne dôležité pravidelne aktualizovať produkt **AVG Anti-Virus 2012**. Najlepším riešením je ponechať predvolené nastavenia programu, v ktorých sú nastavené pravidelné aktualizácie. Nezabudnite, že bez aktuálnej vírusovej databázy programu **AVG Anti-Virus 2012** nemôže aplikácia zistiť najnovšie hrozby!

Pravidelná aktualizácia programu AVG je nevyhnutná! Dôležité aktualizácie vírusových definícií by sa mali uskutočniť denne, ak to je možné. Menej naliehavé programové aktualizácie sa môžu uskutočniť raz za týždeň.

### 12.1. Spustenie aktualizácie

V záujme maximálneho využitia dostupného zabezpečenia je aplikácia **AVG Anti-Virus 2012** štandardne nastavená tak, aby hľadala nové aktualizácie každé štyri hodiny. Keďže spoločnosť AVG nezverejňuje aktualizácie podľa pevného harmonogramu, ale podľa počtu a závažnosti nových hrozieb, je veľmi dôležité dbať na aktuálnosť vírusovej databázy AVG.

Ak chcete znížiť počet spustení aktualizácie, môžete tak urobiť pomocou vlastných parametrov spúšťania aktualizácie. Dôrazne sa však odporúča aktualizovať aspoň raz denne! Konfiguráciu môžete upraviť v časti Rozšírené nastavenia/plánovania, konkrétne v týchto dialógových oknách:

- Plán aktualizácie definícií
- Plán aktualizácie programu

Ak chcete skontrolovať novú aktualizáciu okamžite, môžete tak urobiť pomocou rýchleho prepojenia <u>Aktualizovať teraz</u> v hlavnom používateľskom rozhraní. Toto prepojenie sa nachádza v každom dialógovom okne <u>používateľského rozhrania</u>.

#### 12.2. Postup aktualizácie

Po spustení aktualizácie program AVG najskôr skontroluje, či sú k dispozícii nové aktualizačné súbory. Ak **AVG Anti-Virus 2012** zistí prítomnosť nových aktualizačných súborov, začne ich preberať a spustí samotný proces aktualizácie. Počas procesu aktualizácie budete presmerovaní na rozhranie **Aktualizácia**, kde si môžete pozrieť napredovanie procesu v grafickom znázornení, ako aj prehľad príslušných štatistických parametrov (*veľkosť aktualizačného súboru, prijaté údaje, rýchlosť sťahovania, uplynutý čas…*):

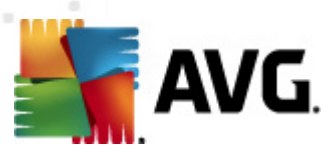

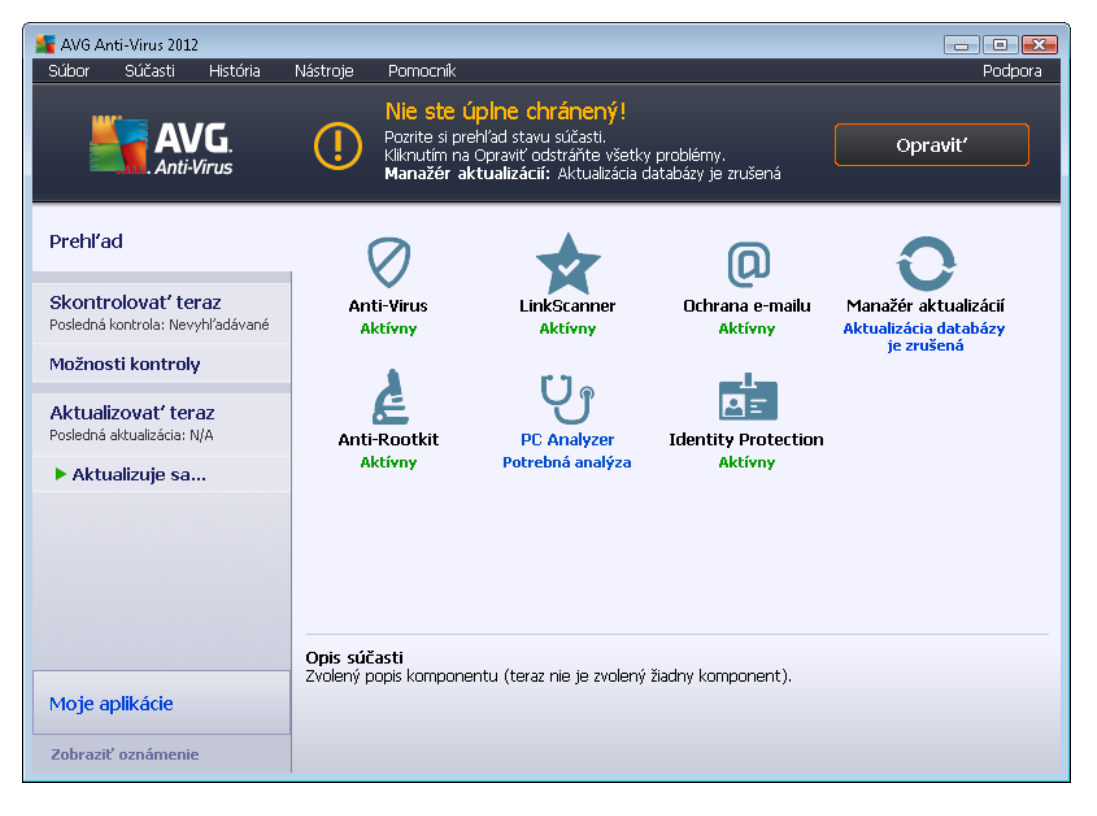

**Poznámka**: Pred spustením aktualizácie programu AVG sa vytvorí bod obnovy systému. Ak sa aktualizácie nepodarí a operačný systém spadne, bod obnovenia umožní obnoviť stav operačného systému s pôvodnou konfiguráciou. Táto možnosť je dostupná z ponuky systému Windows: Štart / Všetky programy / Príslušenstvo / Systémové nástroje / Obnovovanie systému. Odporúča sa len skúseným používateľom!

#### 12.3. Úrovne aktualizácie

Aplikácia AVG Anti-Virus 2012 ponúka na výber dve úrovne aktualizácie:

- Aktualizácia definícií obsahuje zmeny potrebné na dosiahnutie spoľahlivej ochrany pred vírusmi Zvyčajne neobsahuje žiadne zmeny kódu a aktualizuje len databázu definícií. Táto aktualizácia by sa mala použiť čo možno najskôr.
- Aktualizácia programu obsahuje rôzne zmeny programu, doplnky a wlepšenia.

Pri plánovaní aktualizácie, si môžete určiť konkrétne parametre pre každú z úrovní aktualizácií:

- Plán aktualizácie definícií
- Plán aktualizácie programu

**Poznámka:** Ak sa čas naplánovanej aktualizácie programu náhodou prekrýva s naplánovanou kontrolou, aktualizácia má vyššiu prioritu a kontrola sa preruší.

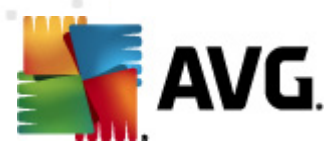

# 13. História udalostí

| 鱰 AVG História                        |                          |                              |         | - • •     |
|---------------------------------------|--------------------------|------------------------------|---------|-----------|
|                                       |                          |                              |         |           |
| Historia udalosti     Strusový trezor | Dátum a čas udalosti 🛛 🔻 | Používateľ                   | Zdroj   | Popis uda |
|                                       | 12/18/2012, 12:04:36 AM  | NT AUTHORITY\SYSTEM          | General | AVG sa s  |
|                                       | P2/18/2012, 12:04:38 AM  | NT AUTHORITY\SYSTEM          | General | AVG beži  |
|                                       | 9 2/18/2012, 2:05:39 AM  | NT AUTHORITY\SYSTEM          | General | AVG sa z  |
|                                       | 9 2/18/2012, 2:05:40 AM  | NT AUTHORITY\SYSTEM          | General | AVG je z  |
|                                       | 9 2/18/2012, 2:07:00 AM  | NT AUTHORITY\SYSTEM          | General | AVG sa s  |
|                                       | 9 2/18/2012, 2:07:04 AM  | NT AUTHORITY\SYSTEM          | General | AVG beži  |
|                                       | Z/18/2012, 2:08:23 AM    | NT AUTHORITY\SYSTEM          | Update  | Aktualizá |
|                                       | 2/18/2012, 2:09:36 AM    | NT AUTHORITY\SYSTEM          | Update  | Aktualizá |
|                                       | Q 2/18/2012, 2:14:00 AM  | AUTOTEST-VST32\Administrator | Scan    | Vyhľadáv  |
|                                       | Q 2/18/2012, 2:14:01 AM  | NT AUTHORITY\SYSTEM          | Scan    | Anti-Roo  |
|                                       | Q 2/18/2012, 2:14:04 AM  | NT AUTHORITY\SYSTEM          | Scan    | Anti-Roo  |
|                                       | Q 2/18/2012, 2:14:19 AM  | AUTOTEST-VST32\Administrator | Scan    | Vyhľadáv  |
|                                       | Q 2/18/2012, 2:17:06 AM  | NT AUTHORITY\SYSTEM          | Scan    | Anti-Roo  |
|                                       | 🔍 2/18/2012, 2:17:15 AM  | NT AUTHORITY\SYSTEM          | Scan    | Anti-Roo  |
|                                       |                          |                              |         |           |
|                                       |                          |                              |         |           |
|                                       |                          |                              |         |           |
|                                       |                          |                              |         |           |
|                                       |                          |                              |         |           |
|                                       |                          |                              |         |           |
|                                       |                          |                              |         | Þ         |
|                                       |                          |                              |         |           |
|                                       | Vyprázdniť zoznam        |                              | Ohnov   | iť zoznam |
|                                       |                          |                              |         |           |
|                                       |                          |                              |         |           |
| 0                                     |                          |                              |         | Zatvoriť  |

Dialógové okno *História udalostí* sa otvára v <u>ponuke programu</u> kliknutím na položku *História/ Protokol histórie udalostí*. V tomto dialógovom okne sa nachádza prehľad významných udalostí, ktoré sa vyskytli v čase, keď bol program **AVG Anti-Virus 2012** spustený. *História* zaznamenáva tieto typy udalostí:

- Informácie o aktualizáciách aplikácie AVG
- Informácie o spustení, ukončení a zastavení kontroly (vrátane automatick y vykonávaných testov)
- Informácie o udalostiach spojených so zisťovaním vírusov (súčasťou <u>Resident Shield</u> alebo <u>kontrolou</u>) vrátane miesta výskytu
- Iné významné udalosti

Každá udalosť má uvedené tieto informácie:

- Dátum a čas udalosti informuje o presnom dátume a čase výskytu udalosti
- Používateľ určí názov aktuálne prihláseného používateľa v čase výskytu udalosti
- **Zdroj** poskytne informácie o zdrojovej súčasti alebo inej časti systému AVG, ktorá pôvodne spustila udalosť.
- Opis udalosti obsahuje stručný prehľad o tom, čo sa v skutočnosti udialo.

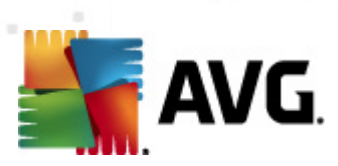

- Vymazať zoznam Stlačením tohto tlačidla odstránite všetky položky v zozname udalostí
- Obnoviť zoznam Stlačením tohto tlačidla aktualizujete všetky položky v zozname udalostí

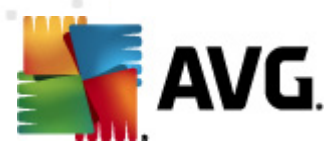

# 14. FAQ a technická podpora

V prípade nákupných alebo technických problémov s aplikáciou **AVG Anti-Virus 2012** existuje niekoľko spôsobov, ako nájsť pomoc. Vyberte si z týchto možností:

- Získajte podporu: Priamo v aplikácii AVG sa môžete dostať na špeciálnu zákaznícku webovú lokalitu AVG (http://www.avg.com/). V hlavnej ponuke vyberte možnosť Pomocník/ Získať pomoc a ocitnete sa na webovej lokalite AVG s miestami podpory. Ak chcete pokračovať, postupujte podľa pokynov na webovej lokalite.
- Podpora (odkaz v hlavnej ponuke): Ponuka aplikácie AVG (v hornej časti hlavného používateľského rozhrania) obsahuje prepojenie Podpora, pomocou ktorého otvoríte nové dialógové okno so všetkými typmi údajov, ktoré môžete pri hľadaní pomoci potrebovať. Dialógové okno obsahuje základné údaje o nainštalovanom programe AVG (verzia programu/databázy), podrobnosti o licencii a zoznam rýchlych pomocných prepojení:

| Verzia Progran                                                                                                    | n Systém                                                       | Licenčná zmluva                                                                   | Podpora               | Kontakty            |                                                              |
|----------------------------------------------------------------------------------------------------|----------------------------------------------------------------|-----------------------------------------------------------------------------------|-----------------------|---------------------|--------------------------------------------------------------|
| <b>Informácie o p</b><br>AVG Verzia:<br>Verzia vírusovej d                                                               | odpore<br>2012<br>atabázy: 2396                                | .0.2113<br>/4815                                                                  | -                     |                     | Rýchle odkazy pre podporu<br>EAQ<br>Eóra AVG<br>Na prevzatie |
| <b>Nainštalovaná (</b><br>Microsoft Outlook                                                                              | o <b>chrana e-m</b><br>, Obecná kon                            | ailo <b>v</b><br>trola pošty                                                      |                       |                     | Mői účet                                                     |
| <b>Informácie o li</b> a<br>Názov produktu:<br>Typ licencie:<br>Licenčné číslo:<br>Licencia vyprší:<br>Počet inštalácií: | : <b>encii</b><br>AVG<br>Plný<br>AM36<br>Wed <sup>4</sup><br>1 | Anti-Virus 2012<br><u>Registrovať</u><br>5D-37DDA-OB4XR-QS<br>nesday, December 3: | NC4-26WU7-<br>1, 2014 | I <u>(kopírovať</u> | <u>do schránky)</u>                                          |

- Riešenie problémov v súbore pomocníka: Nová časť Riešenie problémov je k dispozícii priamo v súbore pomocníka v produkte AVG Anti-Virus 2012 (súbor pomocníka otvoríte stlačením klávesu F1 v niektorom z dialógových okien aplikácie). V tejto časti nájdete zoznam najčastejších situácií, v ktorých používateľ potrebuje vyhľadať profesionálnu pomoc pre technický problém. Vyberte situáciu, ktorá najviac zodpovedá vášmu problému, a kliknutím zobrazte podrobné pokyny vedúce k riešeniu daného problému.
- Webové stredisko podpory AVG: Riešenie problému môžete vyhľadať aj na webovej lokalite AVG (http://www.avg.com/). V časti Centrum pomoci nájdete štruktúrovaný prehľad tematických skupín týkajúcich sa nákupných a technických problémov.
- Časté otázky: Na webovej lokalite AVG (http://www.avg.com/) môžete nájsť aj jednotlivé dôkladne rozčlenené časté otázky. K tejto časti sa dostanete prostredníctvom ponuky

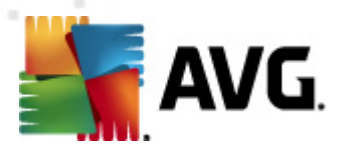

*Centrum podpory/FAQ*. Všetky otázky sú opäť prehľadne rozdelené do kategórií podľa toho, či sa problém týka nákupu, vírusov alebo ide o technickú otázku.

- O vírusoch a hrozbách: Vírusom je venovaná celá kapitola na webovej lokalite AVG (http:// www.avg.com/) (na webovú stránku sa dostanete z hlavnej ponuky cez položky Pomocník/ O vírusoch a hrozbách). Výberom položky Centrum pomoci/O vírusoch a hrozbách v ponuke otvoríte stránku so štruktúrovaným prehľadom informácií o on-line hrozbách. Môžete tiež nájsť pokyny na odstraňovanie vírusov spyware a tipov na zachovanie ochrany.
- Diskusné fórum: Môžete využiť aj diskusné fórum používateľov produktov AVG na adrese http://forums.avg.com.